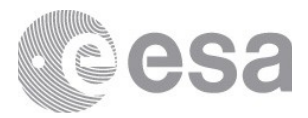

# esac

European Space Astronomy Centre P.O. Box 78 28691 Villanueva de la Cañada Madrid Spain Tel. (34) 91 813 1100 Fax (34) 91 813 1139 www.esa.int

# **PSA USER MANUAL**

Prepared by Reference Issue / Revision Date of Issue Status Document Type Distribution PSA Team ESDC-PSA-MA-0001 27 / 0 2021/09/09 Issued SUM

# APPROVAL

Title PSA User Manual

| Issue 27        | Revision 0      |
|-----------------|-----------------|
| Author PSA Team | Date 2021/02/03 |
|                 |                 |

| Approved by | Date       |
|-------------|------------|
| ESDC        | 2021/02/03 |

# **CHANGE LOG**

| Reason for change                                                               | Issue | Revision | Date       |
|---------------------------------------------------------------------------------|-------|----------|------------|
| Update CQL Section                                                              | 1     | 0        | 21/03/2017 |
| Update Product identifier                                                       | 2     | 0        | 04/05/2017 |
| Update Subinstruments                                                           | 3     | 0        | 04/05/2017 |
| Update Annex A                                                                  | 4     | 0        | 04/05/2017 |
| Update PDAP example urls                                                        | 5     | 0        | 05/05/2017 |
| Fix typos and formatting                                                        | 6     | 0        | 09/05/2017 |
| Update Browsing optimization                                                    | 7     | 0        | 10/05/2017 |
| Use friendly names                                                              | 8     | 0        | 05/06/2017 |
| (no change)                                                                     | -     | 0        | 14/09/2017 |
| Updates in User Interface                                                       | 9     | 0        | 29/11/2017 |
| Milliseconds removal                                                            | 10    | 0        | 14/12/2017 |
| Milliseconds inclusion                                                          | 11    | 0        | 08/01/2018 |
| EPN-TAP service                                                                 | 12    | 0        | 06/02/2018 |
| Add Image View section                                                          | 13    | 0        | 09/03/2018 |
| Fix issues and update outdated information                                      | 14    | 0        | 10/04/2018 |
| Replace screenshots and edit table/image view descriptions                      | 15    | 0        | 05/06/2018 |
| Merging 8.1 and 8.2 sections                                                    | 16    | 0        | 25/05/2018 |
| Fix some CQL parameters format                                                  | 17    | 0        | 25/05/2018 |
| Change download button functionality description, add Download View description | 18    | 0        | 11/09/2018 |
| Minor images update to be compliant with confluence, image caption updated      | 19    | 0        | 15/10/2018 |
| Added reason why OMEGA EXT6 release 7 is missing in section 6.1                 | 20    | 0        | 22/10/2018 |
| Including CDF Sparta format                                                     | 21    | 0        | 29/11/2018 |
| Including more CQL examples                                                     | 22    | 0        | 30/11/2018 |
| Updated for PSA release 5.7-beta1                                               | 23    | 0        | 28/01/2019 |
| Updated for PSA release 5.7-beta2                                               | 23    | 1        | 28/03/2019 |
| Updated for PSA release 5.8                                                     | 24    | 0        | 20/02/2019 |
| Included Advanced Search Panel                                                  | 24    | 1        | 24/06/2019 |

Page 2/131 ESDC-PSA-MA-0001\_v6.1 Date of Issue 2021/09/09 Issue 27 Rev 0 European Space Agency Agence spatiale européenne

esa

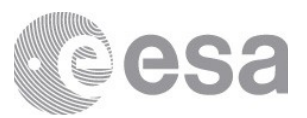

| Updated by a full review of the document             | 24 | 2  | 21/08/2019 |
|------------------------------------------------------|----|----|------------|
| Add CQL example for PDS4                             | 24 | 3  | 28/08/2019 |
| Updated annex sections                               | 24 | 4  | 29/08/2019 |
| Updated 1.1 and 1.3                                  | 24 | 5  | 03/09/2019 |
| PDAP metadata information updated                    | 24 | 6  | 04/09/2019 |
| FTP information updated                              | 24 | 7  | 29/10/2019 |
| Machine Access Interface updated                     | 24 | 8  | 29/10/2019 |
| Updated MEX geogen sets included                     | 24 | 9  | 30/10/2019 |
| User Interface updated                               | 24 | 10 | 04/11/2019 |
| Corrected Annex B examples                           | 24 | 11 | 05/11/2019 |
| Updated Section 2                                    | 24 | 12 | 12/11/2019 |
| Updated User Interface                               | 24 | 13 | 12/11/2019 |
| Updated Annex B                                      | 24 | 14 | 13/11/2019 |
| Updated Section 3.4.1                                | 24 | 15 | 28/01/2020 |
| Updated Section 2.4                                  | 24 | 16 | 02/03/2020 |
| Updated Section 3.2.2.2.1                            | 25 | 0  | 01/06/2020 |
| Added Section 3.2.2.2.2                              | 25 | 1  | 02/06/2020 |
| Updated Section 3.3.1                                | 25 | 2  | 08/06/2020 |
| Updated Section 3.2.1.2 and Annex B                  | 25 | 3  | 11/06/2020 |
| Updated Sections 3.2.2.1 and 3.2.2.1.2               | 25 | 4  | 11/06/2020 |
| Updated Operators Case insensitiveness               | 25 | 5  | 30/06/2020 |
| Add map view section and update screenshots          | 25 | 6  | 20/08/2020 |
| Updated map view section infomration and screenshots | 25 | 7  | 12/11/2020 |
| Update CQL Section                                   | 26 | 0  | 03/02/2021 |
| 67P Orbital update                                   | 26 | 1  | 03/02/2021 |
| FTP links updated                                    | 27 | 0  | 09/09/2021 |
|                                                      |    |    |            |

# **CHANGE RECORD**

| Reason for change            | Issue.Revision | Date       | Pages                                                                 | Paragraph(s)                                                                                                    |
|------------------------------|----------------|------------|-----------------------------------------------------------------------|----------------------------------------------------------------------------------------------------|
| Update CQL Section           | 1.0            | 21/03/2017 | "page 15                                                              | Annex A"                                                                                                    |
| Update Product<br>identifier | 2.0            | 04/05/2017 | "page 23, 3.3<br>section Table<br>headers &<br>columns<br>subsection" | Removing "except product identifier"                                                                                       |
| Update<br>Subinstruments     | 3.0            | 04/05/2017 | "page 13, 3.2.1<br>section<br>Instruments<br>subsection"              | "Adding "This is applicable to<br>ExoMars 2016, Rosetta, Mars Express<br>and Venus Express."                               |
| Update Annex A               | 4.0            | 04/05/2017 | Annex A                                                               | "Adding target_id and<br>subinstrument_id elements.<br>Items are also displayed by<br>alphabetical order to be much easier |

Page 3/131 ESDC-PSA-MA-0001\_v6.1 Date of Issue 2021/09/09 Issue 27 Rev 0

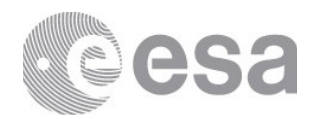

|                                                                                             |      |            |                                            | to find them."                                                                                                    |
|---------------------------------------------------------------------------------------------|------|------------|--------------------------------------------|----------------------------------------------------------------------------------------------------|
| Update PDAP<br>example urls                                                                 | 5.0  | 05/05/2017 | "pages<br>32,33,35"                        | Changing friendly names by original names in the URLs                                                                                          |
| Fix typos and formatting                                                                    | 6.0  | 09/05/2017 | All document                               | Corrected typos and formatting throughout the document                                                                                         |
| Update Browsing optimization                                                                | 7.0  | 10/05/2017 | page 8                                     | "Adding the following text: It is<br>important to mention that the user<br>interface is optimized for Chrome,<br>Firefox and Safari browsers." |
| Use friendly names<br>in CQL fields                                                         | 8.0  | 05/06/2017 | -                                          | Update CQL field names to use<br>*_name attributes for friendly names                                                                          |
| No change in<br>content (updated<br>version to be aligned<br>with software<br>version)      | -    | 14/09/2017 | -                                          | -                                                                                                    |
| Update User<br>Interface sections<br>Filter Menu, Table<br>View and Product<br>Detail       | 9.0  | 29/11/2017 | "pages 13, 15,<br>16, 20 - 22, 24<br>- 28" | Changing the descriptions and<br>screenshots to match the changes in<br>the software UI                                                        |
| Milliseconds<br>removal                                                                     | 10.0 | 14/12/2017 | "pages<br>14,15,23,27"                     | Milliseconds have been removed temporarily                                                                                                    |
| Milliseconds<br>inclusion                                                                   | 11.0 | 08/01/2018 | "pages 13, 15,<br>16, 20 - 22, 24<br>- 28" | Adding milliseconds stuff                                                                                                    |
| EPN-TAP service                                                                             | 12.0 | 06/02/2018 | pages 45 - 57                              | EPN-TAP service usage notes                                                                                                    |
| Add Image View section                                                                      | 13.0 | 09/03/2018 | pages 30 - 33                              | Create a new section which describes<br>the Image View                                                                                         |
| Fix issues and<br>update outdated<br>information                                            | 14.0 | 10/04/2018 | "pages 11-14,<br>17-19, 34, 35,<br>68"     | -                                                                                                    |
| Replace screenshots<br>and edit table/image<br>view descriptions                            | 15.0 | 05/06/2018 | pages 10, 14,<br>24 - 25, 32, 34<br>- 35   | Replace screenshots because banner<br>was changed; change descriptions<br>because there was added a new<br>checkbox to the filter menu         |
| Merging 8.1 and 8.2 sections                                                                | 16.0 | 24/05/2018 | pages 67-68                                | Merging 8.1 and 8.2 sections                                                                                                    |
| Fix some CQL parameters format                                                              | 17.0 | 24/05/2018 | -                                          | Some CQL params are out of format                                                                                                    |
| Change download<br>button functionality<br>description, add<br>Download View<br>description | 18.0 | 11/09/2018 | pages 27-28,<br>37                         | Add descriptions and screenshots of<br>the new downloading functionality<br>and download manager.                                              |
| Minor images<br>update to be<br>compliant with<br>confluence, image<br>caption updated      | 19.0 | 15/10/2018 | all                                        | Images added by confluence page<br>editor, some images caption<br>updated/added.                                                               |
| Added reason why<br>OMEGA EXT6<br>release 7 is missing<br>in section 6.1                    | 20.0 | 22/10/2018 | page 62                                    | Added text explaining OMEGA data<br>pipeline issue leading to lack of<br>release 7.                                                            |

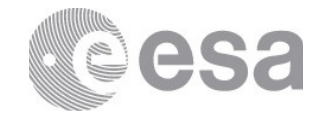

| Including CDF<br>Sparta format                 | 21.0  | 29/11/2018 | page 38,39                                                   | Add a description and snapshot about<br>CDF Sparta configuration in the Data<br>Download manager                                                                                                    |
|------------------------------------------------|-------|------------|--------------------------------------------------------------|----------------------------------------------------------------------------------------------------|
| Including more CQL<br>examples                 | 22.0  | 30/11/2018 | page 20,22,23                                                | Add a description and snapshot about<br>CDF Sparta configuration in the Data<br>Download manager                                                                                                    |
| Updated for PSA<br>release 5.7-beta1           | 23.0  | 28/01/2019 | Section 3.2.1<br>and Annex B<br>Section 3.3.1<br>Section 3.6 | Added Geogen parameters<br>description and complete list with<br>examples<br>Updated with Document Tab<br>information<br>Added CDF conversion functionality<br>and table with the products applicable<br>CQL links removal                                        |
| Updated for PSA<br>release 5.7-beta2           | 23.1  | 28/03/2019 | Section 3.2.1<br>Annex B                                     | Added section 3.2.1.1 to describe<br>Geometry parameters in filter menu<br>CQL Free Search moved to Annex B,<br>added Geogen parameters complete<br>table list with individual descriptions<br>and examples and including the new<br>undo icon on the filter menu |
| Updated for PSA release 5.8                    | 24.0  | 20/02/2019 | Section 3.6                                                  | Updated CDF products download warning message                                                                                                    |
| Updated for<br>Advanced Search<br>Panel        | 24.1  | 24/06/2019 | Section 3.2                                                  | Filter menu section adapted to include Advanced Search Panel                                                                                                    |
| Updated by a full<br>review of the<br>document | 24.2  | 21/08/2019 | Section 1.2<br>Section 2.3<br>Section 3<br>Section 3.2.1.1   | Added section for a General Overview<br>Registered users privileges rephrased<br>Technologies info moved to Annex C<br>Search parameters rephrased                                                                                                    |
| Updated CQL<br>parameters<br>examples          | 24.3  | 28/08/2019 | Annex B                                                      | New logical_identifier example for PDS4                                                                                                    |
| Updated annex<br>sections                      | 24.4  | 29/08/2019 | All annex<br>Sections<br>Annex B<br>Annex B                  | Added title for all annex sections<br>Operators section in table with<br>description added<br>Queryable parameters section in table<br>with PDS3 keywords and PDS4<br>attributtes added                                                                           |
| Update Section 1.1<br>and 1.3                  | 24.5  | 03/09/2019 | Sections 1.1<br>and 1.3                                      | Sections updated with the latest missions                                                                                                    |
| PDAP metadata information updated              | 24.6  | 04/09/2019 | Section 5.1                                                  | PDAP output fields information added                                                                                                    |
| FTP information<br>updated                     | 24.7  | 29/10/2019 | Section 4                                                    | Completed mission list and introduced GSF                                                                                                    |
| Machine Access<br>Interface updated            | 24.8  | 29/10/2019 | Section 5.2.3                                                | Fix VESPA outdated details, Topcat screenshots and curl command                                                                                                    |
| Expanded MEX<br>geogen dataset list            | 24.9  | 30/10/2019 | Section 3.2.1.2                                              | Now geogen applies to most MEX sets, exclusions listed                                                                                                    |
| User Interface<br>updated                      | 24.10 | 04/11/2019 | Section 3                                                    | Fix a typo and some comments                                                                                                    |
| Corrected Annex B<br>examples                  | 24.11 | 05/11/2019 | Annex B                                                      | Correct some examples and improve formatting                                                                                                    |
| Updated Section 2                              | 24.12 | 12/11/2019 | Section 2                                                    | Expanded info on login & permissions                                                                                                    |

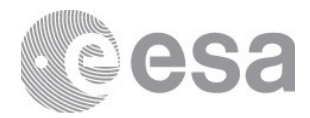

| Updated User<br>Interface                                  | 24.13 | 12/11/2019 | Section 3                                           | Implemented feedback and general reformatting                      |
|------------------------------------------------------------|-------|------------|-----------------------------------------------------|--------------------------------------------------------------------|
| Updated Annex B                                            | 24.14 | 13/11/2019 | Annex B                                             | Allowed values explanation                                         |
| Updated Section<br>3.4.1                                   | 24.15 | 28/01/2020 | Section 3.4.1                                       | Added explanation for buttons, rating and social media icons       |
| Updated Section 2.4                                        | 24.16 | 02/03/2020 | Section 2.4                                         | Update login procedure after the introduction of Single Sign On    |
| Updated Section 3.2.2.2.1                                  | 25.0  | 01/06/2020 | Section<br>3.2.2.2.1                                | Update Housekeeping search in the<br>Rosetta Advance Search Panel  |
| Added Section<br>3.2.2.2.2                                 | 25.1  | 02/06/2020 | Section<br>3.2.2.2.2                                | Added CaSSIS instrument EM16<br>Advance Search Panel               |
| Updated Section<br>3.3.1                                   | 25.2  | 08/06/2020 | Section 3.3.1                                       | Added Product tab with<br>Housekeeping products                    |
| Updated missions<br>computed by<br>Geogeon                 | 25.3  | 11/06/2020 | Section 3.2.1.2<br>Annex B:<br>Geogen<br>Parameters | Informed about the new 5 Rosetta<br>instruments computed by Geogen |
| Updated common<br>Advanced Search<br>Panel                 | 25.3  | 11/06/2020 | Section 3.2.2.1<br>Section<br>3.2.2.1.2             | Added new geometry filters in<br>common Advanced Search Panel      |
| Updated Operators<br>Case insensitiveness                  | 25.5  | 30/06/2020 | Annex B CQL<br>operators                            | Table added with case sensitive and insensitive examples           |
| Add Map view<br>section and update<br>screenshots          | 25.6  | 20/08/2020 | Section 3.5                                         | Added section related to Map View                                  |
| Updated map view<br>section infomration<br>and screenshots | 25.7  | 12/11/2020 | Section 3.5                                         | Updated section related to Map View                                |
| Update CQL Section                                         | 26.0  | 03/02/2021 | ANNEX A,<br>ANNEX B                                 | Added new CQL parameter                                            |
| 67P Orbital View                                           | 26.1  | 03/02/2021 | ANNEX A,<br>ANNEX B                                 | 3D map view latitude longitude<br>display                          |
| FTP links updated                                          | 27.0  | 09/09/2021 | Sections 3.1.2<br>and 4                             | Replace ftp based link by https based link                         |

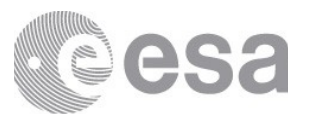

| Table of contents:                                                |   |
|-------------------------------------------------------------------|---|
| 1. What is the Planetary Science Archive                          | 9 |
| 1.1 Goals and history of the Planetary Science Archive            | 9 |
| 1.2 General Overview                                              | 9 |
| 1.3 Missions and objects of the Solar System available in the PSA |   |
| 2. Users of the PSA                                               |   |
| 2.1 Anonymous user                                                |   |
| 2.2 Registered user                                               |   |
| 2.3 Registered and Privileged user                                |   |
| 2.4 Login procedure                                               |   |
| 3. User Interface                                                 |   |
| 3.1 Home View                                                     |   |
| 3.1.1 Search Bar                                                  |   |
| 3.1.2 Links to search interfaces and documentation                |   |
| 3.2 Filter Menu                                                   |   |
| 3.2.1 Basic Search Panel                                          |   |
| 3.2.2 Advanced Search Panel                                       |   |
| 3.2.3 How does the Filter menu work?                              |   |
| 3.3 Table View                                                    |   |
| 3.3.1 Product Detail                                              |   |
| 3.4 Image View                                                    |   |
| 3.4.1 Product Detail                                              |   |
| 3.5 Map views                                                     |   |
| 3.5.1 Mars Orbital                                                |   |
| 3.5.2 67P Orbital                                                 |   |
| 3.6 Connections between Table and Image View                      |   |
| 3.7 Download View                                                 |   |
| 3.7.1 Download formats                                            |   |
| 4. FTP Interface                                                  |   |
| 5. Machine Access Interfaces                                      |   |
| 5.1 PDAP                                                          |   |
| 5.1.1 Introduction                                                |   |
| 5.1.2 Connecting to the PDAP service                              |   |
| 5.1.3 Combination of PDAP services                                |   |
| 5.2 EPN-TAP                                                       |   |
| 5.2.1 Introduction                                                |   |
| 5.2.2 Resources                                                   |   |
| 5.2.3 Accessing the EPN-TAP                                       |   |
| 6. Documentation and Additional Information                       |   |
| 6.1 Mission specific information                                  |   |
| 6.2 PSA documentation and information                             |   |
| 7. PDS3 and PDS4 format                                           |   |
| 7.1 PDS3 format                                                   |   |
| 7.1.1 PDS3 introduction                                           |   |
| 7.1.2 Missions following PDS3 format                              |   |
| 7.2 The new PDS4 format                                           |   |
| 7.2.1 PDS4 Introduction                                           |   |
| 7.2.2 PDS4 Products                                               |   |
| 7.2.3 PDS4 Data Structures                                        |   |
| 7.2.4 Missions following PDS4 format                              |   |
| 8. Versions of the PSA                                            |   |
| 9. Contact                                                        |   |
| 10. ANNEX A - COL Search allowed values                           |   |
| 11. ANNEX B - COL Parameters                                      |   |
| 12. ANNEX C - PSA technologies                                    |   |
| 0                                                                 |   |

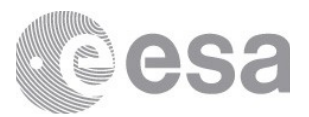

# **1. WHAT IS THE PLANETARY SCIENCE ARCHIVE**

# 1.1 Goals and history of the Planetary Science Archive

The need for the European Space Agency (ESA) to establish the planetary science data archive (PSA) for planetary exploration missions arose after the approval of Rosetta as the first cornerstone of the Horizon 2000 programme. Rosetta became the starting point for the definition of the PSA, with the view that it should become mandatory for all future ESA planetary missions to use it to store and disseminate their science data.

The core objective of the PSA is the provision of a centralised repository that will preserve and deliver scientific peer-reviewed data products from all of ESA's planetary missions to the scientific community. This means not only storing the data and knowledge over the course of a mission, but ensuring that it will still be useful to scientists years from now. To do this, the PSA needs to be much more than a physical data store. The PSA is in fact involved throughout a mission, from the data definition, through to the user interface by which end users can find the data. This serves to preserve data from ESA's spacecraft to planetary bodies, as well as supplementary information such as calibration files and supporting observations from ground-based observatories.

The decision to have a single archive serving all planetary missions has allowed the PSA to directly serve the planetary community as a whole with all of our data (e.g. Giotto, Mars Express, Venus Express, Huygens, SMART-1, Rosetta, ExoMars 2016, and BepiColombo) via a single access point.

The first version of the PSA was released in 2003, with Giotto and some Ground-Based data sets, and was quickly complemented by the first releases of the Mars Express mission data. Since then, the PSA has undergone several evolutions and has grown to incorporate data from all of ESA's planetary missions, with the PSA now playing a major role in the definition of archiving processes and standards with our international partners.

# **1.2 General Overview**

As the central repository of the ESA for scientific and engineering data returned by ESA's planetary missions, the PSA archives raw, calibrated and higher level data from those missions. The PSA is part of, and physically located at, the European Space Astronomy Centre (ESAC) and its main goals are to:

- preserve the data collected by ESA planetary missions, or international missions in which ESA participates, for a long period,
- ensure the data's short and long term usability by means of standardisation, documentation and simple file formats and to
- provide open and free access to all published data.

All items stored in the PSA must conform to the PDS (Planetary Data System) standards. These standards define, among other things,:

- a framework for the distribution of files in folders (the file structure of the archive),
- a way to describe the format of the data providing considerable flexibility for the actual data format and
- a way to document the data using metadata (labels).

There are currently two versions of the PDS Standard in use: PDS3 and PDS4. PDS3 was in use for many years thus many of the data found in the PSA currently are in this format. The last missions to use the PDS3 standard are Mars Express and Rosetta, whereas new missions (e.g. Exomars and BepiColombo) use PDS4 . PDS4 is a major update of the standards with significant changes to adopt modern technologies, standards and practices. One of the major changes is that PDS3 uses ODL (Object Description Language) whereas PDS4 uses the more

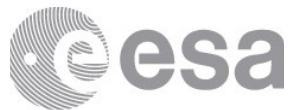

modern and widely recognised XML (Xtensible Markup Language) standard as the language for the label.

All the data within PSA can be accessed by a web interface, where users will find an online graphical user interface with search capabilities, documentation and a link to an FTP repository. The web interface is suitable for searching and downloading specific products. It allows users to search via different filters such as mission, target, instrument type, instrument, acquisition time, wavelength, or processing level. Using a query language it is possible to do more complex searches filtering by different metadata parameters. For bulk downloads it is possible to use an FTP client connected to the public PSA FTP server, and services are also offered to allow software to programmatically search and retrieve data.

# 1.3 Missions and objects of the Solar System available in the PSA

| GIOTTO        | 1P/Halley                                                  |
|---------------|------------------------------------------------------------|
| SMART-1       | Moon                                                       |
| VENUS EXPRESS | Venus                                                      |
| MARS EXPRESS  | Mars, Phobos, Deimos                                       |
| HUYGENS       | Titan                                                      |
| ROSETTA       | 67P/Churyumov-Gerasimenko<br>(21) Lutetia<br>(2867 Steins) |
| EXOMARS 2016  | Mars                                                       |
| BEPICOLOMBO   | Mercury (starting in 2021)                                 |
|               |                                                            |
| HUBBLE        | 46P/Wirtanen                                               |
| GROUND-BASED  | 1P/Halley<br>46P/Wirtanen                                  |

The PSA offers access to the European Space Agency space missions exploring the Solar System since 1986. The following table lists the missions available and the main targets observed during the course of the mission.

The list of targets is by no means exhaustive, the user is invited to use the PSA interfaces to explore the database and find additional targets they might need.

In addition to ESA's space missions, the PSA also hosts specific scientific products from space- and ground-based observatories in support to ESA's space missions. This includes relevant Hubble and ground based observations selected by each contributing mission team.

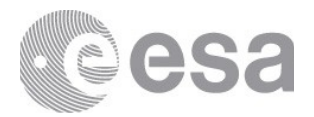

# 2. USERS OF THE PSA

## 2.1 Anonymous user

By default, all users of the PSA are anonymous. Users can access most of the data products of the PSA without the need to log-in. Specific products which are under evaluation or proprietary period will require specific privileges and thus a registration at the PSA.

# 2.2 Registered user

Regular users of the PSA can register using the login procedure described in section 2.4. Benefits of being registered are for now limited, but they will be expanded in the near future. For instance, saving queries, customised look and feel, resuming downloads are functionalities that will be implemented for registered users.

As of 2017, registered users can be informed by email of specific new features being released within the PSA. The PSA team is committed to not spam the users of the PSA with emails.

# 2.3 Registered and Privileged user

Registered users can be given privileges to get access to specific proprietary datasets. Privileged users are managed by the PSA team. The Archive Scientists monitor permissions given by the relevant PIs and project scientists and either pass this information to the PSA team or in some cases also manage the access directly.

# 2.4 Login procedure

If you are not registered in the PSA, you can be directed to registration via the sign in procedure (see below). This registration sets up an ESA "LDAP" account which is a single account allowing access to many ESA services and internal sites depending on your level of involvement with ESA mission teams. Once registered you can login to the system by following the steps below:

• Click on the **SIGN IN** icon text in the upper right.

Click on the button that appears in the login popup panel. You will be redirected to the Cosmos login page.

• Introduce your credentials and click on LOGIN.

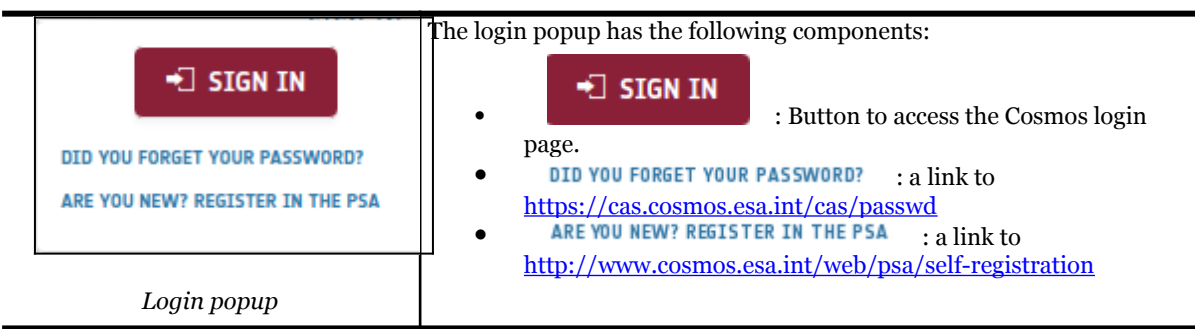

- If credentials are recognised, you will see this message: Welcome, *username* to **PSA website**
- Otherwise, you will see this message: Unauthorised. Bad credentials

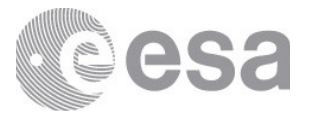

Being redirected to the Cosmos webpage for authentication allows the PSA to use *Single Sign On*.

With this mechanism, accessing other archives employing the same technique would waive the users from having to introduce their credentials once and again.

To log-out from the system:

- Click on your username label in the upper right.
- Click on the SIGN OUT icon. You will see this message: Thanks username for visiting PSA website. Goodbye!

Logging out does not remove the authentication token for the *Single Sign On*, which is active for some time in the browser.

This means that, if you log in again afterwards, you might be logged into the PSA without being asked to re-enter your username and password.

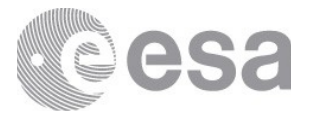

# **3. USER INTERFACE**

The User Interface (UI) offers the user several ways to access data from all of ESA's planetary missions, including quick browse, advanced filtering, data download etc. The UI can be accessed through the URL  $\frac{http://psa.esa.int}{http://psa.esa.int}$ .

It is important to mention that the user interface is optimised for the Chrome, Firefox and Safari browsers. Further information about the technologies used in the PSA can be found in <u>Annex C</u>.

# 3.1 Home View

The home view is the first page which is shown to the user when accessing the PSA. An overview snapshot of the home view can be found below:

| EUROPEAN SPACE AGENCY C SCIENCE & TECHNOLOGY C COSMOS C                                                                                                    |                                                                                                    |                                           | SIGN IN                                                                                                    |
|----------------------------------------------------------------------------------------------------|----------------------------------------------------------------------------------------------------|-------------------------------------------|----------------------------------------------------------------------------------------------------|
| planetary science archive                                                                                                    |                                                                                                    |                                           | @esa                                                                                                    |
|                                                                                                    |                                                                                                    |                                           | HOME VIEW                                                                                                    |
| The European Space Agency's Planetary Science Archive (PSA) is the central repository for all scientific<br>Rosetta, SMART-1, ExMars 2016, Chandrayan-1, BeyColombo and Yeuro Express, as well as come<br>hosted in the PSA. The PSA uses Planetary Data System standards as a baseline for the formatting and                                                                                                    | PSA<br>NG YOUR DATASETI<br>NG, Risketta, 1655 Q 2<br>cand engineering data returned by ESA's Solar System missions: currently Gioto, Hwy<br>performatry ground-based observations. Future missions such as ExoMars 2022 and<br>d structure of all data contained within the archive Learn more <u>HEBE</u> . | gens, Mars Express,<br>JUICE will also be | Tweets by gespearers         Comparing the second second |
| DATA ACCESS<br>TABLE VIEW   TABLE VIEW  TABLE VIEW  TABL | PRODUCT INFO & TOOLS         Antellary data       Tools         Occumentation       Sa missions                                                                                                    | USEFUL INFORMATION                        | USER GROUP<br>CONTACT                                                                                                    |
|                                                                                                    |                                                                                                    | COPYRIGHT 200                             | 4 - 2020 © EUROPEAN SPACE AGENCY. ALL RIGHTS RESERVED.                                                                                                    |

Home View

At the top-right of the page, there is a mechanism to log-in & log-out the system. For further details on this, see the Login procedure section.

The home view is made up of the following components:

#### 3.1.1 Search Bar

The search bar offers simple method to launch a query to retrieve data quickly. It allows the user to filter by mission, instrument or target only. A combination of instruments and missions for example is not allowed.

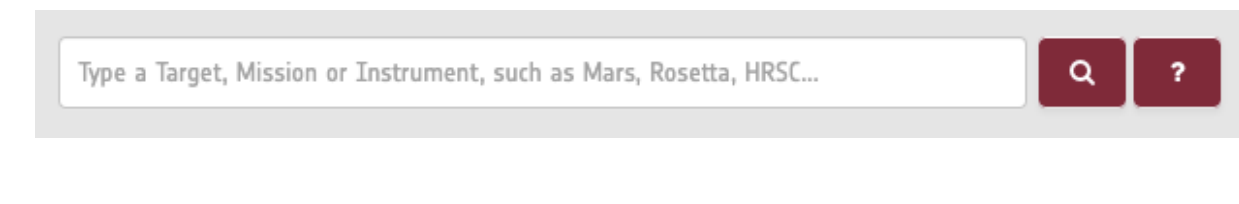

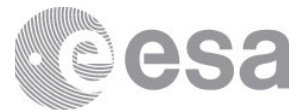

#### Search bar

If the user starts typing in the search bar, the system will give the matched options from missions, targets or instruments as long as there are datasets/products which relate to those items. As an example, see the next picture:

| mars                   |   |
|------------------------|---|
| ExoMars 2016 [mission] | , |
| Mars Express [mission] | ; |
| Mars [target]          |   |
| COMARS+ [instrument]   |   |
| MaRS [instrument]      | 1 |
| MARSIS [instrument]    |   |

# Search bar predicted text

Once the user has selected the desired option, the next step will be either to click on

the icon or just press the return key. The system will display the corresponding data which matches the query through a table list (see the <u>Table View</u> section)

For further info, the user can hover the mouse over the icon (or get some online examples.

# icon (or just click on it) to

#### 3.1.2 Links to search interfaces and documentation

The home view relies on links and buttons to navigate within the application (table view, map view...) as well as some external links to documentation, tools, FAQ...etc. The complete list of buttons and links of the home view is the following, starting with the upper ones:

- EUROPEAN SPACE AGENCY I : A link to <u>http://www.esa.int/ESA</u>
- SCIENCE & TECHNOLOGY I : A link to <u>http://sci.esa.int/home/</u>
- **COSMOS I** : A link to <u>http://cosmos.esa.int/</u>
- A link to the Home View
- : A link to the Table View
- : A link to the Image View
- : A link to the Map View
  - : A link to Download Veew

 $(\mathbf{I})$ 

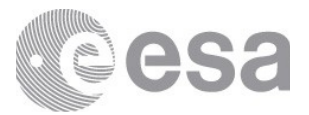

|   | : A link to the FTP: | https://archives.esac.esa.    | int/psa/ftp    |
|---|----------------------|-------------------------------|----------------|
| • | : Product Info & Too | ols, if clicked, this popup w | rill be shown: |
|   |                      | 🍈 ANCILLARY DATA              |                |
|   |                      | X TOOLS                       |                |

DOCUMENTATION

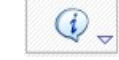

: Useful Information, if clicked, this popup will be shown:

|           | WORKSHOPS  |
|-----------|------------|
| -         | USER GROUP |
| 0         | HELP & FAQ |
| $\square$ | CONTACT    |

At the bottom, there are the following accesses which repeat the ones described above but are only accessible through the home page:

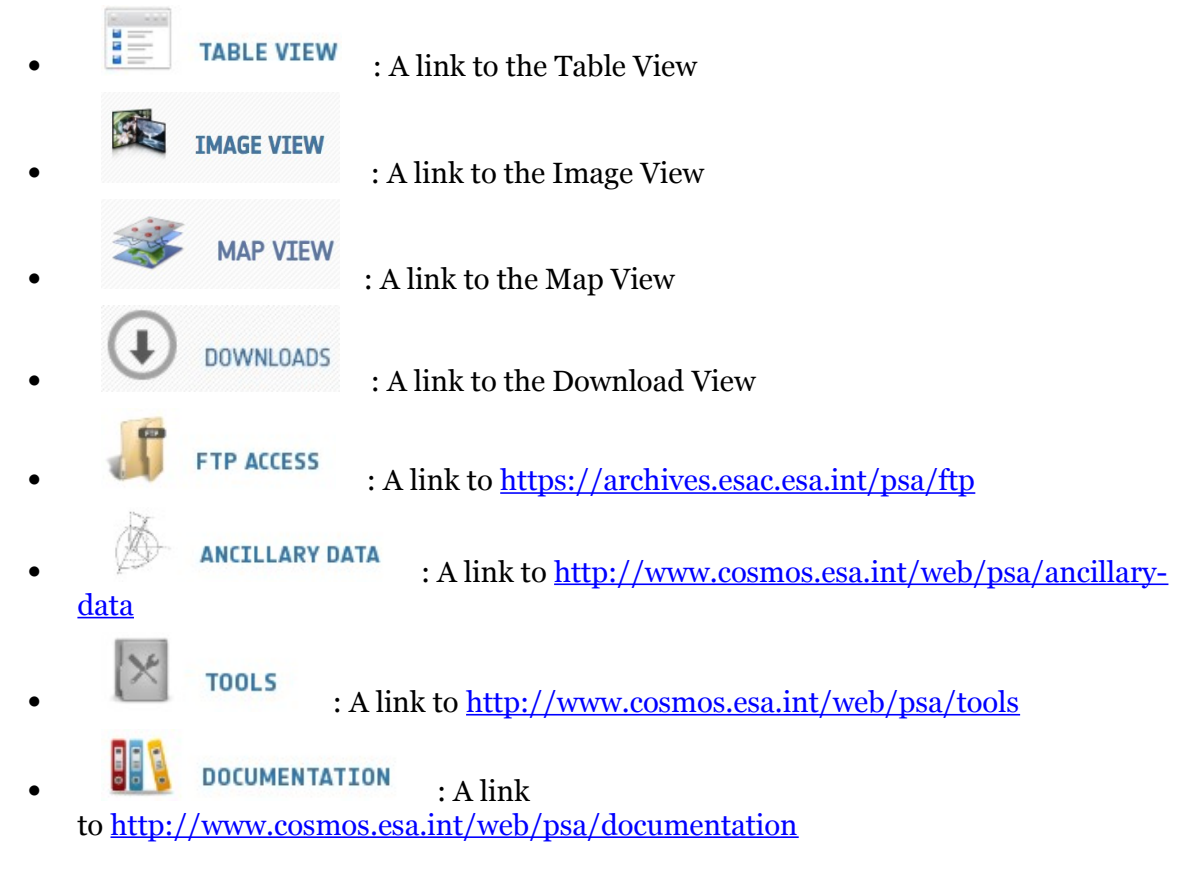

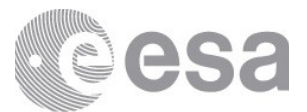

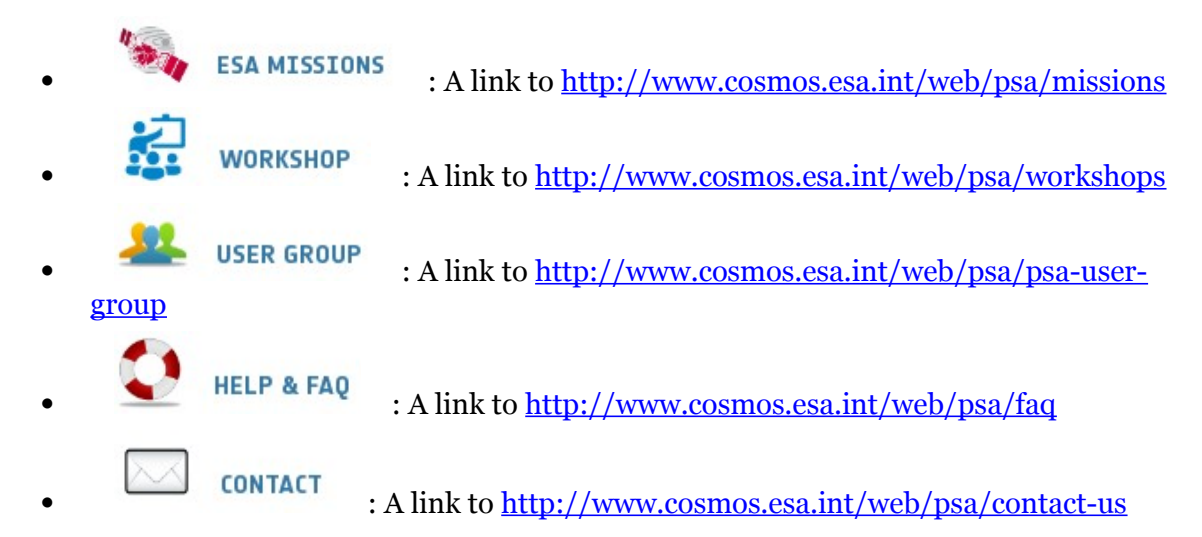

There is a panel on the right part to show the Tweets from ESA's PSA news account (<u>https://twitter.com/esapsanews</u>):

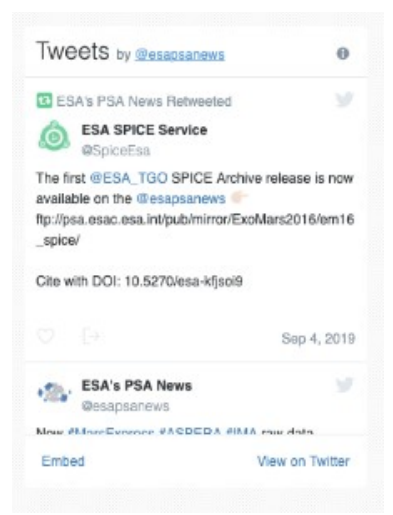

ESA's PSA News Twitter Panel

Note: The Twitter panel will not appear if using Firefox browser with the following configuration: "Privacy & Security"  $\rightarrow$  "Content Blocking"  $\rightarrow$  "Strict".

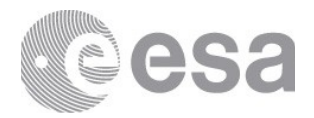

| 🔅 General          | Browser Privacy                                                                                                    |
|--------------------|----------------------------------------------------------------------------------------------------|
| Home               | Content Blocking                                                                                                    |
| Q Search           | Block third-party content that tracks you around the web.<br>Control how much of your online activity gets stored and                         |
| Privacy & Security | shared between websites. Learn more                                                                                                    |
| 🕄 Sync             | Standard     Only blocks known trackers in Private Windows.                                                                                   |
|                    | Strict Blocks all trackers Firefox detects. May cause some sites to break.     Known trackers in all windows     Third-party tracking cookies |
|                    | ▲ Heads up!<br>Blocking content can cause some websites to break. It's easy to disable<br>blocking for sites you trust. Learn how             |
|                    | Custom ~<br>Choose what to block.                                                                                                    |

Firefox browser security configuration

# 3.2 Filter Menu

When a mission, instrument or target query is launched from the home view the view switches to the table view to list the results. These results can then be further refined using a filter menu displayed to the left of the screen. Each filter item can be expanded to see the options available:

## 3.2.1 Basic Search Panel

The basic search panel contains all the common fields applicable to any of the mission within the PSA.

| Basic | Menu | 1 |
|-------|------|---|

| asie menu                                                 |   |                                                                                                    |
|-----------------------------------------------------------|---|----------------------------------------------------------------------------------------------------|
| Show Browse Images Only                                   |   | The filter menu comprises the following elements:                                                                                                    |
| Basic Advanced                                            | < | • : To collapse the filter menu                                                                                                    |
| ✓ TARGETS <sup>つ</sup> <sup>o</sup>                       |   | • : To expand the filter menu                                                                                                    |
| VINSTRUMENTS O                                            |   | • Expand All : To expand all the filter menu boxes                                                                                                    |
| VINSTRUMENT TYPES D                                       |   | Collapse All     : To hide all the filter menu boxes                                                                                                    |
| V TIME D 0                                                |   | • 💉 : To expand a specific filter menu box                                                                                                    |
| ✓ PROCESSING LEVEL <sup>5</sup> <sup>3</sup>              |   | • To hide a specific filter menu box                                                                                                    |
| V WAVELENGTH RANGE 🕤 🔞                                    |   | To reset the specific filter menu box                                                                                                    |
| ✓ PRODUCT VERSIONS <sup>™</sup> <sup>™</sup> <sup>™</sup> |   | • 3 : To get help and extra information of a specific filter menu box                                                                                                    |
|                                                           |   | • With browse images only : To show only products that                                                                                                    |
|                                                           |   | have existing browse images                                                                                                    |
| RADIUS TO THE CENTER                                      |   | • To search for products                                                                                                    |
| V LOCAL TIME                                              |   | • : To erase the filter menu selection                                                                                                    |
| Q Ø                                                       |   | The behaviour of the filter menu is done such that the different options are interconnected.<br>See the <u>How does the Filter menu work?</u> section to know how the filter menu works. |

#### Filter Menu Boxes

Page 16/131 ESDC-PSA-MA-0001\_v6.1 Date of Issue 2021/09/09 Issue 27 Rev o

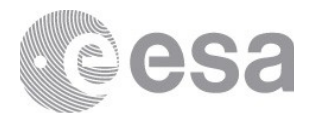

### **3.2.1.1 Search Parameters** Missions & Instruments Hosts

If applicable, a mission can be expanded to its various host platforms such as "Lander" and "Orbiter".

The mission filter offers the possibility to query the PSA for all products belonging to a single mission, or a combination of missions. Just tick the box(es) of the mission(s) you need and start your query.

If applicable, a mission can be expanded to its various host platforms. For example ExoMars 2016 and Rosetta that have both an orbiter and a lander and in these cases the orbiter is considered to be one host and the lander the other. By convention ground-based observatories are also considered as hosts, therefore under "ground-based" you can select a specific observatory.

Clicking on a mission that has various hosts will automatically select all the host platforms. When you click on a mission, the targets, instruments and instrument types will only list the keywords relevant for that mission.

Note: Some missions (e.g., Rosetta) host several million science products. Performance will be affected if the user searches science products only using the mission filter.

| Instrument host | Meaning                       | Mission      |
|-----------------|-------------------------------|--------------|
| ВМО             | Bochum Mobile Observatory     | Ground-Based |
| ESO             | European Southern Observatory | Ground-Based |
| TSK             | Pik Terskol Observatory       | Ground-Based |

Here are listed some instrument hosts and their meaning:

#### Targets

The target filter offers the possibility to query the PSA for all products which derive from observations of a single target, or a combination of targets. Just tick the box of the target you need and start your query.

Targets which have been identified as star, calibration or galaxy types are grouped under the same folder (i.e., star, calibration, galaxy). If you select one of these folders, all the targets within the group will be selected.

When you click on a target the missions, instruments and instrument types will only list the applicable values for that target.

#### Instruments & Sub-Instruments

The instrument filter offers the possibility to query the PSA for all products belonging to a single instrument, or a combination of instruments. Just tick the box of the instrument you need and start your query.

If applicable, an instrument can be expanded to its various sub-instruments, where appropriate.

When you click on an instrument the missions, targets, and instrument types will only list the applicable values for this instrument.

For convenience the ExoMars housekeeping (hk) data is accessed separately to the science data. Therefore in the filter menu an instrument such as CaSSIS which has no sub-instruments will still be split into science (sci) plus several hk types. An instrument with sub-instruments, such as NOMAD is split into areas containing the sub-instruments plus the hk types at this level.

#### Instrument Types

The instrument type filter offers the possibility to query the PSA for all products belonging to

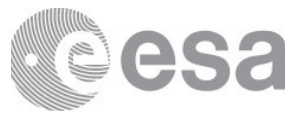

a single instrument type, or a combination of instrument types. Just tick the box of the instrument type you need and start your query.

When you click on an instrument type the missions, targets, and instruments will only list the applicable values for this instrument type.

#### Time

The time filter offers the possibility to query the PSA for all products belonging to a specified period of time, up to milliseconds resolution. Select the time range of the observations you want and start your query.

Note that any products that partially cover the time interval entered will also be retrieved. The time standard used is UTC. You can either click on a given date using the calendar and then type the time if needed, or you can manually enter the date and time using the syntax: YYYY-MM-DD HH:MM:SS.mmm

For example: 2016-02-23 15:30:45.125

If only the date is selected and no time is added, the default time will be as follows:

- start time will be "Date 00:00:00.000"
- stop time will be "Date 23:59:59.999"

#### **Processing Level**

The processing level filter offers the possibility to query the PSA for all products belonging to a single processing level or multiple levels. Select the processing level(s) of the observations you want and start your query.

Processing levels are common to PDS3 and PDS4 formats, with the exception of "Partially processed" that is only applicable to PDS4 products (i.e., ExoMars, BepiColombo). These levels are:

- Level 1 Telemetry: Telemetry data with data embedded.
- **Level 2 Raw**: Corrected for telemetry errors and split or decommutated into a data set for a given instrument. Sometimes called Experimental Data Record. Data are also tagged with time and location of acquisition. Sometimes it is called "edited".
- **Partially processed**: Partially processed data is data in an intermediate stage of calibration. It is a concept specific to PDS4.
- **Level 3 Calibrated**: Calibrated data that are still in units produced by the instrument, but that have been corrected so that values are expressed in or are proportional to some physical unit such as radiance. No re-sampling is applied, thus edited or raw data can be used to reconstruct calibrated data.
- Level 4 Derived: Data that have been re-sampled in the time and/or space domain(s) in such a way that the original edited data cannot be reconstructed anymore. Could be calibrated in addition to being re-sampled.
- Level 5 Derived: Derived results, such as maps, reports, graphics, etc.
- **Level 6 Derived**: Non-science data needed to generate calibrated or higher level data sets. Consists of instrument gains, offsets, pointing information for scan platforms, etc.

#### Wavelength range

The wavelength range allows the user to filter by the desired electromagnetic spectrum in which the products were taken, from the Gamma Ray to Radio Wave. There is also the possibility to select a "Not Applicable" option in case the user is interested in products with no wavelength associated.

The wavelength names and their ranges are as follows:

| Gamma Rays (GR) | <10pm       |
|-----------------|-------------|
| X-Rays (XR)     | 10pm - 10nm |

| Ultraviolet (UV)       | 10nm - 390nm   |
|------------------------|----------------|
| Visible (VIS)          | 390nm - 700nm  |
| Near Infrared (NIR)    | 700nm - 5μm    |
| Infrared (IR)          | 5µm - 300µm    |
| Sub-millimetre (SUBMM) | 300µm - 1mm    |
| Microwave (Micro)      | 1mm - 1m       |
| Radio                  | 1m - 300 000Km |

#### **Product versions**

The "Product Versions" filter menu allows the user to select different versions of a product. In case of PDS3, the versions of the products are extracted from the DATA\_SET\_ID mandatory keyword that includes the version in the form of '...-Vx.x'. For PDS4 products, each product has an individual version number.

Product versions has two selections of which only one can be selected at a time:

- All product versions
- Last product versions

By default "Last product versions" is always selected to retrieve only the latest versions of the products. When the user switches to "All product versions", all versions will be displayed. Note that Version is a hidden column in the Table View by default, and the user must use the "Show/Hide Columns" button to show the Version column in order to see the version numbers.

#### 3.2.1.2 Geometry Parameters

The geometric parameters are generated from SPICE-based map-projected geometry and associated geometrical parameters of the observed target. These calculations are performed by the GEOGEN tool, a piece of software developed by the PSA for this purpose. Therefore these values are independently calculated from the values calculated by instrument teams and reported in the products labels and might differ from them. In the case of the Rosetta mission, the differences between the values in products labels and the values calculated by the PSA for all latitude, longitude and altitude related parameters might differ significantly from the values reported by instrument teams in the product labels. The reason is that subtle differences in the definition and calculation of these parameters by the PSA and the instrument teams can lead to large differences in the values for an extremely irregular body such us 67P comet. For example, some Rosetta instruments such as MIRO calculate the sub spacecraft latitude and longitude as cometrocentric magnitudes independently of the comet nucleus shape whereas PSA takes into account the nucleus shape by calculating the latitude and longitude of the closest point of the comet nucleus to the spacecraft.

The reason for PSA doing its own geometry calculations is twofold:

- Provide consistent values calculated always in the same way for all instruments making them comparable.
- Have always geometry values even for products missing them in their labels.

Note: Currently this search by geometry parameters is applicable to most of the Mars Express datasets and 5 Rosetta intruments (NAVCAM, OSIRIS, ALICE, VIRTIS and MIRO). Exceptions include the HRSC Phobos set (MEX-MSA-HRSC-5-REFDR-PHOBOS-MAPS-V1.0, since Phobos geometry is not currently supported by the PSA UI), and all of the MaRS radio science datasets (as they each cover large portions of the Martian atmosphere).

#### Location

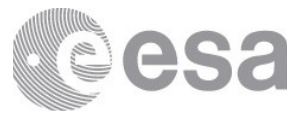

This filter allows a search on either a combination of latitude and longitude during remote sensing or a combination of RA/DEC during flight. When one of these combinations is selected the filter expands to allow start and end values of each parameter to be entered. Only decimal entries of the angles are allowed.

| LAT/LON<br>parameters | Descriptions                                                                                                |
|-----------------------|----------------------------------------------------------------------------------------------------|
| Min Latitude          | Area minimum limit latitude where maximum observation latitude of the footprint have to be included.        |
| Max Latitude          | Area maximum limit latitude where minimum observation latitude of the footprint have to be included.        |
| Min Longitude         | Area minimum longitude where <b>Easternmost observation longitude of the footprint</b> have to be included. |
| Max Longitude         | Area maximum longitude where Westernmost observation longitude of the footprint have to be included.        |

| Table for LAT/LON J | parameters: |
|---------------------|-------------|
|---------------------|-------------|

#### Table for RA/DEC parameters:

| RA/DEC<br>parameters | Descriptions                                                                                                    |
|----------------------|----------------------------------------------------------------------------------------------------|
| Min/Max RA           | Right ascension of the position vector of the target body centre as seen from the spacecraft in the Earth mean equator and equinox frame (J2000). |
| Min/Max<br>DEC       | Declination of the position vector of the target body centre as seen from the spacecraft in the Earth mean equator and equinox frame (J2000).     |

#### **Heliocentric Distance**

This filter allows to search by limiting the distance from the centre of the sun to the spacecraft at the reference time. The limits are defined by minimum and maximum and the unit is kilometres.

## **Observational Geometry**

This filter allows selection of a range of three geometry parameters:

- The phase angle is the angle between the vectors from the surface point to the spacecraft and from the surface point to the Sun.
- The incidence angle is the angle between the local vertical at a given surface point and the vector from that the surface point to the sun.
- The emission angle is the angle between the surface normal at a given surface point and the vector from the surface point to the spacecraft.

#### **Radius to the Centre**

This allows a user to enter a range of distance from the spacecraft to the centre of the target body, in kilometres.

#### **Local Time**

This filter allows a user to search on a range of local true solar time i.e. the angle between the planetocentric longitude of the Sun, as viewed from the centre of the target body, and the planetocentric longitude of the sub-spacecraft nadir point, expressed on a "24 hour" clock.

The times may be entered manually in the form hh:mm:ss or they may be selected from menus which will appear if the calendar icon is selected.

## 3.2.2 Advanced Search Panel

This search panel contains several tabs, one for each mission within the PSA and an additional one to include common parameter for all the missions.

#### Advanced Search Menu

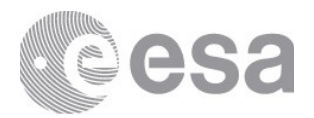

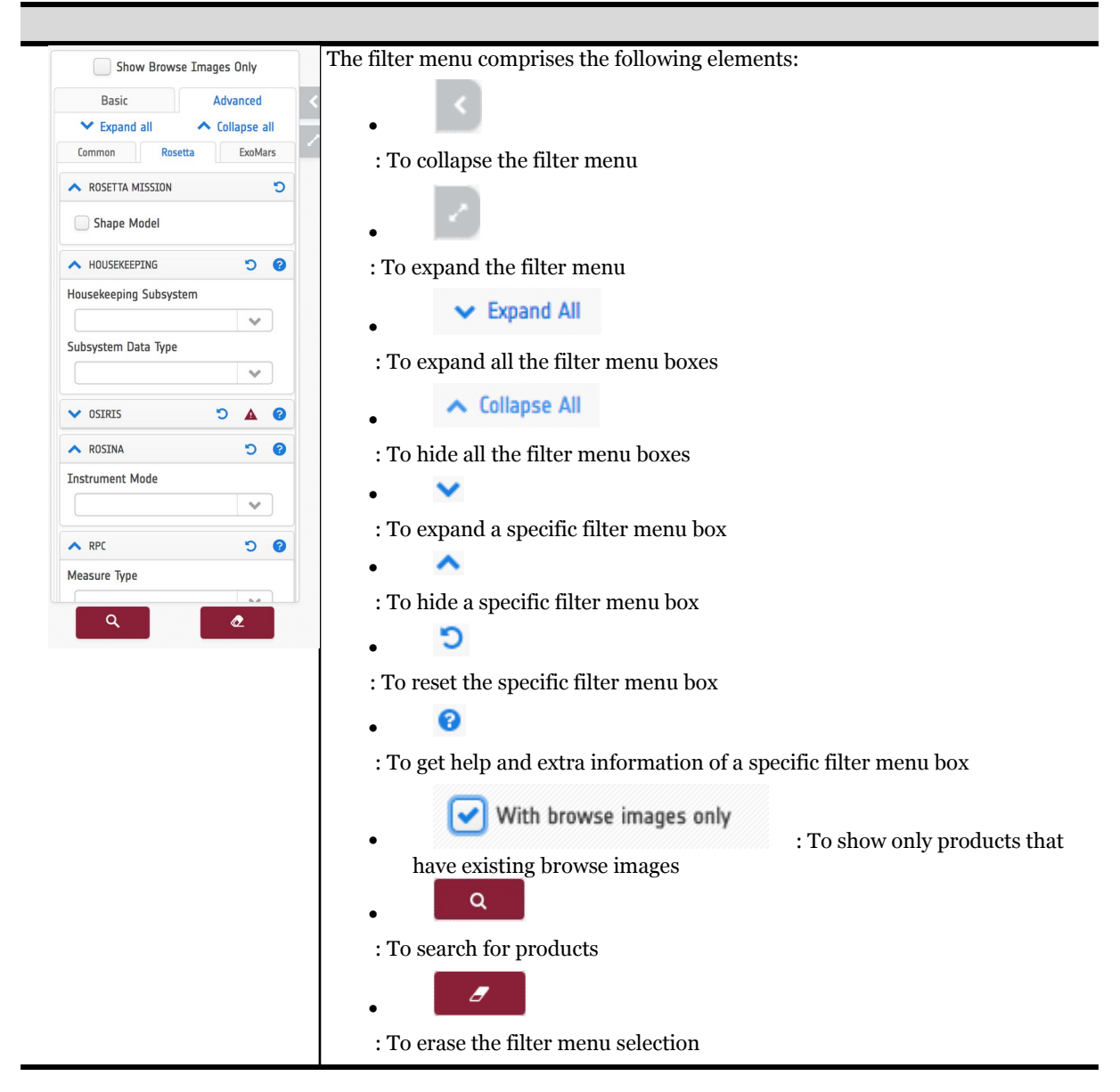

# 3.2.2.1 Common Panel

This search panel contains several tabs, one for each mission within the PSA and an additional one to include common parameter for all the missions (except for the geometry parameters).

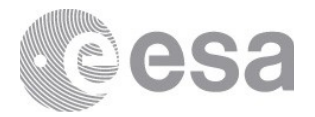

|                         |                       | ance | all |
|-------------------------|-----------------------|------|-----|
| Common Rosetta          | ommon Rosetta ExoMars |      |     |
| CQL SEARCH              |                       | C    | ?   |
| ype your CQL query here |                       |      |     |
|                         |                       |      |     |
|                         |                       |      |     |
| GEOMETRIC TIME          | 5                     |      | ?   |
| ✓ SPACECRAFT TO SUN     | ຽ                     |      | ?   |
| SPACECRAFT TO TARGET    | 5                     |      | ?   |
| SUN RELATIVE TO TARGET  | 5                     |      | ?   |
| ✓ BORESIGHT             | 5                     |      | ?   |
| ✓ OBSERVATION FOOTPRINT | 5                     |      | ?   |
|                         |                       |      | ~   |

#### Common Advanced Search

#### 3.2.2.1.1 CQL Free Search

This section is intended to allow searches on a much broader set of parameters than visible in the user interface, using a language called "Common Query Language". Searches can be performed, alone or in conjunction with the other search parameters in the Filter Menu (See *Free Search Box* figure below). A description of the syntax and queryable parameters is given in "<u>Annex B</u>".

#### 3.2.2.1.2 Geometry Parameters

The geometric parameters are generated from SPICE-based map-projected geometry and associated geometrical parameters of the observed target. These calculations are performed by the so-called GEOGEN tool, a piece of software developed by the PSA for this purpouse. Therefore these values are independently calculated from the values calculated by instrument teams and reported in the products labels and might difer from them. In the case of Rosetta mission for the 67P comet, the diferences between the values in products labels and the values calculated by the PSA for all latitude, longitude and altitude relarted

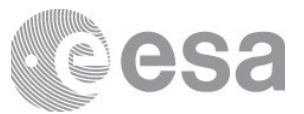

parameters might differ significantly from the values reported by instrument teams in the product labels. The reason is that subtle differences in the definition and calculation of these parameters by the PSA and the instrument teams can lead to large differences in the values for an extrimelly irregular body such us 67P comet. For example, some Rosetta instruments such as MIRO calculate the sub spacecraft latitude and longitude as cometrocentric magnitudes independently of the comet nucleus shape whereas PSA takes into account the nucleus shape by calculating the latitude and longitude of the closest point of the comet nucleus to the spacecraft.

The reason for PSA doing its own geometry calculations is twofold:

- Provide consistent values calculated allways in the same way for all instruments making them comparable.
- Have always geometry values even for products missing them in their labels.

Note: Currently this search by geometry parameters is applicable to most of the Mars Express datasets and 5 Rosetta intruments (NAVCAM, OSIRIS, ALICE, VIRTIS and MIRO). Exceptions include the HRSC Phobos set (MEX-MSA-HRSC-5-REFDR-PHOBOS-MAPS-V1.0, since Phobos geometry is not currently supported by the PSA UI), and all of the MaRS radio science datasets (as they each cover large portions of the Martian atmosphere).

#### **Geometric Time**

This filter allows to search for products by the time corresponding to the observation footprint, and the reference time at which the geometry parameters were computed. The time standard used is UTC, and can be manually enter either using the syntax: YYYY-MM-DD HH:MM:SS.mmm or clicking on the calendar to select the date and then typing the time

- Observation Time: Select the time range from the earliest and latest time of the observation footprint. These times are different from the observational times in the Basic Searh Panel, when there are several footprints for an observation.
- Reference Time: Select the min and max reference time at which the parameters were computed.

#### Spacecraft to Sun

These filters provide geometry searches related to the velocity, position, distance and coordinates from the spacecraft to the sun. The limits are defined by minimum and maximum values.

- Spacecraft Sun Velocity: X,Y and Z components of the velocity vector of Sun relative to the spacecraft, expressed in J2000 coordinates, and corrected for light time and stellar aberration, evaluated at the reference time. Units are in kilometers/second.
- Spacecraft Sun Position: X,Y and Z components of the position vector of Sun relative to the spacecraft, expressed in J2000 coordinates, and corrected for light time and stellar aberration, evaluated at the reference time. Units are in kilometers.
- Spacecraft Solar Distance: Distance from the spacecraft to the center of the sun at the reference time. Units are in kilometers.
- Sun Rigth Ascension/Declination: Coordinates of the position vector of the Sun as seen from the spacecraft in the Earth mean equator and equinox frame (J2000). Units are in Degrees.

#### **Spacecraft to Target**

These filters provide geometry searches related to the velocity, position, altitude, coordinates and solar zenith angle from the spacecraft to the target. The limits are defined by minimum and maximum values.

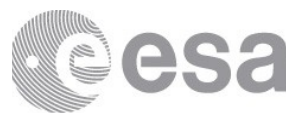

- Spacecraft Target Velocity: X,Y and Z components of the velocity vector of the target body center relative to the spacecraft, expressed in J2000 coordinates, and corrected for light time and stellar aberration, evaluated. Units are in kilometers/second.
- Spacecraft Target Position: X,Y and Z components of the position vector of the target body center relative to the spacecraft, expressed in J2000 coordinates, and corrected for light time and stellar aberration, evaluated. Units are in kilometers.
- Spacecraft Altitude: Distance from the spacecraft to the sub-spacecraft point on the target body at the reference time. Units are in kilometers.
- Sub Spacecraft Latitude/Longitude: Coordinates of the sub-spacecraft point on the target body at the reference time. Units are in Degrees.
- Sub Spacecraft Solar Zenith Angle: Solar zenith angle at the sub-spacecraft point on the target surface at the reference time. It is the angle subtended between the direction towards the Sun and the local normal at the surface. Units are in Degrees.

## Sun Relative to Target

These filters allow to make searches for the Sun relative to target parameters. The limits are defined by minimum and maximum values and units are in degrees.

- Sub Solar Latitude/Longitude: Coordinates of the sub-solar point on the target body at the reference time. The sub-solar point is the point on a body's reference surface where a line from the body center to the sun intersects that surface.
- Solar Longitude: Planetocentric longitude (Ls) of the sun for the target body at the reference time. The planetocentric longitude is the angle between the body-sun vector at the time of interest and the body-sun vector at the vernal equinox.

#### Boresight

The following boresight related values can be filtered in this box. The limits are defined by minimum and maximum values and units are in degrees.

- Boresight Right Ascension/Declination: Coordinates of the detector boresight vector, in the Earth mean equator and equinox frame (J2000), at the reference time.
- Boresight Solar Elongation: Separation angle between the detector line-of-sight and the position vector of the Sun as seen from the spacecraft, at the reference time.
- Boresight Target Angle: The separation angle between the detector line-of-sight and the target body center as seen from the spacecraft, at the reference time.

## **Observation Footprint**

This filter allows to search by the latitude and longitude of the observation footprint center point. The limits are defined by minimum and maximum values and units are in degrees.

## **Tangent & Slant**

This filter provides searches by the tangent altitude and the slant distance. The limits are defined by minimum and maximum values and units are in kilometers.

The tangent altitude is the distance from the target body surface nearest point to the detector line-of-sight.

The slant distance is the distance from the spacecraft to the nearest point on the detector line-of-sight to the target body surface.

## 3.2.2.2 Missions Panel

Some of the missions include an advanced search panel for detailed searches.

## 3.2.2.2.1 Rosetta ASP

The Advanced Search Panel for Rosetta mission:

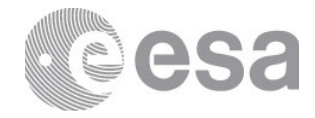

| ▲ ROSSETA MISSION< <a>つ</a>                                                                   | Rosetta Mission                                                                                                    |
|-----------------------------------------------------------------------------------------------|----------------------------------------------------------------------------------------------------|
| Shape Model                                                                                   | 67P-SHAPE-xx"                                                                                                    |
| Shape Model HOUSEKEEPING <sup>O</sup> <sup>O</sup> Housekeeping Subsystem Subsystem Data Type | <ul> <li>67P-SHAPE-xx"</li> <li>Housekeeping</li> <li>The Rosetta Housekeeping data can be selected from the<br/>'Housekeeping' panel in the filter menu. Within that panel, there<br/>are 2 drop-down fields that, in combination, will allow for a user to<br/>identify the spacecraft subsytem and type of data they are<br/>interested in.</li> <li><u>Housekeeping Subsystem:</u><br/>The 'Housekeeping Subsystem' identifies, at a high level, the<br/>Rosetta spacecraft subsystem from which the Engineering data has<br/>been obtained. For example, STARTRACKER would indicate<br/>housekeeping measurements from one of the star tracker units<br/>onboard the spacecraft. The possible values available are provided<br/>below along with a brief description of their content:</li> <li>ANTENNASTATUS: Antenna Communication System<br/>data. Data bit rate and transponder selection are provided<br/>for the High, Medium and Low Gain Antennas.</li> <li>AOCGEN: Attitude &amp; Orbit Control Management System<br/>and Wheel offloading data.</li> <li>EDAC: Error Detection &amp; Correction System data for the<br/>AOCMS and DMS systems as well as for the NAVCAM and<br/>Star Trackers.</li> <li>HGAAPM: High Gain Antenna (HGA) and Antenna<br/>Pointing Mechanism data including measured Azimuth &amp;<br/>Elevation angles, as well as different pointing errors and<br/>displacement errors.</li> </ul>                                                                                                    |
|                                                                                               | <ul> <li>IMP: Inertial Measurement Package subsystem data, including gyroscope attitude measurements.</li> <li>NAVCAM: Housekeeping parameters from Rosetta's two Navigation Cameras, including operating modes of the prime and backup cameras. Note that the NAVCAM science data are found in separate science data sets.</li> <li>OCMRCS: Orbit Control Manouevres and the Thruster based Reaction Control Subsystem data, including measured impulse, acceleration and disturbance torques for OCM, and the number of on-cycles for the RCS.</li> <li>RWL: Reaction Wheel data, including reaction wheel friction, measured angular momentum &amp; wheel direction.</li> <li>SOLARARRAY: Housekeeping data for the two Rosetta Solar Array Panels and the Power Subsystem, including solar array (mis)alignment, incidence angle &amp; displacement errors, and power subsystem master bus voltage, currents etc.</li> <li>STARTRACKER: Housekeeping data for Rosetta's two Rosetta Star Trackers (STR A &amp; B), including operating mode, # of tracked stars, angular velocity, mean &amp; Std Dev background, star coordinates &amp; magnitudes.</li> <li>TCS: Thermal Control System data for numerous instruments, antennas &amp; subsystems present on the spacecraft external surfaces</li> <li>Subsystem Data Type:</li> <li>Once the Housekeeping Subsystem is identified, the next drop-down field called 'Subsystem Data Type' allows for the user to drill down deeper and identify the specific type of data they would like to retrieve. There are many possibilities available for this parameter, so not all can be described here. Note that the list of available options for this selection is narrowed down depending on</li> </ul> |

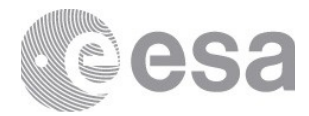

|                       |     | the Housekeeping Subsystem selected, so it is strongly<br>recommended to follow that process unless you are an experienced<br>user. Full details of the various data types available for each<br>housekeeping subsystem are available in the User Guide document,<br>found in the DOCUMENT directory of each Rosetta Housekeeping<br>data set. |
|-----------------------|-----|----------------------------------------------------------------------------------------------------|
|                       |     | As an example, a user may be interested in the wheel offloading at a certain time in the mission. In this case, AOCGEN is selected as the 'Housekeeping Subsystem', and the user is presented with the following options for the Subsystem Data Type:<br>CURRENT_AOCS_MODE<br>WOL_MANAGER<br>WOL_PHASE_DURATION                                |
|                       |     | After selecting their chosen data type, the user can then follow the standard procedure to select the time period they are interested in before executing the search.                                                                                                    |
|                       |     | OSIRIS                                                                                                    |
|                       | 50  | Image on the left side shows the fields for the search. All of them allow search by drop-down list possible values.                                                                                                    |
| Pationalo Description | ~   | Mission Phase: Indication of the Rosetta Long-term,<br>Medium-term and Short-term Planning cycles (LTP_MTP)                                                                                                    |
|                       | ~   | and STP respectively) that are applicable to a given observation.                                                                                                    |
| Operational Activity  | ~   | <ul> <li>Rationale Description: Tag used to identify the top level scientific rationale behind an observation.</li> </ul>                                                                                                    |
| Activity Name         | ~   | <ul> <li>Operational Activity: Tag used to identify the high level operational objective applicable to a given observation.</li> <li>Activity Name: Tag used to indicate the type of</li> </ul>                                                                                                    |
|                       |     | observation intended (e.g. gas, dust, nucleus etc.).                                                                                                    |
|                       |     | Mission Phase = STP130                                                                                                    |
|                       |     | <ul> <li>Rationale desc = NUCLEUS</li> <li>Operational Act = TAG_NUCLEUS</li> </ul>                                                                                                    |
|                       |     | • Activity Name = STP130_APPROACH                                                                                                    |
| ROSINA                | 5 0 | <b>ROSINA</b>                                                                                                    |
| Instrument Mode       | ~   | allow search by drop-down list possible values.                                                                                                    |
|                       |     | See document ROSINA_DATA_USERS_GUIDE.PDF for an<br>explanation, and DFMS_MODE_DESC.ASC,<br>RTOF_MODE_DESC.ASC and COPS_MODE_DESC.ASC for a list<br>and definition of all modes.                                                                                                    |
|                       |     | Example of search values:                                                                                                    |
|                       |     | • Instrument mode = Mo871                                                                                                    |
| RPC                   | 5 0 | RPC                                                                                                    |
| Measure Type          | ~   | Image on the left side shows the fields for the search. All of them allow search by drop-down list possible values.                                                                                                    |
| Calibration Source    | v   | • Measurement Type: The type of scientific parameter or physical quantity that was derived from the measured data.                                                                                                    |
|                       |     | • Calibration Source: The instrument used as a source of the calibration data.                                                                                                    |
|                       |     | Example of search values:                                                                                                    |
|                       |     | <ul> <li>Measure Type = "OPERATIONAL PARAMETERS"</li> <li>Calibration source = "RPCMIP"</li> </ul>                                                                                                    |

|                                                                                | 0 C        | COSIMA                                                                                                    |
|--------------------------------------------------------------------------------|------------|----------------------------------------------------------------------------------------------------|
| Substrate Id<br>Substrate X<br>Min<br>Substrate Y<br>Min<br>Substrate Z<br>Min | Max<br>Max | <ul> <li>Image on the left side shows the fields for the search:</li> <li>Substrate Id: Values range from "1C1" to "3D8" where t first number can be "1" for top, "2" for middle or "3" for the low substrate, and the target holders are numbered from "C1" to "D8".</li> <li>Substrate X: Substrate X co-ordinate, in the range of o-10000 micrometers. The origin is in the lower left corm</li> <li>Substrate Y: Substrate Y co-ordinate, in the range of o-10000 micrometers. The origin is in the lower left corn</li> <li>Substrate Z: Substrate Z co-ordinate, in the range of -1000-1000 micrometers. The origin is the nominal ion beam focus.</li> </ul> |
| Spectrum Polarization Positive Negative                                        |            | <ul> <li>Spectrum polarization: Spectrum ion polarity (positive or negative ions), either "POSITIVE" or "NEGATIVE".</li> <li>With respect to the allowed input for every field: <ul> <li>Field "Substrate Id" allows search by drop-down list possible values.</li> <li>Fields "Substrate X, Y and Z" are prepared to receive a range of values.</li> <li>Field "Spectrum Polarization" is a checkbox where positive and negative value can be checked.</li> </ul> </li> </ul>                                                                                                    |
|                                                                                |            | <ul> <li>Example of search values:</li> <li>Substrate Id = 1C7</li> <li>Substrate X = min: 0 - max: 2000</li> <li>Substrate Y = min: 500 - max: 9000</li> <li>Substrate Z = min: -100 - max: 150</li> <li>Spectrum Polarization = Positive</li> </ul>                                                                                                    |

#### 3.2.2.2 Exomars 16 ASP The Advanced Search Panel for EM16 mission:

Exomars 16 ASP

| ▲ CASSIS                                                                       | CaSSIS                                                                                                    |  |  |  |  |
|--------------------------------------------------------------------------------|----------------------------------------------------------------------------------------------------|--|--|--|--|
| Filter                                                                         | nage on the left side shows the fields for the search:                                                                                                    |  |  |  |  |
| Panchromatic                                                                   | Filter:                                                                                                    |  |  |  |  |
| <ul> <li>Near Infrared</li> <li>Blue</li> <li>Red</li> <li>Multiple</li> </ul> | <ul> <li>PAN: CaSSIS panchromatic filter centred at 677.4 nm</li> <li>NIR: CaSSIS nir-infrared filter centred at 940.2 nm</li> <li>BLUE: CaSSIS blue filter centred at 497,4 nm</li> <li>RED: CaSSIS red filter centred at 835.4 nm</li> <li>MULTI: Images taken by the entire CaSSIS detector, used for calibration purposes</li> </ul> |  |  |  |  |

#### 3.2.3 How does the Filter menu work?

The filter menu is designed to guide the user among the feasible options which the PSA offers with regards to missions, instrument hosts, targets, instruments and sub instruments, and instrument types (the first 4 boxes).

Below are a few scenarios which describe the behaviour of the filter menu:

| 1) After the initial loading the | 2) When the user clicks on a mission, i.e.      | 3) Afterwards, when the user     |
|----------------------------------|-------------------------------------------------|----------------------------------|
| filter menu shows all            | Mars Express, the targets, instruments/sub      | clicks on an instrument of the   |
| missions/platforms, targets,     | instruments, and instrument types               | given list, i.e. HRSC, then only |
| instruments/sub instruments      | associated to Mars Express will be displayed    | the associated missions, targets |
| and instrument types which       | in bold black text and sorted to the top of the | and instruments will be shown    |
| come from the products, so that  | lists in alphabetical order. The options that   | in black text.                   |
| the user can search for products | are not selected but are applicable will be     |                                  |
| which exist in the database      | displayed in black text. The non matching       |                                  |
|                                  |                                                 | 1                                |

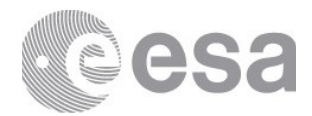

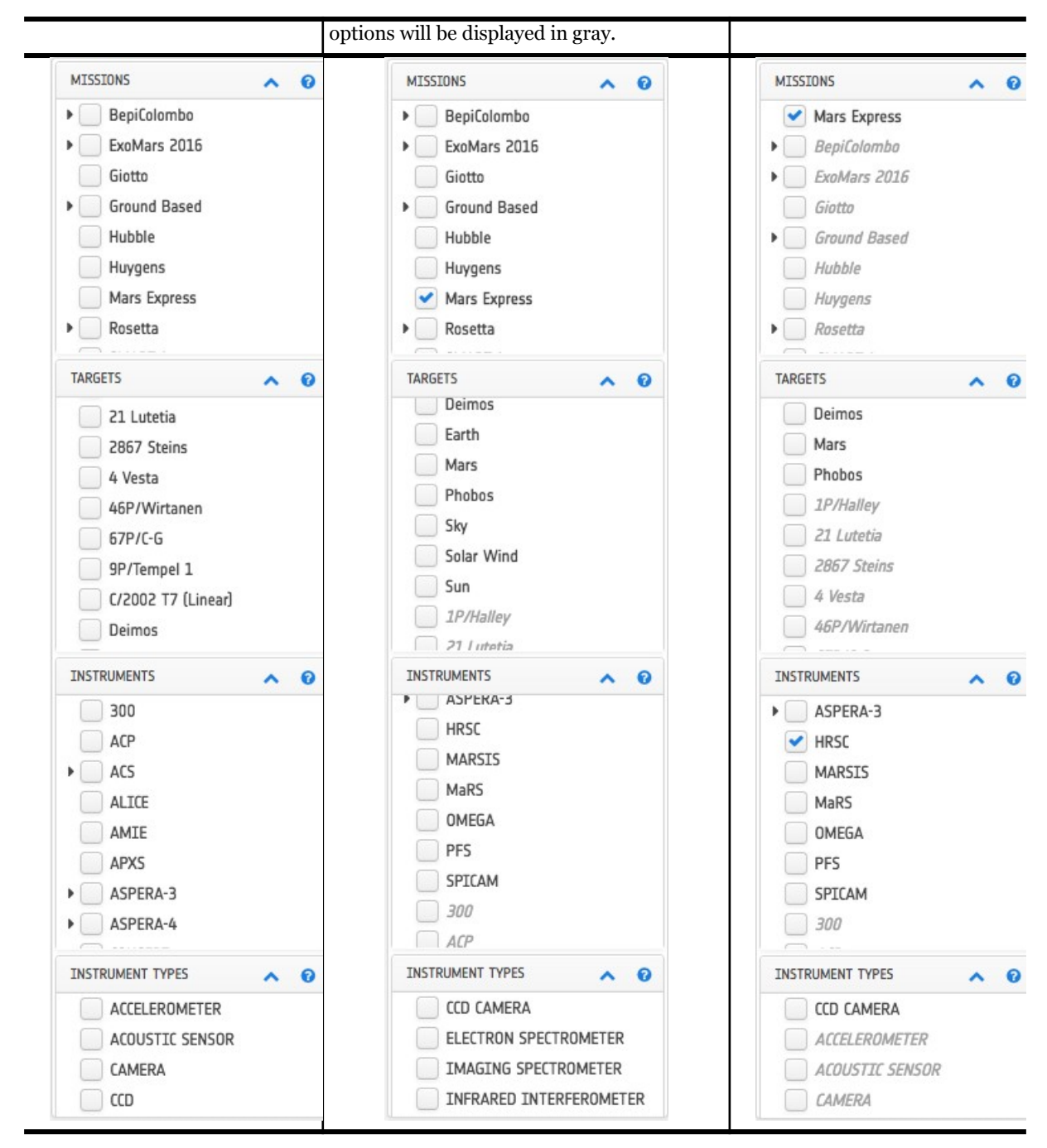

| 1) User clicks on Hubble2) Afterwards clicks on<br>another mission, Huygens for<br>instance | 3) As you can see, targets, instruments/sub<br>instruments and instrument types from Huygens<br>mission have also been highlighted and sorted to<br>the top. |
|---------------------------------------------------------------------------------------------|----------------------------------------------------------------------------------------------------|
|---------------------------------------------------------------------------------------------|----------------------------------------------------------------------------------------------------|

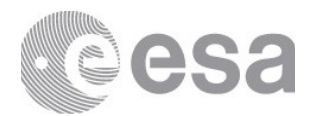

| WI2220N2 🗸 🔇                                                                     | MISSIONS                                                                                                    | 0 | MISSIONS                                                                                                    |
|----------------------------------------------------------------------------------|----------------------------------------------------------------------------------------------------|---|----------------------------------------------------------------------------------------------------|
| BepiColombo ExoMars 2016 Giotto Ground Based Hubble Huygens Mars Express Rosetta | <ul> <li>BepiColombo</li> <li>ExoMars 2016</li> <li>Giotto</li> <li>Ground Based</li> <li>Hubble</li> <li>Huygens</li> <li>Mars Express</li> <li>Rosetta</li> </ul> |   | <ul> <li>Hubble</li> <li>Huygens</li> <li>BepiColombo</li> <li>ExoMars 2016</li> <li>Giotto</li> <li>Ground Based</li> <li>Mars Express</li> <li>Rosetta</li> </ul>  |
|                                                                                  | TARGETS                                                                                                    | 0 | TARGETS A                                                                                                    |
|                                                                                  | 46P/Wirtanen<br>Titan<br>1P/Halley<br>21 Lutetia<br>2867 Steins<br>4 Vesta<br>67P/C-G<br>9P/Tempel 1                                                                |   | <ul> <li>46P/Wirtanen</li> <li>✓ Titan</li> <li>1P/Halley</li> <li>21 Lutetia</li> <li>2867 Steins</li> <li>4 Vesta</li> <li>67P/C-G</li> <li>9P/Tempel 1</li> </ul> |
| FOS                                                                              |                                                                                                    | 0 |                                                                                                    |
| WFC 300 ACP ACS ALICE AMIE APXS INSTRUMENT TYPES CAMERA SPECTROGRAPH             | ACP<br>DISR<br>DTWG<br>DWE<br>FOS<br>GCMS<br>HASI<br>SSP                                                                                                    |   | ACP<br>DISR<br>DTWG<br>DWE<br>GCMS<br>HASI<br>SSP<br>300                                                                                                    |
| ACCELEROMETER                                                                    | INSTRUMENT TYPES                                                                                                    | 0 | INSTRUMENT TYPES 🔨 🕜                                                                                                    |
| ACOUSTIC SENSOR                                                                  | CAMERA<br>HOUSEKEEPING<br>IMAGER                                                                                                    |   | ACCELEROMETER<br>HOUSEKEEPING<br>IMAGER<br>MATERIAL PROPERTY SENSOR                                                                                                  |

# 3.3 Table View

The table view is the page where the user can search for products given a search criterion. The data products are displayed in this view by means of a table - a list of all the products matching the query. When the user first opens this view the following components can be seen below:

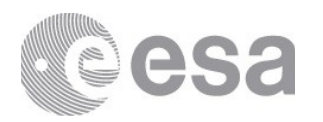

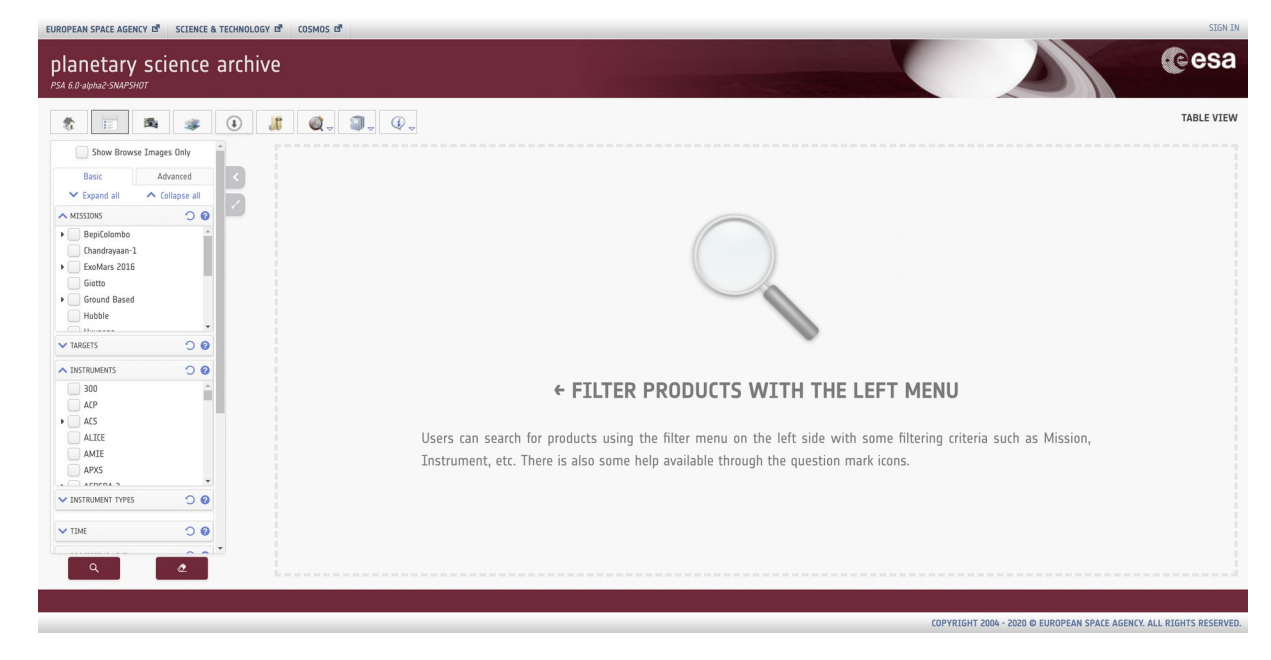

## Table View by default (no result)

In the centre of the table view there is a blank container which encourages the user to launch a query to retrieve science products giving a search criterion.

After clicking on icon, a query is launched (i.e by Mars Express mission), showing the next info:

| lanetary science            | e arch | ive              |                    |                          |                         |        |              |                       | Cesa                      |
|-----------------------------|--------|------------------|--------------------|--------------------------|-------------------------|--------|--------------|-----------------------|---------------------------|
| Expand All     Collapse All | Numb   | er of selected p | roducts: O         |                          |                         |        | Q Filter b   | y string in the curre | TABLE VIE                 |
| Mars Express                |        | Postcard         | Product Identifier | Observation Start Time 👻 | Observation Stop Time   | Target | Mission      | Instrument            | Processing Level          |
| ExoMars 2016                |        |                  | HG468_0000_GR3.IMG | 2016-12-31 20:56:13.660  | 2016-12-31 20:59:22.648 | Mars   | Mars Express | HRSC                  | 3                         |
| Ground Based                |        |                  | HG468_0000_ND3.IMG | 2016-12-31 20:55:51.669  | 2016-12-31 20:59:01.666 | Mars   | Mars Express | HRSC                  | з                         |
| Hubble                      |        |                  | HG468_0000_BL3.IMG | 2016-12-31 20:55:29.672  | 2016-12-31 20:58:39.664 | Mars   | Mars Express | HRSC                  | З                         |
| Decetta                     |        |                  | HG467_0000_S13.IMG | 2016-12-31 09:58:43.964  | 2016-12-31 10:12:06.298 | Mars   | Mars Express | HRSC                  | З                         |
| TARGETS V 0                 |        |                  | HG467_0000_IR3.IMG | 2016-12-31 09:57:53.111  | 2016-12-31 10:11:53.017 | Mars   | Mars Express | HRSC                  | 3                         |
|                             |        |                  | H6467_0000_P13.IMG | 2016-12-31 09:56:57.800  | 2016-12-31 10:11:38.563 | Mars   | Mars Express | HRSC                  | з                         |
| ✓ HRSC                      | 0      |                  | HG467_0000_GR3.IMG | 2016-12-31 09:53:44.843  | 2016-12-31 10:10:53.882 | Mars   | Mars Express | HRSC                  | 3                         |
| MARSIS                      |        |                  | HG467_0000_ND3.IMG | 2016-12-31 09:52:19.008  | 2016-12-31 10:10:37.017 | Mars   | Mars Express | HRSC                  | 3                         |
| OMEGA                       | 0      |                  | HG467_0000_BL3.IMG | 2016-12-31 09:50:37.951  | 2016-12-31 10:10:19.020 | Mars   | Mars Express | HRSC                  | 3                         |
| PFS                         |        |                  | HG467_0000_P23.IMG | 2016-12-31 09:42:29.691  | 2016-12-31 10:09:20.281 | Mars   | Mars Express | HRSC                  | З                         |
| NSTRUMENT TYPES 🗸 🤡         | 0      |                  | HG467_0000_RE3.IMG | 2016-12-31 09:36:20.347  | 2016-12-31 10:08:56.178 | Mars   | Mars Express | HRSC                  | 3                         |
| IME 🗸 📀                     |        |                  | HG467_0000_523.IMG | 2016-12-31 09:30:13.734  | 2016-12-31 10:08:29.584 | Mars   | Mars Express | HRSC                  | 3                         |
| ROCESSING LEVEL 🗸 🤡         | 0      |                  | HG465_0000_S13.IMG | 2016-12-30 19:59:11.292  | 2016-12-30 20:12:10.680 | Mars   | Mars Express | HRSC                  | 3                         |
|                             |        |                  | HG465_0000_IR3.IMG | 2016-12-30 19:58:21.409  | 2016-12-30 20:11:56.425 | Mars   | Mars Express | HRSC                  | З                         |
| With browse images only     |        |                  | HG465_0000_P13.IMG | 2016-12-30 19:57:26.207  | 2016-12-30 20:11:41.775 | Mars   | Mars Express | HRSC                  | з                         |
| ۹ ٥                         | ~~     | < Page: 1        | 18 > >>            |                          |                         |        | Items/page   | 5000 🗸                | Displaying 1 - 5000 of 89 |

Table View (with Mars Express - HRSC data)

Page 30/131 ESDC-PSA-MA-0001\_v6.1 Date of Issue 2021/09/09 Issue 27 Rev 0

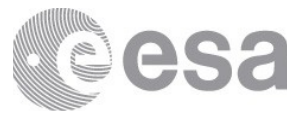

If the query does not have any products to return, a message will be displayed instead of the table of products which invites the users to modify their query:

| EUROPEAN SPACE AGENCY II SCIENCE & TECHNOLOGY II COSMOS II | SIGN IN                                                                           |
|------------------------------------------------------------|-----------------------------------------------------------------------------------|
| planetary science archive                                  | e esa                                                                             |
|                                                            | TABLE VIEW                                                                        |
|                                                            |                                                                                   |
| Mars Express ExoMars 2015 Giotto Giotto Giotta Giotta      |                                                                                   |
| Houble Hougens Access TARGETS                              |                                                                                   |
| INSTRUMENTS C C C C C C C C C C C C C C C C C C C          | NO DATA FOUND WITH <u>THIS</u> CRITERIA                                           |
| HK_BE                                                      | This QUERY consists of an AND clause between the combination of the               |
| INSTRUMENT TYPES V                                         | selected filters and, unfortunately, there is no available data for this request. |
| TIME 🗸 📀                                                   | Please feel free to modify your query and click the search button.                |
| PROCESSING LEVEL V V                                       |                                                                                   |
| 4 8 kaanaanaanaanaanaanaanaa                               |                                                                                   |
|                                                            |                                                                                   |

Table View (with no product to show)

Furthermore, when the user hovers over the message with the mouse, a tooltip with the CQL query that had been generated, will be visible. In this way, the user can get more information about the unsuccessful retrieval of result.

#### Table header and columns

The table view comes with the following headers and columns:

- Checkbox selection (displayed by default, non-removable)
  - Checkbox selected:
    - Header: All of the current page rows are selected (i.e. for download only)
    - Row: the specific row is selected
  - Checkbox unselected:
    - Header: All of the current page rows are unselected
    - Row: the specific row is unselected
- Postcard (displayed by default):
  - If the image is clicked, a postcard popup will be opened (See <u>Postcard Viewer</u> <u>Popup</u> section)
  - o Proprietary postcards show a padlock in place of the postcard
- Product Identifier (displayed by default, non-removable):
  - If the product identifier is clicked, the product detail panel will be opened on the right side (see <u>Product Detail</u> section)
- Dataset Identifier (hidden by default)
- Observation Start Time (displayed by default)

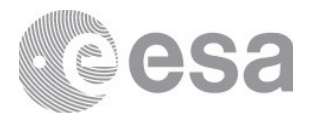

- Observation Stop Time (displayed by default)
- Target (displayed by default)
- Mission (displayed by default)
- Instrument (displayed by default)
- Processing Level (displayed by default)
- Release Date (displayed by default)
- Wavelength Range (hidden by default)
- Instrument Host (hidden by default)
- Instrument Type (hidden by default)
- Sub Instrument (hidden by default)
- Version (hidden by default)
- Release (hidden by default)
- Product Title (hidden by default)

The column headers have a couple of features if they are clicked on:

- Drag & Drop: The table columns are draggable.
- Sorting: The table is sorted (ascending or descending, depending on the

# Table controls / features

The table view comes with the following controls/features:

| << <               | Page: 1 1344 > >> : To navigate among pages. Controls:                               |
|--------------------|--------------------------------------------------------------------------------------|
| 0                  | 1 : Textbox to go to a specific page                                                 |
| 0                  | : To go to the first page                                                            |
| 0                  | : To go to the previous page                                                         |
| 0                  | : To go to the next page                                                             |
| 0                  | To go to the last page                                                               |
| Items/             | <sup>page:</sup> 3000 • To show the number of items per page. This value can be      |
| 10,25,5            | 0,100,500,1000,2000 or 3000.                                                         |
| Displayi<br>Depend | Is on the number of items per page and the page the user is on.                      |
| Q F                | iter by string in the current page : To filter in the current page and show only the |
| results            | which match the text input                                                           |

: To open a popup to select the visible/hidden columns in the table view. By default, the visible columns are the following:

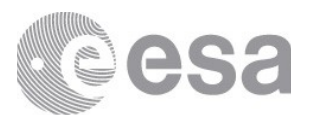

| Col   | umn Selector                                                                                                    | 🗹 All | : To select all the columns/checkboxes  |
|-------|----------------------------------------------------------------------------------------------------|-------|-----------------------------------------|
|       | Postcard<br>Dataset Identifier<br>Observation Start Time<br>Diservation Stop Time<br>Target<br>Mission<br>Instrument<br>Processing Level<br>Instrument Host<br>Instrument Type<br>Sub Instrument<br>Version<br>Release<br>Product Title<br>C All None | None  | : To unselect all the column/checkboxes |
| Colun | ın Selector                                                                                                    |       |                                         |

: To download the selected products (through the checkboxes) or send them to the Download View from the table view. When the user clicks on the icon, a popup appears with more download related selections:

| ſ     | Download Produ                                         |                                |     |                                                                  |
|-------|--------------------------------------------------------|--------------------------------|-----|------------------------------------------------------------------|
| ~ ~ ~ | Selected F     All Produc     Download     Sond to Dow | Products<br>ts on Current Page |     | cessing Level<br>Not Available<br>Not Available<br>Not Available |
| N     |                                                        | whicad Manager                 |     | Not Available                                                    |
| N     | Save table as                                          | ASCII                          | CSV | Not Available                                                    |
| N     | -                                                      |                                |     | lot Available                                                    |
| Ma    | ars Express                                            | ASPERA-3                       |     | Not Available                                                    |

#### Download popup

The download process is explained in further detail <u>here</u>

The popup allows the user to choose if they want to select for download only selected products or all the products in the current page. It is possible to download the products right away (after which the user has to choose if they want it in a .zip or .tar.gz format) or send them to the Download Manager where it is possible to add more filters. Also the popup includes a possibility to download the current table as ASCII or CSV format.

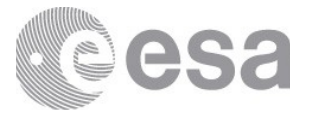

When the user sends products to the Download Manager then the total number of products in the Download Manager will also be shown as a number on the button in the menu buttons:

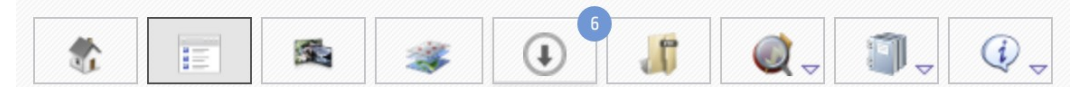

6 products are added to the Download Manager

When the user has decided to download the products right away and has also selected the download format (.zip or .tar.gz) a message popup will be shown asking the user to confirm the download process for the selected products, e.g. 2 products as shown in the example below:

|                                     | Warning: ×<br>2 products are going to be downloaded. Are you really sure? | No<br>Yes | : To cancel the download process<br>: To confirm the download process |
|-------------------------------------|---------------------------------------------------------------------------|-----------|-----------------------------------------------------------------------|
|                                     | No Yes                                                                    |           |                                                                       |
| Download process confirmation popup |                                                                           |           |                                                                       |

It must be mentioned that the user can still keep on browsing in the PSA UI application while a download is being processed.

**Note:** Currently there is a maximum limit of 3000 *products* when downloading a group of products.

#### 3.3.1 Product Detail

When clicking on a specific product identifier, e.g. FRM\_AIS\_RDR\_7709.DAT, the product details will be displayed on the right side of the table view to provide the user with additional information about a specific product. As an example:

-

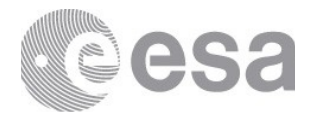

|                                                                                                    |                                                                                                    | The product detail popup has the following elements:                                                                              |
|----------------------------------------------------------------------------------------------------|----------------------------------------------------------------------------------------------------|----------------------------------------------------------------------------------------------------|
|                                                                                                    |                                                                                                    | <ul> <li>FRM_AIS_RDR_7709.DAT: The product identifier</li> <li>Postcard or N/A image. See <u>Postcard Viewer Popup</u></li> </ul> |
| Marc Openics WORKS Indu-<br>teer are produced and the                                                                                                    | na analasina Tanana (1980)<br>1979 - One na ang ang ang ang ang                                                                                                    | section                                                                                                    |
|                                                                                                    |                                                                                                    | Summary : Tab with the product relevant info                                                                                      |
| end-                                                                                                    |                                                                                                    | Documents     Tab with the associated documents                                                                                   |
| 10.0°-                                                                                                    |                                                                                                    | of the given product                                                                                                    |
|                                                                                                    |                                                                                                    | Geometry : Tab with the product geometrical                                                                                       |
|                                                                                                    |                                                                                                    | info                                                                                                    |
| #         10.0         11.0         10.0         91.0           in         30.0         20.0         20.0         20.0         20.0           in         30.0         20.0         20.0         20.0         20.0           in         30.0         20.0         20.0         20.0         20.0           in         30.0         20.0         20.0         20.0         20.0           in         20.0         20.0         20.0         20.0         20.0           in         20.0         20.0         20.0         20.0         20.0 | Control         Micho         Micho         < | Related : Tab with the associated products of                                                                                     |
| Summary Docume                                                                                                    | nts Geometry Related                                                                                                    | <ul> <li>the given product</li> <li>List of products attributes</li> </ul>                                                        |
| Product Identifier                                                                                                    | FRM_AIS_RDR_7709.DAT                                                                                                    | • See Label File : Access the label file information of the product. See Label File Viewer section.                               |
| Dataset Identifier                                                                                                    | MEX-M-MARSIS-3-RDR-AIS                                                                                                    |                                                                                                    |
| Start Time                                                                                                    | 2010-01-06 16:07:18.149                                                                                                    |                                                                                                    |
| Stop Time                                                                                                    | 2010-01-06 16:24:08.938                                                                                                    |                                                                                                    |
| Target                                                                                                    | Mars                                                                                                    |                                                                                                    |
| Mission                                                                                                    | Mars Express                                                                                                    |                                                                                                    |
| Instrument                                                                                                    | MARSIS                                                                                                    |                                                                                                    |
| Processing Level                                                                                                    | Not Available                                                                                                    |                                                                                                    |
| Instrument Host                                                                                                    |                                                                                                    |                                                                                                    |
| Instrument Type                                                                                                    | Radar                                                                                                    |                                                                                                    |
| Sub Instrument                                                                                                    | Not Available                                                                                                    |                                                                                                    |
| Version                                                                                                    | 1.0                                                                                                    |                                                                                                    |
| Product Title                                                                                                    | FRM_AIS_RDR_7709.DAT                                                                                                    |                                                                                                    |
| Wavelength Range                                                                                                    | Radio                                                                                                    |                                                                                                    |
|                                                                                                    | •                                                                                                    |                                                                                                    |
|                                                                                                    |                                                                                                    |                                                                                                    |

NOTE: If the product does not have any associated postcard/browse product, a forbidden icon will be displayed stating NO BROWSE PRODUCT AVAILABLE.

#### **Document tab**

The Documents tab shows the associated documents and additional information available for the selected product. The contents of this view will be different depending of the format of the product (PDS3 vs PDS4) and can also vary according to mission or instrument needs.

| PDS3 |                                                     | PDS4 |                                   |
|------|-----------------------------------------------------|------|-----------------------------------|
| •    | Link to the root directory of the dataset/bundle in | •    | Link to the root directory of the |
|      |                                                     | -    |                                   |

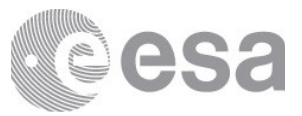

| the FTP/HT1                                | 'P                                   |   | dataset/bundle in the FTP/HTTP              |
|--------------------------------------------|--------------------------------------|---|---------------------------------------------|
| <ul> <li>Link to the dependence</li> </ul> | ocument directory/collection in the  | • | Link to the document directory/collection   |
| FTP/HTTP                                   |                                      |   | in the FTP/HTTP                             |
| <ul> <li>Links to the A</li> </ul>         | AREADME and the ERRATA files in      | • | Link to the PDS4 collection inventory files |
| the FTP/HT1                                | 'P                                   |   | in the FTP/HTTP                             |
| <ul> <li>Links to the I</li> </ul>         | Dataset.cat file and Catalog         | • | Link to the PSA web page for the relevant   |
| directory/col                              | ection in the FTP/HTTP               |   | mission of the product                      |
| <ul> <li>Link to the P</li> </ul>          | SA web page for the relevant mission |   |                                             |
| of the produc                              | t                                    |   |                                             |
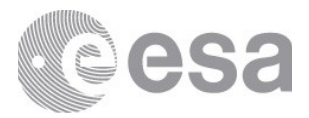

| frd_raw_sc_n_20181212t180000-      | frd_raw_sc_n_20181212t180000-      |
|------------------------------------|------------------------------------|
| 0                                  | NO BROWSE PRODUCT AVAILABLE        |
| NO BROWSE PRODUCT AVAILABLE        | Summary Documents Geometry Related |
| Summary Documents Geometry Related | Root                               |
| Root                               | collection_data_raw.csv            |
| collection_data_raw.csv            | collection_document.csv            |
| collection_document.csv            | Mission Archive Page               |
| Mission Archive Page               |                                    |
|                                    |                                    |
|                                    |                                    |
| 2                                  |                                    |

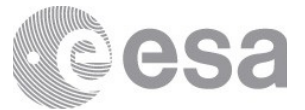

The Geometry tab shows the associated geometrical information available for the selected product. The contents of this view will be different depending of the format of the product (PDS3 vs PDS4) and can also vary according to mission or instrument needs.

| S3                                                                                                    |                                                                                          |  |  |  |
|----------------------------------------------------------------------------------------------------|------------------------------------------------------------------------------------------|--|--|--|
| MEX-M-HRSC-3-RDR-V3.0:DATA:                                                                                                    | HJ592_0000_RE <b>23</b> MG                                                               |  |  |  |
| See Label Fil                                                                                                    | e                                                                                        |  |  |  |
|                                                                                                    |                                                                                          |  |  |  |
| Summary Documents Geo                                                                                                    | metry Related                                                                            |  |  |  |
| Product Identifier                                                                                                    | MEX-M-HRS                                                                                |  |  |  |
| Western Most Longitude                                                                                                    | -8.78711356                                                                              |  |  |  |
| Eastern Most Longitude                                                                                                    | 164.179416                                                                               |  |  |  |
| Minimun Latitude                                                                                                    | -60.3854126                                                                              |  |  |  |
| Maximun Latitude                                                                                                    | 81.5699570                                                                               |  |  |  |
| Local True Solar Time                                                                                                    | 07:07:37.00                                                                              |  |  |  |
| Solar Distance                                                                                                    | 2.46800805! -                                                                            |  |  |  |
| Please acknowledge the Principal 1<br>well as the ESA Planetar<br>( <u>10.1016/j.pss.2017.07.013</u> ) when<br>using the data you are going to dow | nvestigator(s) ( <u>list</u> ) as<br>y Science Archive<br>making a publication<br>nload. |  |  |  |

### **Related tab**

The Related tab shows the associated products available for the selected product. The contents of this view will also offer specific information about the Housekeeping products associated to specific Rosetta products.

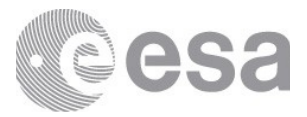

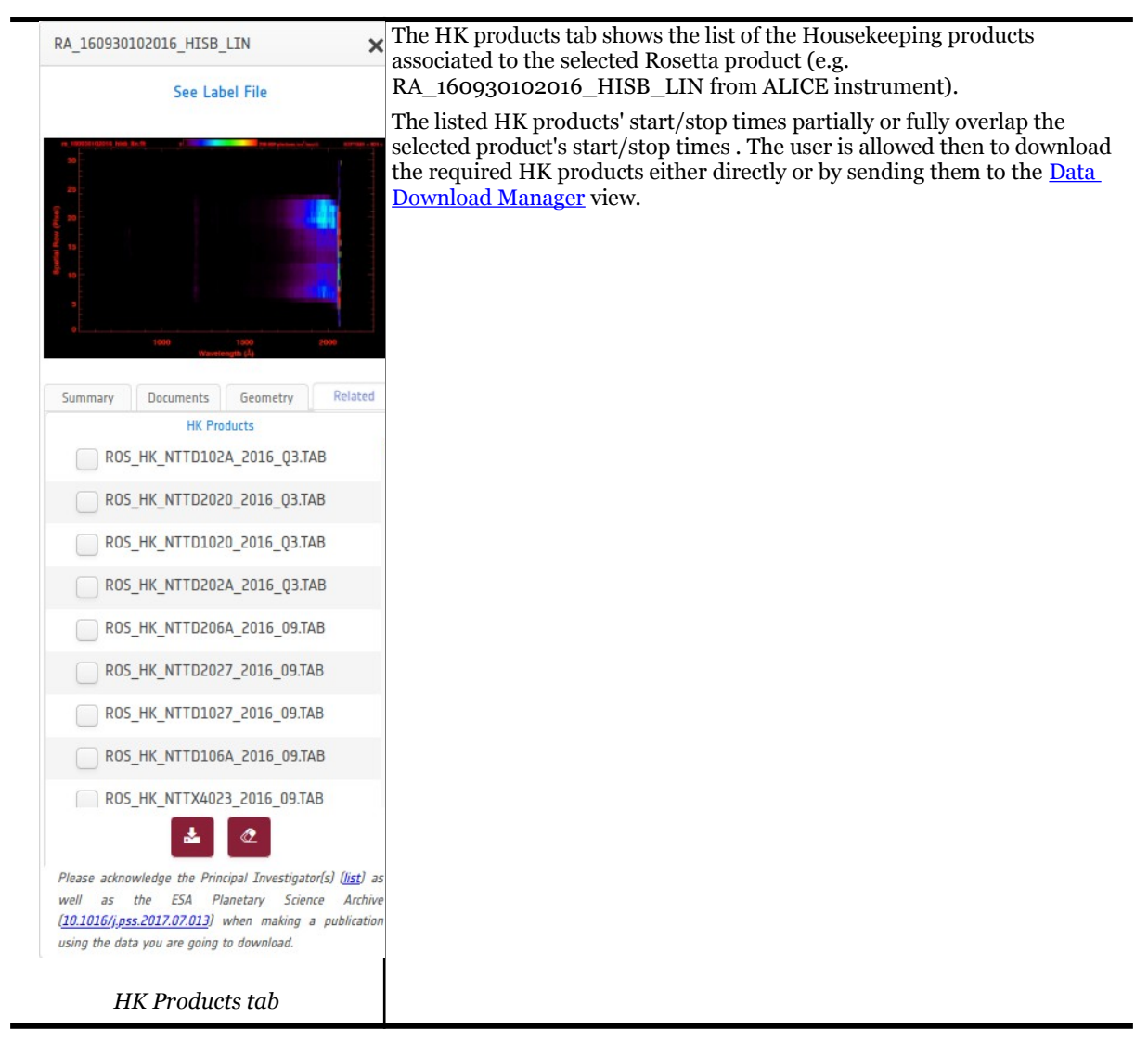

#### **Postcard Viewer Popup**

If the selected product in the product detail popup contains postcard(s) (also called browse products) clicking on the image will launch a popup showing a high resolution image of the product and its logical identifier as well as buttons to download the associated product and open the image in a detached browser tab. As an example:

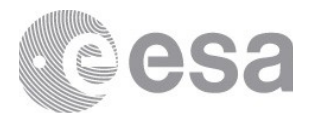

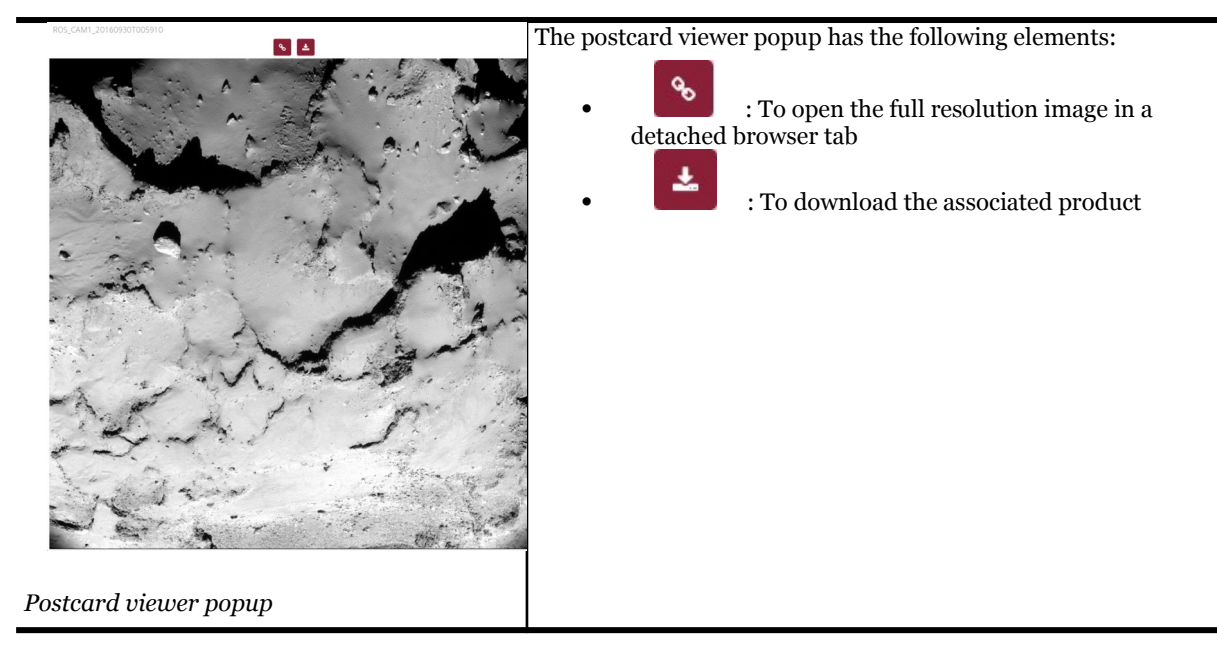

### PDS3 Label File Viewer Popup

If the selected product in the product detail popup contains a detached label file (.LBL extension) a label file link called **See Label File** will be displayed at the bottom. Clicking this link will open a label file popup containing the relevant information. Currently this is only supported for PDS3 detached labels and hence not every product offers view. As an example:

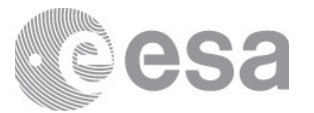

ROS\_CAM1\_20160930T005910 PRODUCT LABEL FILE

| PDS_VERSION_ID                  | =   | PDS3                                      |       |
|---------------------------------|-----|-------------------------------------------|-------|
| /*** FILE CHARACTERISTICS       |     |                                           | ***/  |
| FILE_NAME                       | =   | "ROS_CAM1_20160930T005910.LBL"            |       |
| RECORD_TYPE                     | =   | FIXED_LENGTH                              |       |
| RECORD_BYTES                    | =   | 2048                                      |       |
| FILE_RECORDS                    | =   | 1024                                      |       |
| INTERCHANGE_FORMAT              | =   | BINARY                                    |       |
| /*** POINTERS TO DATA OBJE      | ECT | -5                                        | ***/  |
| ^IMAGE                          | =   | ("ROS_CAM1_20160930T005910.IMG",1)        |       |
| /*** IDENTIFICATION DATA B      | ELE | MENTS                                     | ***/  |
| DATA_SET_ID                     | =   | "R0-C-NAVCAM-2-EXT3-MTP035-V1.0"          |       |
| DATA_SET_NAME = "ROSETTA-ORBITE | ĒR  | 67P NAVCAM 2 ROSETTA EXTENSION 3 MTP035 V | /1.0" |
| PRODUCT_ID                      | =   | "ROS_CAM1_20160930T005910"                |       |
| PRODUCT_CREATION_TIME           | =   | 2016-10-13T10:20:16                       |       |
| PRODUCT_TYPE                    | =   | EDR                                       |       |
| PROCESSING_LEVEL_ID             | =   | "2"                                       |       |
| IMAGE_TIME                      | =   | 2016-09-30T00:59:10.566                   |       |
| START_TIME                      | =   | 2016-09-30T00:59:09.011                   |       |
| STOP_TIME                       | =   | 2016-09-30T00:59:12.121                   |       |
| SPACECRAFT_CLOCK_START_COUNT    | =   | "1/433817859.31233"                       |       |
| SPACECRAFT_CLOCK_STOP_COUNT     | =   | "1/433817862.38441"                       |       |
| MISSION_ID                      | =   | "ROSETTA"                                 |       |
| MISSION_NAME                    | =   | "INTERNATIONAL ROSETTA MISSION"           |       |
| MISSION_PHASE_NAME              | =   | "ROSETTA EXTENSION 3 MTP035"              |       |
| INSTRUMENT_HOST_ID              | =   | R0                                        |       |
| INSTRUMENT_HOST_NAME            | =   | "ROSETTA-ORBITER"                         |       |
| TARGET_NAME                     | =   | "67P/CHURYUMOV-GERASIMENKO 1 (1969 R1)"   |       |
| TARGET_TYPE                     | =   | "COMET"                                   |       |
| OBSERVATION_TYPE                | =   | "NAVIGATION IMAGE"                        |       |
| PRODUCER_ID                     | =   | "ESA - ESAC "                             |       |
| PRODUCER_FULL_NAME              | =   | "BERNHARD GEIGER"                         |       |
| PRODUCER INSTITUTION NAME       | =   | "EUROPEAN SPACE AGENCY-ESAC"              |       |

#### Label file viewer popup

## 3.4 Image View

The image view is the page where the user can search for products in the same way as in the table view. The only difference is how the results are being presented. In the image view only products that have postcards will be shown and the others are hidden, provided the

Show Browse Images Only

checkbox is ticked (which is ticked by default). Pagination is used also for this view but in each page the postcard images are displayed as a grid. When the user applies a search query the view would look like this:

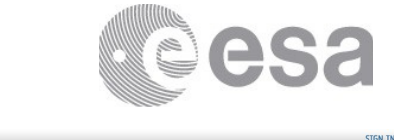

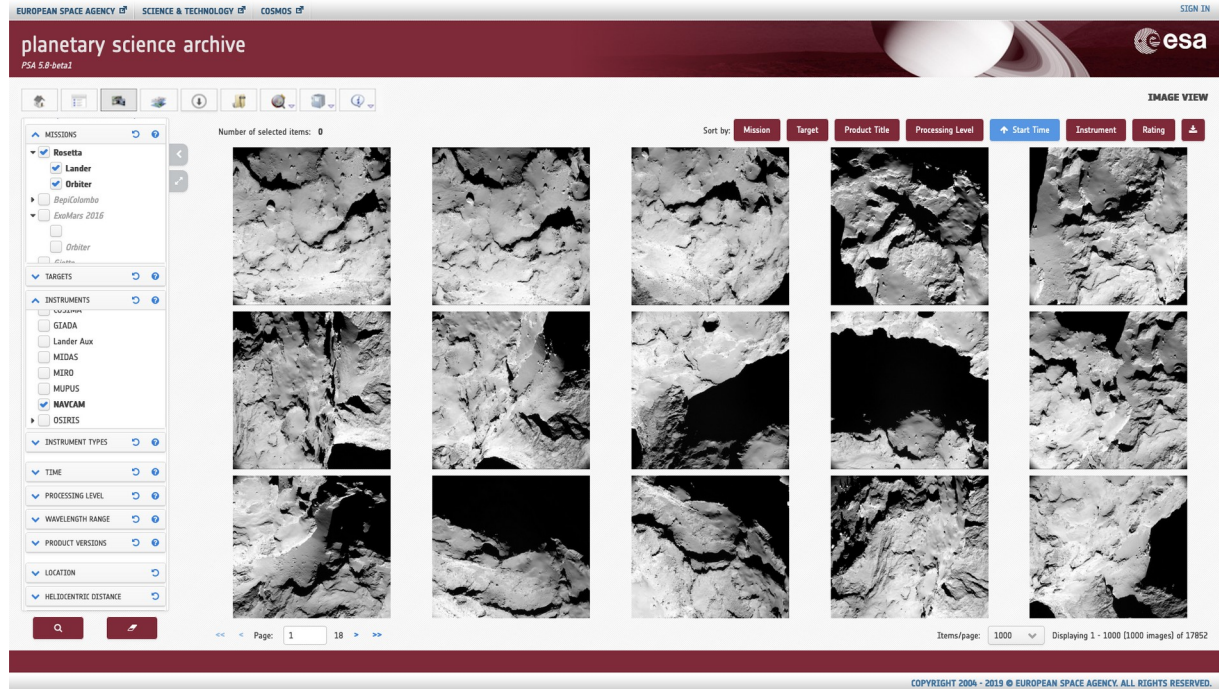

### Image View (with products)

When the user hovers over an image with a mouse some key information about the product will be displayed (product identifier, mission name, target name, instrument name) accompanied by a checkbox to select the image for further actions such as downloading. This is how the image would look like if the user slides the cursor on it:

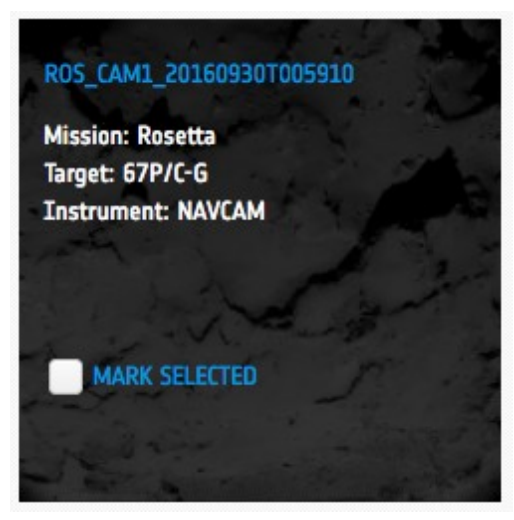

Browse product information when hovering the mouse

On top of the images there is a panel that contains some information and buttons to sort and download the products which looks like this:

| Number of selected products: 1 | Sort by: Mission | Target | Product Title | Processing Level | Start Time | Instrument | ± |
|--------------------------------|------------------|--------|---------------|------------------|------------|------------|---|
|                                |                  |        |               |                  |            |            |   |

Action bar in the Image View

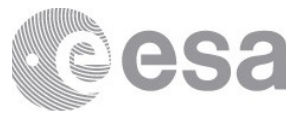

On the left side there is a number that specifies how many products have been marked as selected. On the right side there are some criteria (mission, target, product title, processing level, start time, instrument) that when clicked upon will sort the grid by that certain criteria. When clicking on the same criterion the sort order will be toggled between ascending and descending. When a sort has been applied the buttons will appear as the following:

| Sort by: | Mission | ◆ Target | Product Title | Processing Level | Start Time | Instrument | Ł |
|----------|---------|----------|---------------|------------------|------------|------------|---|
|          |         |          |               |                  |            |            |   |

Sorting buttons and downloading button

The rightmost button in the panel downloads the selected products. First it will display a popup asking if the user wants to download only images or the whole products. The second popup is for confirmation and making sure that the amount of selected items is correct.

First popup:

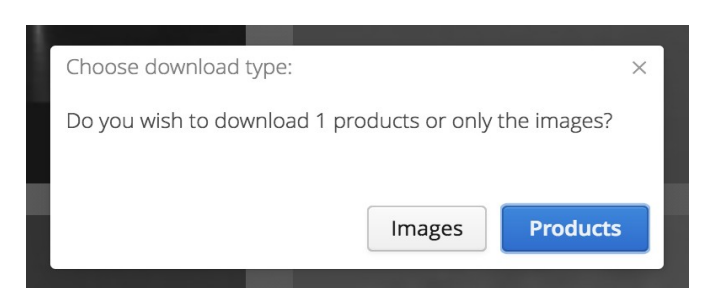

Second popup:

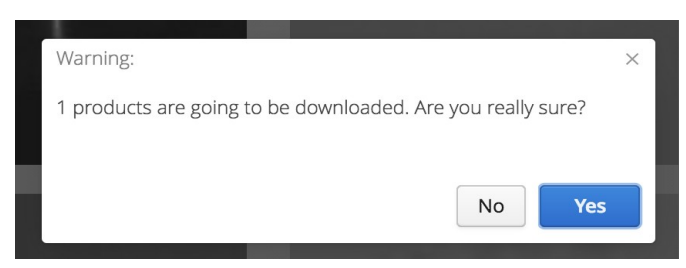

### 3.4.1 Product Detail

When clicking on an image in the grid then a panel with included product details will open under the row in which the clicked image is located. As an example:

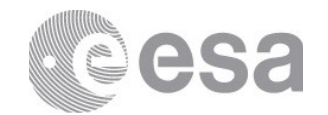

|                 | Product Identifier | ROS_CAM1_20160930T005910               | × |
|-----------------|--------------------|----------------------------------------|---|
|                 | Dataset Identifier | RO-C-NAVCAM-2-EXT3-MTP035-V1.1         |   |
|                 | Start Time         | 2016-09-30 00:59:09.011                |   |
|                 | Stop Time          | 2016-09-30 00:59:12.121                |   |
|                 | Target             | 67P/C-G                                |   |
| 19 CAR AN       | Mission            | Rosetta                                | > |
|                 | Instrument         | NAVCAM                                 |   |
| Shand String    | Processing Level   | 2                                      |   |
| Same the second | See Label File     |                                        |   |
|                 | <b>∞ ≛</b> ★       | ★★★★ 0/5 <b>G Share y</b> Tweet E-mail |   |

Detail View of a product including the Product Details

The product details inside the panel contain exactly the same information as in the table view. Only the Geometry, Products and Documents tabs are not being displayed. When clicking on the image inside the panel the <u>Postcard viewer popup</u> will open which is equal to the one in table view. The same applies to the label file link (if present) which triggers a <u>Label file viewer</u> popup when clicked on.

The panel also includes left and right arrow buttons to navigate between the images in the grid and a close button for dismissing the detail panel. Furthermore, under the product details summary there are:

- : To open the full resolution image in a detached browser tab
- To download the associated product
- Rating stars to give a rating to the image on a scale 1-5 and the current average result from all the rating the users have given and the highest rating (5).
  - G Share Witter and sending by email. : Sharing the image: publication on Facebook, tweet via

Note: If the product does not have any associated postcard/browse product, a forbidden icon will be displayed stating NO BROWSE PRODUCT AVAILABLE.

## 3.5 Map views

The map view is the page where the user can search for products given a search criterion. The data products are displayed in this view by means of a table and in a 2D map or 3D scene - a list of all the products matching the query. When the user opens this view the following components are shown:

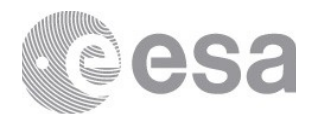

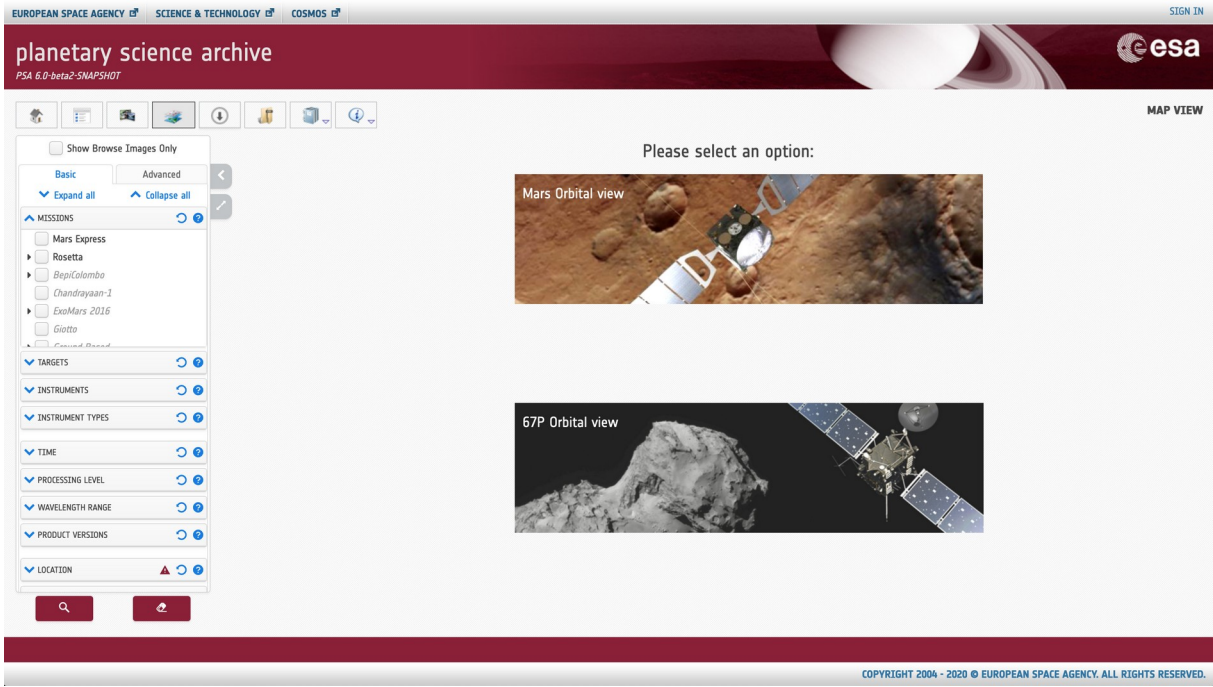

Map View by default (no result)

In the center of the view, there are 2 options to perform a pre-selected search, although the user can also do a personalized search using the left panel, the first option will open the <u>2D Mars Orbital map</u> and the second option will open the **3D map** for <u>67P Orbital</u>.

If the user performs a search with results that cannot be shown in any of the map views, a warning message shall appear in the background indicating "The results of this query cannot be displayed in a map view". It includes a description showing the options to launch a search displayable in the map views.

### 3.5.1 Mars Orbital

After clicking on the landing page in "*Mars Orbital Data*" or after clicking on icon, a query is launched (i.e by Mars Express mission), showing the next map and information:

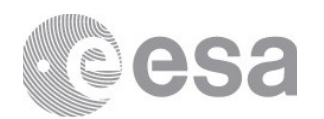

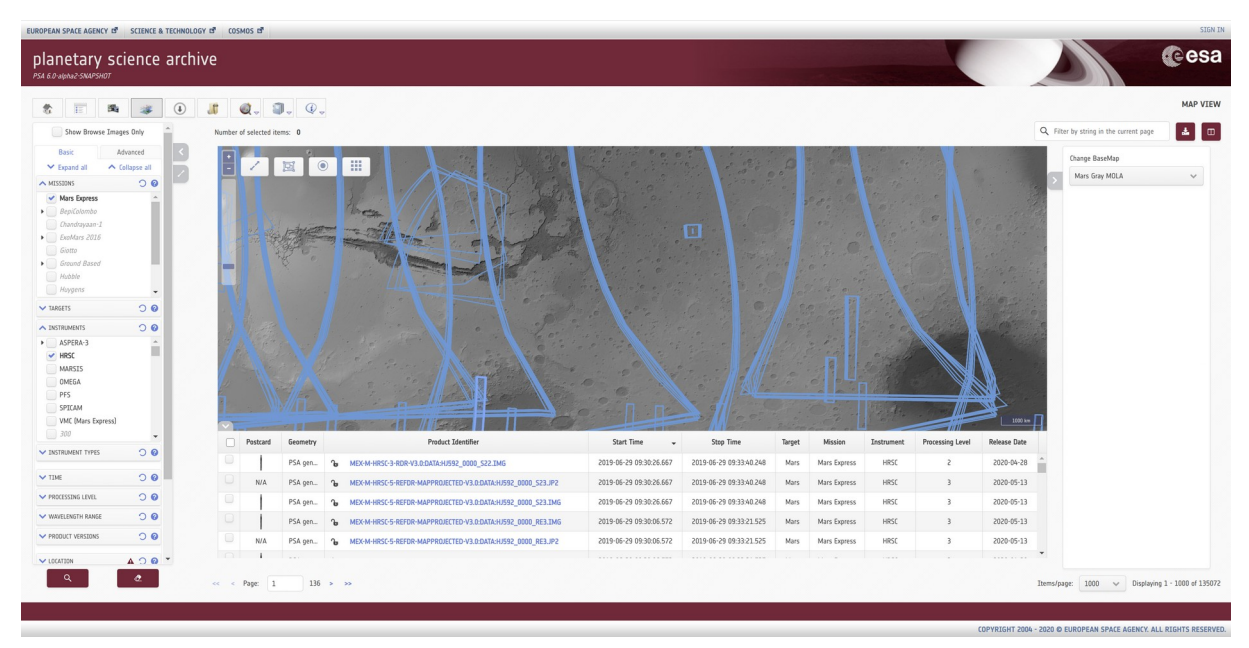

Map View (with Mars Express - HRSC data)

It consists of three main components:

- **Map** : A 2d map projected in EPSG 4326 that corresponds to the conventional WGS84 system used for the representation of the cartography at world-wide level with the projected footprints.
- **GIS Menu:** Right panel to interact with the map.
- **Table**: A table with the alphanumeric information of the footprints represented on the map.

The Map View has the same as Table View, which is explained in the <u>Table View</u> section (**Table controls / features** ),

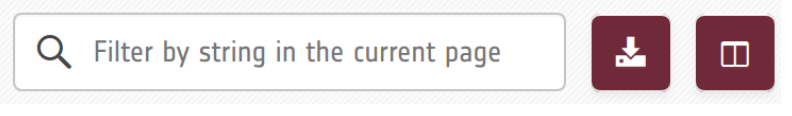

Filter data by String in the current page

The **filter panel** on the left is the same as the one described in the Table view (see <u>Table View</u> section).

**Note :** Currently the footprints do not reach up to 90 degrees, they reach up to 89.55 degrees aprox, so the searches near 90 degrees don't work.

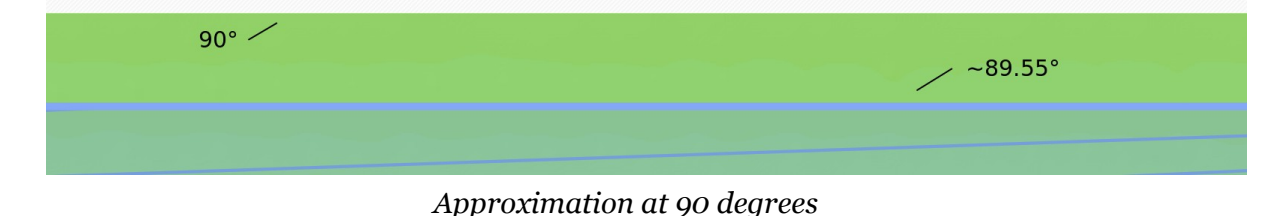

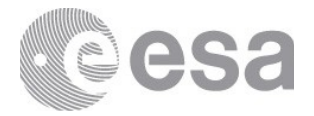

#### Map controls / features

The map view comes with the following controls/features. The map has the following controls, at the top left:

• To zoom in on the map by clicking on the buttons or moving the slider.

: Puts the map on full screen. The user can hide the rest of the panels manually.

|                                                                                                    |                  | 5000 km      |  |  |  |  |  |  |
|----------------------------------------------------------------------------------------------------|------------------|--------------|--|--|--|--|--|--|
| Postcard         Geometry         Product/Settilier         Start Time         Stop Time         Target         Mission         Jastrument                                                   | Processing Level | Release Date |  |  |  |  |  |  |
| N/N P5A gn. % MDX4-HRSC5-REFDR-MAPPROLECTED-V3.0DATA5U582 0000_183.JP2 2019-06-26 112:640.A51 2019-06-26 112:658.A70 Mars Mars Express HRSC                                                  | 3                | 2020-05-13   |  |  |  |  |  |  |
| P5A gen_         % MEX4-HRSC5-REFDR-MAPPROLETED-V3.0DATASUB82.0000_513.1MG         2019-06-26 11.262.0542         2019-06-26 11.293.0344         Mars         Mars         Mars         HRSC | 3                | 2020-05-13   |  |  |  |  |  |  |
| 🗸 🔰 P5A pp 🐌 MEXM185C3-808/V30.003/14/552 000 512.106 2019-06-26 11/26/2052 2019-06-26 11/26/2054 Mars Bayerss HRSC                                                                          |                  | 2020-04-28   |  |  |  |  |  |  |
| N/A         P5A gm.         % MIXM-HRSC5-68F08-MAPPROXICITO V3.0.0XXA34582,0000_S13.P2         2019-06-26 11.25:20.542         2019-06-26 11.25:20.542         2019-06-26 11.25:20.542       | 3                | 2020-05-13   |  |  |  |  |  |  |
| N/A P5A gen., % MEX-M-HISC-5-REFDR-MAPPROLECTED-V3.0.0ATA-HISF5.0000_523.JP2 2019-06-24 18:00:30.515 2019-06-24 18:03:41.506 Mars Mars Express HRSC                                          |                  |              |  |  |  |  |  |  |

Full Screen action

: To select the footprints by means of a region of interest (ROI). Just click on the button and define a square on the map by holding down the left click, If we press the button again we clean the existing selection.

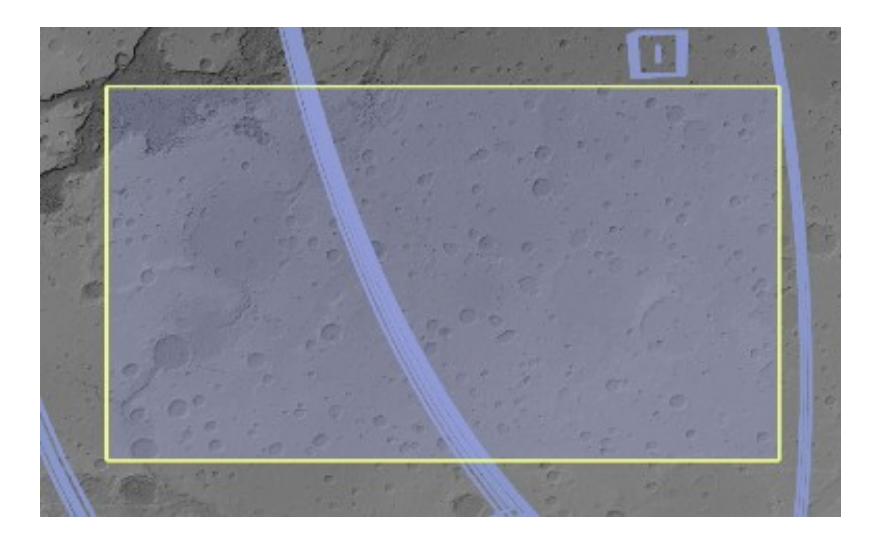

Page 47/131 ESDC-PSA-MA-0001\_v6.1 Date of Issue 2021/09/09 Issue 27 Rev o

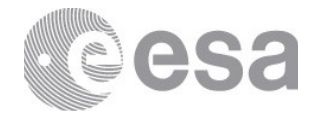

#### Select Region of interest action

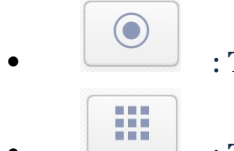

: To reset the map to the original position.

: To display/hide a grid on the map.

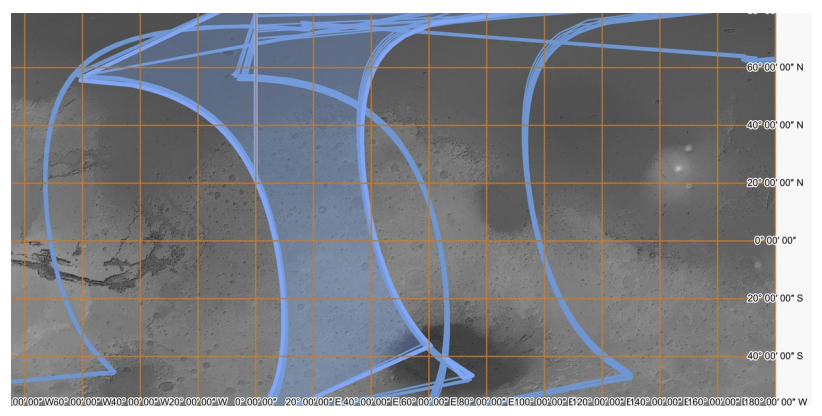

Graticule element

• *Cursor Coordinates* : When we move over the map we can see the cursor coordinates

-3.87, -16.88

at the bottom of the map

When the user move over the footprints you will see that it changes color (hover action, "blue color") which with the left click you will select the footprint, the product detail panel will be opened on the right side. If there are overlaped footprints, a context menu will appear, when the first on the list is the one closest to the user's click, in which we can select a product and the product detail panel will be opened on the right side too (see <u>Product Detail</u> section).

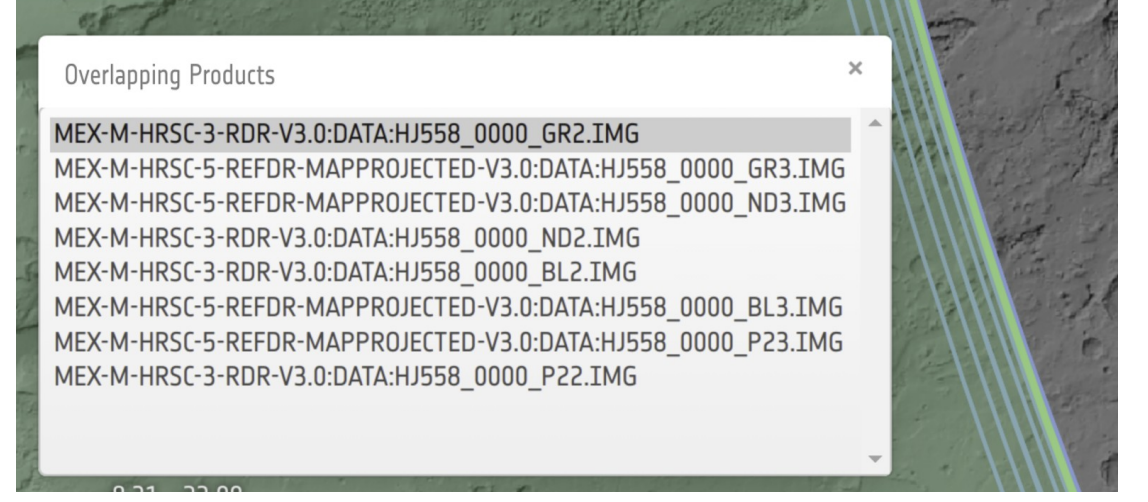

#### Overlaping context menu

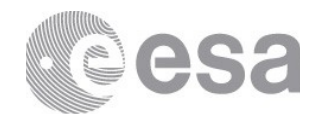

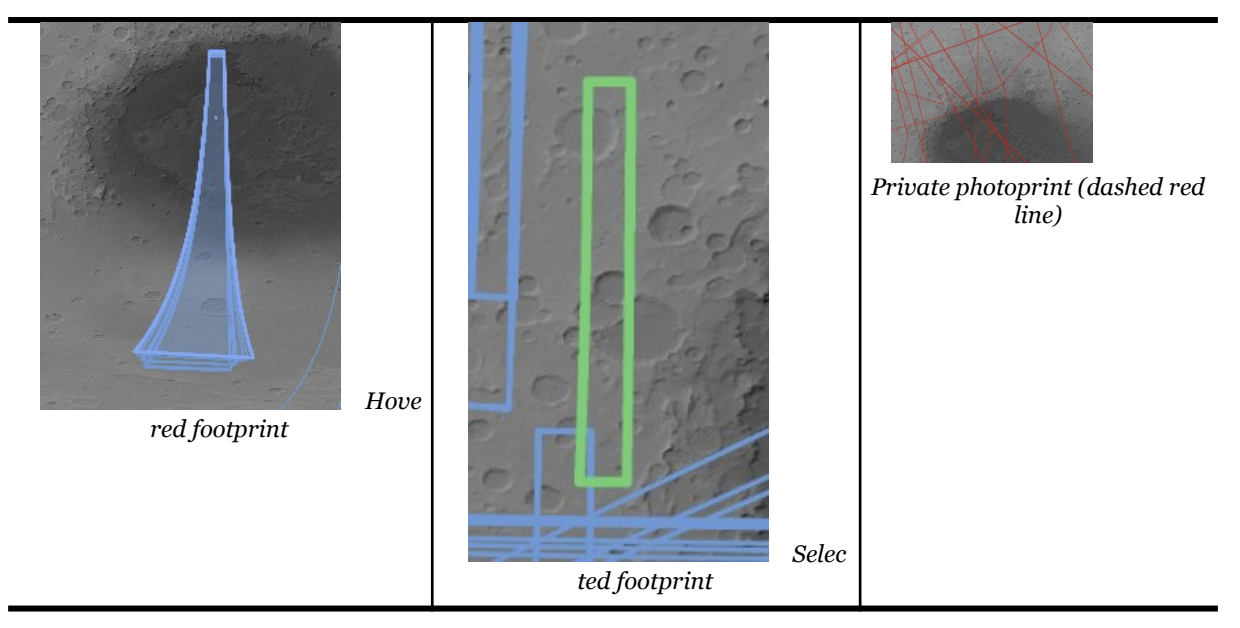

## GIS Menu controls / features

The GIS menu comes with the following controls/features.

We have another menu, on the right side, called "Geographic Information System (GIS)

Menu", which we open or close with

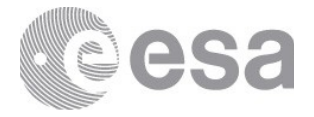

|   | Change BaseMap     |
|---|--------------------|
| > | Mars Gray MOLA 🗸 🗸 |
|   |                    |
|   |                    |
|   |                    |
|   |                    |
|   |                    |
|   |                    |
|   |                    |
|   |                    |
|   |                    |
|   |                    |
|   |                    |
|   |                    |
|   |                    |
|   |                    |
|   |                    |

## GIS Right Menu

# This right menu contains different options:

| Change BaseMap                    | From this drop-down menu we can select between: | an change the Basemap. Currently      |
|-----------------------------------|-------------------------------------------------|---------------------------------------|
| Mars Gray MOLA 🗸 🗸 🗸              | Mars Gray MOLA                                  | Mars Shaded Colour MOLA               |
| Mars Gray MOLA                    |                                                 | Elevation                             |
| Mars Shaded Colour MOLA Elevation | · Carlo Carlo                                   | A. Care                               |
|                                   |                                                 |                                       |
|                                   | Mars Gray MOLA Basemap                          | Mars Colour MOLA Elevation<br>BaseMap |

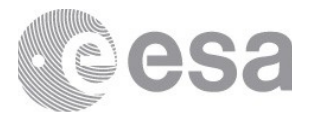

### Table header and columns

The table view comes with the following headers and columns:

- Checkbox selection (displayed by default, non-removable)
  - Checkbox selected:
    - Header: All of the current page rows are selected (i.e. for download only)
    - Row: the specific row is selected
  - Checkbox unselected:
    - Header: All of the current page rows are unselected
    - Row: the specific row is unselected
- Postcard (displayed by default):
  - If the image is clicked, a postcard popup will be opened (See <u>Postcard Viewer</u> <u>Popup</u> section)
  - Proprietary postcards show a padlock in place of the postcard
- Geometry (displayed by default)
- Product Identifier (displayed by default, non-removable):
  - If the product identifier is clicked, the product detail panel will be opened on the right side (see <u>Product Detail</u> section)
- Observation Start Time (displayed by default)
- Observation Stop Time (displayed by default)
- Target (displayed by default)
- Mission (displayed by default)
- Instrument (displayed by default)
- Processing Level (displayed by default)
- Release Date (displayed by default)

| Postcard | Geometry | Product Identifier                                  | Start Time 👻            | Stop Time                | Target | Mission      | Instrument | Processing Level | Release Date |
|----------|----------|-----------------------------------------------------|-------------------------|--------------------------|--------|--------------|------------|------------------|--------------|
|          | PSA gen  | G MEX-M-HRSC-5-REFDR-MAPPROJECTED-V3.0:DATA:HI048_0 | 2018-04-06 00:52:44.941 | 2018-04-06 00:55:39.088  | Mars   | Mars Express | HRSC       | 3                | 2019-11-06   |
|          | PSA gen  | B MEX-M-HRSC-3-RDR-V3.0:DATA:HI048_0000_RE2.IMG     | 2018-04-06 00:52:44.941 | 2018-04-06 00:55:39.088  | Mars   | Mars Express | HRSC       | 2                | 2019-09-05   |
|          | PSA gen  | G MEX-M-HRSC-3-RDR-V3.0:DATA:HI048_0000_P22.IMG     | 2018-04-06 00:52:38.314 | 2018-04-06 00:55:30.842  | Mars   | Mars Express | HRSC       | 2                | 2019-09-05   |
| 1        | DC4      |                                                     | 2010 0/ 00 00 02 20 21/ | 2010 0/ 00 00 00 00 0/ 2 |        |              | UDCC       | -                | 2010 11 00   |

Result Table View (with Mars Express - HRSC data)

When products cross the has no geometry the row appear in grey on the table and the value in Geometry column is "N/A".

|  | Postcard | Geometry |   | Product Identifier                                                     | Start Time 👻            | Stop Time               | Target | Mission      | Instrument | Processing Level | Release Date |
|--|----------|----------|---|------------------------------------------------------------------------|-------------------------|-------------------------|--------|--------------|------------|------------------|--------------|
|  | N/A      | N/A      | ъ | MEX-M-ASPERA3-2/3-EDR/RDR-NPI-EXT7-V1.0:DATA:NPINORM20191811957C_SEC01 | 2019-06-30 17:57:07.638 | 2019-06-30 19:56:37.329 | Mars   | Mars Express | ASPERA-3   | Not present      | 2020-03-20   |
|  | N/A      | PSA gen  | പ | MEX-M-ASPERA3-3-RDR-ELS-EXT7-V1.0:DATA:ELSSCIL20191811955DNFS01        | 2019-06-30 17:55:04.918 | 2019-06-30 19:59:18.049 | Mars   | Mars Express | ASPERA-3   | Not present      | 2020-02-25   |
|  | N/A      | PSA gen  | ъ | MEX-M-ASPERA3-2-EDR-ELS-EXT7-V1.0:DATA:ELSSCIL20191811955C_ACCS01      | 2019-06-30 17:55:04.918 | 2019-06-30 19:59:18.049 | Mars   | Mars Express | ASPERA-3   | Not present      | 2020-02-25   |

Result Table View (with Mars Express - ASPERA data)

If the product is private, it will be shown on the map in a red and dashed style. The private products on the table are represented with the safety lock in red color and closed (see the product Identifier column)

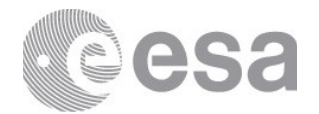

| C. AND AND AND AND AND AND AND AND AND AND |          |          |                                                                   |                         |                         |        |              | 7          |                  |              |   |
|--------------------------------------------|----------|----------|-------------------------------------------------------------------|-------------------------|-------------------------|--------|--------------|------------|------------------|--------------|---|
|                                            | Postcard | Geometry | Product Identifier                                                | Start Time 👻            | Stop Time               | Target | Mission      | Instrument | Processing Level | Release Date |   |
|                                            | N/A      | PSA gen  | MEX-M-ASPERA3-2-EDR-ELS-EXT7-V1.0:DATA:ELSSCI120190571344C_ACCS01 | 2019-02-26 12:44:26.805 | 2019-02-26 15:09:33.817 | Mars   | Mars Express | ASPERA-3   | Not present      | 2020-02-25   | * |
|                                            | N/A      | PSA gen  | MEX-M-ASPERA3-2-EDR-ELS-EXT7-V1.0:DATA:ELSSCI120190571344C_ACCS01 | 2019-02-26 12:44:24.930 | 2019-02-26 15:09:31.723 | Mars   | Mars Express | ASPERA-3   | Not present      | 2020-02-25   | ų |
|                                            | N/A      | PSA gen  | MEX-M-ASPERA3-3-RDR-ELS-EXT7-V1.0:DATA:ELSSC1H20190571344DNF501   | 2019-02-26 12:44:24.930 | 2019-02-26 15:09:31.723 | Mars   | Mars Express | ASPERA-3   | Not present      | 2020-02-25   | 1 |

Result Table View (with Mars Express - ASPERA private data)

#### Keeping footprint visibility among pages if selected

In the map View we can maintain products even if we change pages and thus be able to compare footprints.To do this, we have to search for example **HRSC** and select a product in the table:

|   | /        |                                          |                                                                                                    |                                                                                                    |                                                                                                    |                              |                                                              |                              |                  |                                                                    |   |
|---|----------|------------------------------------------|----------------------------------------------------------------------------------------------------|----------------------------------------------------------------------------------------------------|----------------------------------------------------------------------------------------------------|------------------------------|--------------------------------------------------------------|------------------------------|------------------|--------------------------------------------------------------------|---|
|   | Postcard | Geometry                                 | Product Identifier                                                                                                    | Start Time 👻                                                                                             | Stop Time                                                                                                | Target                       | Mission                                                      | Instrument                   | Processing Level | Release Date                                                       |   |
|   | 1        | i un yen                                 | MEV.W.UK9C.2.KDK.A2020KHKU2005_0000_TVETM0                                                                                                    | LUIJ UU LU II.LU.MU.MJI                                                                                  | LULY OU LU LLLJ.JU/4/U                                                                                   | 1*101.3                      | mais LAPICSS                                                 | 10046                        | 6                |                                                                    |   |
|   |          |                                          |                                                                                                    |                                                                                                    |                                                                                                    |                              |                                                              |                              |                  | LULU UN LU                                                         | • |
|   | N/A      | PSA gen                                  | MEX-M-HRSC-5-REFDR-MAPPROJECTED-V3.0:DATA:HJ582_0000_IR3.JP2                                                                                                    | 2019-06-26 11:26:40.451                                                                                  | 2019-06-26 11:29:58.470                                                                                  | Mars                         | Mars Express                                                 | HRSC                         | 3                | 2020-05-13                                                         | • |
|   | N/A      | PSA gen<br>PSA gen                       | Image: Mex-M-HRSC-5-REFDR-MAPPROJECTED-V3.0:DATA:HJ582_0000_IT3.JP2           Image: Mex-M-HRSC-5-REFDR-MAPPROJECTED-V3.0:DATA:HJ582_0000_IT3.IM6                                           | 2019-06-26 11:26:40.451<br>2019-06-26 11:26:20.542                                                       | 2019-06-26 11:29:58.470<br>2019-06-26 11:29:38.384                                                       | Mars                         | Mars Express<br>Mars Express                                 | HRSC                         | 3                | 2020-05-13<br>2020-05-13                                           | • |
| • | N/A      | PSA gen<br>PSA gen<br>PSA gen            | MEX-M-HISC-S-REFOR-MAPPRUECTED-V3.0.DATA-HISR2_0000_S13.3MG     MEX-M-HISC-S-REFOR-MAPPRUECTED-V3.0.DATA-HISR2_0000_S13.3MG     MEX-M-HISC-S-REFOR-MAPPRUECTED-V3.0.DATA-HISR2_0000_S13.3MG | 2019-06-26 11:26:40.451<br>2019-06-26 11:26:20.542<br>2019-06-26 11:26:20.542                            | 2019-06-26 11:29:58.470<br>2019-06-26 11:29:38.384<br>2019-06-26 11:29:38.384                            | Mars<br>Mars<br>Mars         | Mars Express<br>Mars Express<br>Mars Express                 | HRSC<br>HRSC<br>HRSC         | 3<br>3<br>2      | 2020-05-13<br>2020-05-13<br>2020-04-28                             |   |
| • | N/A      | PSA gen<br>PSA gen<br>PSA gen<br>PSA gen | MEX-MH82C-5-8EE06-MMP950ECLED-V3.0D0T/S13_INS           MEX-MH82C-5-8EE06-MMP950ECLED-V3.0D0T/S13_INS           MEX-MH82C-5-8EE06-MMP950ECLED-V3.0D0T/S13_INS                               | 2019-06-26 11:26:40.451<br>2019-06-26 11:26:20.542<br>2019-06-26 11:26:20.542<br>2019-06-26 11:26:20.542 | 2019-06-26 11:29:38.470<br>2019-06-26 11:29:38.384<br>2019-06-26 11:29:38.384<br>2019-06-26 11:29:38.384 | Mars<br>Mars<br>Mars<br>Mars | Mars Express<br>Mars Express<br>Mars Express<br>Mars Express | HRSC<br>HRSC<br>HRSC<br>HRSC | 3<br>3<br>2<br>3 | 2020-05-13<br>2020-05-13<br>2020-05-13<br>2020-04-28<br>2020-05-13 | • |

Map View (with Mars Express - HRSC data)

If we switch to the next page we can still see the footprint selected on the previous page of a red color. It will also inform the user with a message:

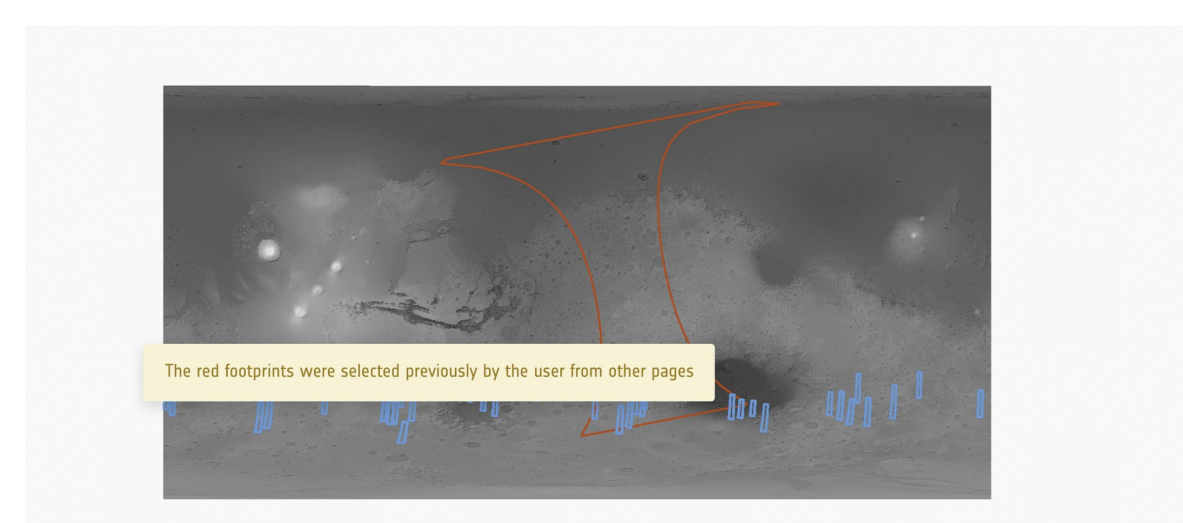

Map View (with Mars Express - HRSC data and previous footprint elected) To deselect it, simply return to the previous page and uncheck it from the table.

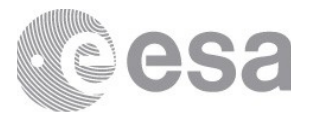

#### 3.5.2 67P Orbital

After clicking on the landing page in "*67P Orbital view*" or after clicking on a query is launched for Rosetta mission, showing the next map and information:

icon,

| A 6.0-alpha2-SNAPSHOT                                                                                                    |                        |                                      |                                                                                                    |                                                                                                    |                                                                                                    | -                                                                              |                                          |                                                    |                                      | Ces                                                                                                    |
|----------------------------------------------------------------------------------------------------|------------------------|--------------------------------------|----------------------------------------------------------------------------------------------------|----------------------------------------------------------------------------------------------------|----------------------------------------------------------------------------------------------------|--------------------------------------------------------------------------------|------------------------------------------|----------------------------------------------------|--------------------------------------|----------------------------------------------------------------------------------------------------|
| t 🗉 🛤 鍵 🕕                                                                                                    | Q. (                   | 1. @.                                |                                                                                                    |                                                                                                    |                                                                                                    |                                                                                |                                          |                                                    |                                      | MAP VIE                                                                                                    |
| Show Browse Images Only Numb                                                                                                    | er of selected ite     | ems: O                               |                                                                                                    |                                                                                                    |                                                                                                    |                                                                                |                                          | Q Filter                                           | by string in the current p           | age 🛃 🕻                                                                                                    |
| Basic Advanced Schwarzed Repart all                                                                                                    | 1                      |                                      |                                                                                                    |                                                                                                    |                                                                                                    |                                                                                |                                          |                                                    |                                      |                                                                                                    |
| Bosetta     Orbiter     Dester     Dester     Dester     Dester     Dester     Dester     Dester     Dester     Dester     Dester     Dester                                                                                                    |                        |                                      |                                                                                                    |                                                                                                    | and the second second s |                                                                                |                                          |                                                    |                                      |                                                                                                    |
| ✓ TARGETS ◯ ②                                                                                                    |                        |                                      |                                                                                                    |                                                                                                    | MET                                                                                                    | r                                                                              |                                          |                                                    |                                      |                                                                                                    |
| INSTRUMENTS C                                                                                                    |                        |                                      |                                                                                                    |                                                                                                    | A CHANGE                                                                                                    |                                                                                |                                          |                                                    |                                      |                                                                                                    |
| ALT/E                                                                                                    |                        |                                      |                                                                                                    |                                                                                                    | W. dist                                                                                                    |                                                                                |                                          |                                                    |                                      |                                                                                                    |
| CONSERT<br>CONSERT<br>GIADA<br>MIDAS                                                                                                    |                        |                                      |                                                                                                    |                                                                                                    |                                                                                                    |                                                                                |                                          |                                                    |                                      |                                                                                                    |
| CONSERT<br>COSIMA<br>GLDA<br>MIRO                                                                                                    | Postcard               | Geometry                             | Product Identifier                                                                                                    | Start Time                                                                                                    | Stop Time 👻                                                                                                    | Target                                                                         | Mission                                  | Instrument                                         | Processing Level                     | Release Date                                                                                                    |
| CONSERT<br>COSSERT<br>GGIAA<br>GGIAA<br>MIDAS<br>MIRO<br>WIRO                                                                                                    | Postcard<br>N/A        | Geometry<br>N/A                      | Product Identifier                                                                                                    | Start Time                                                                                                    | Stop Time         ✓           2016-09-30 10:39:10.017         ✓                                                                                                    | Target<br>67P/C·G                                                              | Mission<br>Rosetta                       | Instrument<br>OSIRIS                               | Processing Level                     | Release Date                                                                                                    |
| CONSERT<br>COSSMA<br>GIADA<br>MIDO<br>MIBO<br>VINTUNAN                                                                                                    | Postcard<br>N/A        | Geometry<br>N/A<br>N/A               | Product Identifier           V20160930T1037404571D48F11.F1T           V20160930T1037404571D48F11.F1MG                                                                                                    | Start Time           2016-09-30 10:39:10.002           2016-09-30 10:39:10.002                                                                     | Stop Time         -           2016-09-30 10:39:10.017         2016-09-30 10:39:10.017                                                                                                    | Target<br>67P/C-G<br>67P/C-G                                                   | Mission<br>Rosetta<br>Rosetta            | Instrument<br>OSIRIS<br>OSIRIS                     | Processing Level<br>4<br>4           | Release Date<br>2019-03-04<br>2019-03-04                                                                              |
| ✓ KAKET         CONSERT           CONSERT         GEADA           MUDAS         MURO           ✓ NAVCAM         ✓           ✓ INSTRUMENT TYPES         ○           ✓ TIME         ○                                                                                                    | Postcard<br>N/A        | Geometry<br>N/A<br>N/A<br>N/A        | Product Lidentifier  V2016/093011037404571048511.F3T  V2016/093011037404571048511.M6  V2016/09301103740457104(511.F3T                                                                                                    | Start Time           2016-09-30 10:39:10.002           2016-09-30 10:39:10.002           2016-09-30 10:39:10.002                                   | Stop Time         •           2016-09-30 10:39:10.017         2016-09-30 10:39:10.017           2016-09-30 10:39:10.017         2016-09-30 10:39:10.017                                                                                                    | Target           67P/C-G           67P/C-G           67P/C-G           67P/C-G | Mission<br>Rosetta<br>Rosetta<br>Rosetta | Instrument<br>OSIRIS<br>OSIRIS<br>OSIRIS           | Processing Level<br>4<br>4<br>4      | Release Date           2019-03-04           2019-03-04           2019-03-04                                           |
| CONSERT     CONSERT     C | Postcard<br>N/A<br>N/A | Geometry<br>N/A<br>N/A<br>N/A<br>N/A | Product Lidentifier           ©         V2016093071037A04571D48631LF3T           ©         V2016093071037A04571D48531LM6           ©         V2016093071037A04571D48531LF3T           ©         V2016093071037A04571D46331LF3T           ©         V2016093071037A04571D46331LF3T | Start Time           2016-09-30 10:39:10.002           2016-09-30 10:39:10.002           2016-09-30 10:39:10.002           2016-09-30 10:39:10.002 | Stop Time            2016-09-30 10.39-10.017            2016-09-30 10.39-10.017            2016-09-30 10.39-10.017                                                                                                    | Target           67P/C-G           67P/C-G           67P/C-G           67P/C-G | Mission<br>Rosetta<br>Rosetta<br>Rosetta | Instrument<br>OSIRIS<br>OSIRIS<br>OSIRIS<br>OSIRIS | Processing Level<br>4<br>4<br>4<br>4 | Release Date           2019-03-04           2019-03-04           2019-03-04           2019-03-04           2019-03-04 |

Map View (with Rosetta - Alice, NavCam and Osiris data)

It consists of three main components:

- Map: a 3D map viewer showing the 67P 3D model.
- Map controls: top left buttons to interact with the map.
- **Table**: A table with the alphanumeric information of the products that can be represented on the map.

The Map View has the same as Table View, which is explained in the <u>Table View</u> section (**Table controls/features**),

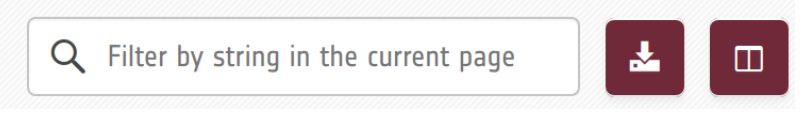

Filter data by String in the current page

The **filter panel** on the left is the same as the one described in the Table view (see <u>Table</u> <u>View</u> section).

#### Scene controls / features

The 3D view comes with following controls at the top left of the map view:

**Normal/Full view**: Switch the map view to normal/full screen. Depending on the previous status the user will hide/show the top and bottom panels.

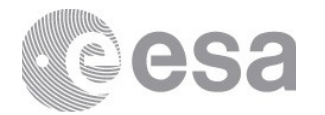

| EUROPEAN SPACE AGENCY 🗗 SCIENCE & TEC                                                                               | CHNOLOGY 🗗 COSMOS 🗗  |          |                                  |                       |                       |           |                       |                        | SIGN IN            |
|----------------------------------------------------------------------------------------------------|----------------------|----------|----------------------------------|-----------------------|-----------------------|-----------|-----------------------|------------------------|--------------------|
| planetary science ar                                                                                                | rchive               |          |                                  |                       |                       |           |                       |                        | eesa               |
| * E <                                                                                                    |                      | Ø        |                                  |                       |                       |           |                       |                        | MAP VIEW           |
| Show Browse Images Only                                                                                             | Number of selected i | tems: O  |                                  |                       |                       |           | Q Filter by stri      | ng in the current page | <b>±</b> 0         |
| Basic Advanced                                                                                                    |                      |          |                                  |                       |                       |           |                       |                        |                    |
| ∧ MISSIONS                                                                                                    |                      |          |                                  |                       | -                     |           |                       |                        |                    |
| ✓ Roseta     ✓ Orbiter     ✓ Lander     → BepiColombo     Oundroyaan-1     → Exektra 2016     ✓ SPP/C6     ✓ SPP/C6 |                      |          | Ę                                |                       |                       | þ         |                       |                        |                    |
| Mars<br>1P/Halley<br>4 Vesta<br>9P/Tempel 1                                                                         |                      |          |                                  |                       |                       |           |                       |                        |                    |
| 21 Lutetia                                                                                                    | Postcard             | Geometry | Product Identifier               | Start Time 👻          | Stop Time             | Target    | Mission Instrumer     | t Processing Level     | Release Date       |
|                                                                                                    | N/A                  | PSA gen  | ₩20160930T103740457ID4BF11.FIT   | 2016-09-30 10:39:10.0 | 2016-09-30 10:39:10.0 | 67P/C     | Rosetta OSIRIS        | 4                      | 2019-03-04         |
| ALICE                                                                                                    |                      | PSA gen  | W20160930T103740457ID4BF11.IMG   | 2016-09-30 10:39:10.0 | 2016-09-30 10:39:10.0 | 67P/C     | Rosetta OSIRIS        | 4                      | 2019-03-04         |
|                                                                                                    | N/A                  | PSA gen  | W20160930T103740457ID4CF11.FIT   | 2016-09-30 10:39:10.0 | 2016-09-30 10:39:10.0 | 67P/C     | Rosetta OSIRIS        | 4                      | 2019-03-04         |
| ▼ ✓ OSIRIS                                                                                                    |                      | DCA ana  | • WOOTCOODOTTOD7404E7TD4CETT TMC | 2016.00.20 10-20-10 0 | 2016-00-20 10-20-10 0 | 670/0     | Danatta OCTOTO        | ٨                      | 2010-02-04         |
| ৎ ৫                                                                                                    | << < Page: 1         | 15075    | 5 > >>                           |                       |                       |           | Items/page: 1         | 00 🗸 Displaying        | 1 - 100 of 1507483 |
|                                                                                                    |                      |          |                                  |                       |                       | COPYRIGHT | 2004 - 2020 © EUROPE/ | N SPACE AGENCY. ALL    | RIGHTS RESERVED.   |

3D map normal view

| Show Browse                                                                                                    | e Images Only                 | Number | of selected ite               | ms: 0                                                           |                                                                                                    |                                                                                                    |                                                                                                    |                                                                                                    | ٩                                                              | Filter by string                                   | in the current page                            | *                                                                |
|----------------------------------------------------------------------------------------------------|-------------------------------|--------|-------------------------------|-----------------------------------------------------------------|----------------------------------------------------------------------------------------------------|----------------------------------------------------------------------------------------------------|----------------------------------------------------------------------------------------------------|----------------------------------------------------------------------------------------------------|----------------------------------------------------------------|----------------------------------------------------|------------------------------------------------|------------------------------------------------------------------|
| Basic                                                                                                    | Advanced <                    |        |                               |                                                                 |                                                                                                    |                                                                                                    |                                                                                                    |                                                                                                    |                                                                |                                                    |                                                |                                                                  |
| Y Expand all                                                                                                    | ▲ Collapse all                |        | 1                             |                                                                 |                                                                                                    |                                                                                                    |                                                                                                    |                                                                                                    |                                                                |                                                    |                                                |                                                                  |
| MISSIONS                                                                                                    | <b>၁ 0</b>                    |        |                               |                                                                 |                                                                                                    |                                                                                                    |                                                                                                    |                                                                                                    |                                                                |                                                    |                                                |                                                                  |
| < Rosetta                                                                                                    |                               |        |                               |                                                                 |                                                                                                    |                                                                                                    |                                                                                                    |                                                                                                    |                                                                |                                                    |                                                |                                                                  |
| <ul> <li>Orbiter</li> </ul>                                                                                                    |                               |        |                               |                                                                 |                                                                                                    |                                                                                                    | 120                                                                                                    |                                                                                                    |                                                                |                                                    |                                                |                                                                  |
| Lander                                                                                                    |                               |        |                               |                                                                 |                                                                                                    |                                                                                                    | 1200                                                                                                    |                                                                                                    |                                                                |                                                    |                                                |                                                                  |
| BepiColombo                                                                                                    |                               |        |                               |                                                                 | _                                                                                                    |                                                                                                    |                                                                                                    |                                                                                                    |                                                                |                                                    |                                                |                                                                  |
| Chandrayaan-1                                                                                                    |                               |        |                               |                                                                 | 100                                                                                                    | 100 1002                                                                                                    | FILLO                                                                                                    | -                                                                                                    |                                                                |                                                    |                                                |                                                                  |
| ExoMars 2016                                                                                                    |                               |        |                               |                                                                 |                                                                                                    | AT P                                                                                                    |                                                                                                    |                                                                                                    |                                                                |                                                    |                                                |                                                                  |
| ARGETS                                                                                                    | 0 0                           |        |                               |                                                                 | SIL                                                                                                    | and show                                                                                                    |                                                                                                    | 2                                                                                                    |                                                                |                                                    |                                                |                                                                  |
| 67P/C-G                                                                                                    |                               |        |                               |                                                                 | 1 miles                                                                                                    | at 1                                                                                                    | S. Alter                                                                                                    | The                                                                                                    | 7                                                              |                                                    |                                                |                                                                  |
| Mara                                                                                                    |                               |        |                               |                                                                 | a marine                                                                                                    | all and -                                                                                                    | AT AS                                                                                                    | 1                                                                                                    |                                                                |                                                    |                                                |                                                                  |
| mars                                                                                                    |                               |        |                               |                                                                 |                                                                                                    |                                                                                                    |                                                                                                    | and the second second s |                                                                |                                                    |                                                |                                                                  |
| 1P/Halley                                                                                                    |                               |        |                               |                                                                 | The second second second second second second second second second second second second second second second se                                                                                                    | ALL DE                                                                                                    | NOMES -                                                                                                    | 2121                                                                                                    |                                                                |                                                    |                                                |                                                                  |
| 1P/Halley<br>4 Vesta                                                                                                    |                               |        |                               |                                                                 |                                                                                                    |                                                                                                    | ME -1                                                                                                    | 1                                                                                                    |                                                                |                                                    |                                                |                                                                  |
| Mars<br>1P/Halley<br>4 Vesta<br>9P/Tempel 1                                                                                                    |                               |        |                               |                                                                 |                                                                                                    |                                                                                                    | A Res                                                                                                    | Y                                                                                                    |                                                                |                                                    |                                                |                                                                  |
| Mars<br>1P/Halley<br>4 Vesta<br>9P/Tempel 1<br>21 Lutetia                                                                                                    |                               |        |                               |                                                                 |                                                                                                    |                                                                                                    |                                                                                                    | Y                                                                                                    |                                                                |                                                    |                                                |                                                                  |
| Mars<br>1P/Halley<br>4 Vesta<br>9P/Tempel 1<br>21 Lutetia<br>ACD/MAintenan                                                                                                    |                               |        |                               |                                                                 |                                                                                                    |                                                                                                    |                                                                                                    | 4                                                                                                    |                                                                |                                                    |                                                |                                                                  |
| Mars<br>1P/Halley<br>4 Vesta<br>9P/Tempel 1<br>21 Lutetia<br>ACD/Mithanan<br>INSTRUMENTS<br>ALTE                                                                                                    | 0 C                           |        |                               |                                                                 |                                                                                                    |                                                                                                    |                                                                                                    |                                                                                                    |                                                                |                                                    |                                                |                                                                  |
| Mars<br>1P/Halley<br>4 Vesta<br>9P/Tempel 1<br>21 Lutetia<br>ACD (MEMANNENTS<br>ALICE<br>MIRO                                                                                                    | • •                           |        |                               |                                                                 |                                                                                                    |                                                                                                    |                                                                                                    |                                                                                                    |                                                                |                                                    |                                                |                                                                  |
| Mars<br>1P/Halley<br>4 Vesta<br>9P/Tempel 1<br>21 Lutetia<br>LCD Misterene<br>MIRO<br>NAVCAM                                                                                                    | 00                            |        |                               |                                                                 |                                                                                                    |                                                                                                    |                                                                                                    |                                                                                                    |                                                                |                                                    |                                                |                                                                  |
| Mars<br>1P/Halley<br>4 Vesta<br>9P/Tempel 1<br>21 Lutetia<br>4 CO.NUMENTS<br>ALICE<br>MIRO<br>NAVCAM<br>OSIRIS                                                                                                    | • C                           |        |                               |                                                                 |                                                                                                    |                                                                                                    |                                                                                                    |                                                                                                    |                                                                |                                                    |                                                |                                                                  |
| Mars<br>1P/Halley<br>4 Vesta<br>9P/Tempel 1<br>21 Lutetia<br>ACOMENTS<br>21 LUTETIA<br>NSTRUMENTS<br>2 ALTCE<br>MIRO<br>2 NAVCAM<br>2 OSTRTS<br>2 NAC                                                                                                    | 0 0                           |        | Postcard                      | Geometry                                                        | Product Identifier                                                                                                    | Start Time 🗣                                                                                                    | Stop Time                                                                                                    | Target                                                                                                    | Mission                                                        | Instrument                                         | Processing Level                               | Release D                                                        |
| Mars<br>1P/Halley<br>4 Vesta<br>9P/Tempel 1<br>21 Lutetia<br>ACOMENTS<br>2 ALICE<br>MIRO<br>2 NAVCAM<br>2 NAVCAM<br>2 OSIRIS<br>2 NAVC                                                                                                    | 00                            |        | Postcard                      | Geometry<br>PSA gen                                             | Product Identifier  W20150930T1037404571D48F11.FTT                                                                                                    | Start Time -<br>2016-09-30 10:39:10.0.                                                                                                    | Stop Time<br>2016-09-30 10-39-100                                                                                                    | Target<br>67P/C                                                                                                    | Mission<br>Rosetta                                             | Instrument<br>OSIRIS                               | Processing Level                               | Release I<br>2019-03                                             |
| Mars<br>Mars<br>JP/Halley<br>JP/Hampel 1<br>22 Lutetia<br>Aconstructures<br>ALICE<br>MIRO<br>NAVCAM<br>OSIRIS<br>NAC<br>MAC<br>MAC<br>MAC<br>MAC<br>MAC<br>MAC<br>MAC<br>M                                                                                                    |                               |        | Postcard<br>N/A               | Geometry<br>PSA gen<br>PSA gen                                  | Product Identifier  Product Identifier  V2015093071037404571D48F11F1T  V2015093071037404571TJ48F11.IMG                                                                                                    | Start Time +<br>2016-09-30 10-39-10.0.<br>2016-09-30 10-39-10.0.                                                                                                    | Stop Time           2016-09-30 10-39-100           2016-09-30 10-39-100                                                                                                    | Target           67P/C           67P/C                                                                                                    | Mission<br>Rosetta<br>Rosetta                                  | Instrument<br>OSIRIS<br>OSIRIS                     | Processing Level                               | Release 1<br>2019-03<br>2019-03                                  |
| mafs<br>1P/Halley<br>4 Vesta<br>9P/Tempel 1<br>21 Lutetia<br>ACDIMENTS<br>CADIMENTS<br>NAVCAM<br>0 SSIRIS<br>▼ NAVCAM<br>0 SSIRIS<br>STRUMENT TYPES<br>ME                                                                                                    | 00                            |        | Postcard<br>N/A               | Geometry<br>PSA gen<br>PSA gen<br>PSA gen                       | Product Identifier           %         W20160930710374045711048F111F1T           %         W20160930710374045711048F111M6           %         W20160930710374045711048F111M6                                                                                                    | Start Time •<br>2016-09-30 10-39-100<br>2016-09-30 10-39-100<br>2016-09-30 10-39-100                                                                                                    | Stop Time           2016-09-30 10:39:100           2016-09-30 10:39:100           2016-09-30 10:39:100                                                                                        | Target           67P/C           67P/C           67P/C                                                                                                    | Mission<br>Rosetta<br>Rosetta                                  | Instrument<br>OSIRIS<br>OSIRIS<br>OSIRIS           | Processing Level<br>4<br>4                     | Release<br>2019-03<br>2019-03<br>2019-03                         |
| Martis<br>1.277438<br>1.277438<br>1.27748<br>1.27148<br>1.27148<br>1                                                                                                    | ) 0<br>)<br>) 0<br>) 0        |        | Postcard<br>N/A<br>N/A<br>N/A | Geometry<br>PSA gen<br>PSA gen<br>PSA gen<br>PSA gen            | Product Identifier           •         W20160930710374045711048F111F1         •           •         W20160930710374045711048F111106         •           •         W20160930710374045711048F11116         •           •         W20160930710374045711048F11116         •                                                                                                    | Start Time •<br>2016-09-30 10-39-100<br>2016-09-30 10-39-100<br>2016-09-30 10-39-100<br>2016-09-30 10-39-100                                                                                             | Stop Time           2016-09-30 10:39-100           2016-09-30 10:39-100           2016-09-30 10:39-100           2016-09-30 10:39-100                                                         | Target           67P/C           67P/C           67P/C           67P/C           67P/C                                                                                                    | Mission<br>Rosetta<br>Rosetta<br>Rosetta<br>Rosetta            | Instrument<br>OSIRIS<br>OSIRIS<br>OSIRIS           | Processing Level<br>4<br>4<br>4<br>4           | Release<br>2019-03<br>2019-03<br>2019-03<br>2019-03              |
| India<br>12Phalapy<br>4 Vesta<br>3P/Tempel 1<br>21 Lutetia<br>Struments<br>Marko<br>Marko<br>Marko<br>Marko<br>Marko<br>Marko<br>Strument<br>Marko<br>Marko | ) 0<br>)<br>) 0<br>) 0<br>) 0 |        | Postcard<br>N/A<br>N/A<br>N/A | Geometry<br>PSA gen<br>PSA gen<br>PSA gen<br>PSA gen<br>PSA gen | Product Identifier           •         V2016093071037404571D48F11F1T         •           •         V2016093071037404571D48F111MG         •           •         V2016093071037404571D48F111MG         •           •         V2016093071037404571D46F11F1T         •           •         V2016093071037404571D46F11TMG         •           •         V2016093071037404571D46F11TMG         •           •         V2016093071037404571D40F11F1T         • | Start Time         •           2016-09-30 10.39:100         2016-09-30 10.39:100           2016-09-30 10.39:100         2016-09-30 10.39:100           2016-09-30 10.39:100         2016-09-30 10.39:100 | Stop Time           2016-09-30 10:39100           2016-09-30 10:39100           2016-09-30 10:39100           2016-09-30 10:39100           2016-09-30 10:39100           2016-09-30 10:39100 | Target           57P/C           67P/C           67P/C           67P/C           67P/C           67P/C           67P/C                                                                                                    | Mission<br>Rosetta<br>Rosetta<br>Rosetta<br>Rosetta<br>Rosetta | Instrument<br>OSIRIS<br>OSIRIS<br>OSIRIS<br>OSIRIS | Processing Level<br>4<br>4<br>4<br>4<br>4<br>4 | Release I<br>2019-03<br>2019-03<br>2019-03<br>2019-03<br>2019-03 |

## 3D map full view

• **Region of interest:** to select the products by means of a region of interest (ROI). Click on the button and define a rectangle on the map by holding down the left click. When the click is released it will calculate the intersection of the drawn rectangle with the 3D model surface and launch the search applying the ROI criteria.

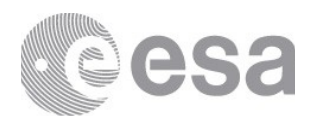

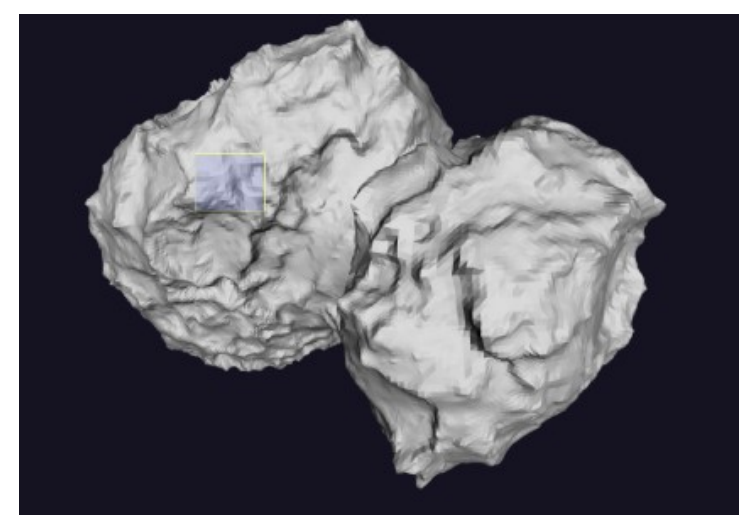

Rectangle is drawn on the 67P model (Allowed area)

In order to avoid the collapse of the application, since a great deal of computing capacity is needed, the maximum area to be selected has been restricted. This is indicated to the user with a red border color, if the rectangle changes to red it means that the maximum area has been exceeded.

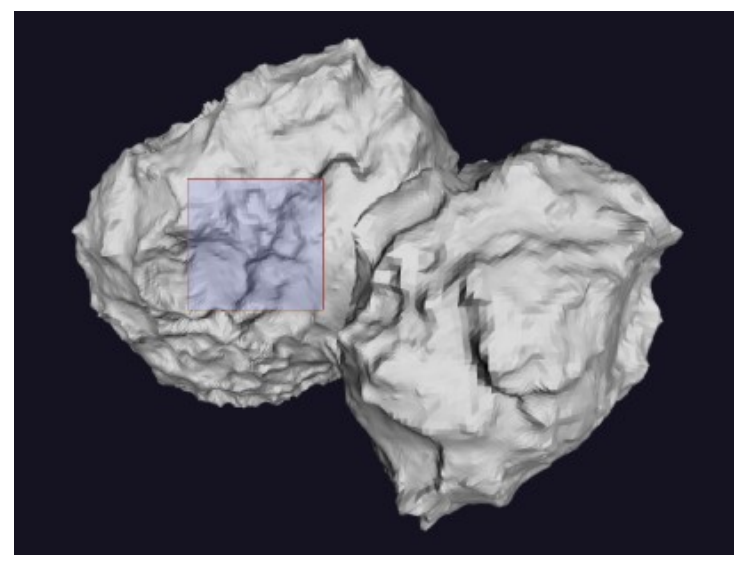

The rectangle is drawn on the 67P model (Not allowed area)

If the user wants to make a very large area anyway, the following message will appear:

The selected area is too large. Please select a smaller area

Area too large

It also avoids being able to select outside the model :

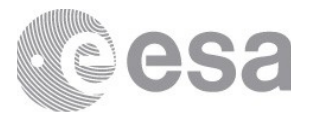

The ROI cannot be outside the model

ROI outside the model

Zoom & center by default: set the default zoom and the camera

position.

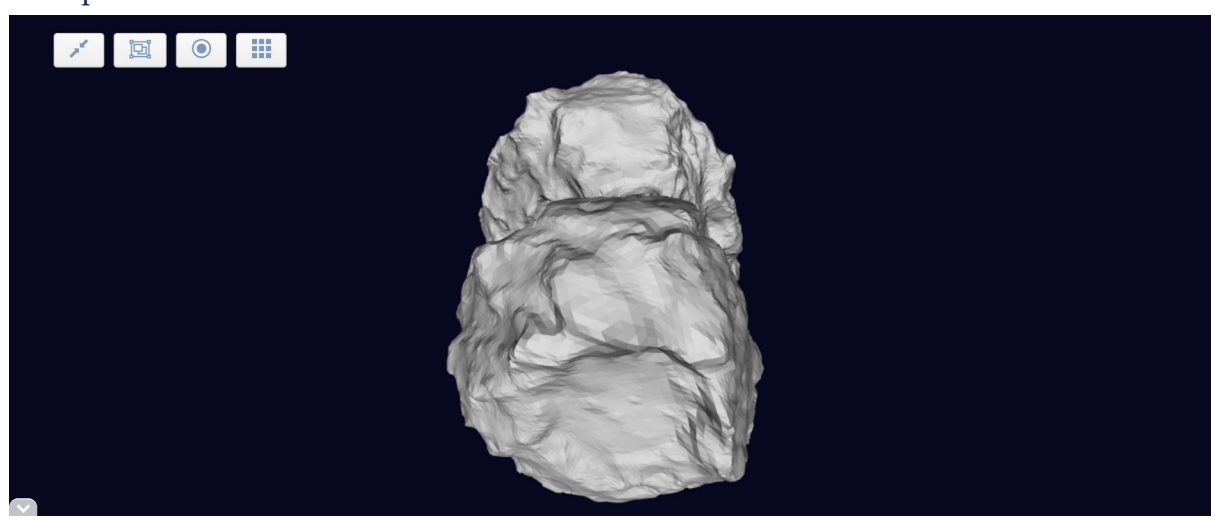

Viewer camera zoom and position changed from the default

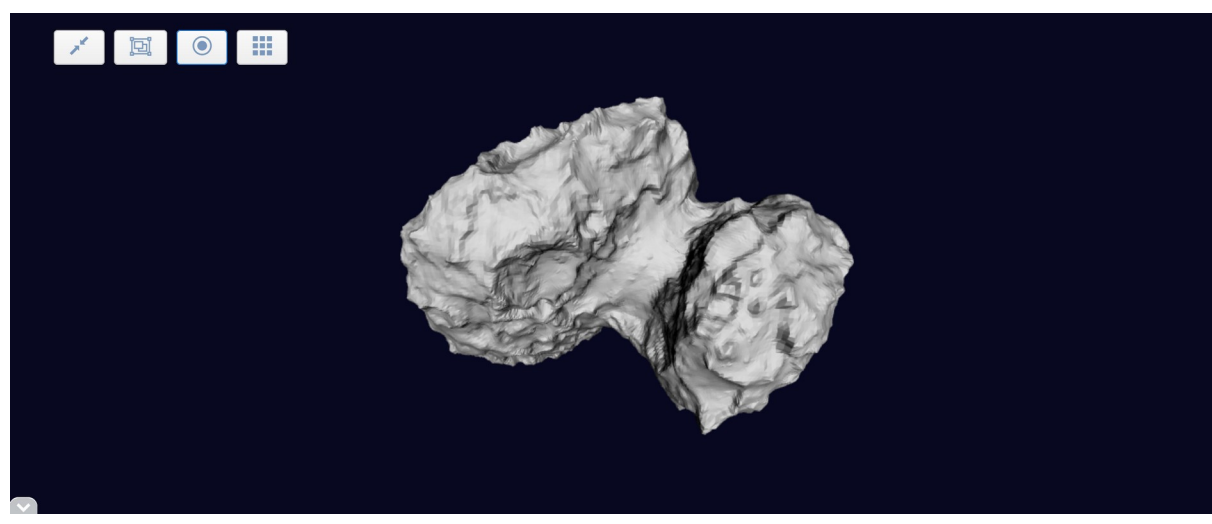

Viewer camera zoom and position reset to default

Show/hide axis: with this function, the axis can be shown/hidden.

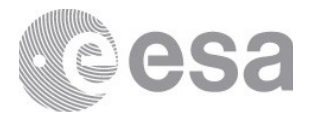

A

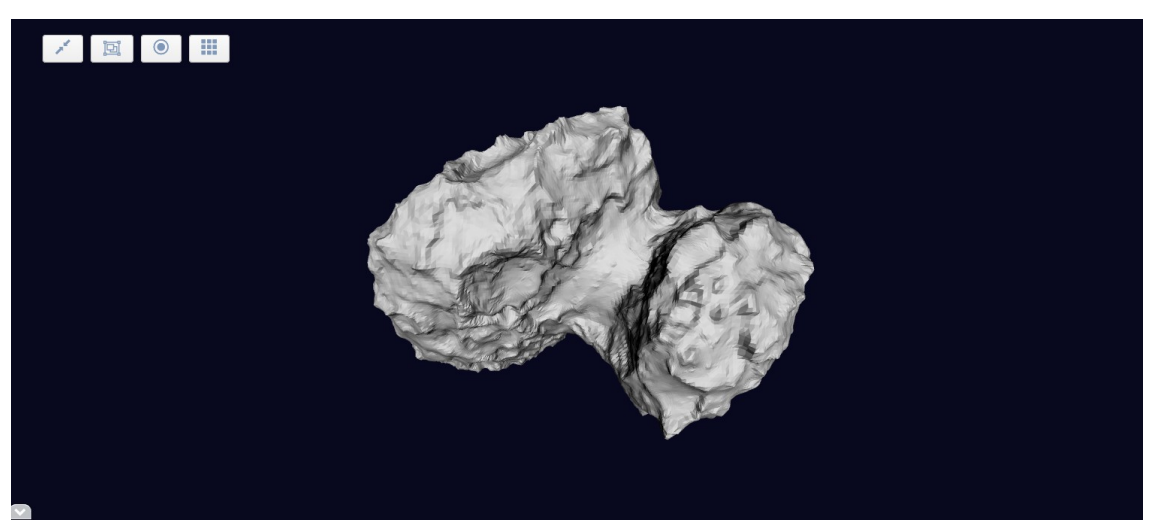

xes are hidden

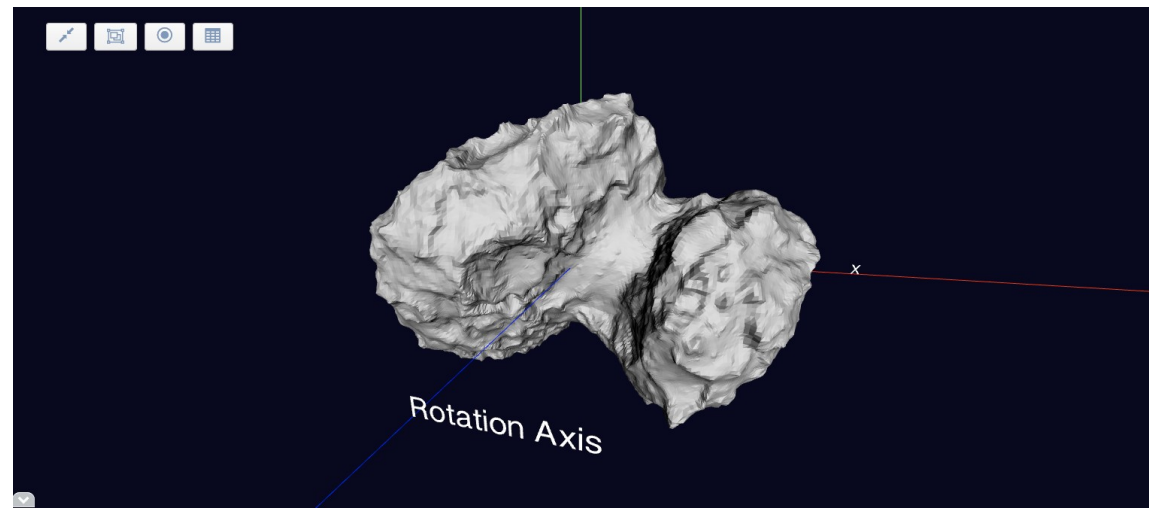

#### Axes are shown

### Products table (header and columns)

The table view comes with the following headers and columns:

- Checkbox selection (displayed by default, non-removable)
  - Checkbox selected:
    - Header: All of the current page rows are selected (i.e. for download only)
    - Row: the specific row is selected
  - Checkbox unselected:
    - Header: All of the current page rows are unselected
    - Row: the specific row is unselected
- Postcard (displayed by default):
  - If the image is clicked, a postcard popup will be opened (See <u>Postcard Viewer</u> <u>Popup</u> section)
  - $\circ$   $\,$  Proprietary postcards show a padlock in place of the postcard  $\,$
- Geometry (displayed by default)
- Product Identifier (displayed by default, non-removable):

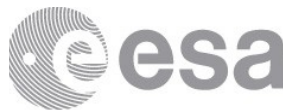

- If the product identifier is clicked, the product detail panel will be opened on the right side (see <u>Product Detail</u> section)
- Observation Start Time (displayed by default)
- Observation Stop Time (displayed by default)
- Target (displayed by default)
- Mission (displayed by default)
- Instrument (displayed by default)
- Processing Level (displayed by default)
- Release Date (displayed by default)

| $\sim$ |          |          |                            |                         |                         |         |         |            |                  |              |
|--------|----------|----------|----------------------------|-------------------------|-------------------------|---------|---------|------------|------------------|--------------|
|        | Postcard | Geometry | Product Identifier         | Start Time 👻            | Stop Time               | Target  | Mission | Instrument | Processing Level | Release Date |
|        | 1        | PSA gen  | ℃ ROS_CAM1_20160930T005910 | 2016-09-30 00:59:09.011 | 2016-09-30 00:59:12.121 | 67P/C-G | Rosetta | NAVCAM     | 2                | 2018-06-14   |
|        |          | PSA gen  | € R05_CAM1_20160930T002749 | 2016-09-30 00:27:48.008 | 2016-09-30 00:27:51.128 | 67P/C-G | Rosetta | NAVCAM     | 2                | 2018-06-14   |
|        | -        | PSA gen  | ₽ R05_CAM1_20160929T235628 | 2016-09-29 23:56:27.005 | 2016-09-29 23:56:30.135 | 67P/C-G | Rosetta | NAVCAM     | 2                | 2018-06-14   |
|        | X        | PSA gen  | & ROS_CAM1_20160929T232507 | 2016-09-29 23:25:06.002 | 2016-09-29 23:25:09.132 | 67P/C-G | Rosetta | NAVCAM     | 2                | 2018-06-14   |
|        |          | PSA gen  | & ROS_CAM1_20160929T225346 | 2016-09-29 22:53:44.998 | 2016-09-29 22:53:48.138 | 67P/C-G | Rosetta | NAVCAM     | 2                | 2018-06-14   |
|        | 1        | PSA gen  | ₽ ROS_CAM1_20160929T165033 | 2016-09-29 16:50:31.956 | 2016-09-29 16:50:34.976 | 67P/C-G | Rosetta | NAVCAM     | 2                | 2018-06-14   |
|        | 20       | PSA gen  | ₽ ROS_CAM1_20160929T155033 | 2016-09-29 15:50:31.949 | 2016-09-29 15:50:34.939 | 67P/C-G | Rosetta | NAVCAM     | 2                | 2018-06-14   |

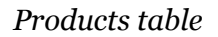

## 3D Map

The 3D map contains the visualization part of the shape model and all the 3D functionality associated with this object. The user has controls to play with the 3D model by using the mouse or touchpad:

- **Scroll**: with this functionality, the user can zoom in and zoom out to the model.
- **Drag**: the user can rotate the model to the desired position by dragging functionality. If the user clicks at any part on the 3D map, holds the click and moves, the shape model will rotate until the click is released.
- **Hover:** when the user hovers the mouse over the 3D model surface the longitude and latitude shall be displayed on the bottom part of the comet view.

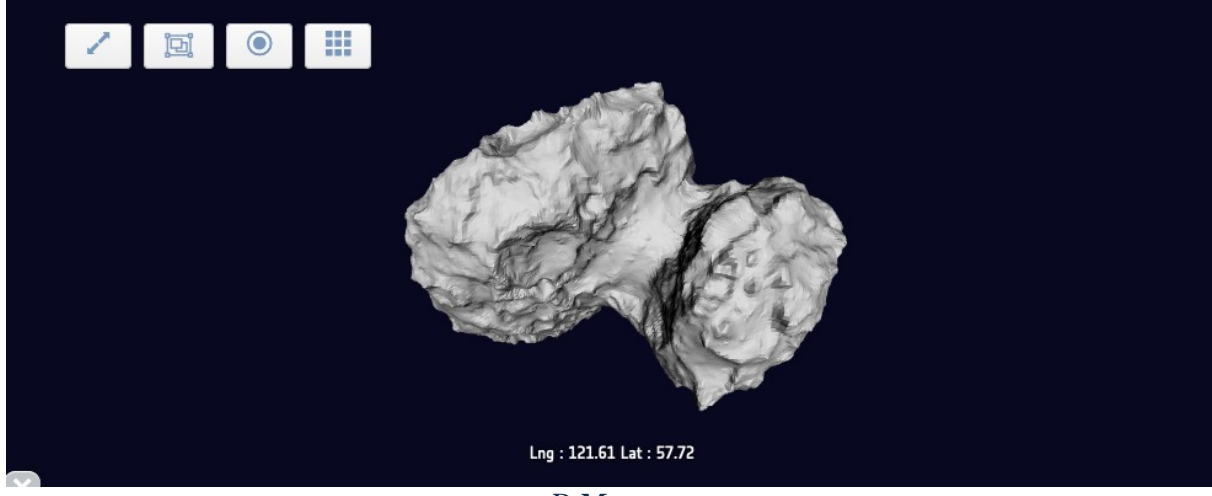

3D Мар

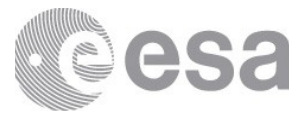

#### Use of 67P Orbital Map View

This specific view is aimed at projecting footprints of Rosetta products that can be shown at the comet model surface and searching a by region of interest selected by the user:

#### Show footprint on Comet

When the user performs a search by selecting mission Rosetta on the map view, the 67P map view shall be loaded. It shall include all the features described previously.

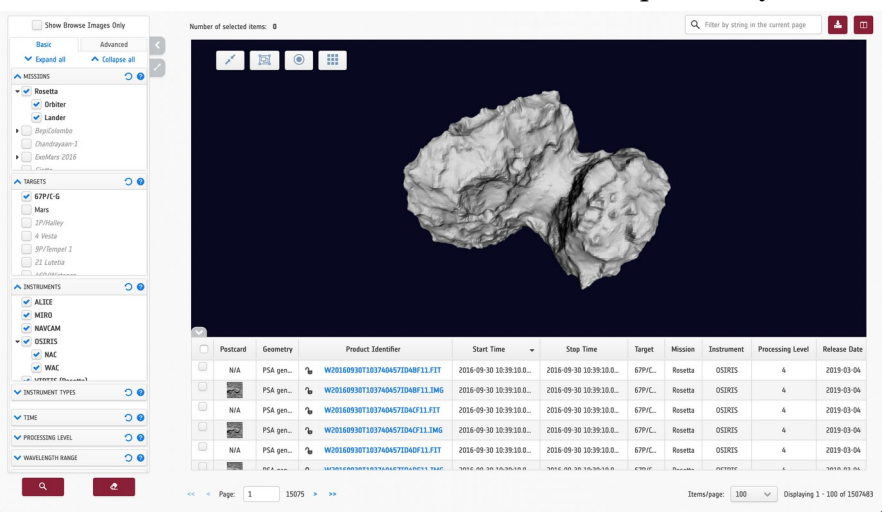

## 67P Orbital Map is loaded

By selecting a product on the table it will either:

• Show the footprint of the product projected on the comet surface. The camera will be moved by calculating the new position to see better the displayed footprint.

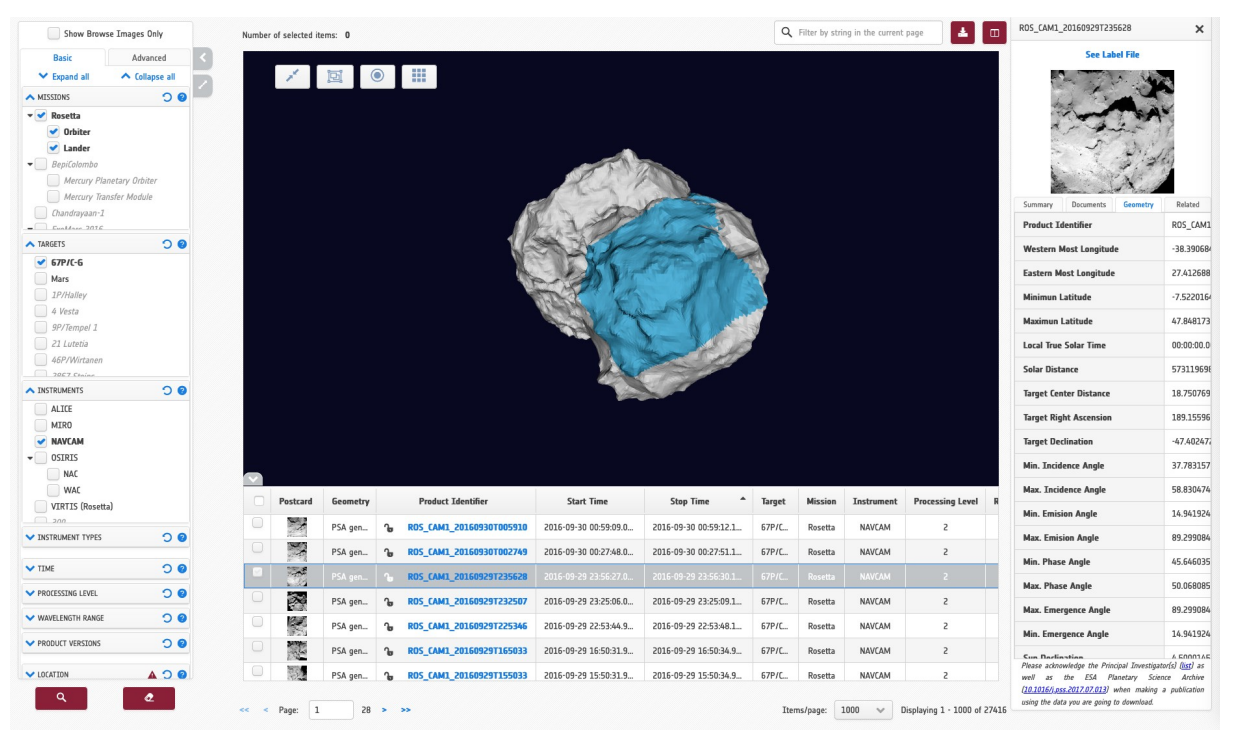

Product footprint projected on the comet surface

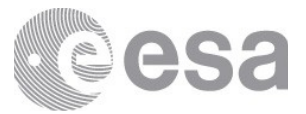

• Show a message informing that the product has "No plates to be displayed". The rows in light grey with the text in grey as well indicate that the product is not projectable on the surface, to let the user know this information before selecting the product.

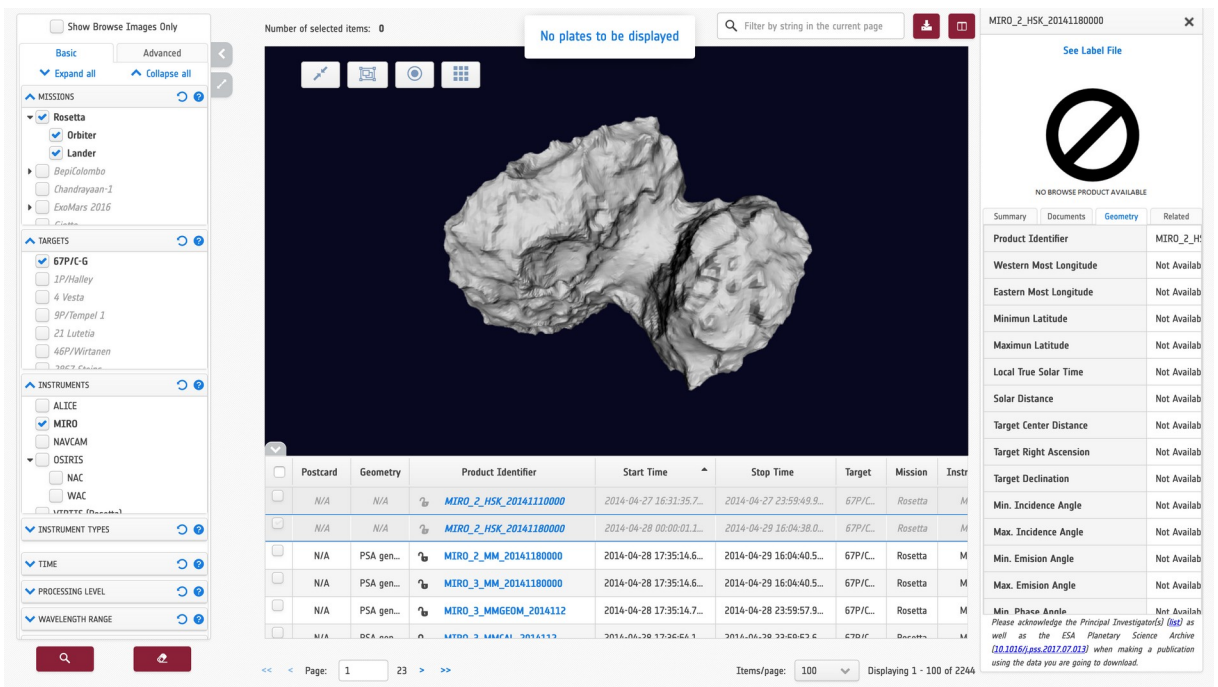

Product footprint has no plates to be displayed

#### Search by ROI

When the 67P orbital map is loaded on the view and the products are displayed on the table, the user can refine the search by applying a selected region of interest. To perform this refinement the user has to:

• Click on the region of interest button, after that the 67P model rotation is blocked in order to allow the user to paint a rectangle on the 3D map(described before), and if the area is correct a warning will appear (Calculating ROI ...) to the user indicating that their request is being processed.

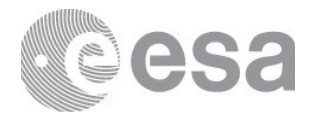

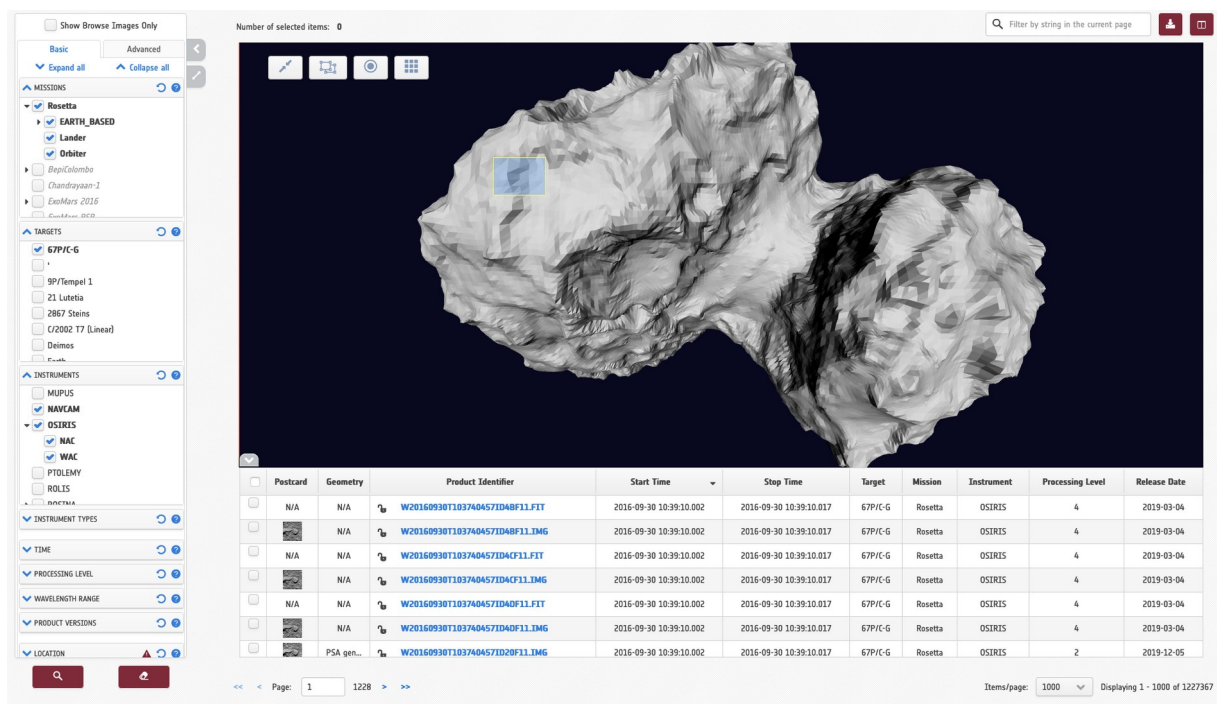

#### ROI rectangle is drawn

• After the rectangle, the intersection of the rectangle with the model will be calculated and painted on the surface, and the products on the table will be filtered with the matching area:

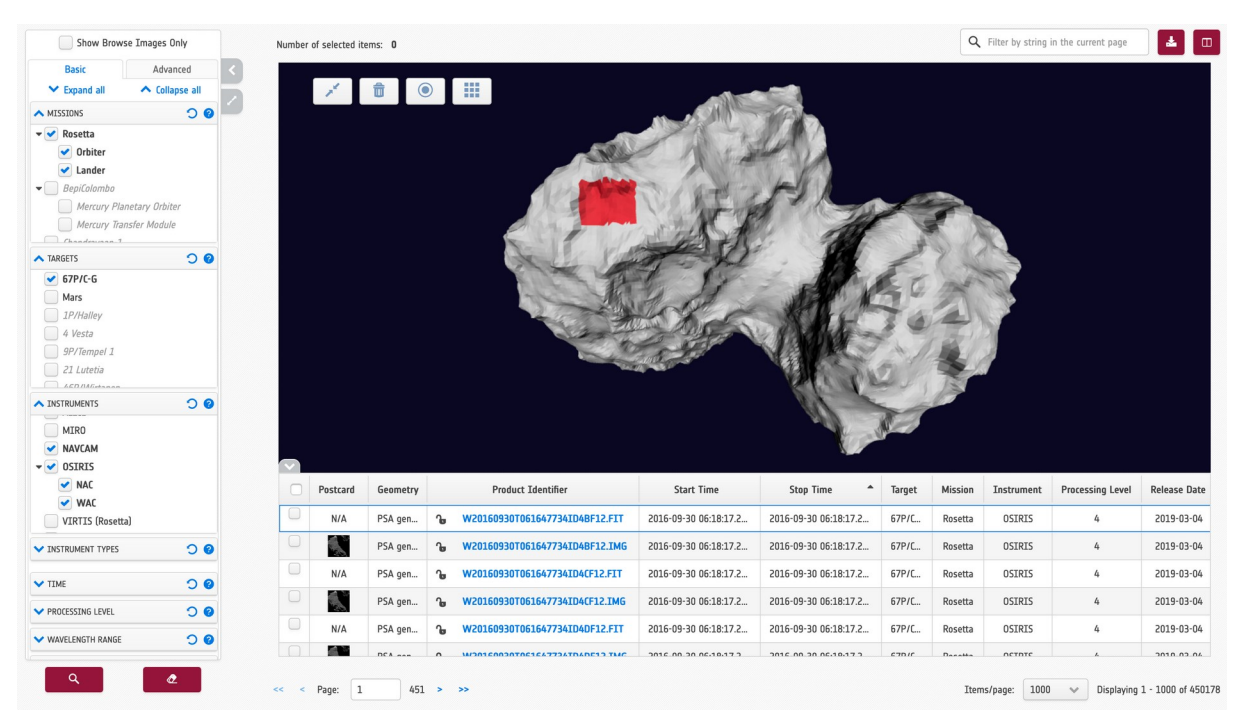

#### ROI is calculated and products filtered

• If any of the products in the table is selected it will be painted on the surface. The plates overlapped, belonging to ROI and footprint, are painted in different color:

Page 61/131 ESDC-PSA-MA-0001\_v6.1 Date of Issue 2021/09/09 Issue 27 Rev 0

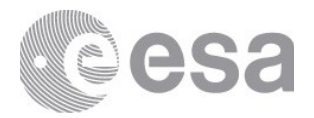

| Desis                                                                                                    | ise thinges only                | Numbe  | r of selected ite                    | ems: O                                               |                  |                                                                                                    | Q                                                                                                    | Filter by string in the current                                                                                                    | t page                                                                                 | <b>±</b> 🗆                                          | N20160930T035957751ID4CF22.IM                                                                                                    | ×                                                                                                    |
|----------------------------------------------------------------------------------------------------|---------------------------------|--------|--------------------------------------|------------------------------------------------------|------------------|----------------------------------------------------------------------------------------------------|----------------------------------------------------------------------------------------------------|----------------------------------------------------------------------------------------------------|----------------------------------------------------------------------------------------|-----------------------------------------------------|----------------------------------------------------------------------------------------------------|----------------------------------------------------------------------------------------------------|
| <ul> <li>Expand all</li> </ul>                                                                                                    | Advanced                        |        | 1                                    | <b>Î</b>                                             |                  |                                                                                                    |                                                                                                    |                                                                                                    |                                                                                        |                                                     | See Label File                                                                                                    |                                                                                                    |
|                                                                                                    | anetary Orbiter                 |        |                                      |                                                      |                  |                                                                                                    | The second                                                                                                    |                                                                                                    |                                                                                        |                                                     |                                                                                                    |                                                                                                    |
| Chandemann 1                                                                                                    |                                 |        |                                      |                                                      |                  | and the states                                                                                                    |                                                                                                    | CALC ?                                                                                                    | all a                                                                                  |                                                     | Summary Documents Geometry                                                                                                    | Related                                                                                                    |
| A TARGETS                                                                                                    | O C                             |        | X                                    | (m                                                   |                  |                                                                                                    | S.                                                                                                    | MAL                                                                                                    | 21                                                                                     |                                                     | Product Identifier                                                                                                    | N201609                                                                                                    |
| Mars                                                                                                    |                                 |        |                                      | No 3                                                 |                  |                                                                                                    | J. SPATE                                                                                                    | K Start                                                                                                    | 21                                                                                     |                                                     | Western Most Longitude                                                                                                    | 75.16206                                                                                                   |
| 1P/Halley                                                                                                    |                                 |        |                                      | 6103                                                 |                  | -Mind - Phys                                                                                                    | and a                                                                                                    | Notes Sta                                                                                                    | 5                                                                                      |                                                     | Eastern Most Longitude                                                                                                    | 142.4830                                                                                                   |
| 9P/Tempel 1                                                                                                    |                                 |        |                                      | the the                                              | 1                | The second second                                                                                                    |                                                                                                    | 1.2.2.                                                                                                    |                                                                                        |                                                     | Minimun Latitude                                                                                                    | 27.73820                                                                                                   |
| 21 Lutetia                                                                                                    |                                 |        |                                      | -                                                    | and a            | 45 12 8                                                                                                    |                                                                                                    | 15 × 10                                                                                                    |                                                                                        |                                                     | Maximun Latitude                                                                                                    | 64.72948                                                                                                   |
| ACD /A Kistanan                                                                                                    |                                 |        |                                      | -                                                    | - All            | Contraction of the second                                                                                                    |                                                                                                    | A DAY                                                                                                    |                                                                                        |                                                     | Local Test Color Tests                                                                                                    |                                                                                                    |
| THETRIMENTE                                                                                                    | 0.0                             |        |                                      |                                                      |                  | and the second second s | 10.000                                                                                                    |                                                                                                    |                                                                                        |                                                     | Local True Solar Time                                                                                                    | 00:00:00.                                                                                                  |
|                                                                                                    | 0 C                             |        |                                      |                                                      |                  |                                                                                                    | 1                                                                                                    | and the                                                                                                    |                                                                                        |                                                     | Solar Distance                                                                                                    | 5732543                                                                                                    |
| MIRO                                                                                                    | 0 C                             |        |                                      |                                                      |                  | CALLA C                                                                                                    | la.                                                                                                    | R. wa                                                                                                    |                                                                                        |                                                     | Solar Distance Target Center Distance                                                                                                    | 00:00:00.<br>5732543<br>13.45087                                                                           |
| MIRO<br>NAVCAM<br>OSIRIS                                                                                                    | 9 C                             | $\sim$ |                                      |                                                      |                  |                                                                                                    |                                                                                                    | A way                                                                                                    |                                                                                        |                                                     | Local true solar time<br>Solar Distance<br>Target Center Distance<br>Target Right Ascension                                                                                                    | 00:00:00.<br>5732543<br>13.45087<br>188.2683                                                               |
| <ul> <li>► INSTRUMENTS</li> <li>MIRO</li> <li>✓ NAVCAM</li> <li>✓ OSIRIS</li> <li>✓ NAC</li> <li>✓ WAG</li> </ul>                               | 0 C                             |        | Postcard                             | Geometry                                             |                  | Product Identifier                                                                                                    | Start Time                                                                                                    | Stop Time A                                                                                                    | Target                                                                                 | Mission                                             | Solar Distance Target Center Distance Target Right Ascension Target Declination                                                                                                    | 00:00:00.<br>5732543:<br>13.45087<br>188.2683<br>-45.8862!                                                 |
| <ul> <li>► INSTRUMENTS</li> <li>MIRO</li> <li>✓ NAVCAM</li> <li>✓ OSIRIS</li> <li>✓ NAC</li> <li>✓ WAC</li> <li>✓ VIRTIS (Roset</li> </ul>      | C 🖌                             |        | Postcard                             | Geometry<br>PSA gen                                  | b                | Product Identifier<br>N2U1601301103595775111048F22.F11                                                                                                    | Start Time<br>2010-09-30 04:01:27.2                                                                                                    | Stop Time *                                                                                                    | Target                                                                                 | Mission<br>Kosetta                                  | Solar Distance Target Center Distance Target Right Ascension Target Declination Min. Targite Angle                                                                                                    | 00:00:00.<br>57325431<br>13.45087<br>188.2683<br>-45.88625<br>80.65861                                     |
| MIRO<br>MIRO<br>NAVCAM<br>OSIRIS<br>NAC<br>VIRTIS (Roset<br>VIRTIS (Roset                                                                       |                                 |        | Postcard<br>N/A                      | Geometry<br>PSA gen                                  | ъ<br>16<br>6     | Product Identifier<br>Nculs0930103595/7511048F22.F1T<br>N2016093070359577511048F22.IMG                                                                                                    | Start Time<br>2016-09-30 04:01:27.2<br>2016-09-30 04:01:27.2                                                                                 | Stop Time         *           2016-09-30 04:01:27.3         2016-09-30 04:01:27.3                                                                                                    | Target<br>67P/C                                                                        | Mission<br>Kosetta<br>Rosetta                       | Local true solar time Solar Distance Target Center Distance Target Right Ascension Target Declination Min. Incidence Angle Mar. Turidence Angle                                                             | 00:00:00.<br>57325431<br>13.45087<br>188.2683<br>-45.88629<br>80.65861                                     |
| VINSTRUMENTS                                                                                                    | ۲ و<br>۱۵                       |        | Postcard<br>N/A<br>N/A               | Geometry<br>PSA gen<br>PSA gen<br>PSA gen            | ۰<br>۹<br>۹      | Product Identifier<br>N20160930103595/7511048F22.F11<br>N2016093010359577511048F22.TMG<br>N2016093010359577511046F22.F11                                                                                                    | Start Time<br>2016-09-30 04:01:27.2<br>2016-09-30 04:01:27.2<br>2016-09-30 04:01:27.2                                                        | Stop Time         *           2016-09-30 04:01:27.3         2016-09-30 04:01:27.3           2016-09-30 04:01:27.3         2016-09-30 04:01:27.3                                                               | Target           67P/C           67P/C                                                 | Mission<br>Kosetta<br>Rosetta<br>Rosetta            | Local true Solar Time Solar Distance Target Center Distance Target Right Ascension Min. Incidence Angle Max. Incidence Angle                                                                                | 00:00:00.<br>57325431<br>13.45087<br>188.2683<br>-45.88629<br>80.65861<br>114.2633                         |
| INSTRUMENTS     MIRO     MARCAM     OSIRIS     WAC     WAC     VIRTIS (Roset      INSTRUMENT TYPES     TIME                                     | ି କ<br>ଧା<br>ି କ                |        | Postcard<br>N/A<br>N/A<br>N/A        | Geometry<br>PSA gen<br>PSA gen<br>PSA gen<br>PSA gen | ی۔<br>م<br>ک     | Product Identifier<br>RZ01604301103595/7511048F22.F1T<br>N20160930T0359577511048F22.TMG<br>N20160930T035957751104CF22.F1T<br>N20160930T035957751104CF22.IMG                                                                                                    | Start Time<br>2016-09-30 04:01:27.2<br>2016-09-30 04:01:27.2<br>2016-09-30 04:01:27.2<br>2016-09-30 04:01:27.2                               | Stop Time         *           2016-09-30 UKU127.3         2016-09-30 04:01:27.3           2016-09-30 04:01:27.3         2016-09-30 04:01:27.3                                                                 | Target           67P/C           67P/C           67P/C           67P/C           67P/C | Mission<br>Kosetta<br>Rosetta<br>Rosetta            | Local true Solar line Solar Distance Target Center Distance Target Right Ascension Target Declination Min. Incidence Angle Max. Incidence Angle Min. Emission Angle                                         | 00:00:00.1<br>57325431<br>13.45087<br>188.2683<br>-45.88625<br>80.65861<br>114.2633<br>43.69604            |
| INSTRUMENTS     MIR0     MAR0     NAVCAM     OSTRIS     WAC     VIRITS [Roset     VIRITS [Roset     VIRITS [Roset     TIME     PROCESSING LEVEL | ۵ (<br>۵ (<br>۵ (<br>۵ (<br>۵ ( |        | Postcard<br>N/A<br>N/A<br>N/A<br>N/A | Geometry<br>PSA gen<br>PSA gen<br>PSA gen<br>PSA gen | ۰<br>۹<br>۹<br>۹ | Product Identifier<br>R20160930103595/7511048F22.F11<br>N2016093010359577511048F22.F13<br>N201609301035957751104F22.F13<br>N201609301035957751104F22.F13<br>N201609301035957751104F22.F13                                                                                                    | Start Time<br>2016-09-30 04:01:27.2.<br>2016-09-30 04:01:27.2.<br>2016-09-30 04:01:27.2.<br>2016-09-30 04:01:27.2.<br>2016-09-30 04:01:27.2. | Stop Time         *           2016-09-30 04:01:27.3         2016-09-30 04:01:27.3           2016-09-30 04:01:27.3         2016-09-30 04:01:27.3           2016-09-30 04:01:27.3         2016-09-30 04:01:27.3 | Target           b/P/L           67P/C           67P/C           67P/C           67P/C | Mission<br>Kosetta<br>Rosetta<br>Rosetta<br>Rosetta | Local true Solar linke Solar Distance Target Center Distance Target Right Ascension Target Declination Min. Encidence Angle Max. Encidence Angle Max. Encidence Angle Max. Emision Angle Max. Emision Angle | 00:00:00.<br>57325431<br>13.45087<br>188.2683<br>-45.88629<br>80.65861<br>114.2633<br>43.69604<br>79.11172 |

ROI, footprint and overlap projected on the surface.

| Û |  |
|---|--|
|   |  |

• To remove the selected ROI the button with the "Trash" icon has to be clicked. It shall remove the region selected and launch the query without taking into account any ROI, only the filter panel.

#### 67P Orbital Map View Data

The data contained in PSA for products of Rosetta mission that can be projected on the comet surface is a subset of the whole data contained for the mission, this subset includes all the data related to the comet phase.

The instruments that contain data to be properly displayed in the 3D map are the following: ALICE, MIRO, NAVCAM, OSIRIS and VIRTIS.

## 3.6 Connections between Table and Image View

The previously described Table View and Image View share the same Filter Menu and the search results are also connected. When initiating a search in the Table View and switching to the Image View then the user can see the same results presented differently. Results that do not have any browse products have a placeholder instead of a browse product in the Image View. Both of the views use pagination. It is also possible to show only the products with browse products using the "Products with browse images" option; this applies to both views.

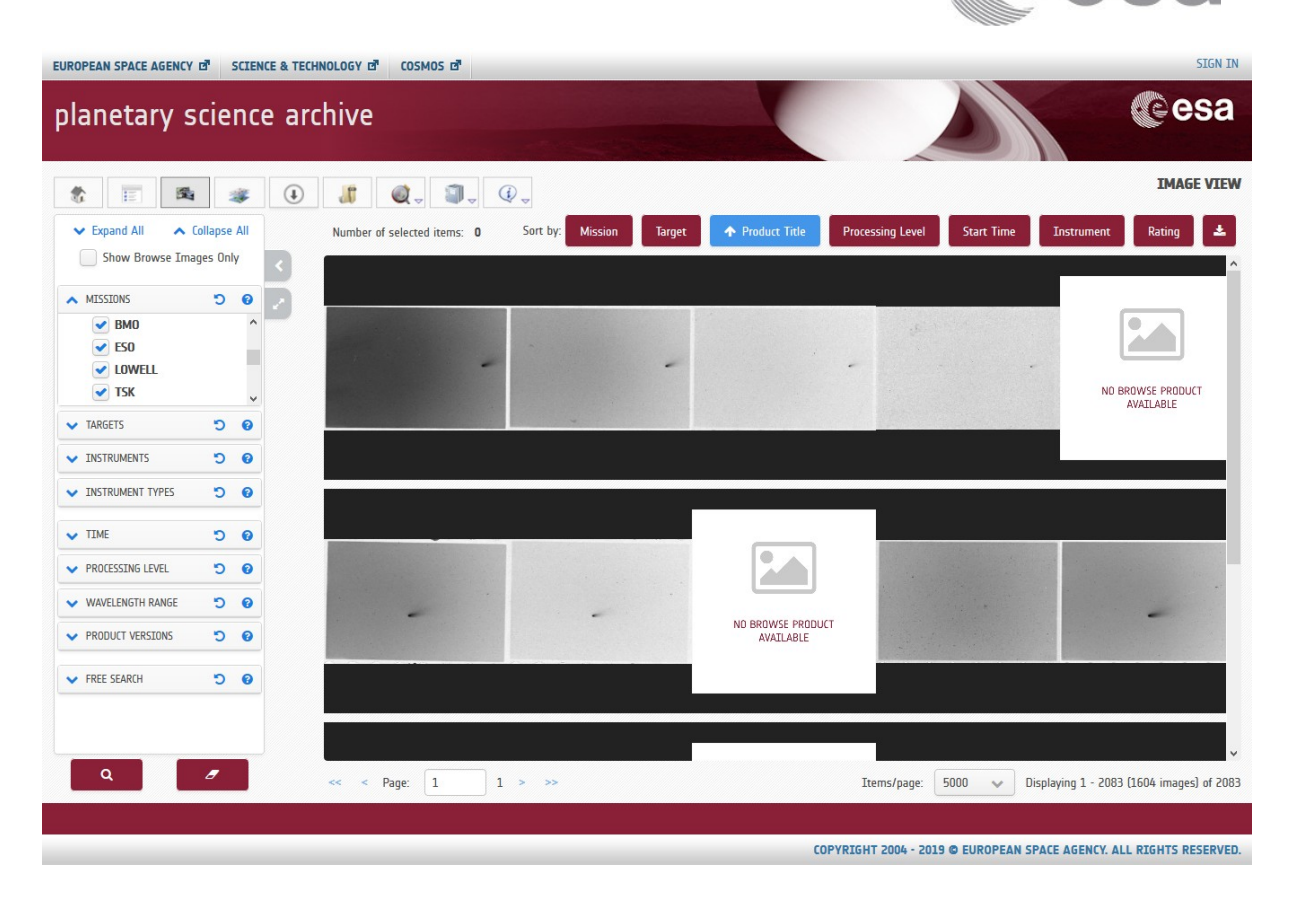

Image View (showing all products, with and without browse products)

Same query shown in the Table View:

32

| \$ E 5 #                     | (I)  | i @_            | <b>]</b> _ <b>(</b> ]_     |                        |                       | ~          |                      |            | TABLE VIE  |
|------------------------------|------|-----------------|----------------------------|------------------------|-----------------------|------------|----------------------|------------|------------|
| Expand All     Collapse All  | Numl | ber of selected | items: 0                   |                        |                       | Q Filter b | y string in the curi | rent page  | <b>±</b> 0 |
| Show Browse Images Only      |      | Postcard        | Product Identifier         | Observation Start Time | Observation Stop Time | Target     | Mission              | Instrument | Processing |
| MISSIONS D O                 |      |                 | AIRUBHP_300_19860225_4745  | 1986-02-25 08:58:00    | 1986-02-25 09:18:00   | 1P/Halley  | Ground Based         | 300        | Not Ava    |
| ✓ BMO ✓ ESO                  |      |                 | AIRUBHP_300_19860225_4746  | 1986-02-25 09:18:00    | 1986-02-25 09:25:00   | 1P/Halley  | Ground Based         | 300        | Not Ava    |
|                              | 0    |                 | AIRUBHP_300_19860225_4747  | 1986-02-25 09:25:00    | 1986-02-25 09:27:00   | 1P/Halley  | Ground Based         | 300        | Not Ava    |
|                              | 0    |                 | AIRUBHP_300_19860225_4748  | 1986-02-25 09:27:00    | 1986-02-25 09:27:40   | 1P/Halley  | Ground Based         | 300        | Not Ava    |
|                              | 0    | N/A             | AIRUBHP_300_19860225_SPT_C | Not Available          | Not Available         |            | Ground Based         | 300        | Not Ava    |
|                              |      | -               | AIRUBHP_300_19860226_4773  | 1986-02-26 08:49:00    | 1986-02-26 09:04:00   | 1P/Halley  | Ground Based         | 300        | Not Ava    |
|                              | 0    | -               | AIRUBHP_300_19860226_4774  | 1986-02-26 09:04:00    | 1986-02-26 09:08:00   | 1P/Halley  | Ground Based         | 300        | Not Ava    |
| MIT S                        |      | N/A             | AIRUBHP_300_19860226_SPT   | Not Available          | Not Available         |            | Ground Based         | 300        | Not Ava    |
| PROCESSING LEVEL      O      | 0    |                 | AIRUBHP_300_19860227_4786  | 1986-02-27 04:35:00    | 1986-02-27 05:10:00   | M83        | Ground Based         | 300        | Not Ava    |
| WAVELENGTH RANGE      O      | 0    | -               | AIRUBHP_300_19860227_4795  | 1986-02-27 08:35:00    | 1986-02-27 08:55:00   | 1P/Halley  | Ground Based         | 300        | Not Ava    |
| PRODUCT VERSIONS     O     O | 0    |                 | AIRUBHP_300_19860227_4796  | 1986-02-27 08:55:00    | 1986-02-27 09:05:00   | 1P/Halley  | Ground Based         | 300        | Not Ava    |
| FREE SEARCH "D @             | 0    |                 | AIRUBHP_300_19860227_4797  | 1986-02-27 09:05:00    | 1986-02-27 09:10:00   | 1P/Halley  | Ground Based         | 300        | Not Ava    |
|                              | 0    | N/A             | AIRUBHP_300_19860227_SPT_C | Not Available          | Not Available         |            | Ground Based         | 300        | Not Ava    |
|                              | <    |                 |                            |                        |                       |            |                      |            | >          |

Table View (showing all products, with and without browse products)

# 3.7 Download View

The Download View or Download Manager is a view which initially does not include any products/documents. The user can send products/documents to the Download View by using

the option in the downloading popup after clicking the download icon or Image View. The process is as follows:

- 1. Select product(s) in the View by marking the checkbox.
- 2. Click on button

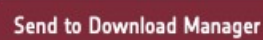

has to be

in the Table

×

3. It shall open a popup where the option

×

selected. It shall send the product(s) to the Download View.

In order to send documents to the Download View the details panel Documents tab has to be opened:

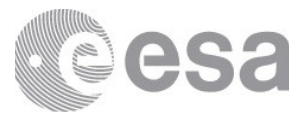

| ROS_CAM1_20160929T001034   | ×        |
|----------------------------|----------|
|                            |          |
| Summary Documents Geometry | Products |
| Root                       |          |
| Document                   |          |
| Catalog                    |          |
| AAREADME.TXT               |          |
| DATASET.CAT                |          |
| Mission Archive Page       |          |
|                            |          |
| * /                        |          |
| See Label File             |          |

If the user select the documents to send download it will open the same option to send to Download Manager.

When user has sent some products/documents to the Download View, the button to open the View shall be updated with the number of products/documents sent: number in yellow for

documents and blue for products

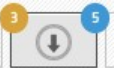

The Download View will look like the following:

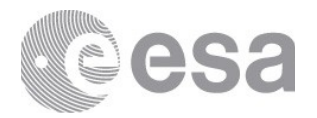

| ours selected Port DownLoad                                                                                                    | D (5) 💿                                                                                                    |                                                                                                    |         |             | DOWNLOAD OPTIONS 6                                                         |
|----------------------------------------------------------------------------------------------------|----------------------------------------------------------------------------------------------------|----------------------------------------------------------------------------------------------------|---------|-------------|----------------------------------------------------------------------------|
| Pestraid                                                                                                    | Draduet Ydaatillar                                                                                                    | Missian                                                                                                    | Marrian |             | Select the data format                                                     |
| Postcaru                                                                                                    | r toutet adentitien                                                                                                    | MI33011                                                                                                    | VEISION |             | Original Format 🛛 👻                                                        |
| N/A                                                                                                    | MEX-M-ASPERA3-2/3-EDK/KDR-NP1-EX16-V1.0:DATA:NP1NDKM20181811419C_SEC01                                                                                                    | Mars Express                                                                                                    |         |             | Referenced products                                                        |
| N/A                                                                                                    | nmd_par_hk_hk2_20190824t060000-20190824t115959                                                                                                    | ExoMars 2016                                                                                                    | 1.0     | ٥           | Documents                                                                  |
| N/A                                                                                                    | cas_raw_hk_hk17_20190824t060000-20190824t115959                                                                                                    | ExoMars 2016                                                                                                    | 1.0     | 0           | SPICE                                                                      |
| N/A                                                                                                    | cas_raw_hk_hk3_20190824t060000-20190824t115959                                                                                                    | ExoMars 2016                                                                                                    | 1.0     |             | Only images                                                                |
| N/A                                                                                                    | frd_raw_hk_20190824t060000-20190824t115959                                                                                                    | ExoMars 2016                                                                                                    | 1.0     | ÷           |                                                                            |
| MENTS SELECTED FOR DOWNLO                                                                                                    | (3) o                                                                                                    |                                                                                                    |         |             | DOWNLOAD OPTIONS (                                                         |
| MENTS SELECTED FOR DOWNLO<br>ze of selected Documents: 0.01 Mb<br>File Name                                                                                                    | AD (3) o<br>FTP Path                                                                                                    |                                                                                                    |         |             | DOWNLOAD OPTIONS Currently no options available                            |
| File Name<br>ERRATA.TXT                                                                                                    | AD (3)  FTP Path FTP Path Rtp://paint01.n1data.lan/pub/mimer/INTERNATIONLF-ROSETTA-MISSION/OSIWAC/R0-C-OSIWAC-2-EXT3-67PCI                                                                                                    | HURYUMOV-M35-V1.0/ERRATA.TXT                                                                                                |         |             | DOWNLOAD OPTIONS Currently no options available<br>Download Documents      |
| RENTS SELECTED FOR DOWNLO.       ze of selected Documents: 0.01 Mb       File Name       eRRATA.TXT       DATASET.CAT                                                                                                    | AD (3)  FTP Path FTP Path ftp://psaint01.n1data.lan/pab/mimer/INTERNATIONAL-ROSETTA-MISSION/OSIWAC/R0-C OSIWAC-2-EXT3-67PGU ftp://psaint01.n1data.lan/pub/mimer/INTERNATIONAL-ROSETTA-MISSION/OSIWAC/R0-C OSIWAC-2-EXT3-67PGURY                                                                                                    | HURYUMOV-M35-V1.0/ERRATA.TXT<br>UMOV-M35-V1.0/CATALOG/DATASETCAT                                                            |         | 8           | DOWNLOAD OPTIONS ©<br>Currently no options available<br>Download Documents |
| HENTS SELECTED FOR DOWNLO<br>ee of selected Documents: 0.01 Mb<br>File Name DATASETCAT DATASETCAT DATASET | AD (3)  FTP Path FTP Path ftp://psaint01.n1data.lan/pub/mimor/INTERNATIONAL-ROSETIA-MISSION/OSIWAC/RO-C-OSIWAC-2-EXT3-67POHRY ftp://psaint01.n1data.lan/pub/mimor/INTERNATIONAL-ROSETIA-MISSION/OSIWAC/RO-C-OSIWAC-2-EXT3-67POHRY ftp://psaint01.n1data.lan/pub/mimor/INTERNATIONAL-ROSETIA-MISSION/OSIWAC/RO-C-OSIWAC-2-EXT3-67POHRY ftp://psaint01.n1data.lan/pub/mimor/INTERNATIONAL-ROSETIA-MISSION/OSIWAC/RO-C-OSIWAC-2-EXT3-67POHRY ftp://psaint01.n1data.lan/pub/mimor/INTERNATIONAL-ROSETIA-MISSION/OSIWAC/RO-C-OSIWAC-2-EXT3-67POHRY ftp://psaint01.n1data.lan/pub/mimor/INTERNATIONAL-ROSETIA-MISSION/OSIWAC/RO-C-OSIWAC-2-EXT3-67POHRY ftp://psaint01.n1data.lan/pub/mimor/INTERNATIONAL-ROSETIA-MISSION/OSIWAC/RO-C-OSIWAC-2-EXT3-67POHRY ftp://psaint01.n1data.lan/pub/mimor/INTERNATIONAL-ROSETIA-MISSION/OSIWAC/RO-C-OSIWAC-2-EXT3-67POHRY ftp://psaint01.n1data.lan/pub/mimor/INTERNATIONAL-ROSETIA-MISSION/OSIWAC/RO-C-OSIWAC-2-EXT3-67POHRY ftp://psaint01.n1data.lan/pub/mimor/INTERNATIONAL-ROSETIA-MISSION/OSIWAC/RO-C-OSIWAC-2-EXT3-67POHRY ftp://psaint01.n1data.lan/pub/mimor/INTERNATIONAL-ROSETIA-MISSION/OSIWAC/RO-C-OSIWAC-2-EXT3-67POHRY ftp://psaint01.n1data.lan/pub/mimor/INTERNATIONAL-ROSETIA-MISSION/OSIWAC/RO-C-OSIWAC-2-EXT3-67POHRY ftp://psaint01.n1data.lan/pub/mimor/INTERNATIONAL-ROSETIA-MISSION/OSIWAC/RO-C-OSIWAC-2-EXT3-67POHRY ftp://psaint01.n1data.lan/pub/mimor/INTERNATIONAL-ROSETIA-MISSION/OSIWAC/RO-C-OSIWAC-2-EXT3-67POHRY ftp://psaint01.n1data.lan/pub/mimor/INTERNATIONAL-ROSETIA-MISSION/OSIWAC-RO-C-OSIWAC-2-EXT3-67POHRY ftp://psaint01.n1data.lan/pub/mimor/INTERNATIA-PIA-FTA-FTA-FTA-FTA-FTA-FTA-FTA-FTA-FTA-FT | HURVIMOV MBS VILD/ERRATA.TXT<br>UMOV-MBS VILD/CATUOFIDATASETCAT<br>URVIMOV-MBS VILD/ARREADMETXT                             |         | 0<br>0<br>0 | DOWNLOAD OPTIONS<br>Currently no options available<br>Download Documents   |
| MENTS SELECTED FOR DOWNLO<br>ze of selected Documents: 0.01 Mb<br>File Name<br>BERRIAIXT<br>DATASET.CAT<br>DATASET.CAT                                                                                                    | AD (3)  FTP Path FTP Path Ftp://psaint01.n1data.lan/pub/mimor/INTERNATIONAL-ROSETTA-MISSION/OSIWAC/RO-C-OSIWAC-2-EXT3-67POH/RY ftp://psaint01.n1data.lan/pub/mimor/INTERNATIONAL-ROSETTA-MISSION/OSIWAC/RO-C-OSIWAC-2-EXT3-67POH/RY ftp://psaint01.n1data.lan/pub/mimor/INTERNATIONAL-ROSETTA-MISSION/OSIWAC/RO-C-OSIWAC-2-EXT3-67POH/RY                                                                                                    | HURVIMOV MƏS VI DICERATA TXT<br>UMOV MƏS VI DICATAL OGTINTASETCAT<br>URVIMOV MƏS VI DICARA ÇADMETXT                         |         | 0           | DOWNLOAD OPTIONS<br>Currently no options available<br>Download Documents   |
| MENTS SELECTED FOR DOWNLO<br>ar of selected Documents: 0.01 Mb<br>File Name<br>DATASETCAT<br>DATASETCAT                                                                                                    | AD (3)  FTP Path FTP Path Ftp://psaint01.nldata.lan/pub/mimor/INTERNATIONAL-ROSETTA-MISSION/OSIWAC/RO-C-OSIWAC-2-EXT3-67PCH Ptp://psaint01.nldata.lan/pub/mimor/INTERNATIONAL-ROSETTA-MISSION/OSIWAC/RO-C-OSIWAC-2-EXT3-67PCH Ptp://psaint01.nldata.lan/pub/mimor/INTERNATIONAL-ROSETTA-MISSION/OSIWAC/RO-C-OSIWAC-2-EXT3-67PCH                                                                                                    | HURVUMOV MIS VI DJERRATATIXT<br>UMOV MIS-VI DJERRATATIXT<br>UMOV MIS-VI DJERRATARETAT                                       |         | 0           | DOWNLOAD OPTIONS<br>Currently no options available<br>Download Documents   |
| MENTS SELECTED FOR DOWNLO<br>ze of selected Documents: 0.01 Mb<br>File Name ERRAITAIXT DATASETCAT AAREADME:TXT DATASETCAT COMPARING COMPARING  | AD (3)  FTP Path FTP Path Ftp://psaint01.n1data.lan/pub/mimur/INTERNATIONAL-ROSETTA-MISSION/OSIWAC/RO-C-OSIWAC-2-EXT3-67PO4/RY ftp://psaint01.n1data.lan/pub/mimur/INTERNATIONAL-ROSETTA-MISSION/OSIWAC/RO-C-OSIWAC-2-EXT3-67PO4/RY ftp://psaint01.n1data.lan/pub/mimur/INTERNATIONAL-ROSETTA-MISSION/OSIWAC/RO-C-OSIWAC-2-EXT3-67PO4/RY                                                                                                    | HURVIMOV MƏS VI DICERATA IXT<br>UMOV-MƏS VI DICERATA IXT<br>UMOV-MƏS VI DICARLOGIDATASETCAT<br>URVIMOV-MƏS VI DICAREADMEIXT |         | 0<br>0<br>0 | DOWNLOAD OPTIONS C<br>Currently no options available<br>Download Documents |

Download View with 5 products and 3 documents that have been added to be downloaded

In the Download Manager the user can quickly review the products/documents and remove them (either one by one using the small bin icon or all of them) if they are not relevant. The user can also see an approximate download size. On the right side there is a panel with download options which includes the data format selection, referenced products inclusion, document collections (mission and instrument bundles) inclusion, calibration collection inclusion, SPICE bundle inclusion and possibility to download only image files. It is not possible to include referenced products and have only images selected since they are conflicting.

#### 3.7.1 Download formats

For some specific products there is also the possibility to download them in CDF (Common Data Format). The list of products applicable to be downloaded in this format is shown in the following table:

| INSTRUMENT | PROCESSING LEVEL | REMARKS           |
|------------|------------------|-------------------|
| RPC-IES    | 3                |                   |
| RPC-MAG    | 3                | CODMAC B and C    |
| RPC-MAG    | 4                | CODMAC F, G and H |

The CDF (Common Data Format) option in the Data Format combobox can be selected in order to download the set of products from the list that are applicable:

| SIZE OF SELECTED FLOODCCS: 14.50 MD |                             |         |         |   | Select the data format           |
|-------------------------------------|-----------------------------|---------|---------|---|----------------------------------|
|                                     |                             |         |         |   | CDF                              |
| Postcard                            | Product Identifier          | Mission | Version |   | <ul> <li>Linked files</li> </ul> |
| N/A                                 | RPCMAG160112T0000_RAW_IB_M3 | Rosetta | 6.0     |   | Product documentation            |
| N/A                                 | RP(MAG151128T0000_RAW_IB_M3 | Rosetta | 6.0     | Û | Mission documentation            |
| N/A                                 | RPCMAG150523_CLF_IB_A60     | Rosetta | 5.0     |   |                                  |

Download View showing the CDF format option

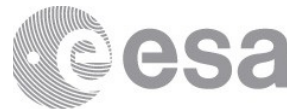

×

In this case, when downloading, the system will detect if all of the products to be downloaded have CDF as format. Otherwise, a message will be shown (See figure below), asking the user if he/she wants to continue downloading only the CDF associated products.

Warning

Not all of the selected products are available as CDF.

Please note that only products for which the corresponding CDF is available will be included in the download package.

| INSTRUMENT | PROCESSING LEVEL | REMARKS           |
|------------|------------------|-------------------|
| RPC-IES    | 3                |                   |
| RPC-MAG    | 3                | CodMag B and C    |
| RPC-MAG    | 4                | CodMag F, G and H |

Do you want to continue?

Warning message shown in case not all of the products are CDF compliant

No

Yes

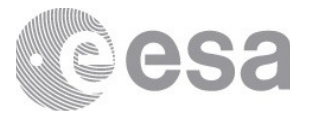

# **4. FTP INTERFACE**

To access all publicly available PSA data via an anonymous FTP server Users can go to this URL: <u>https://archives.esac.esa.int/psa/ftp</u>. Unlike other interfaces, it has no search capability but users can quickly browse the content of the archive and download bundles in PDS format using the web browser.

For employing other FTP-client application of the user's choice (Filezilla, SmartFTP, ...), the URL to be used is <u>ftp://psa.esac.esa.int/pub/mirror</u>. Most of these clients offer the capability to pause / resume interrupted downloads, download entire directories, browse the structure among the different missions...

If you don't know which data sets you are looking for, we recommend using the User Interface (Filter Menu).

This is the current list of missions hosted by the PSA FTP (2019):

- BepiColombo
- Cassini-Huygens
- Chandrayaan-1
- Ground Based (EARTH)
- ExoMars 2016
- Giotto
- Hubble (HST)
- Rosetta (INTERNATIONAL-ROSETTA-MISSION)
- MEX (MARS-EXPRESS)
- VEX (VENUS-EXPRESS)
- SMART1 (SMALL-MISSIONS-FOR-ADVANCED-RESEARCH-AND-TECHNOLOGY)

| p to higher level directory                         |      |          |                   |  |  |
|-----------------------------------------------------|------|----------|-------------------|--|--|
| Name                                                | Size | Las      | Last Modified     |  |  |
| 🖹 BepiColombo                                       |      | 10/11/19 | 10:00:00 PM GMT+2 |  |  |
| CASSINI-HUYGENS                                     |      | 10/16/07 | 12:00:00 AM GMT+2 |  |  |
| 🔁 CHANDRAYAAN-1                                     |      | 7/4/19   | 12:37:00 AM GMT+2 |  |  |
| 🔁 EARTH                                             |      | 9/11/09  | 12:00:00 AM GMT+2 |  |  |
| 🖹 ExoMars2016                                       |      | 8/26/19  | 4:13:00 PM GMT+2  |  |  |
| 🖹 GΙΟΠΟ                                             |      | 8/2/18   | 12:00:00 AM GMT+2 |  |  |
| 🗅 Guest-Storage-Facility                            |      | 10/4/19  | 11:37:00 AM GMT+2 |  |  |
| 🗅 HST                                               |      | 10/17/06 | 12:00:00 AM GMT+2 |  |  |
| TINTERNATIONAL-ROSETTA-MISSION                      |      | 10/7/19  | 4:58:00 PM GMT+2  |  |  |
| MARS-EXPRESS                                        |      | 9/18/19  | 4:18:00 PM GMT+2  |  |  |
| 🖹 PSA                                               |      | 12/13/17 | 12:00:00 AM GMT+1 |  |  |
| SMALL-MISSIONS-FOR-ADVANCED-RESEARCH-AND-TECHNOLOGY |      | 8/20/10  | 12:00:00 AM GMT+2 |  |  |
| C VENUS-EXPRESS                                     |      | 9/15/10  | 12:00:00 AM GMT+2 |  |  |
| 🖻 pds                                               |      | 12/13/17 | 12:00:00 AM GMT+1 |  |  |

#### PSA FTP access

It is also possible to access the Guest Storage Facility (GSF), a repository where scientists from the plantary community can upload and share scientific products valuable for the community (more info <u>here</u>).

Page 68/131 ESDC-PSA-MA-0001\_v6.1 Date of Issue 2021/09/09 Issue 27 Rev 0

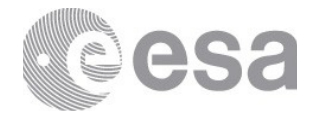

# **5. MACHINE ACCESS INTERFACES**

In addition to the aforementioned FTP and Web GUI interfaces, there is another way to access the PSA that is not intended to be visual but to be mainly used through a machine access or programmatically with scripts. This is the Machine Access, which currently consists of two interfaces, PDAP and EPN-TAP, allowing access to the PSA with the idea of retrieving scientific metadata and downloading data directly from the archive with no visual software required.

There are currently available 2 interfaces that provide this access: PDAP, following IPDA standards and EPN-TAP that complies with EuroPlanet VESPA project .

## **5.1 PDAP**

#### 5.1.1 Introduction

As mentioned and described thoroughly in this document, the standard and most common way to access to the PSA is a powerful Web-based interface ( <u>http://psa.esa.int</u> ). In order to allow external applications / scripts / machine access routines to access the archived data, as well as for expert or normal users who need to retrieve data directly from the archive bypassing the standard User Interface, a PDAP compliant software has been developed and can be accessed on <u>http://psa.esa.int/pdap</u>.

This software is split into three main services:

1. A service that allows queries to the PSA database to obtain metadata (accessible at <u>http://psa.esa.int/pdap/metadata</u>).

2. A service that enables the retrieval of information on the files and contents of a given dataset (accessible at http://psa.esa.int/pdap/files ).

3. A service that enables the retrieval of files from the archive repository (accessible at http://psa.esa.int/pdap/download ).

All these services can be accessed either through a standard browser (using the corresponding URLs) or through a command-line instruction running the URL by using a tool of choice that can deal with URL requests such as wget or curl.

In any case, due to the large amount of data to be transferred in some occasions (a response may contain a few hundreds of thousands of rows) it is highly recommended to use a command line tool to make the call instead of using a web browser.

These services allow to easily access planetary products directly from the command line and can be integrated with user scripts.

Our interoperability services comply with the IPDA standard (please check the International Planetary Data Alliance web pages <u>https://planetarydata.org</u> for more details and <u>IPDA</u> <u>PDAP v1.0</u> to know more about PDAP protocol)

By linking to the PSA PDAP server, the user can establish hyperlinks to the relevant script to be able to download on the fly the products from the PSA directly, short-cutting the PSA User Interface.

### 5.1.2 Connecting to the PDAP service

Below there is a description of the different services the PSA PDAP offers, with some examples for each one and the allowed/mandatory parameters that must be included in each request for every service:

#### 5.1.2.1 "Metadata" Service

This service must be called using the following base URL: <u>http://psa.esa.int/pdap/metadata</u>

This should be followed by one or more of the following input parameters:

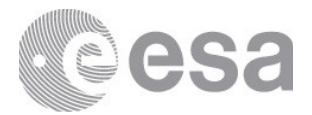

```
[RESOURCE_CLASS=<?>][&]DATASET_ID=<?>[&]INSTRUMENT_TYPE=<?
>[&]INSTRUMENT_NAME=<?>[&]TARGET_TYPE=<?>[&]TARGET_NAME=<?>[&]RETURN_TYPE=<?
>[&]START_TIME</<=/>/>=/!/=\[&\]STOP_TIME/>=/!/=<?>[&]DATASET_RELEASE_DATE</
<=/>/>=/!/=<???>
```

or

[RESOURCE\_CLASS=<?>][&]PRODUCT\_ID=<?>[&]INSTRUMENT\_TYPE=<? >[&]INSTRUMENT\_NAME=<?>[&]TARGET\_TYPE=<?>[&]TARGET\_NAME=<?>[&]RETURN\_TYPE=<? >[&]START\_TIME</<=/>>>=/!/=\[&\]STOP\_TIME/>=/!/=<?>[&]DATASET\_RELEASE\_DATE</ <=/>/>=/!/=<???>

Note that the "&" is literal and has to be written whenever different parameters are given (standard in HTTP). Also note that in the case of date or time parameters (START\_TIME, STOP\_TIME and DATASET\_RELEASE\_DATE) , the "/" character shows the different alternative characters that can be put after the parameter, such as 'equals', 'equals or greater than', 'greater than', 'equals or less than', 'less than' and 'not equals'.

All available parameters:

• 'RESOURCE\_CLASS'

('DATA\_SET' or 'PRODUCT' are currently the only accepted values, 'MAP\_PROJECTED' will be included in the future. 'DATA\_SET' is the default if a value is not specified)

- 'DATA\_SET\_ID' / 'PRODUCT\_ID'
  - $\circ$  (exclusive parameters, one or the other)
- 'INSTRUMENT\_TYPE'
- 'INSTRUMENT\_NAME'
- 'TARGET\_TYPE'
- 'TARGET\_NAME'
- 'RETURN TYPE'

('VOTABLE', 'HTML' and 'ASCII' are the only accepted values, VOTABLE is the default if a value is not specified)

- *'START\_TIME'* (YYYY-MM-DDThh:mm:ss[.fff])
  - example: 1997-12-03T16:18:39.000]
- *'STOP\_TIME'* (YYYY-MM-DDThh:mm:ss[.fff])
  - o example: 1997-12-15T19:29:33.000
- *'DATASET\_RELEASE\_DATE'* (YYYY-MM-DD)
  - example: 2017-01-21

Mandatory parameters: none.

If no parameter is given, all the datasets in the archive are returned in a VOTABLE output format.

### Metadata Output fields

The output fields from the standard are described in the PDAP specification. It can be consulted in <u>IPDA PDAP document</u>.

Page 70/131 ESDC-PSA-MA-0001\_v6.1 Date of Issue 2021/09/09 Issue 27 Rev 0

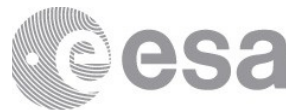

There are some additional fields that are not part of the specification. These fields are included in the PSA as an added value for the particularity of the archive (inherited from the old PSA PAIO service that was providing this information):

- DATA\_SET.XML\_DESCRIPTION: provides a URL to the file service that, for a given dataset, lists all the files within the dataset with all details and the possibility of downloading them individually.
- DATA\_SET.NPRODUCTS: number of products contained in the dataset.
- DATA\_SET.RELEASE\_DATE: publication date of the dataset.

#### Examples of Metadata requests to the PDAP service

1) Query to "Metadata" service in order to get information on a specific dataset (specifying return type for output format or not)

http://psa.esa.int/pdap/metadata?

RESOURCE\_CLASS=DATA\_SET&DATA\_SET\_ID=AIRUB-C-PHOTOCAM-2-EDR-HALLEY-1986-V1.0

http://psa.esa.int/pdap/metadata?DATA\_SET\_ID=AIRUB-C-PHOTOCAM-2-EDR-HALLEY-1986-V1.0&RETURN\_TYPE=VOTABLE (figure A) http://psa.esa.int/pdap/metadata?DATA\_SET\_ID=AIRUB-C-PHOTOCAM-2-EDR-

HALLEY-1986-V1.0&RETURN\_TYPE=HTML (figure B, on a HTML table instead)

2) Query to "Metadata" service in order to get information on a specific dataset (adding quotes to the DATA\_SET\_ID parameter is optional)

http://psa.esa.int/pdap/metadata?RESOURCE\_CLASS=DATA\_SET&DATA\_SET\_ID=VEX-V-VRA-1/2/3-NMP-0105-V1.0

http://psa.esa.int/pdap/metadata?

RESOURCE CLASS=DATA SET&DATA SET ID='MEX-M-HRSC-3-RDR-V3.0'

3) Queries to "Metadata" service in order to get overall information on a specific dataset (first URL) or detailed information for each product inside the dataset (second URL) <u>http://psa.esa.int/pdap/metadata?RESOURCE\_CLASS=DATA\_SET&DATA\_SET\_ID=VEX-V-VRA-1/2/3-NMP-0105-V1.0</u>

http://psa.esa.int/pdap/metadata?RESOURCE\_CLASS=PRODUCT&DATA\_SET\_ID=VEX-V-VRA-1/2/3-NMP-0105-V1.0 (figure C)

4) Query to return all the available datasets in the PSA (on a VOTable) <u>http://psa.esa.int/pdap/metadata</u> http://psa.esa.int/pdap/metadata?RETURN TYPE=VOTABLE

5) Query to get information about a product: <u>http://psa.esa.int/pdap/metadata?</u> <u>RETURN\_TYPE=VOTABLE&RESOURCE\_CLASS=PRODUCT&PRODUCT\_ID='S1-L/X-</u>

<u>AMIE-2-EDR-EEP-V1.0:DATA:AMI\_EE3\_040829\_00094\_00015'</u>

6) Get bundles/datasets filtering by INSTRUMENT\_HOST\_NAME: <u>http://psa.esa.int/pdap/metadata?</u> <u>RETURN\_TYPE=VOTABLE&RESOURCE\_CLASS=DATA\_SET&INSTRUMENT\_HOST\_NA</u> ME='EDM'

7) Get the latest available (based on the value specified for DATASET\_RELEASE\_DATE) bundles/datasets in the archive by INSTRUMENT\_HOST\_NAME: <u>http://psa.esa.int/pdap/metadata?</u>

<u>RETURN TYPE=VOTABLE&RESOURCE CLASS=DATA SET&INSTRUMENT HOST NA</u> <u>ME='EDM'&DATASET\_RELEASE\_DATE>='20161125'</u>

8) Get bundles/datasets by Mission Name: <u>http://psa.esa.int/pdap/metadata?</u>

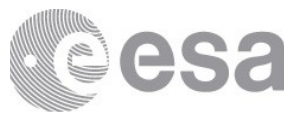

<u>RETURN\_TYPE=VOTABLE&RESOURCE\_CLASS=DATA\_SET&MISSION\_NAME='ExoMa</u> <u>rs 2016'</u>

9) Get the latest available (based on the value specified for DATASET\_RELEASE\_DATE) bundles/datasets in the archive by Mission Name:

<u>http://psa.esa.int/pdap/metadata?</u> <u>RETURN\_TYPE=VOTABLE&RESOURCE\_CLASS=DATA\_SET&MISSION\_NAME='ExoMa</u> <u>rs 2016'&DATASET\_RELEASE\_DATE>='20161125'</u>

10) Get products by INSTRUMENT\_HOST\_NAME (e.g, Rosetta Lander) :

http://psa.esa.int/pdap/metadata? RETURN\_TYPE=VOTABLE&RESOURCE\_CLASS=PRODUCT&INSTRUMENT\_HOST\_NA ME=RL

11) Get products by TARGET\_NAME: <u>http://psa.esa.int/pdap/metadata?</u> <u>RETURN\_TYPE=VOTABLE&RESOURCE\_CLASS=PRODUCT&TARGET\_NAME=JUPITER</u>

12) Get products by INSTRUMENT\_ID: http://psa.esa.int/pdap/metadata?
<u>RETURN\_TYPE=VOTABLE&RESOURCE\_CLASS=PRODUCT&INSTRUMENT\_ID='urn:es</u> a:psa:em16:context:instrument.nomad\_tgo'
13) Get products by PRODUCT\_ID: http://psa.esa.int/pdap/metadata?
<u>RETURN\_TYPE=VOTABLE&RESOURCE\_CLASS=PRODUCT&PRODUCT\_ID='urn:esa:psa</u> :em16 tgo cas:data raw:cas raw hk hko 20171113t120000-20171113t175959'

Figure A: response from a metadata request for a dataset (output as a votable)
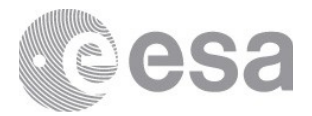

|               |                                   | Search                                | Result (1 Data Sets found)       |                     |                   |                      |
|---------------|-----------------------------------|---------------------------------------|----------------------------------|---------------------|-------------------|----------------------|
| FTP Files     | DATA_SET_ID                       | DATA_SET_NAME                         | PRODUCTS INSTRUMENT_ID TARGET_NA | ME START_TIME       | STOP_TIME         | DATASET_RELEASE_DATE |
| FTP XML AIRUE | -C-PHOTOCAM-2-EDR-HALLEY-1986-V1. | AIRUB-C-PHOTOCAM-2-EDR-HALLEY-1986-V1 | .0 1833 HUV                      | 0999-09-14T00:00:00 | 1986-04-17T09:13: | 00 2006-03-01        |

Figure B: response from a metadata request for a dataset (output formatted as a HTML)

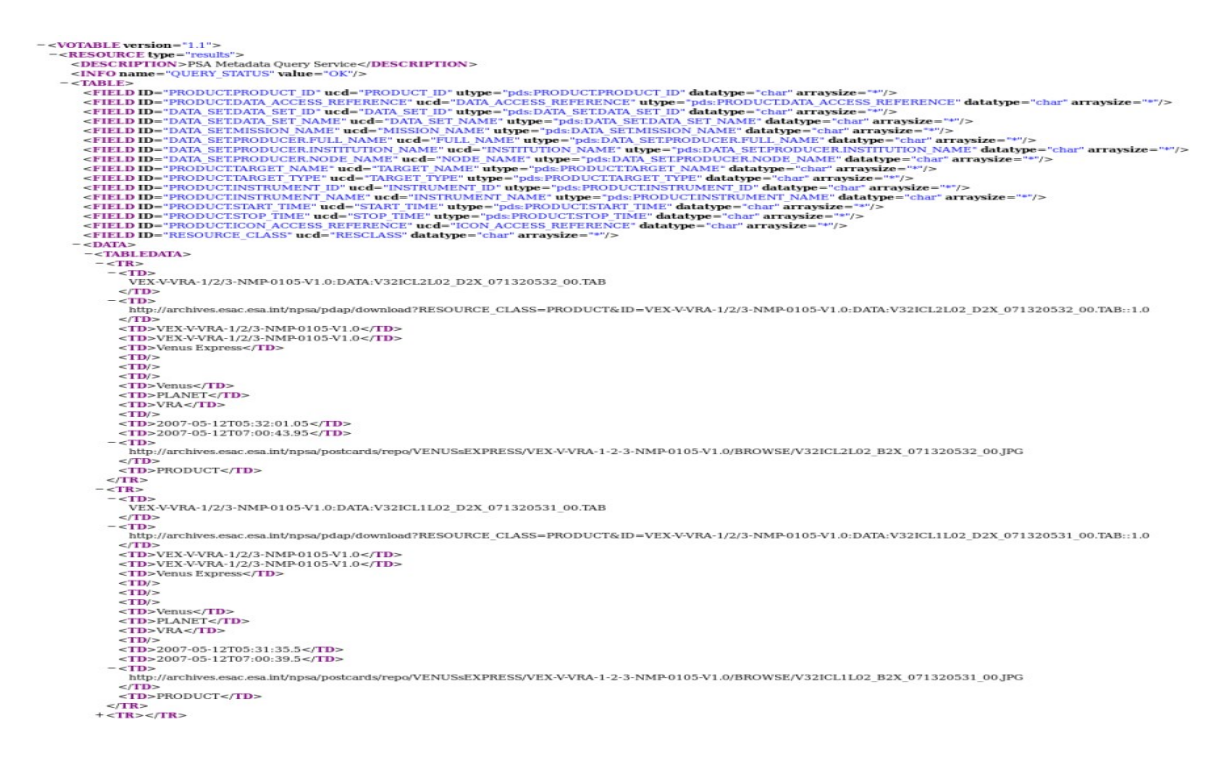

Figure C: response from a metadata request for a product (output as a votable)

|                                                                         | Search Result ( | (187 products found)    |                          |                                 |                             |
|-------------------------------------------------------------------------|-----------------|-------------------------|--------------------------|---------------------------------|-----------------------------|
| PRODUCT_ID IN                                                           | STRUMENT_ID     | DATA_SET_ID             | DATA_SET_N               | AME START_TIME                  | STOP_TIME                   |
| VEX-V-VRA-1/2/3-NMP-0105-V1.0:DATA:V32ICL2L02_D2X_071320532_00.TAB_VF   | IA VE           | X-V-VRA-1/2/3-NMP-0105  | -V1.0 VEX-V-VRA-1/2/3-NM | IP-0105-V1.0 2007-05-12T05:32:0 | 1.05 2007-05-12T07:00:43.95 |
| VEX-V-VRA-1/2/3-NMP-0105-V1.0:DATA:V32ICL1L02_D2X_071320531_00.TAB VF   | IA VE           | X-V-VRA-1/2/3-NMP-0105  | V1.0 VEX-V-VRA-1/2/3-NM  | (P-0105-V1.0 2007-05-12T05:31:3 | 5.5 2007-05-12T07:00:39.5   |
| VEX-V-VRA-1/2/3-NMP-0105-V1.0:DATA:V32ICL1L02_D1X_071320531_00.TAB VE   | IA VE           | X-V-VRA-1/2/3-NMP-0105  | -V1.0 VEX-V-VRA-1/2/3-NM | (P-0105-V1.0 2007-05-12T05:31:3 | 1.05 2007-05-12T07:00:35.95 |
| VEX-V-VRA-1/2/3-NMP-0105-V1.0:DATA:V32ICL3L1B_AG1_071320532_14.TAB VF   | IA VE           | X-V-VRA-1/2/3-NMP-0105  | -V1.0 VEX-V-VRA-1/2/3-NM | (P-0105-V1.0 2007-05-12T06:56:0 | 9 2007-05-12T07:00:56.9     |
| VEX-V-VRA-1/2/3-NMP-0105-V1.0:DATA:V32ICL3L1B_AG1_071320532_13.TAB VF   | LA VE           | X-V-VRA-1/2/3-NMP-0105  | -V1.0 VEX-V-VRA-1/2/3-NM | 4P-0105-V1.0 2007-05-12T06:50:0 | 9 2007-05-12T06:56:08.9     |
| VEX-V-VRA-1/2/3-NMP-0105-V1.0:DATA:V32ICL3L1B_AG1_071320532_12.TAB VF   | LA VE           | X-V-VRA-1/2/3-NMP-0105  | -V1.0 VEX-V-VRA-1/2/3-NM | (P-0105-V1.0 2007-05-12T06:44:0 | 9 2007-05-12T06:50:08.9     |
| VEX-V-VRA-1/2/3-NMP-0105-V1.0:DATA:V32ICL3L1B_AG1_071320532_11.TAB VF   | LA VE           | X-V-VRA-1/2/3-NMP-0105  | -V1.0 VEX-V-VRA-1/2/3-NM | 4P-0105-V1.0 2007-05-12T06:38:0 | 9 2007-05-12T06:44:08.9     |
| VEX-V-VRA-1/2/3-NMP-0105-V1.0:DATA:V32ICL3L1B_AG1_071320532_10.TAB VF   | IA VE           | X-V-VRA-1/2/3-NMP-0105  | -V1.0 VEX-V-VRA-1/2/3-NM | (P-0105-V1.0 2007-05-12T06:32:0 | 9 2007-05-12T06:38:08.9     |
| VEX-V-VRA-1/2/3-NMP-0105-V1.0:DATA:V32ICL3L1B_AG1_071320532_09.TAB VF   | VE VE           | X-V-VRA-1/2/3-NMP-0105  | -V1.0 VEX-V-VRA-1/2/3-NM | IP-0105-V1.0 2007-05-12T06:26:0 | 9 2007-05-12T06:32:08.9     |
| VEX-V-VRA-1/2/3-NMP-0105-V1.0:DATA:V32ICL3L1B_AG1_071320532_08.TAB VF   | IA VE           | X-V-VRA-1/2/3-NMP-0105  | -V1.0 VEX-V-VRA-1/2/3-NM | 4P-0105-V1.0 2007-05-12T06:20:0 | 9 2007-05-12T06:26:08.9     |
| VEX-V-VRA-1/2/3-NMP-0105-V1.0:DATA:V32ICL3L1B_AG1_071320532_07.TAB VF   | LA VE           | X-V-VRA-1/2/3-NMP-0105  | -V1.0 VEX-V-VRA-1/2/3-NM | 4P-0105-V1.0 2007-05-12T06:14:0 | 9 2007-05-12T06:20:08.9     |
| VEX-V-VRA-1/2/3-NMP-0105-V1.0:DATA:V32ICL3L1B_AG1_071320532_06.TAB VF   | IA VE           | X-V-VRA-1/2/3-NMP-0105  | -V1.0 VEX-V-VRA-1/2/3-NM | IP-0105-V1.0 2007-05-12T06:08:0 | 9 2007-05-12T06:14:08.9     |
| VEX-V-VRA-1/2/3-NMP-0105-V1.0:DATA:V32ICL3L1B_AG1_071320532_05.TAB VF   | LA VE           | X-V-VRA-1/2/3-NMP-0105  | -V1.0 VEX-V-VRA-1/2/3-NM | 4P-0105-V1.0 2007-05-12T06:02:0 | 9 2007-05-12T06:08:08.9     |
| VEX-V-VRA-1/2/3-NMP-0105-V1.0:DATA:V32ICL3L1B_AG1_071320532_04.TAB VF   | IA VE           | X-V-VRA-1/2/3-NMP-0105  | -V1.0 VEX-V-VRA-1/2/3-NM | 4P-0105-V1.0 2007-05-12T05:56:0 | 9 2007-05-12T06:02:08.9     |
| VEX-V-VRA-1/2/3-NMP-0105-V1.0:DATA:V32ICL3L1B_AG1_071320532_03.TAB VF   | LA VE           | X-V-VRA-1/2/3-NMP-0105  | -V1.0 VEX-V-VRA-1/2/3-NM | IP-0105-V1.0 2007-05-12T05:50:0 | 9 2007-05-12T05:56:08.9     |
| VEX-V-VRA-1/2/3-NMP-0105-V1.0:DATA:V32ICL3L1B_AG1_071320532_02.TAB VF   | IA VE           | X-V-VRA-1/2/3-NMP-0105  | -V1.0 VEX-V-VRA-1/2/3-NM | IP-0105-V1.0 2007-05-12T05:44:0 | 9 2007-05-12T05:50:08.9     |
| VEX-V-VRA-1/2/3-NMP-0105-V1.0:DATA:V32ICL3L1B_AG1_071320532_01.TAB VE   | IA VE           | X-V-VRA-1/2/3-NMP-0105  | -V1.0 VEX-V-VRA-1/2/3-NM | (P-0105-V1.0 2007-05-12T05:38:0 | 9 2007-05-12T05:44:08.9     |
| VEX-V-VRA-1/2/3-NMP-0105-V1.0:DATA:V32ICL3L1B_AG1_071320532_00.TAB VF   | IA VE           | X-V-VRA-1/2/3-NMP-0105- | -V1.0 VEX-V-VRA-1/2/3-NM | IP-0105-V1.0 2007-05-12T05:32:0 | 9 2007-05-12T05:38:08.9     |
| VEX-V-VRA-1/2/3-NMP-0105-V1.0:DATA:V32ICL3L1A_AG1_071320532_14.RAW VE   | IA VE           | X-V-VRA-1/2/3-NMP-0105  | -V1.0 VEX-V-VRA-1/2/3-NM | IP-0105-V1.0 2007-05-12T06:56:0 | 9 2007-05-12T07:00:56.9     |
| VEX-V-VRA-1/2/3-NMP-0105-V1.0:DATA:V32ICL3L1A_AG1_071320532_13.RAW VF   | IA VE           | X-V-VRA-1/2/3-NMP-0105  | -V1.0 VEX-V-VRA-1/2/3-NM | 4P-0105-V1.0 2007-05-12T06:50:0 | 9 2007-05-12T06:56:08.9     |
| VEX-V-VRA-1/2/3-NMP-0105-V1.0:DATA:V32ICL3L1A_AG1_071320532_12.RAW VF   | IA VE           | X-V-VRA-1/2/3-NMP-0105  | -V1.0 VEX-V-VRA-1/2/3-NM | (P-0105-V1.0 2007-05-12T06:44:0 | 9 2007-05-12T06:50:08.9     |
| VEX-V-VRA-1/2/3-NMP-0105-V1.0:DATA:V32ICL3L1A_AG1_071320532_11.RAW VF   | UA VE           | X-V-VRA-1/2/3-NMP-0105  | -V1.0 VEX-V-VRA-1/2/3-NM | 4P-0105-V1.0 2007-05-12T06:38:0 | 9 2007-05-12T06:44:08.9     |
| VEX-V-VRA-1/2/3-NMP-0105-V1.0:DATA:V32ICL3L1A_AG1_071320532_10.RAW VF   | IA VE           | X-V-VRA-1/2/3-NMP-0105  | -V1.0 VEX-V-VRA-1/2/3-NM | 4P-0105-V1.0 2007-05-12T06:32:0 | 9 2007-05-12T06:38:08.9     |
| VEX-V-VRA-1/2/3-NMP-0105-V1.0:DATA:V32ICL3L1A_AG1_071320532_09.RAW VF   | IA VE           | X-V-VRA-1/2/3-NMP-0105  | -V1.0 VEX-V-VRA-1/2/3-NM | 4P-0105-V1.0 2007-05-12T06:26:0 | 9 2007-05-12T06:32:08.9     |
| VEX-V-VRA-1/2/3-NMP-0105-V1.0:DATA:V32ICL3L1A_AG1_071320532_08.RAW VF   | IA VE           | X-V-VRA-1/2/3-NMP-0105  | -V1.0 VEX-V-VRA-1/2/3-NM | 4P-0105-V1.0 2007-05-12T06:20:0 | 9 2007-05-12T06:26:08.9     |
| VEX-V-VRA-1/2/3-NMP-0105-V1.0:DATA:V32ICL3L1A_AG1_071320532_07.RAW VF   | LA VE           | ZX-V-VRA-1/2/3-NMP-0105 | -V1.0 VEX-V-VRA-1/2/3-NM | 4P-0105-V1.0 2007-05-12T06:14:0 | 9 2007-05-12T06:20:08.9     |
| VEX-V-VRA-1/2/3-NMP-0105-V1.0:DATA:V32ICL3L1A_AG1_071320532_06.RAW VF   | IA VE           | X-V-VRA-1/2/3-NMP-0105  | -V1.0 VEX-V-VRA-1/2/3-NM | 4P-0105-V1.0 2007-05-12T06:08:0 | 9 2007-05-12T06:14:08.9     |
| VEX-V-VRA-1/2/3-NMP-0105-V1.0:DATA:V32ICL3L1A_AG1_071320532_05.RAW VF   | LA VE           | X-V-VRA-1/2/3-NMP-0105  | -V1.0 VEX-V-VRA-1/2/3-NM | 4P-0105-V1.0 2007-05-12T06:02:0 | 9 2007-05-12T06:08:08.9     |
| VEX-V-VRA-1/2/3-NMP-0105-V1.0:DATA:V32ICL3L1A_AG1_071320532_04.RAW VF   | LA VE           | X-V-VRA-1/2/3-NMP-0105  | -V1.0 VEX-V-VRA-1/2/3-NM | 4P-0105-V1.0 2007-05-12T05:56:0 | 9 2007-05-12T06:02:08.9     |
| VEX-V-VRA-1/2/3-NMP-0105-V1.0:DATA:V32ICL3L1A_AG1_071320532_03.RAW VF   | LA VE           | X-V-VRA-1/2/3-NMP-0105  | -V1.0 VEX-V-VRA-1/2/3-NM | 4P-0105-V1.0 2007-05-12T05:50:0 | 9 2007-05-12T05:56:08.9     |
| VEX-V-VRA-1/2/3-NMP-0105-V1.0:DATA:V32ICL3L1A_AG1_071320532_02.RAW VF   | UA VE           | X-V-VRA-1/2/3-NMP-0105  | -V1.0 VEX-V-VRA-1/2/3-NM | 4P-0105-V1.0 2007-05-12T05:44:0 | 9 2007-05-12T05:50:08.9     |
| VEX-V-VRA-1/2/3-NMP-0105-V1.0:DATA:V32ICL3L1A_AG1_071320532_01.RAW VF   | LA VE           | X-V-VRA-1/2/3-NMP-0105  | -V1.0 VEX-V-VRA-1/2/3-NM | 4P-0105-V1.0 2007-05-12T05:38:0 | 9 2007-05-12T05:44:08.9     |
| VEX-V-VRA-1/2/3-NMP-0105-V1.0:DATA:V32ICL3L1A_AG1_071320532_00.RAW VF   | UA VE           | X-V-VRA-1/2/3-NMP-0105  | -V1.0 VEX-V-VRA-1/2/3-NM | 4P-0105-V1.0 2007-05-12T05:32:0 | 9 2007-05-12T05:38:08.9     |
| VEX-V-VRA-1/2/3-NMP-0105-V1.0:DATA:V32ICL2L1B_D2X_071320532_14.TAB VF   | VE VE           | X-V-VRA-1/2/3-NMP-0105  | -V1.0 VEX-V-VRA-1/2/3-NM | 4P-0105-V1.0 2007-05-12T06:56:0 | 1 2007-05-12T07:00:43.9     |
| VEX-V-VRA-1/2/3-NMP-0105-V1.0:DATA:V32ICL2L1B_D2X_071320532_13.TAB VF   | UA VE           | X-V-VRA-1/2/3-NMP-0105  | -V1.0 VEX-V-VRA-1/2/3-NM | 4P-0105-V1.0 2007-05-12T06:50:0 | 1 2007-05-12T06:56:00.9     |
| VEX-V-VRA-1/2/3-NMP-0105-V1.0:DATA:V32ICL2L1B_D2X_071320532_12.TAB VF   | UA VE           | EX-V-VRA-1/2/3-NMP-0105 | -V1.0 VEX-V-VRA-1/2/3-NM | 4P-0105-V1.0 2007-05-12T06:44:0 | 1 2007-05-12T06:50:00.9     |
| VEX-V-VRA-1/2/3-NMP-0105-V1.0:DATA:V32ICL2L1B_D2X_071320532_11.TAB VF   | UA VE           | EX-V-VRA-1/2/3-NMP-0105 | -V1.0 VEX-V-VRA-1/2/3-NM | 4P-0105-V1.0 2007-05-12T06:38:0 | 1 2007-05-12T06:44:00.9     |
| VEX-V-VRA-1/2/3-NMP-0105-V1.0:DATA:V32ICL2L1B_D2X_071320532_10.TAB VF   | IA VE           | EX-V-VRA-1/2/3-NMP-0105 | -V1.0 VEX-V-VRA-1/2/3-NM | 4P-0105-V1.0 2007-05-12T06:32:0 | 1 2007-05-12T06:38:00.9     |
| VEX-V-VRA-1/2/3-NMP-0105-V1.0:DATA:V32ICL2L1B_D2X_071320532_09.TAB VF   | VE VE           | X-V-VRA-1/2/3-NMP-0105  | -V1.0 VEX-V-VRA-1/2/3-NM | 4P-0105-V1.0 2007-05-12T06:26:0 | 1 2007-05-12T06:32:00.9     |
| VEX-V-VRA-1/2/3-NMP-0105-V1.0:DATA:V32ICL2L1B_D2X_071320532_08.TAB VF   | IA VE           | X-V-VRA-1/2/3-NMP-0105  | -V1.0 VEX-V-VRA-1/2/3-NM | 4P-0105-V1.0 2007-05-12T06:20:0 | 1 2007-05-12T06:26:00.9     |
| VEX-V-VRA-1/2/3-NMP-0105-V1.0:DATA:V32ICL2L1B_D2X_071320532_07.TAB VF   | LA VE           | X-V-VRA-1/2/3-NMP-0105  | -V1.0 VEX-V-VRA-1/2/3-NM | 4P-0105-V1.0 2007-05-12T06:14:0 | 1 2007-05-12T06:20:00.9     |
| VEX.V.VRA.1/2/3.NMP.0105.V1 0-DATA-V32ICI 2I 1B D2X 071320532 06 TAB VE | A VE            | X.U.VRA.1/2/3.NMP.0105. | V1.0 VFX.V/VRA.1/2/3.NN  | (P.0105.V1 0 2007.05.12T06-08-0 | 1 2007-05-12T06-14-00.9     |

Page 73/131 ESDC-PSA-MA-0001\_v6.1 Date of Issue 2021/09/09 Issue 27 Rev 0

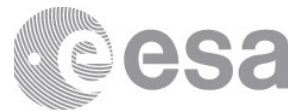

Figure D: response from a metadata request for a product (output formatted as a HTML)

# Additional Examples of Metadata requests to the PDAP service

Below can be found some other examples that show different combinations of parameters for constructing a URL request, as well as filtering and constraining the search by dates: A1) Get overall information on Rosetta datasets released from December 1st of 2016 as a VOTable:

http://psa.esa.int/pdap/metadata?

<u>RETURN\_TYPE=VOTABLE&RESOURCE\_CLASS=DATA\_SET&MISSION\_NAME='INTER</u> <u>NATIONAL ROSETTA MISSION'&DATASET\_RELEASE\_DATE>='20161201'</u>

A2) Get overall information on datasets that belong to NAVCAM instrument with a start time higher than 2015-02-11T00:12:11 and stop time older than 2016-01-01T12:00:00 as a VOTable:

http://psa.esa.int/pdap/metadata?START\_TIME>='2015-02-11T00:12:11Z'&STOP\_TIME<='2016-01-

01T12:00:00Z'&RESOURCE CLASS=DATA SET&RETURN TYPE=VOTABLE&INSTRUM ENT ID=NAVCAM

A3) Get overall information on datasets with a stop time newer than 2009-01-01T12:00:00 as a VOTable:

http://psa.esa.int/pdap/metadata?STOP\_TIME>'2009-01-01T12:00:00'&RESOURCE\_CLASS=DATA\_SET&RETURN\_TYPE=VOTABLE\_

A4) Get overall information on datasets with a stop time different than 2009-01-01T12:00:00 as a VOTable:

http://psa.esa.int/pdap/metadata?STOP\_TIME != '2099-01-01T12:00:00'&RESOURCE\_CLASS=DATA\_SET&RETURN\_TYPE=VOTABLE

A5) Get overall information on datasets with a stop time older than 1996-01-01T12:00:00 as a VOTable:

http://psa.esa.int/pdap/metadata?STOP\_TIME<'1996-01-01T12:00:00Z'&RESOURCE\_CLASS=DATA\_SET&RETURN\_TYPE=VOTABLE\_

A6) Get information on all products with a start time equals 2008-09-04T18:38:21.321 and stop time equals 2008-09-06T04:38:17.062 as a votable:

http://psa.esa.int/pdap/metadata?START\_TIME = '2008-09-04 18:38:21.321'&STOP\_TIME = '2008-09-06 04:38:17.062'&RESOURCE\_CLASS=PRODUCT&RETURN\_TYPE=VOTABLE

#### 5.1.2.2 "Files" Service

This service should be called on the following base URL: http://psa.esa.int/pdap/files

It will have to be followed by one or more of the following input parameters:

DATA\_SET\_ID=<?>[&]RETURN\_TYPE=<?> All available parameters:

- 'DATA\_SET\_ID'
- 'RETURN\_TYPE'
  - 'VOTABLE', 'HTML' and 'ASCII' are the only accepted values; VOTABLE is the default if none is specified

Mandatory parameters: 'DATA\_SET\_ID'

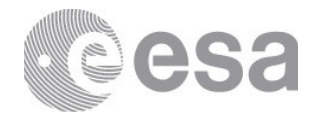

## Examples of Files requests to the PDAP service

1) Files within dataset VEX-V-VMC-3-RDR-EXT1-V3.0

Call to PDAP (on command line)

curl -L 'http://psa.esa.int/pdap/files?DATA\_SET\_ID=VEX-V-VMC-3-RDR-EXT1-V3.o' > ds1.xml

2) Files within dataset AIRUB-C-PHOTOCAM-2-EDR-HALLEY-1986-V1.0

Call to PDAP (on command line, and in this case, since the results are a low number of rows, on a web browser too)

curl -L '<u>http://psa.esa.int/pdap/files?DATA\_SET\_ID=AIRUB-C-PHOTOCAM-2-EDR-HALLEY-1986-V1.0</u>' > ds2.xml *(figure E)* 

3) Files within dataset MEX-M-HRSC-3-RDR-V3.0

Call to PDAP (on command line)

wget -O ds3.xml 'http://psa.esa.int/pdap/files?DATA\_SET\_ID=MEX-M-HRSC-3-RDR-V3.0'

4) Query to get a specific file within a dataset (the DATASET.CAT in this case) after having previously called the Files service (<u>http://psa.esa.int/pdap/files?DATA\_SET\_ID=AIRUB-C-PHOTOCAM-2-EDR-HALLEY-1986-V1.0</u>)

for the given dataset:

http://psa.esa.int/pdap/fileaccess?ID=EARTH/AIRUB-C-PHOTOCAM-2-EDR-HALLEY-1986-V1.0/CATALOG/DATASET.CAT

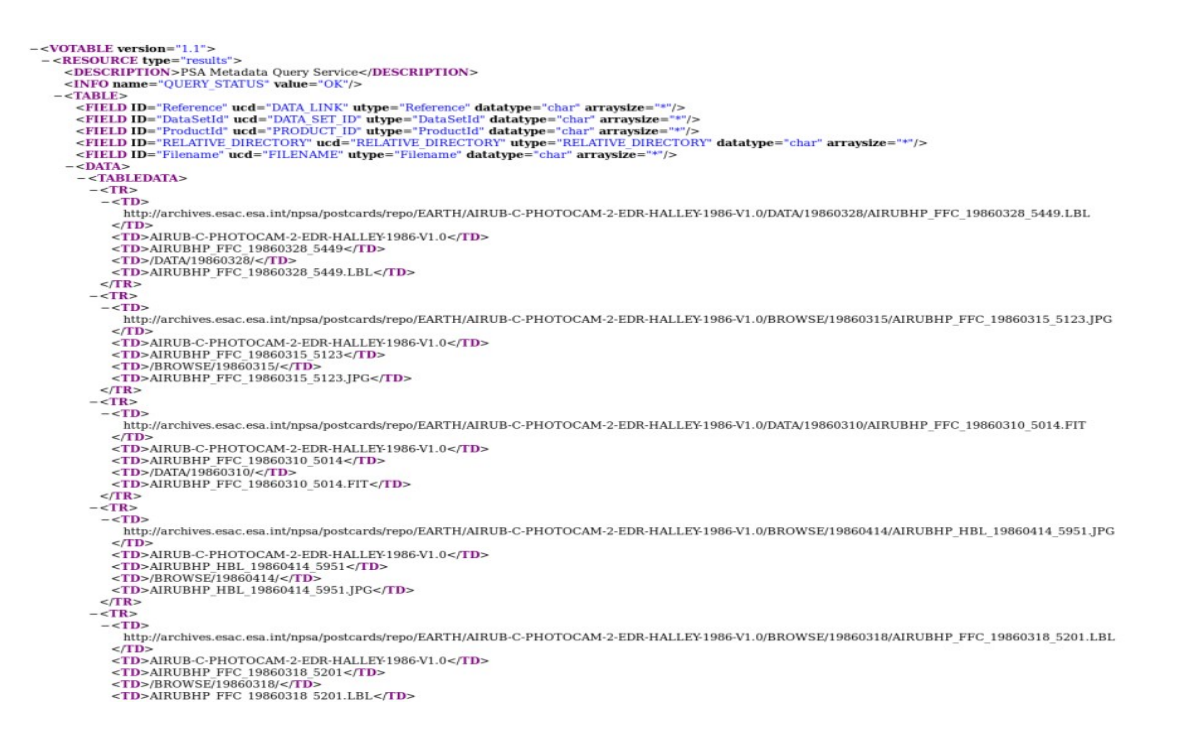

Figure E: response from a dataset files request (output as a votable)

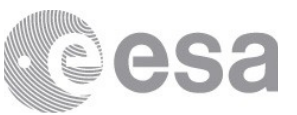

| Search Result (6462 files f    | (ound)            |
|--------------------------------|-------------------|
| FILENAME                       | DIRECTORY         |
| AIRUBHP FFC 19860328 5449.LBL  | /DATA/19860328/   |
| AIRUBHP FEC 19860315 5123 PG   | /BROWSE/19860315/ |
| AIRUBHP FFC 19860310 5014.FIT  | /DATA/19860310/   |
| AIRUBHP HBL 19860414 5951.IPG  | /BROWSE/19860414/ |
| AIRUBHP FFC 19860318 5201.LBL  | /BROWSE/19860318/ |
| AIRUBHP HBL 19860316 5162.JPG  | /BROWSE/19860316/ |
| AIRUBHP FFC 19860227 4785.LBL  | /DATA/19860227/   |
| AIRUBHP HBL 19860306 4928.FIT  | /DATA/19860306/   |
| AIRUBHP FFC 19860413 5900.LBL  | /BROWSE/19860413/ |
| AIRUBHP_FFC_19860416_6113.LBL  | /BROWSE/19860416/ |
| AIRUBHP_HBL_19860223_4683.FIT  | /DATA/19860223/   |
| AIRUBHP_FFC_19860410_5810.LBL  | /BROWSE/19860410/ |
| AIRUBHP_FFC_19860417_6173.LBL  | /DATA/19860417/   |
| AIRUBHP_FFC_19860416_6088.FIT  | /DATA/19860416/   |
| AIRUBHP_FFC_19860414_5963.LBL  | /BROWSE/19860414/ |
| AIRUBHP_HBL_19860308_4979.LBL  | /DATA/19860308/   |
| AIRUBHP_FFC_19860221_SPT_B.LBL | /DATA/SPOT/       |
| AIRUBHP_HBL_19860405_5624.FIT  | /DATA/19860405/   |
| AIRUBHP_FFC_19860416_6110.LBL  | /DATA/19860416/   |
| AIRUBHP_HBL_19860314_5109.LBL  | /BROWSE/19860314/ |
| AIRUBHP_300_19860227_4786.JPG  | /BROWSE/19860227/ |
| AIRUBHP_FFC_19860402_5558.FIT  | /DATA/19860402/   |
| AIRUBHP_FFC_19860414_5975.JPG  | /BROWSE/19860414/ |
| AIRUBHP_FFC_19860417_6141.JPG  | /BROWSE/19860417/ |
| AIRUBHP_FFC_19860416_6125.JPG  | /BROWSE/19860416/ |
| AIRUBHP_HBL_19860322_5282.FIT  | /DATA/19860322/   |
| AIRUBHP_HBL_19860307_4953.FTT  | /DATA/19860307/   |
| AIRUBHP_FFC_19860324_5333.FIT  | /DATA/19860324/   |
| AIRUBHP HBL 19860327 5409.LBL  | /DATA/19860327/   |
| AIRUBHP_FFC_19860414_5960.LBL  | /DATA/19860414/   |
| AIRCBHP FFC 19060220 4709.LBL  | /DATA/19860226/   |
| AIRUBHP_HBL_19600410_3624.LBL  | /BROWSE/19860410/ |
| AIDUDED HDL 100603332 4650 EIT | /BROWSE/19860330/ |
| AIRUBHP_HBL_19000222_4030.FIT  | /DATA/19000222/   |
| AIDUDUD UDI 10060215 5127 IDC  | /BROWSE/19000417/ |
| AIRUBHD FEC 19860228 4815 FIT  | /DATA/19860228/   |
| AIRUBHP HBI 19860321 5257 FIT  | /DATA/19860321/   |
| AIRUBHP FEC 19860415 6025 FIT  | /DATA/19860415/   |
| AIRUBHP FEC 19860416 6116.IPG  | /BROWSE/19860416/ |
| AIRURHP FEC 19860218 4523 FIT  | /DATA/19860218/   |
| AIRUBHP HBL 19860413 5851.FIT  | /DATA/19860413/   |
| AIRUBHP HBL 19860404 SPT F.FIT | /DATA/SPOT/       |
| AIRUBHP FFC 19860326 5387.LBL  | /BROWSE/19860326/ |
|                                |                   |

Figure F: response from a dataset files request (output formatted as a HTML)

## 5.1.2.3 "Download" Service

It needs to be called on the following base URL: http://psa.esa.int/pdap/download It will have to be followed by one or more of the following input parameters: ID=<?>[&]RESOURCE\_CLASS=<?>

All Available parameters:

• 'ID'

(can be either a dataset ID or a product ID)

• 'RESOURCE\_CLASS'

('DATASET' or 'PRODUCT' are the only accepted values) Mandatory parameters: '*ID*' and '*RESOURCE\_CLASS*'

#### Examples of Downloads from PDAP service

1) Request for a dataset

http://psa.esa.int/pdap/download?RESOURCE\_CLASS=DATASET&ID=VEX-V-VRA-1/2/3-NMP-0105-V1.0

After some seconds, a file will start to be downloaded to your machine and this will contain all the data from the dataset with its original structure in a single zip file.

2) Request for a specific product

http://psa.esa.int/pdap/download?RESOURCE\_CLASS=PRODUCT&ID=MEX-M-VMC-3-RDR-EXT7-V1.0:DATA:MEXVMC\_2002690039

http://psa.esa.int/pdap/download?RESOURCE\_CLASS=PRODUCT&ID=MEX-M-VMC-3-RDR-EXT7-V1.0:DATA:MEXVMC\_2002690039

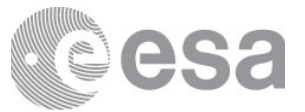

After a couple of seconds, a file will start to be downloaded to your machine and this will contain all the files that belong to the requested product on its original structure, within a single zip file.

# 5.1.3 Combination of PDAP services

Finally, a few examples of types of complex searches and operations that can be made with the PDAP service, including how to combine several calls to the PSA PDAP services:

1) Query to get information on a specific dataset:

http://psa.esa.int/pdap/metadata?DATA\_SET\_ID=AIRUB-C-PHOTOCAM-2-EDR-HALLEY-1986-V1.0&RETURN\_TYPE=VOTABLE (figure A)

... and by extracting from the response the "Data Access Reference" the user will be able to download the dataset like this:

http://psa.esa.int/pdap/download?RESOURCE\_CLASS=DATASET&ID=AIRUB-C-PHOTOCAM-2-EDR-HALLEY-1986-V1.0

2) If the product download is needed, it can be done through the same service as above for DATASET, this time with PRODUCT as RESOURCE\_CLASS:

http://psa.esa.int/pdap/metadata?RESOURCE\_CLASS=PRODUCT&DATA\_SET\_ID=VEX-V-VRA-1/2/3-NMP-0105-V1.0&RETURN\_TYPE=VOTABLE (*figure C*)

... Again, the "Data Access Reference" will let you download the product by running:

http://psa.esa.int/pdap/download?RESOURCE\_CLASS=PRODUCT&ID=VEX-V-VRA-1/2/3-NMP-0105-V1.0:DATA:V32ICL1L1A\_AG2\_071320531\_00.RAW::1.0

# **5.2 EPN-TAP**

## 5.2.1 Introduction

The EPN-TAP (EuroPlanet-Table Access Protocol) service is a VO data access protocol designed to search and retrieve Planetary Science data in general. This protocol will allow the user to select a subset of data from an archive in a standard way, based on the IVOA Table Access Protocol (<u>TAP</u>). It provides a REST-based interface to the archived meta data according to the parameters specified in the EPN-Core data model.

The EPN-Core parameters can be queried via HTTP calls to the EPN-TAP service using the <u>ADQL</u> query language. The standard response will be in <u>VOTable</u> (XML) format.

#### 5.2.2 Resources

The URL for the PSA EPN-TAP service is: <u>http://psa.esa.int/epn-tap/tap</u> Schema name: psa

Although typical usage of the EPN-TAP service will be through machine interfaces and external clients, opening the above URL within a browser will show the "home" page for the PSA EPN-TAP service:

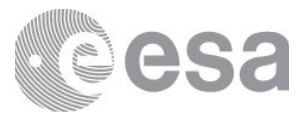

|              |      | @esa                                                                                |
|--------------|------|-------------------------------------------------------------------------------------|
|              |      | PSA EPN-TAP HOME PAGE                                                               |
| Available    | e re | esources:                                                                           |
| tables       | -    | List the accessible tables and metadata for this service. (VOTable)                 |
| sync         | -    | List of this user's on-going synchronous query calls to this service.               |
| async        |      | List of this user's completed or on-going asynchronous query calls to this service. |
| capabilities | -    | List the capabilities of this service. (VOTable)                                    |
| availability | -    | Display the availability of this service. (VOTable)                                 |

#### This page lists the resources available through the PSA EPN-TAP service:

| tables       | List the accessible tables and metadata for this service. (VOTable)                        |
|--------------|--------------------------------------------------------------------------------------------|
| sync         | List of this user's on-going <i>synchronous</i> query calls to this service.               |
| async        | List of this user's completed or on-going <i>asynchronous</i> query calls to this service. |
| capabilities | List the capabilities of this service. (VOTable)                                           |
| availability | Display the availability of this service. (VOTable)                                        |

Each of the above resources may be accessed by appending the given word to the end of the EPN-TAP service URL, e.g. <u>http://psa.esa.int/epn-tap/tap/tables</u>

#### **Tables resource**

#### http://psa.esa.int/epn-tap/tables

This URL will list (in a VOTable) the details of all the database schemas, tables and views exposed by the TAP service.

There are 3 schemas exposed by the PSA service:

- **PUBLIC** 
  - Required by the TAP service.
- TAP\_SCHEMA
  - Required by the TAP service and TAP clients to be able to identify which schemas and tables are exposed by a TAP service.
- PSA
  - The schema within which the **epn\_core** table/view is stored.

#### Sync resource

#### http://psa.esa.int/epn-tap/tap/sync?

This URL is used to make synchronous queries to the service - these are queries that will run in the client that calls them and will be cancelled if the client is closed. Further parameters should be specified after the '?' in the URL, these are described in further

detail in the section below.

#### Async resource

#### http://psa.esa.int/epn-tap/tap/async?

This URL is used in the same way as the sync resource URL except the queries will be ran asynchronously - i.e. the queries will run on the server and the user/client can access the results when the query is complete.

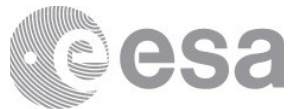

Performing an async query will return to the user an identification number for the query which can be used to track the status of the query and then later retrieve the results.

#### **Capabilities resource**

#### http://psa.esa.int/epn-tap/tap/capabilities

This URL describes the capabilities of the service such as the allowed query languages (currently only ADQL) and the output formats for results (e.g. VOTable, CSV, JSON).

#### Availability resource

http://psa.esa.int/epn-tap/tap/availability

This URL informs a client whether the service is available or not.

#### 5.2.3 Accessing the EPN-TAP

#### **VESPA** Query Interface

The best client for querying EPN-TAP services is the <u>VESPA Query Interface</u>. This client allows all registered EPN-TAP services to be queried using the search form , e.g.:

|                | VESF<br>Virtual E | PA Inopean Solar and Planetary Access                                             |   | P | 2 |                      |
|----------------|-------------------|-----------------------------------------------------------------------------------|---|---|---|----------------------|
| Form           | Query             | ndcs - NASA cosmic dust catalogues 3315 results                                   | ۲ | ۲ | 0 | Plotting tools       |
| EPN-TAP        | Custom            | omega_cubes - L3 Omega Cubes from PSUP 7038 results                               | ۲ | ۲ | 0 |                      |
| Services       | Service           | omega_maps - L3 Omega Maps from PSUP 10 results                                   | ۲ | ۲ | 0 |                      |
| Main Paramet   | ers               | pds_speciib - PDS spectral library 2260 results                                   | ۲ | ۲ | 0 | Aladin               |
| T              |                   | planets - Main characteristics of solar system planets 8 results                  | ۲ | ۲ | 0 | 🎋 SPLAT              |
| Target Name    |                   | PlanetServer_CRISM - Subset of CRISM/MRO georeferenced cubes 20722 results        | ۲ | ۲ | 0 |                      |
|                | I                 | PlanetServer_M3 - Moon Mineralogy Mapper georeferenced cubes 584 results          | ۲ | ۲ | 0 |                      |
| Target Class   |                   | PSA - ESA Planetary Science Archive 9503402 results                               | ۲ | ۲ | 0 | err 3DView           |
| Dataproduct Ty | pe                | PSWS Transplanet - Magnetosphere lonosphere coupling simulation runs 1564 results | ۲ | ۲ | 0 | Example gueries      |
| Instrument Ho  | st Name           | pvol - PVOL 43351 results                                                         | ۲ | ۲ | 0 | Saturn in March 2012 |
|                |                   | RadioJOVE - RadioJOVE Data Archive 12 results                                     | ۲ | ٩ | 0 | Gatarrin March 2012  |
| Instrument Na  | me                | spectro_planets - Spectra of planets and satellites 136 results                   | ۲ | ۲ | 0 | Help                 |
|                |                   | SDICAM - SDICAM Mare Atmoepharic Vertical Distribution 2202 multi                 | • | æ | 8 | Help                 |

The available resources page will look similar to the following:

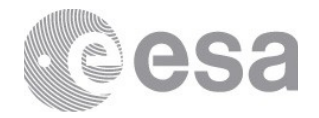

| m Query                   | Contributors: ESA / PS/<br>Publisher: European Sp | ace Agency          |                                                                      | Plotting tools       |
|---------------------------|---------------------------------------------------|---------------------|----------------------------------------------------------------------|----------------------|
| TAP Custon<br>ces Service | Show 10 • entries                                 |                     |                                                                      | борсат               |
|                           | Column visibility Sho                             | w all Hide all      |                                                                      | Ø Aladin             |
| Parameters                | Select All in current pag                         | e Reset Selection   |                                                                      | SPLAT                |
| Name                      | access_url 1                                      | dataproduct_type ↓↑ | granule_uid 11                                                       |                      |
|                           | https://archives.esa                              | catalogue_item      | VEX-V-SPI-2-UVRDR-CLEANEDIEXT2-V1.0:DATA:SPIV_1AU_1138A02_M_01.FIT   | CASSIS               |
| Class                     | https://archives.esa                              | catalogue_item      | VEX-V-SPI-2-UVRDR-CLEANEDIEXT2-V1.0:DATA:SPIV_1AU_1140A01_M_01.FIT   | e 3DView             |
| oduct Type                | https://archives.esa                              | catalogue_item      | VEX-V-SPI-2-UVRDR-CLEANEDIBEXT2-V1.0:DATA:SPIV_1AU_1142A02_M_01.FIT  | Example queries      |
| nent Host Name            | https://archives.esa                              | catalogue_item      | VEX-V-SPI-2-UVRDR-CLEANEDIBEXT2-V1.0:DATA:SPIV_1AU_1149A05_M_01.FIT  | Saturn in March 2012 |
|                           | https://archives.esa                              | catalogue_item      | VEX-V-SPI-2-IREDR-RAWXVENUS-EXT2-V2.0:DATA:SPIV_0BR_1138A02_M_04.DAT |                      |
| ent Name                  | https://archives.esa                              | catalogue_item      | VEX-V-SPI-2-IREDR-RAWXVENUS-EXT2-V2.0:DATA:SPIV_0BR_1140A01_M_04.DAT | Help                 |
| <u> </u>                  | https://archives.esa                              | catalogue_item      | VEX-V-SPI-2-IREDR-RAWXVENUS-EXT2-V2.0:DATA:SPIV_0BR_1142A02_M_04.DAT | Help                 |

## TOP CAT

<u>TOPCAT</u> is a downloadable client (Java) which may be used for visualising tabular, and in particular <u>Virtual Observatory</u>, data.

TOPCAT can be used to connect to a TAP server by clicking *VO->Table Access Protocol* (*TAP*) *Query* menu item from the top toolbar. This will open the following dialog:

|                   | TOPCAT 🛇 🐼 🕅                                                                       |
|-------------------|------------------------------------------------------------------------------------|
| File Views Granhi | ics Joins Windows VO Interon Help                                                  |
|                   |                                                                                    |
| Table List        | 🛃 Table Access Protocol (TAP) Query 😒 🛇 😣                                          |
|                   | <u>W</u> indow <u>T</u> AP Registry <u>E</u> dit <u>Interop</u> <u>H</u> elp       |
|                   |                                                                                    |
|                   | Select Service Use Service Resume Job Running Jobs                                 |
|                   | Locate TAP Service                                                                 |
|                   | By Table Properties By Service Properties                                          |
|                   | Keywords: psa And                                                                  |
|                   | Match Fields: 🗹 Table Name 🗹 Table Description 🗹 Service                           |
| 55 / 1938         | Cancel Find Services                                                               |
| ravie List        | Selected TAP services (7/154)                                                      |
|                   | ▶ 🚽 VSA TAP (3/2748) - ivo://wfau.roe.ac.uk/vsa-tap                                |
|                   | VMC DR4 - VISTA Magellanic System survey (2/103) - ivo://wfau.roe.ac.uk/vmcdr4-dsa |
|                   | • • • • • • • • • • • • • • • • • • •                                              |
|                   | HEASARC (1/986) - ivo://nasa.heasarc/services/xamin                                |
|                   | MC DR3 (1/73) - ivo://wfau.roe.ac.uk/vmcdr3-dsa                                    |
|                   | PSA (0/6) - ivo://esavo/psa/epntap                                                 |
| 183/352           |                                                                                    |
|                   |                                                                                    |
|                   | Selected TAP Service                                                               |
|                   | TAP URL: https://archives.esac.esa.int/psa/epn-tap/tap                             |
|                   | Use Service                                                                        |
|                   | Run Query                                                                          |

Similarly to the VESPA client above, TOPCAT will list all the registered services, allowing us to filter by name, in this case it is "PSA".

Clicking *Use Service* will open the "Use Service" tab of the same dialog displaying the schemas exposed by the TAP service. Here can be seen the **epn\_core** table and the columns which may be used in a given query.

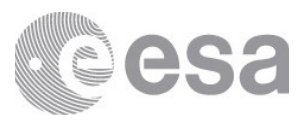

| Select Service Use Service Find:                                                  | ice Resume Job Rui  | a Table       | Column   | ns OFK  | evs Hints   |
|-----------------------------------------------------------------------------------|---------------------|---------------|----------|---------|-------------|
| 🖌 Name 🔄 Descrip 🛛 Or                                                             | Name                | Type          | Unit     | Indexed | Description |
|                                                                                   | access estsize      | INTEGER       |          |         |             |
| - FSA (0)                                                                         | access format       | VARCHAR       |          |         | 1           |
| • _ psa (1)                                                                       | access url          | VARCHAR       |          |         |             |
| □                                                                                 | clmax               | DOUBLE        | deg      |         |             |
| public (0)                                                                        | clmin               | DOUBLE        | deg      |         |             |
| 🛉 🚍 tap_schema (5) 🛛 📘                                                            | cl_resol_max        | DOUBLE        | deg      |         |             |
| – 🎞 columns                                                                       | c1_resol_min        | DOUBLE        | deg      |         |             |
| – 🏢 key_columns                                                                   | c2max               | DOUBLE        | deg      |         |             |
| – 🃰 keys                                                                          | c2min               | DOUBLE        | deg      |         |             |
| – 🎛 schemas                                                                       | c2_resol_max        | DOUBLE        | deg      |         |             |
| 🗕 🎟 tables 📃 🔽                                                                    |                     |               |          |         |             |
| Service Capabilities                                                              |                     |               |          |         |             |
| Service Capabilities<br>Query Language: ADQL-2.<br>ADQL Text<br>Mode: Synchronous | 0 🔻 Max Rows: 10000 | (default) 💌 । | Jploads: | 10Mb    |             |

In the bottom of the previous image can be seen the *Examples* button which will bring up an example query in the box above. Clicking *Run Query* will run the query against the service and bring up the following results:

|                         |               |                                                                                                    | 1                                                                                                  | 2                                |                | Table Ac       | cess Prot |           | TAP) Query         |          |          | $\odot$ $\otimes$ $\otimes$ |
|-------------------------|---------------|----------------------------------------------------------------------------------------------------|----------------------------------------------------------------------------------------------------|----------------------------------|----------------|----------------|-----------|-----------|--------------------|----------|----------|-----------------------------|
|                         |               |                                                                                                    | ¥                                                                                                  | Yindow IAP Registry Edit         | Inte           | rop <u>H</u> € | lp        |           |                    |          |          |                             |
|                         |               |                                                                                                    |                                                                                                    | Salart Sanica / Hea Sanic        | A P            | Actima         | Inh RI    | Innir     | Jobs               |          |          |                             |
|                         | <b>(1)</b>    |                                                                                                    | TOPCAT(                                                                                            | 1): Table Browser                |                |                | $\odot$   | $\otimes$ |                    |          |          |                             |
| 2                       | Window Rows   | Help                                                                                                    |                                                                                                    |                                  |                |                |           |           | Table              | Column   | ns OFk   | eys Hints                   |
| <u>File Views Graph</u> |               | 2 🗙                                                                                                    |                                                                                                    |                                  |                |                |           |           | Type<br>INTEGER    | Unit     | Indexed  | Description                 |
| 🛋 🖽 🎢                   | Table Browser | for 1: TAP_1_epn_cor                                                                                                    | e                                                                                                  |                                  |                |                |           |           | VARCHAR<br>VARCHAR |          |          |                             |
|                         | access        | access_format                                                                                                    |                                                                                                    | access_url                       |                | clmax          | clmin     | c         | DOUBLE             | deg      |          |                             |
| Table List              | 1 15965       | application/x-pds-zip                                                                                                    | https://arch                                                                                       | nives.esac.esa.int/psa/pdap/dow  | nlo            |                |           | -         | DOUBLE             | deg      |          |                             |
| 1: TAP_1_epn_core       | 2 16166       | application/x-pds-zip                                                                                                    | https://arch                                                                                       | nives.esac.esa.int/psa/pdap/dow  | nlo            |                |           |           | DOUBLE             | deg      |          |                             |
|                         | 3 16223       | application/x-pds-zip                                                                                                    | https://arch                                                                                       | nives.esac.esa.int/psa/pdap/dowi | nio            |                |           |           | DOUBLE             | deg      |          |                             |
|                         | 4 10415       | application/x-pds-zip                                                                                                    | https://arcr                                                                                       | lives.esac.esa.int/psa/pdap/dow  | nio            |                |           | -         | DOUBLE             | deg      |          |                             |
|                         | 6 16401       | application/x-pds-zip                                                                                                    | https://arcr                                                                                       | lives.esac.esa.int/psa/pdap/dow  | nio            |                |           | -         | DOUBLE             | deg      |          |                             |
|                         | 7 16521       | application/v-pus-zip                                                                                                    | https://arci                                                                                       | lives.esac.esa.int/psa/pdap/dow  | alo            |                |           |           | DOUBLE             | deg      |          | <u> </u>                    |
|                         | 9 52070       | application/v-pus-zip                                                                                                    | https://arci                                                                                       | ives esac esa int/psa/pdap/dow   | alo            |                |           |           |                    |          |          | ▶                           |
|                         | 9 16187       | application/v-pds-zip                                                                                                    | https://arch                                                                                       | ives esar esa int/psa/pdap/dow   | nlo            |                |           |           |                    |          |          |                             |
|                         | 10 16021      | application/x-pds-zip                                                                                                    | https://arch                                                                                       | tives esac esa int/psa/pdap/dow  | nlo            |                |           |           |                    |          |          |                             |
|                         | 11 15956      | application/x-pds-zip                                                                                                    | https://arch                                                                                       | ives esac esa int/psa/pdap/dow   | nlo            |                |           |           | ult) 🔻             | Uploads: | 10Mb     |                             |
|                         | 12 16046      | application/x-pds-zip                                                                                                    | https://arch                                                                                       | ives.esac.esa.int/psa/pdap/dow   | nlo            |                |           | -         |                    |          |          |                             |
|                         | 4             | appression pac sp                                                                                                    |                                                                                                    |                                  |                |                |           |           |                    | 10 H     | _        |                             |
| 64 / 1938 1             | Total: 1,000  | Visible: 1,000 Sele                                                                                                    | cted: 0                                                                                            |                                  |                |                |           | <u> </u>  |                    | • 🔷      | <b>0</b> | In Ins V                    |
|                         |               | 15 00474 51<br>36 00474 51<br>31 00474 51<br>31 00474 51<br>31 00474 51<br>32 00474 51<br>32 004755555555555555555555555555555555555 | UXAME22EDR<br>UXAME22EDR<br>UXAME22EDR<br>UXAME22EDR<br>UXAME22EDR<br>UXAME22EDR<br>ELECT TOP 1000 | SELECT TOP 1000 * FROM epn_c     | ore<br>/6: Ful | li table       | Run       | Quer      | y                  |          |          | Info 🖾                      |
|                         |               | Ŀ                                                                                                    | Examples                                                                                           |                                  |                |                |           |           | <u> </u>           |          |          |                             |

Page 81/131 ESDC-PSA-MA-0001\_v6.1 Date of Issue 2021/09/09 Issue 27 Rev 0

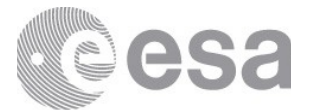

### HTTP URL

As well as the above specially designed clients for TAP services, a TAP service can be accessed directly using the URL on the command line or using a web browser (e.g. Firefox, Chrome, etc.)

For example, the following query can be performed on the command line to output the results to the specified file:

\$ curl -L -X POST " <u>http://psa.esa.int/epn-tap/tap/sync?</u> LANG=ADQL&QUERY=SELECT+\*FROM+psa.epn\_core+WHERE+target\_name=+'Mars'& REQUEST=doQuery&MAXREC=1000" -0 "psa-epn-tap\_mars\_results.xml"

### **Constructing a Query**

Mandatory parameters

The following parameters must be specified whenever making a sync or async TAP query:

| Parameter Name | Permissible Values     | Usage                            |
|----------------|------------------------|----------------------------------|
| LANG           | ADQL                   | LANG=ADQL                        |
| QUERY          | <adql query=""></adql> | QUERY=SELECT+*+FROM+psa.epn_core |
| REQUEST        | doQuery                | REQUEST=doQuery                  |

Additionally, async requests should specify the "phase" to ensure the request is started or in order to cancel a request:

| Parameter Name | Permissible Values | Usage     |
|----------------|--------------------|-----------|
| PHASE          | RUN<br>ABORT       | PHASE=RUN |

#### **Optional parameters**

The following parameters may be specified whenever making a sync or async TAP query. If not specified, default values will be used.

| Parameter Name | Permissible Values            | Default Value | Usage       |
|----------------|-------------------------------|---------------|-------------|
| MAXREC         | <integer number=""></integer> | 10000         | MAXREC=1000 |
| FORMAT         | VOTABLE<br>JSON<br>CSV        | VOTABLE       | FORMAT=JSON |

#### **Example: Query by Target Name**

<u>Synchronous example</u> <u>Syntax</u> : <tap\_service-url>/ <u>sync?</u> LANG=ADQL & QUERY=<ADQL Query> & REQUEST=doQuery & MAXREC=<integer> & FORMAT=<Results format> *Example* :

http://psa.esa.int/epn-tap/tap/ sync?LANG= ADQL &QUERY= SELECT+\*+FROM+psa.epn\_core+WHERE+(lower(target\_name)=+lower('Mars')) +OFFSET+2 &REQUEST= doQuery &MAXREC= 1000 &FORMAT= JSON

- <tap\_service-url> is the EPN-TAP service URL e.g. <u>http://psa.esa.int/epn-tap/tap</u>
- **LANG=** informs the service which language the query is in. For the PSA EPN-TAP, only ADQL is supported.
- & each parameter must be separated by an ampersand (convention for specifying\_ GET/POST parameters in HTTP requests)

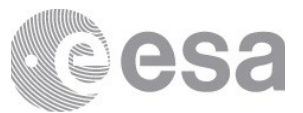

- **QUERY=** the query to make against the archive. Depending on the client typically this string of text must have certain non-numeric-alphabetical characters replaced with HTTP acceptable character (i.e. spaces replaced by +. And brackets ( and ) are replaced by %28 and %29 respectively. For more information on acceptable characters see <u>here</u>. A breakdown of the above query:
  - SELECT \* FROM the parameters from the epn\_core model to return in the results. Here '\*' denotes select all parameters possible.
  - npsa.epn\_core this tells the TAP service which database schema and table to use. For the PSA EPN-TAP service this will always be npsa.epn\_core
  - WHERE all the parameters following this word, until OFFSET, define the query specifics:
    - lower(...) is an ADQL2.1 function that convert the text within the brackets to lower case.
    - target\_name='Mars' will query the epn\_core model only for those results which have the target\_name equal to "Mars"
  - OFFSET this parameter is used for pagination. Specifying an offset of 2 in this case, given a MAXREC of 1000 will return 1000 results starting with the 1001st up to the 2000th retrievable from the database (if this many results exist). Note this parameter was included only in ADQL2.1 and therefore may not be supported by all clients, e.g. TOPCAT.
- **REQUEST**= informs the service to perform the query
- **MAXREC**= informs the service the maximum number of results to return. This is useful not only to limit the size of the results but also allows clients to implement pagination over a service in combination with the ADQL OFFSET parameter.
- **FORMAT**= the file format of the returned results. In this example the results will be returned as a JSON.

#### Asynchronous example

*Syntax* : <tap\_service-url>/ async? PHASE=RUN & LANG=ADQL & QUERY=<ADQL Query> & REQUEST=doQuery & MAXREC=<integer> & FORMAT=<Results format> *Example* :

http://psa.esa.int/epn-tap/tap/async? PHASE =RUN &LANG =ADQL &QUERY =SELECT+\*+FROM+psa.epn\_core+WHERE+(lower(target\_name)=+lower('Mars')) +OFFSET+2 &REQUEST =doQuery &MAXREC =1000 &FORMAT =JSON

• **PHASE**= - informs the service what to do with the query. When creating the query it is necessary to state PHASE=RUN in order for it to start. Omitting this will create the query but not start it.

An asynchronous request will return a URL of the job ID

(e.g. <u>http://psa.esa.int/epn-tap/tap/async/15169818449901</u>) which will return the metadata for the job started as a VOTable including the status of the job. E.g. this job is "EXECUTING":

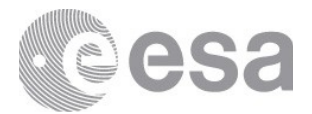

This XML file does not appear to have any style information associated with it. The document tree is shown below.

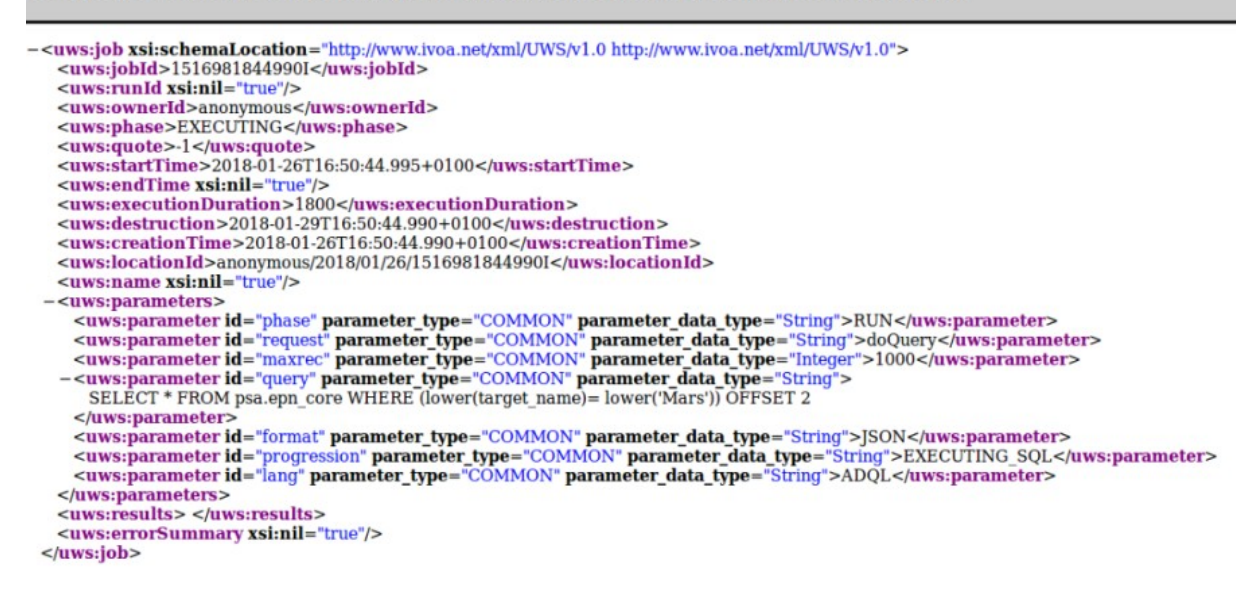

When the job has "COMPLETED", the previously provided URL will give a result similar to the following image which includes the URL to retrieve the final results:

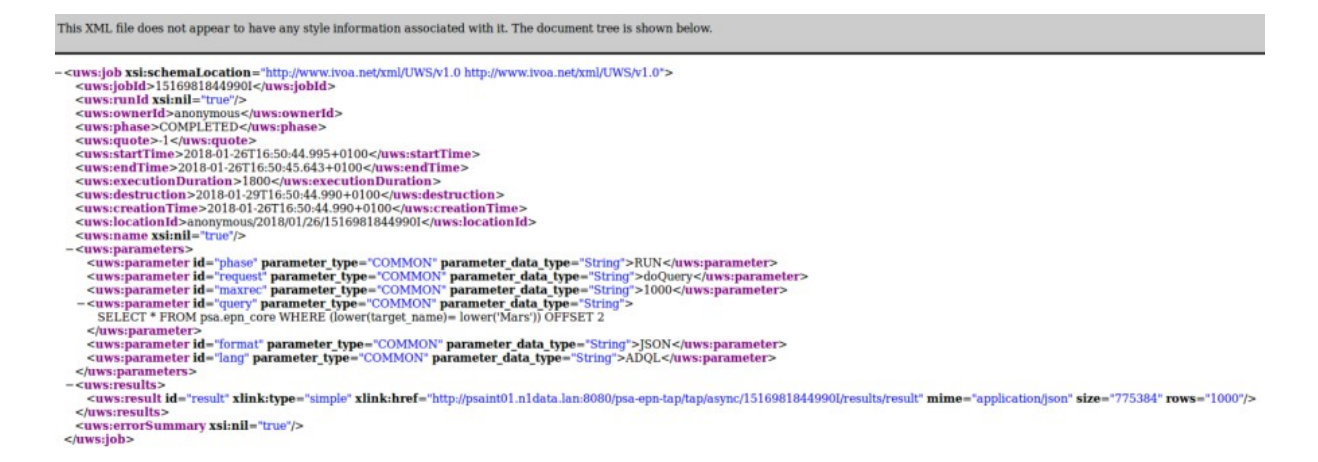

The "/results" page generated for the results of the job contains metadata about the result. E.g.: <u>http://psa.esa.int/epn-tap/tap/async/1516981844990I/results</u>

The "/results/result" page is the final link to the results of job. E.g.: <u>http://psa.esa.int/epn-tap/tap/async/1516981844990I/results/result</u>

#### **Use Case Examples**

The following examples will work asynchronously by specifying the async resource and including the PHASE=RUN parameter.

1. Query by Target Name

#### Case sensitive, default binary VOTable format

<u>http://psa.esa.int/epn-tap/tap/sync?</u> <u>LANG=ADQL&QUERY=SELECT+\*+FROM+psa.epn\_core+WHERE+target\_name+=+'mars</u> <u>'&REQUEST=doQuery&MAXREC=1000</u> **Case insensitive, in JSON format** 

http://psa.esa.int/epn-tap/tap/sync?

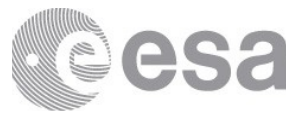

LANG=ADQL&QUERY=SELECT+\*+FROM+psa.epn\_core+WHERE+(lower(target\_name) +=+lower('Mars'))&REQUEST=doQuery&MAXREC=1000&FORMAT=JSON

1. Query by Target Class

**Case sensitive, CSV format** <u>http://psa.esa.int/epn-tap/tap/sync?</u> <u>LANG=ADQL&QUERY=SELECT+\*+FROM+psa.epn\_core+WHERE+target\_class+=+'plane</u> t'&REQUEST=doQuery&MAXREC=1000&FORMAT=CSV

1. Query by Granule UID (unique identifier - product logical identifier)

http://psa.esa.int/epn-tap/tap/sync? LANG=ADQL&QUERY=SELECT+\*+FROM+psa.epn\_core+WHERE+granule\_uid+=+'MEX -M-HRSC-5-REFDR-MAPPROJECTED-V3.0:DATA:H1454\_0005\_SR3.JP2'&REQUEST=doQuery&MAXREC=1000

1. Query by Granule GID (group identifier - collection logical identifier)

http://psa.esa.int/epn-tap/tap/sync? LANG=ADQL&QUERY=SELECT+\*+FROM+psa.epn\_core+WHERE+granule\_gid+=+'MEX -M-HRSC-5-REFDR-MAPPROJECTED-V3.0:DATA'&REQUEST=doQuery&MAXREC=1000

1. Query by observation time

http://psa.esa.int/epn-tap/tap/sync?

LANG=ADQL&QUERY=SELECT+\*+FROM+psa.epn\_core+WHERE+target\_name+=+'mars '+AND+time\_max+<=+2457234.5000000+AND+time\_min+>+2457023.5000000&RE QUEST=doQuery&MAXREC=1000

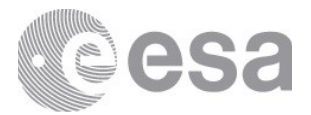

# 6. DOCUMENTATION AND ADDITIONAL INFORMATION

# 6.1 Mission specific information

#### Mars Express (MEX)

All public MEX data is available via the PSA. A copy is also available at NASA's PDS Geosciences Node. The data is formatted using PDS3 and data reviews are conducted by the PSA. Most instruments deliver their data split into different sets based on main mission phases, e.g. the nominal mission, extension 1, and so on. There may be further subdivisions into separate datasets based on subinstruments or level/type of data.

Exceptions to the mission phase divisions are: 1) HRSC, which combines all data of a single level/type into their own datasets covering the entire mission; and 2) MaRS, where each radio science observation is delivered as a separate dataset.

In the OMEGA EXT6 dataset there is no release 7. This is because the instrument team's data pipeline is set up create releases for every 100 orbits. For release 7 this happened to cover a set of orbits that was completely devoid of observations due to eclipse and other operational constraints. As the pipeline could not be updated, a dummy release was created instead. This release was not ingested into the PSA, as it does not actually contain any scientific or engineering data.

#### Venus Express (VEX)

All public VEX data is available via the PSA. The data is formatted using PDS3 and data reviews were conducted by the PSA. Most instruments delivered their data divided into different sets based on main mission phases, e.g. the nominal mission, extension 1, and so on. There may be further subdivisions into separate datasets based on subinstruments or level/type of data.

One exception to the mission phase divisions is VeRA, where each radio science observation was delivered as a separate dataset.

Please note that though raw/level 2 data is available from MAG in the PSA, this data still contains all the spacecraft artifacts which could lead to misinterpretations without a detailed understanding of the spacecraft and its environment. Users are thus advised to use the level 3 and/or 4 data from MAG instead. For those wishing to work on level 2 data, please contact the PI team to discuss such a project.

#### Rosetta

PSA holds all public data available from the Rosetta mission. A copy is also available at NASA's PDS Small Bodies Node. The format for Rosetta data is PDS3. All data is reviewed by both PSA and PDS and is published simultaneously in both archives.

Especially for users accessing the data through the FTP interface, it is important to understand the concept of a dataset, namely that a dataset in PDS3 is a self-contained set of files within a directory with a standardized subdirectory structure containing not only the data products but also documentation and other files.

Each dataset contains products of one instrument, usually for one mission phase (time interval) and usually of one single processing level.

The following instruments have special characteristics:

• COSIMA: Datasets are incremental. Each dataset with an increased version number contains all the data products from the previous version plus new data products. The added products are newer in acquisition time and were not ready for inclusion in older versions. This is an exception to the general rule for other instruments where new data is grouped in new datasets.

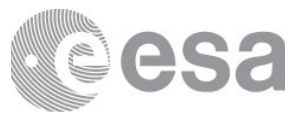

- RSI: Each observation is delivered as a separate dataset including all processing levels. For other instruments each processing level has its own dataset.
- RPC-ICA and RPC-MIP: Browse products can be applicable to several data products. For other instruments there is a one to one relation.
- OSIRIS (NAC and WAC): Datasets cover time intervals defined by the Medium Term Plan time slots used during spacecraft operations. Datasets of other instruments cover time intervals defined by the mission phases which are longer time intervals.

#### Huygens

The complete Huygens archive is available in the PSA. Improved versions of the DISR and GCMS data sets are being prepared for ingestion. Further details will be provided once the data are finalised for inclusion in the archive.

### Giotto

The PSA holds all public data available from the Giotto mission. Giotto was an international mission and data are jointly archived at PSA and NASA's PDS Small Bodies Node. At the time of the mission, it was not possible to produce a PDS3 archive for the EPA, NMS and RPA experiments, so products from these instruments are not yet available. Work is underway to recover as much of these data as possible for inclusion in the Giotto archive. The HMC images are also being reprocessed with improved calibrations and a change from attached to detached labels. Once these are prepared in PDS3 format and reviewed with our PDS colleagues, they will be included in the Giotto archive.

# 6.2 PSA documentation and information

This section will be populated as soon as possible.

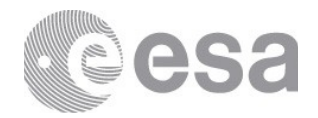

# 7. PDS3 AND PDS4 FORMAT

# 7.1 PDS3 format 7.1.1 PDS3 introduction

The PDS3 Standards have been the baseline for archiving planetary science data sets for several decades. This version of the standards has gone through several minor updates in those years, but at its core there have remained a number of key aspects that have allowed for scientific users to quickly and easily pick up and use the data from a compliant archive. Firstly, the standards were designed around the usage of a human readable plain ASCII language called ODL (Object Description Language) to fully describe the data being archived. All scientific products and files contained within an archive are required to have a plain ASCII label that follows a simple KEYWORD = VALUE format to describe its essential aspects. The keywords and values that can be used are controlled through a central PDS Dictionary that is accessible to the public, so a user can at any time look up their meaning. The scientific products in a PDS3 archive must all have a description of the data format, allowing a user to understand how the bytes can be read, and also a number of other important metadata that will help a user understand how the data should be interpreted (e.g., times, geometry, temperatures etc.). These metadata are also key to facilitate searches or specific products within a large collection. PDS provides an online dictionary where one can search for the definitions of the various keywords: https://pds.nasa.gov/tools/dd-search/ In addition to the ODL labelling of the files within a data set, the PDS3 Standards also established a set of requirements and recommendations for the inclusion of key documents and supplementary information that would be needed to fully understand and use the science data in the decades to come, regardless of the type of computer or software available to read the data in. This included rules as to how to include technical documentation pertinent to the data set, plus a set of required plain ASCII files that would provide an overview of some key aspects such as the scientific instrument, mission or target. In combination, the ODL labelled data files and the comprehensive set of plain ASCII documentation required by PDS3 should allow for users both now and in the future to understand how data were obtained, and how they should be read and interpreted.

PDS3 has been the benchmark archiving standard for several decades, and has tried to evolve in line with the needs of the data providers and scientific community, but with limited success. The complexity of new instrumentation has driven data providers to adapt and use the data structures permitted by the PDS3 Standards in ways that were never foreseen when they were developed.

Over decades of use, the PDS3 Standards have grown and become unwieldy and cumbersome as they try to accommodate the needs of new missions and instruments. This has driven the need for a new, modern version 4: PDS4.

PDS compliant data can be produced/analyzed with the tools found here.

## 7.1.2 Missions following PDS3 format

The missions archived in PDS3 format are:

- $\cdot$  Giotto
- Huygens
- Mars Express
- Rosetta
- · SMART-1
- Venus Express

In addition to these missions there are a number of supporting Earth Based observations that Page 88/131 ESDC-PSA-MA-0001\_v6.1 Date of Issue 2021/09/09 Issue 27 Rev 0

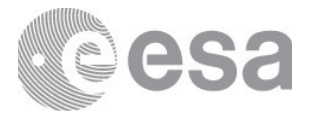

are also archived in PDS3 format.

Rosetta was the last mission to be archived in PDS3 format. Data from all new missions is expected to be in PDS4 format.

# 7.2 The new PDS4 format

## 7.2.1 PDS4 Introduction

PDS version 4 (PDS4) was developed to bring both the archiving process and use of the archived data into the modern era. It is adapted to online dissemination and aims to build on PDS3 experience to solve some of its limitations.

#### 7.2.2 PDS4 Products

PDS4 is based on products and all products must adhere to one of a small number of product classes defined in the standard. All data products are observational products hence use the Product\_Observational class and other classes such as Product\_Document are used to describe other data entities within the archive.

PDS4 recognises four base data structures: array, table, parsable byte stream, and encoded byte stream. These data structures are tightly constrained. If data cannot be described in terms of these PDS4 base structures, they cannot be archived under PDS4 and must be revised. This constraint leads to some PDS3 structures not being compatible with PDS4. In addition, PDS has approved certain external standards as acceptable for its archival holdings (e.g. FITS, CDF/A), that also follow the four base data structures.

The current implementation of the PDS4 system uses XML for all labels and PDS3 keywords become PDS4 attributes, which can be grouped into classes. Format and content rules as well as conventions to be followed when designing a PDS4 compliant product are captured using a rigorous and well-defined Information Model. This is key to guarantee consistency when using the standards and for validating compliance of the data products, and provides a significant improvement with respect to PDS3. This Information Model is translated into XML files, called XML Schemas and Schematron. This information model is structured in a hierarchy of data dictionaries at common level (aimed to be used by all international archives) and at discipline level (with rules and attributes focused on a specific scientific discipline e.g. geometry, cartography), forming the top level, with the possibility of adding extensions to the information model at project level. This provides the needed flexibility to ensure all aspects needed to describe the data are present. A PSA dictionary is being developed to ensure standardised attribute names across missions in the PSA as much possible. Instrument and mission specific local dictionaries are also currently being developed for ExoMars 2016 and BepiColombo missions. PDS4 is the largest upgrade in history of the PDS, and is a significant step towards an online distributed international archive.

#### 7.2.3 PDS4 Data Structures

The highest level of organisation defined in PDS4 is called "bundle" (top-level directory). Each bundle is organised into a number of "collections" (sub-directories), each collection containing a set of closely related products based on their type and purpose. The types of collections allowed in PDS4 are listed in Table 1.

Products assigned to a collection are organised into lower level subdirectories, following the most convenient criteria for each type of data and typically this follows mission phase initially with further subdirectories either dividing into smaller time periods or by sub-instrument. PDS4 recognises five main processing levels, Telemetry, Raw, Partially Processed, Calibrated and Derived. The Calibrated level can only apply for data where all instrument artefacts are removed, e.g. for ExoMars TGO these include calibrated spectra and images. Derived data has enhanced scientific processing such as Digital Terrain Models (DTM) from stereo images, species maps, atmospheric profiles etc. PDS4 labels replace the PDS3 proprietary Object Description Language (ODL) with the Extensible Markup Language (XML). In the PSA these

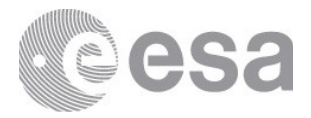

data processing levels are split into separate data collections, e.g. data\_raw, data\_partially\_processed etc.

| Collection<br>Type | Description                                                                                                    | Typical PDS4<br>Product Classes in<br>this Collection Type     |
|--------------------|----------------------------------------------------------------------------------------------------|----------------------------------------------------------------|
| data               | Contains primary products i.e. scientific data resulting from instrument observations.                                                                       | Product_Observational                                          |
| calibration        | Contains calibration products used at any stage of the calibration process.                                                                                  | Product_Observational<br>Product_Document<br>Product_File_Text |
| document           | Contains documentation and supporting information to assist in<br>understanding and using the primary products.                                              | Product_Document<br>Product_File_Text                          |
| geometry           | Contains geometry products including pointing, orientation and<br>positioning information typically provided in tables of calculated<br>values.              | Product_Observational<br>Product_Document                      |
| browse             | Contains browse products including overview representations or quick-look plots/reports of the primary products.                                             | Product_Browse<br>Product_Thumbnail<br>Product_Document        |
| miscellaneous      | Contains miscellaneous products including any additional<br>information and documentation products not easily classified as<br>one of the other collections. | Product_Observational<br>Product_Document<br>Product_File_Text |
| context            | Contains products that provide descriptions of the mission, spacecraft, instrumentation and targets.                                                         | Product_Context                                                |
| spice_kernels      | Contains SPICE kernels.                                                                                                    | Product_SPICE_Kernel                                           |
| xml_schema         | Contains XML Schemas and related products used for generating and validating the products.                                                                   | Product_XML_Schema                                             |

## 7.2.4 Missions following PDS4 format

All newer missions will be in PDS4 format. These missions include:

- · Bepi Colombo
- · Exo Mars 2016
- $\cdot$  Exo Mars Rover and Surface Platform
- $\cdot$  Future missions

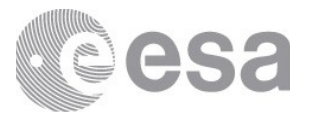

# 8. VERSIONS OF THE PSA

PSA versioning is based on a 3-digit software versioning style widely used within the software community which relies on 3 digits to define a specific release of the software. The two digits of a version are given in the format X.Y.Z with the following meaning:

- X: Major  $\rightarrow$  Important milestones and major updates
- Y: Minor  $\rightarrow$  Smaller updates to the software
- Z: Patch  $\rightarrow$  Bug fixes

For further info on semantic versioning, please visit this site: <u>https://semver.org/</u> This User Guide refers to the current version of the PSA taking the first two digits (X.Y), skipping the patches/bug fixing (only new/updated features). The PSA version can be seen from the User Interface at the upper-left corner as shown in the next figure:

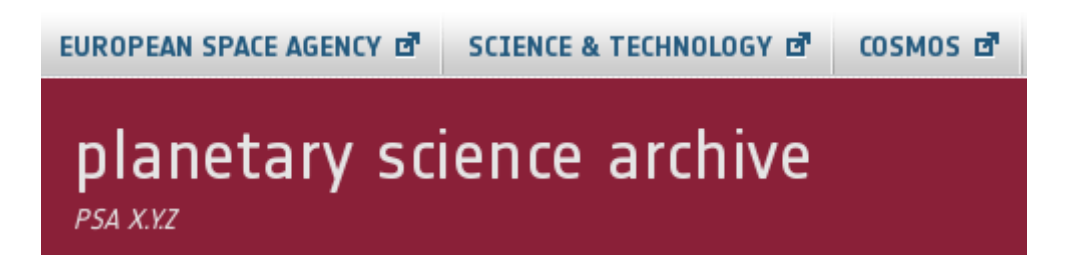

PSA current version (X.Y.Z in the figure) can be found at the UI upper-left corner

For instance, given a 5.6.1 as the PSA versioning (displaying PSA 5.6.1 in the User Interface), the User Guide will refer the 5.6 version.

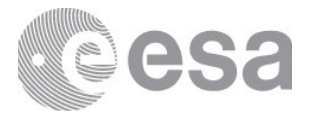

# 9. CONTACT

Should you have any comments or questions, you can contact the PSA either using the link on the website or directly by e-mail (see below).

To use the form on the website, simply navigate to the 'Contact Us' page and click on the link to the form. Fill in the appropriate sections (note that all fields with a '\*' are required), and when ready, click 'Submit'. We will forward your request onto the relevant expert within our team and get back to you as soon as we can.

It is also possible to email the PSA Help Desk directly through the following address: <u>psahelp@cosmos.esa.int</u>.

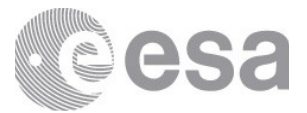

# **10. ANNEX A - CQL SEARCH ALLOWED VALUES**

This list collects the allowed values in the PSA CQL Free Search Box.

#### mission\_name

BepiColombo Chandrayaan-1 ExoMars 2016 Giotto Ground Based Hubble Huygens Mars Express Rosetta SMART-1 Venus Express

| mission_name  | instrument_host_name | instrument_host_id                                         | meaning                             |
|---------------|----------------------|------------------------------------------------------------|-------------------------------------|
| Huygens       | НР                   | CASSINI-HUYGENS_HP                                         | Huygens<br>Probe                    |
| Huygens       | CH1ORB               | CHANDRAYAAN-1_CH1ORB                                       | Chandrayaan<br>-1 Orbiter           |
| Ground Based  | ВМО                  | EARTH_BMO                                                  | Bochum<br>Mobile<br>Observatory     |
| Ground Based  | ESO                  | EARTH_ESO                                                  | European<br>Southern<br>Observatory |
| Ground Based  | LOWELL               | EARTH_LOWELL                                               | Lowell<br>Observatory               |
| Ground Based  | TSK                  | EARTH_TSK                                                  | Pik Terskol<br>Observatory          |
| Giotto        | GIO                  | GIOTTO_GIO                                                 | Giotto                              |
| Hubble        | HST                  | HST_HST                                                    | Hubble Space<br>Telescope           |
| Rosetta       | RL                   | INTERNATIONAL-ROSETTA-MISSION_RL                           | Rosetta<br>Lander                   |
| Rosetta       | RO                   | INTERNATIONAL-ROSETTA-MISSION_RO                           | Rosetta<br>Orbiter                  |
| Mars Express  | MEX                  | MARS-EXPRESS_MEX                                           | Mars Express                        |
| Venus Express | N/A                  | VENUS-EXPRESS_VEX                                          | Venus<br>Express                    |
| SMART-1       | S1                   | SMALL-MISSIONS-FOR-ADVANCED-RESEARCH-<br>AND-TECHNOLOGY_S1 | SMART-1                             |

### instrument\_host\_name / instrument\_host\_id

Page 93/131 ESDC-PSA-MA-0001\_v6.1 Date of Issue 2021/09/09 Issue 27 Rev 0

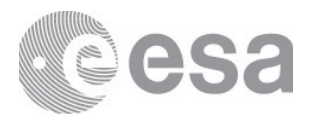

| ExoMars 2016 | TRACE GAS ORBITER            | urn:esa:psa:context:instrument_host:spacecraft.tgo | Trace Gas<br>Orbiter            |
|--------------|------------------------------|----------------------------------------------------|---------------------------------|
| ExoMars 2016 | EDM                          | urn:esa:psa:context:instrument_host:spacecraft.edm | Schiaparelli<br>EDM             |
| BepiColombo  | Mercury Planetary<br>Orbiter | urn:esa:psa:context:instrument_host:spacecraft.mpo | Mercury<br>Planetary<br>Orbiter |
| BepiColombo  | Mercury Transfer<br>Module   | urn:esa:psa:context:instrument_host:spacecraft.mtm | Mercury<br>Transfer<br>Module   |

# instrument\_name / instrument\_id

| mission_name  | instrument_name | instrument_id                 | meaning                                           |
|---------------|-----------------|-------------------------------|---------------------------------------------------|
| Huygens       | ACP             | CASSINI-HUYGENS_HP_ACP        | Aerosol Collector<br>Pyrolyser                    |
| Huygens       | DISR            | CASSINI-HUYGENS_HP_DISR       | Descent Imager<br>and Spectral<br>Radiometer      |
| Huygens       | DTWG            | CASSINI-HUYGENS_HP_DTWG       | Descent Trajectory<br>Working Group<br>Probe      |
| Huygens       | DWE             | CASSINI-HUYGENS_HP_DWE        | Doppler Wind<br>Experiment                        |
| Huygens       | GCMS            | CASSINI-HUYGENS_HP_GCMS       | Gas<br>Chromatograph<br>and Mass<br>Spectrometer  |
| Huygens       | HASI            | CASSINI-HUYGENS_HP_HASI       | Huygens<br>Atmospheric<br>Structure<br>Instrument |
| Huygens       | HUYGENS_HK      | CASSINI-HUYGENS_HP_HUYGENS_HK | Huygens<br>Housekeeping Data                      |
| Huygens       | SSP             | CASSINI-HUYGENS_HP_SSP        | Surface Science<br>Package                        |
| Chandrayaan-1 | C1XS            | CHANDRAYAAN-1_CH1ORB_C1XS     | Chandrayaan-1 X-<br>ray Spectrometer              |
| Ground Based  | 300             | EARTH_BMO_300                 | PENTACON-<br>OPTICS-F4-<br>300MM                  |
| Ground Based  | FFC             | EARTH_BMO_FFC                 | Flat-Field Camera                                 |
| Ground Based  | HBL             | EARTH_BMO_HBL                 | HASSELBLAD-<br>ZEISS-PLANAR-<br>F2-110MM          |
| Ground Based  | HUV             | EARTH_BMO_HUV                 | HASSELBLAD-<br>ZEISS-UV-<br>SONNAR-F4.3-<br>105MM |
| Ground Based  | RUV             | EARTH_BMO_RUV                 | ROLLEI-ZEISS-                                     |

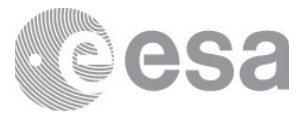

|              |         |                                                   | UV-SONNAR-<br>F4.3-105MM                                                 |
|--------------|---------|---------------------------------------------------|--------------------------------------------------------------------------|
| Ground Based | DFOSC   | EARTH_ESO_DFOSC                                   | Danish Faint Object<br>Spectrograph and<br>Camera                        |
| Ground Based | EFOSC2  | EARTH_ESO_EFOSC2                                  | ESO Faint Object<br>Spectrograph and<br>Camera v.2                       |
| Ground Based | РНОТ    | EARTH_LOWELL_PHOT                                 | Photoelectric<br>Photometer                                              |
| Ground Based | RCC     | EARTH_TSK_RCC                                     | AMEI Two-<br>Channel Focal<br>Reducer                                    |
| Giotto       | DID     | GIOTTO_GIO_DID                                    | Dust Impact<br>Detection System                                          |
| Giotto       | GRE     | GIOTTO_GIO_GRE                                    | Giotto Radio<br>Experiment                                               |
| Giotto       | НМС     | GIOTTO_GIO_HMC                                    | Halley Multicolour<br>Camera                                             |
| Giotto       | IMS     | GIOTTO_GIO_IMS                                    | Ion Mass<br>Spectrometer                                                 |
| Giotto       | JPA     | GIOTTO_GIO_JPA                                    | Johnstone Plasma<br>Analyser                                             |
| Giotto       | MAG     | GIOTTO_GIO_MAG                                    | Magnetometer                                                             |
| Giotto       | NMS     | GIOTTO_GIO_NMS                                    | Neutral Mass<br>Spectrometer                                             |
| Giotto       | OPE     | GIOTTO_GIO_OPE                                    | Optical Probe<br>Experiment                                              |
| Giotto       | PIA     | GIOTTO_GIO_PIA                                    | Particulate Impact<br>Analyser                                           |
| Hubble       | FOS     | HST_HST_FOS                                       | Faint Object<br>Spectrograph                                             |
| Hubble       | WFPC2   | HST_HST_WFPC2                                     | Wide Field and<br>Planetary Camera 2                                     |
| Rosetta      | APXS    | INTERNATIONAL-ROSETTA-<br>MISSION_RL_APXS         | Alpha-p-X-ray<br>spectrometer                                            |
| Rosetta      | CIVA    | INTERNATIONAL-ROSETTA-<br>MISSION_RL_CIVA         | Comet Infrared and<br>Visible Analyser                                   |
| Rosetta      | CONSERT | INTERNATIONAL-ROSETTA-<br>MISSION_RL_CONSERT      | Comet Nucleus<br>Sounding<br>Experiment by<br>Radio wave<br>Transmission |
| Rosetta      | COSAC   | INTERNATIONAL-ROSETTA-<br>MISSION_RL_COSAC        | Cometary Sampling<br>and Composition<br>experiment                       |
| Rosetta      | ANCDR   | INTERNATIONAL-ROSETTA-<br>MISSION_RL_LANDER_ANCDR | Lander Ancillary<br>Data                                                 |
| Rosetta      | MUPUS   | INTERNATIONAL-ROSETTA-<br>MISSION_RL_MUPUS        | Multi-Purpose<br>Sensors for Surface<br>and Subsurface                   |

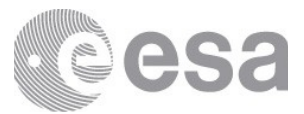

|         |         |                                                    | Science                                                                  |
|---------|---------|----------------------------------------------------|--------------------------------------------------------------------------|
| Rosetta | PTOLEMY | INTERNATIONAL-ROSETTA-<br>MISSION_RL_PTOLEMY       | Ptolemy gas<br>analyser                                                  |
| Rosetta | ROLIS   | INTERNATIONAL-ROSETTA-<br>MISSION_RL_ROLIS         | Rosetta Lander<br>Imaging System                                         |
| Rosetta | SD2     | INTERNATIONAL-ROSETTA-MISSION_RL_SD2               | Sample Drilling and<br>Distribution unit                                 |
| Rosetta | SESAME  | INTERNATIONAL-ROSETTA-<br>MISSION_RL_SESAME        | Surface Electric<br>Sounding and<br>Acoustic<br>Monitoring<br>Experiment |
| Rosetta | ALICE   | INTERNATIONAL-ROSETTA-<br>MISSION_RO_ALICE         | Alice spectrometer                                                       |
| Rosetta | COSIMA  | INTERNATIONAL-ROSETTA-<br>MISSION_RO_COSIMA        | Cometary<br>Secondary Ion<br>Mass Analyzer                               |
| Rosetta | GIADA   | INTERNATIONAL-ROSETTA-<br>MISSION_RO_GIADA         | Grain Impact<br>Analyser and Dust<br>Accumulator                         |
| Rosetta | MIDAS   | INTERNATIONAL-ROSETTA-<br>MISSION_RO_MIDAS         | Micro-Imaging<br>Dust Analysis<br>System                                 |
| Rosetta | MIRO    | INTERNATIONAL-ROSETTA-<br>MISSION_RO_MIRO          | Microwave<br>Instrument for the<br>Rosetta Orbiter                       |
| Rosetta | NAVCAM  | INTERNATIONAL-ROSETTA-<br>MISSION_RO_NAVCAM        | Navigational<br>Camera                                                   |
| Rosetta | OSINAC  | INTERNATIONAL-ROSETTA-<br>MISSION_RO_OSINAC        | OSIRIS Narrow<br>Angle Camera                                            |
| Rosetta | OSIWAC  | INTERNATIONAL-ROSETTA-<br>MISSION_RO_OSIWAC        | OSIRIS Wide Angle<br>Camera                                              |
| Rosetta | NA      | INTERNATIONAL-ROSETTA-MISSION_{-RO,-<br>RL-}_SPICE | Orbiter/Lander<br>SPICE data                                             |
| Rosetta | ROSINA  | INTERNATIONAL-ROSETTA-<br>MISSION_RO_ROSINA        | Rosetta Orbiter<br>Spectrometer for<br>Ion and Neutral<br>Analysis       |
| Rosetta | RPC     | INTERNATIONAL-ROSETTA-<br>MISSION_RO_RPCICA        | Ion Composition<br>Analyser                                              |
| Rosetta | RPC     | INTERNATIONAL-ROSETTA-<br>MISSION_RO_RPCIES        | Ion and Electron<br>Sensor                                               |
| Rosetta | RPC     | INTERNATIONAL-ROSETTA-<br>MISSION_RO_RPCLAP        | Langmuir Probe                                                           |
| Rosetta | RPC     | INTERNATIONAL-ROSETTA-<br>MISSION_RO_RPCMAG        | Fluxgate<br>Magnetometer                                                 |
| Rosetta | RPC     | INTERNATIONAL-ROSETTA-<br>MISSION_RO_RPCMIP        | Mutual Impedance<br>Probe                                                |
| Rosetta | RSI     | INTERNATIONAL-ROSETTA-MISSION_RO_RSI               | Radio Science<br>Investigation                                           |
| Rosetta | VIRTIS  | INTERNATIONAL-ROSETTA-<br>MISSION_RO_VIRTIS        | Visible and Infrared<br>Thermal Imaging                                  |

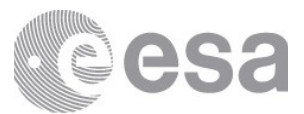

|               |             |                                                                  | Spectrometer                                                                                |
|---------------|-------------|------------------------------------------------------------------|---------------------------------------------------------------------------------------------|
| Mars Express  | ASPERA-3    | MARS-EXPRESS_MEX_ASPERA-3                                        | Analyzer of Space<br>Plasmas and<br>Energetic Atoms,<br>4th version                         |
| Mars Express  | HRSC        | MARS-EXPRESS_MEX_HRSC                                            | High Resolution<br>Stereo Camera                                                            |
| Mars Express  | MARSIS      | MARS-EXPRESS_MEX_MARSIS                                          | Mars Advanced<br>Radar For<br>Subsurface and<br>Ionosphere<br>Sounding                      |
| Mars Express  | MaRS        | MARS-EXPRESS_MEX_MRS                                             | Mars Express Radio<br>Science                                                               |
| Mars Express  | NA          | MARS-EXPRESS_MEX_N/A                                             | Not applicable                                                                              |
| Mars Express  | OMEGA       | MARS-EXPRESS_MEX_OMEGA                                           | Observatoire<br>Mineralogie, Eau,<br>Glaces, Activite                                       |
| Mars Express  | PFS         | MARS-EXPRESS_MEX_PFS                                             | Planetary Fourier<br>Spectrometer                                                           |
| Mars Express  | SPICAM      | MARS-EXPRESS_MEX_SPICAM                                          | SPectroscopy for<br>the Investigation of<br>Characteristics of<br>the Atmosphere of<br>Mars |
| Mars Express  | NA          | MARS-EXPRESS_MEX_SPICE                                           | SPICE Data                                                                                  |
| SMART-1       | AMIE        | SMALL-MISSIONS-FOR-ADVANCED-<br>RESEARCH-AND-TECHNOLOGY_S1_AMIE  | Advanced Moon<br>Microimaging<br>Experiment                                                 |
| SMART-1       | DCIXS       | SMALL-MISSIONS-FOR-ADVANCED-<br>RESEARCH-AND-TECHNOLOGY_S1_DCIXS | Demonstration of a<br>Compact Imaging<br>X-Ray<br>Spectrometer                              |
| SMART-1       | SIR         | SMALL-MISSIONS-FOR-ADVANCED-<br>RESEARCH-AND-TECHNOLOGY_S1_SIR   | Spectrometer<br>InfraRed                                                                    |
| SMART-1       | SPEDE       | SMALL-MISSIONS-FOR-ADVANCED-<br>RESEARCH-AND-TECHNOLOGY_S1_SPEDE | Spacecraft Potential<br>Electrons and Dust<br>Experiment                                    |
| SMART-1       | XSM         | SMALL-MISSIONS-FOR-ADVANCED-<br>RESEARCH-AND-TECHNOLOGY_S1_XSM   | X-ray Solar<br>Monitor                                                                      |
| Venus Express | NA          | VENUS-EXPRESS_N/A_N/A                                            | Not applicable                                                                              |
| Venus Express | ASPERA-4    | VENUS-EXPRESS_VEX_ASPERA4                                        | Analyzer of Space<br>Plasmas and<br>Energetic Atoms v4                                      |
| Venus Express | MAG         | VENUS-EXPRESS_VEX_MAG                                            | Venux Express<br>Magnetometer                                                               |
| Venus Express | SPICAV      | VENUS-EXPRESS_VEX_SPICAV                                         | Spectroscopy for<br>Investigation of<br>Characteristics of<br>the Atmosphere of<br>Venus    |
| Venus Express | SPICAV-SOIR | VENUS-EXPRESS_VEX_SPICAV-SOIR                                    | SPICAV's "Solar<br>Occultation at                                                           |

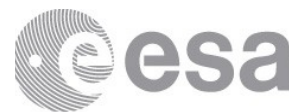

|               |        |                                           | Infrared" channel                                                                                      |
|---------------|--------|-------------------------------------------|----------------------------------------------------------------------------------------------------|
| Venus Express | NA     | VENUS-EXPRESS_VEX_SPICE                   | SPICE data                                                                                             |
| Venus Express | VIRTIS | VENUS-EXPRESS_VEX_VIRTIS                  | Visible and Infrared<br>Thermal Imaging<br>Spectrometer                                                |
| Venus Express | VMC    | VENUS-EXPRESS_VEX_VMC                     | Venus Monitoring<br>Camera                                                                             |
| Venus Express | VeRA   | VENUS-EXPRESS_VEX_VRA                     | Venus Radio<br>Science                                                                                 |
| ExoMars 2016  | ACS    | urn:esa:psa:context:instrument:acs.tgo    | Atomspheric<br>Chemistry Suite                                                                         |
| ExoMars 2016  | CaSSIS | urn:esa:psa:context:instrument:cassis.tgo | Colour and Stereo<br>Surface Imaging<br>System                                                         |
| ExoMars 2016  | FREND  | urn:esa:psa:context:instrument:frend.tgo  | Fine Resolution<br>Epithermal<br>Neutron Detector                                                      |
| ExoMars 2016  | NOMAD  | urn:esa:psa:context:instrument:nomad.tgo  | Nadir and<br>Occultation for<br>MArs Discovery                                                         |
| ExoMars 2016  | DREAMS | urn:esa:psa:context:instrument:dreams.edm | Dust<br>Characterisation,<br>Risk Assessment,<br>and Environment<br>Analyser on the<br>Martian Surface |
| BepiColombo   | BERM   | urn:esa:psa:context:instrument:berm.mpo   | BepiColombo<br>Radiation Monitor                                                                       |
| BepiColombo   | ISA    | urn:esa:psa:context:instrument:isa.mpo    | Italian spring<br>accelerometer                                                                        |
| BepiColombo   | MAG    | urn:esa:psa:context:instrument:mag.mpo    | Mercury Planetary<br>Orbiter<br>Magnetometer                                                           |
| BepiColombo   | MIXS   | urn:esa:psa:context:instrument:mixs.mpo   | Mercury Imaging<br>X-ray Spectrometer                                                                  |
| BepiColombo   | SIXS   | urn:esa:psa:context:instrument:sixs.mpo   | Solar Intensity X-<br>ray and particle<br>Spectrometer                                                 |
| BepiColombo   | MCAM   | urn:esa:psa:context:instrument:mcam.mtm   | BepiColombo<br>Monitoring<br>Cameras                                                                   |

# subinstrument\_name / subinstrument\_id

| mission  | subinstrument<br>_name | subinstrument_id                         | instrument_id                          |
|----------|------------------------|------------------------------------------|----------------------------------------|
| ExoMars  | BE                     | urn:esa:psa:context:instrument:acs.tgo:b | urn:esa:psa:context:instrument_host:sp |
| 2016     |                        | e                                        | acecraft.tgo                           |
| BepiColo | CAM1                   | urn:esa:psa:context:instrument:mcam.m    | urn:esa:psa:context:instrument_host:sp |
| mbo      |                        | tm:cam1                                  | acecraft.mtm                           |

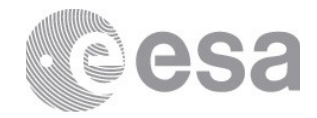

| BepiColo         | CAM2      | urn:esa:psa:context:instrument:mcam.m             | urn:esa:psa:context:instrument_host:sp      |
|------------------|-----------|---------------------------------------------------|---------------------------------------------|
| mbo              |           | tm:cam2                                           | acecraft.mtm                                |
| BepiColo         | CAM3      | urn:esa:psa:context:instrument:mcam.m             | urn:esa:psa:context:instrument_host:sp      |
| mbo              |           | tm:cam3                                           | acecraft.mtm                                |
| Rosetta          | COPS      | INTERNATIONAL-ROSETTA-<br>MISSION_RO_ROSINA:COPS  | INTERNATIONAL-ROSETTA-<br>MISSION_RO_ROSINA |
| Rosetta          | DFMS      | INTERNATIONAL-ROSETTA-<br>MISSION_RO_ROSINA:DFMS  | INTERNATIONAL-ROSETTA-<br>MISSION_RO_ROSINA |
| ExoMars          | DOSIMETRY | urn:esa:psa:context:instrument:frend.tgo          | urn:esa:psa:context:instrument:cassis.tg    |
| 2016             |           | :dosimetry                                        | o                                           |
| ExoMars          | dreams-h  | urn:esa:psa:context:instrument:dreams.e           | urn:esa:psa:context:instrument:dreams:      |
| 2016             |           | dm:dreams-h                                       | edm                                         |
| ExoMars          | dreams-p  | urn:esa:psa:context:instrument:dreams.e           | urn:esa:psa:context:instrument:dreams:      |
| 2016             |           | dm:dreams-p                                       | edm                                         |
| Mars<br>Express  | ELS       | MARS-EXPRESS_MEX_ASPERA-3:ELS                     | MARS-EXPRESS_MEX_ASPERA-3                   |
| Venus<br>Express | ELS       | VENUS-EXPRESS_VEX_ASPERA4:ELS                     | VENUS-EXPRESS_VEX_ASPERA4                   |
| ExoMars          | НК        | urn:esa:psa:context:instrument:acs.tgo:h          | urn:esa:psa:context:instrument:cassis.tg    |
| 2016             |           | k                                                 | o                                           |
| Exomars          | НК        | urn:esa:psa:context:instrument:dreams.e           | urn:esa:psa:context:instrument:dreams:      |
| 2016             |           | dm:hk                                             | edm                                         |
| ExoMars          | НК        | urn:esa:psa:context:instrument:frend.tgo          | urn:esa:psa:context:instrument:frend.tg     |
| 2016             |           | :hk                                               | o                                           |
| ExoMars          | НКо       | urn:esa:psa:context:instrument:cassis.tg          | urn:esa:psa:context:instrument:cassis.tg    |
| 2016             |           | o:hko                                             | o                                           |
| ExoMars          | HK1       | urn:esa:psa:context:instrument:cassis.tg          | urn:esa:psa:context:instrument:cassis.tg    |
| 2016             |           | o:hk1                                             | o                                           |
| ExoMars          | HK1       | urn:esa:psa:context:instrument:dreams.e           | urn:esa:psa:context:instrument:dreams:      |
| 2016             |           | dm:hk1                                            | edm                                         |
| ExoMars          | HK1       | urn:esa:psa:context:instrument:nomad.t            | urn:esa:psa:context:instrument:nomad.       |
| 2016             |           | go:hk1                                            | tgo                                         |
| ExoMars          | HK16      | urn:esa:psa:context:instrument:cassis.tg          | urn:esa:psa:context:instrument:cassis.tg    |
| 2016             |           | o:hk16                                            | o                                           |
| ExoMars          | HK17      | urn:esa:psa:context:instrument:cassis.tg          | urn:esa:psa:context:instrument:cassis.tg    |
| 2016             |           | 0:hk17                                            | o                                           |
| ExoMars          | HK18      | urn:esa:psa:context:instrument:cassis.tg          | urn:esa:psa:context:instrument:cassis.tg    |
| 2016             |           | o:hk18                                            | o                                           |
| ExoMars          | HK2       | urn:esa:psa:context:instrument:cassis.tg          | urn:esa:psa:context:instrument:cassis.tg    |
| 2016             |           | 0:hk2                                             | o                                           |
| ExoMars          | HK2       | urn:esa:psa:context:instrument:dreams.e           | urn:esa:psa:context:instrument:dreams:      |
| 2016             |           | dm:hk2                                            | edm                                         |
| ExoMars          | HK2       | urn:esa:psa:context:instrument:nomad.t            | urn:esa:psa:context:instrument:nomad.       |
| 2016             |           | go:hk1                                            | tgo                                         |
| ExoMars          | HK3       | urn:esa:psa:context:instrument:cassis.tg          | urn:esa:psa:context:instrument:cassis.tg    |
| 2016             |           | o:hk3                                             | o                                           |
| ExoMars<br>2016  | HK_BE     | urn:esa:psa:context:instrument:acs.tgo:h<br>k_be  | urn:esa:psa:context:instrument:acs.tgo      |
| ExoMars<br>2016  | HK_MIR    | urn:esa:psa:context:instrument:acs.tgo:h<br>k_mir | urn:esa:psa:context:instrument:acs.tgo      |

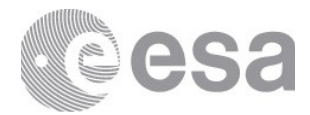

| ExoMars<br>2016  | HK_NIR  | urn:esa:psa:context:instrument:acs.tgo:h<br>k_nir     | urn:esa:psa:context:instrument:acs.tgo        |
|------------------|---------|-------------------------------------------------------|-----------------------------------------------|
| ExoMars<br>2016  | HK_TIR  | urn:esa:psa:context:instrument:acs.tgo:h<br>k_tir     | urn:esa:psa:context:instrument:acs.tgo        |
| BepiColo<br>mbo  | IB      | urn:esa:context:instrument:mag.mpo:ib                 | urn:esa:psa:context:instrument:mag.mp<br>o    |
| Rosetta          | ICA     | INTERNATIONAL-ROSETTA-<br>MISSION_RO_RPCICA:ICA       | INTERNATIONAL-ROSETTA-<br>MISSION_RO_RPCICA   |
| Rosetta          | IES     | INTERNATIONAL-ROSETTA-<br>MISSION_RO_RPCIES:IES       | INTERNATIONAL-ROSETTA-<br>MISSION_RO_RPCIES   |
| Mars<br>Express  | IMA     | MARS-EXPRESS_MEX_ASPERA-3:IMA                         | MARS-EXPRESS_MEX_ASPERA-3                     |
| Venus<br>Express | IMA     | VENUS-EXPRESS_VEX_ASPERA4:IMA                         | VENUS-EXPRESS_VEX_ASPERA4                     |
| Rosetta          | LAP     | INTERNATIONAL-ROSETTA-<br>MISSION_RO_RPCLAP:LAP       | INTERNATIONAL-ROSETTA-<br>MISSION_RO_RPCLAP   |
| ExoMars<br>2016  | LNO     | urn:esa:psa:context:instrument:nomad.t<br>go:lno      | urn:esa:psa:context:instrument:nomad.<br>tgo  |
| Rosetta          | MAG     | INTERNATIONAL-ROSETTA-<br>MISSION_RO_RPCMAG:MAG       | INTERNATIONAL-ROSETTA-<br>MISSION_RO_RPCMAG   |
| Exomars<br>2016  | marstem | urn:esa:psa:context:instrument:dreams.e<br>dm:marstem | urn:esa:psa:context:instrument:dreams:<br>edm |
| ExoMars<br>2016  | metwind | urn:esa:psa:context:instrument:dreams.e<br>dm:metwind | urn:esa:psa:context:instrument:dreams:<br>edm |
| Rosetta          | MIP     | INTERNATIONAL-ROSETTA-<br>MISSION_RO_RPCMIP:MIP       | INTERNATIONAL-ROSETTA-<br>MISSION_RO_RPCMIP   |
| ExoMars<br>2016  | MIR     | urn:esa:psa:context:instrument:acs.tgo:<br>mir        | urn:esa:psa:context:instrument:acs.tgo        |
| BepiColo<br>mbo  | MIXS-C  | urn:esa:psa:context:instrument:mixs.mp<br>o:mixs-c    | urn:esa:psa:context:instrument:mag.mp<br>o    |
| BepiColo<br>mbo  | MIXS-T  | urn:esa:psa:context:instrument:mixs.mp<br>o:mixs-t    | urn:esa:psa:context:instrument:mag.mp<br>o    |
| Rosetta          | NAC     | INTERNATIONAL-ROSETTA-<br>MISSION_RO_OSINAC:NAC       | INTERNATIONAL-ROSETTA-<br>MISSION_RO_OSINAC   |
| ExoMars<br>2016  | NEUTRON | urn:esa:psa:context:instrument:frend.tgo<br>:neutron  | urn:esa:psa:context:instrument:frend.tg<br>o  |
| ExoMars<br>2016  | NIR     | urn:esa:psa:context:instrument:acs.tgo:n<br>ir        | urn:esa:psa:context:instrument:acs.tgo        |
| Venux<br>Express | NPD     | VENUS-EXPRESS_VEX_ASPERA4:NP1                         | VENUS-EXPRESS_VEX_ASPERA4                     |
| Venus<br>Express | NPD     | VENUS-EXPRESS_VEX_ASPERA4:NP2                         | VENUS-EXPRESS_VEX_ASPERA4                     |
| Mars<br>Express  | NPI     | MARS-EXPRESS_MEX_ASPERA-3:NPI                         | MARS-EXPRESS_MEX_ASPERA-3                     |
| Venus<br>Express | NPI     | VENUS-EXPRESS_VEX_ASPERA4:NPI                         | VENUS-EXPRESS_VEX_ASPERA4                     |
| BepiColo<br>mbo  | OB      | urn:esa:psa:context:instrument:mag.mp<br>o:ob         | urn:esa:psa:context:instrument:mag.mp<br>o    |
| Rosetta          | RTOF    | INTERNATIONAL-ROSETTA-<br>MISSION_RO_ROSINA:RTOF      | INTERNATIONAL-ROSETTA-<br>MISSION_RO_ROSINA   |

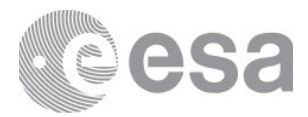

| ExoMars                                                                  | SCI                         | urn:esa:psa:context:instrument:cassis.tg                                                                                                    | urn:esa:psa:context:instrument:cassis.tg                                                                                                    |
|--------------------------------------------------------------------------|-----------------------------|----------------------------------------------------------------------------------------------------|----------------------------------------------------------------------------------------------------|
| 2016                                                                     |                             | o:sci                                                                                                    | o                                                                                                    |
| ExoMars                                                                  | SCI                         | urn:esa:psa:context:instrument:dreams.e                                                                                                    | urn:esa:psa:context:instrument:dreams:                                                                                                    |
| 2016                                                                     |                             | dm:sci                                                                                                    | edm                                                                                                    |
| ExoMars                                                                  | SINBAD                      | urn:esa:psa:context:instrument:nomad.t                                                                                                    | urn:esa:psa:context:instrument:cassis.tg                                                                                                    |
| 2016                                                                     |                             | go:sinbad                                                                                                    | o                                                                                                    |
| ExoMars                                                                  | sis                         | urn:esa:psa:context:instrument:dreams.e                                                                                                    | urn:esa:psa:context:instrument:dreams:                                                                                                    |
| 2016                                                                     |                             | dm:sis                                                                                                    | edm                                                                                                    |
| BepiColo                                                                 | SIXS-P                      | urn:esa:psa:context:instrument:sixs.mpo                                                                                                    | urn:esa:psa:context:instrument:mag.mp                                                                                                    |
| mbo                                                                      |                             | :sixs-p                                                                                                    | o                                                                                                    |
|                                                                          |                             |                                                                                                    |                                                                                                    |
| BepiColo                                                                 | SIXS-X                      | urn:esa:psa:context:instrument:sixs.mpo                                                                                                    | urn:esa:psa:context:instrument:mag.mp                                                                                                    |
| mbo                                                                      |                             | :sixs-x                                                                                                    | o                                                                                                    |
| BepiColo<br>mbo<br>ExoMars<br>2016                                       | SIXS-X<br>SO                | urn:esa:psa:context:instrument:sixs.mpo<br>:sixs-x<br>urn:esa:psa:context:instrument:nomad.t<br>go:so                                                                                                    | urn:esa:psa:context:instrument:mag.mp<br>o<br>urn:esa:psa:context:instrument:nomad.<br>tgo                                                                                           |
| BepiColo<br>mbo<br>ExoMars<br>2016<br>ExoMars<br>2016                    | SIXS-X<br>SO<br>TIR         | urn:esa:psa:context:instrument:sixs.mpo<br>:sixs-x<br>urn:esa:psa:context:instrument:nomad.t<br>go:so<br>urn:esa:psa:context:instrument:acs.tgo:ti<br>r                                                      | urn:esa:psa:context:instrument:mag.mp<br>o<br>urn:esa:psa:context:instrument:nomad.<br>tgo<br>urn:esa:psa:context:instrument:acs.tgo                                                 |
| BepiColo<br>mbo<br>ExoMars<br>2016<br>ExoMars<br>2016<br>ExoMars<br>2016 | SIXS-X<br>SO<br>TIR<br>UVIS | urn:esa:psa:context:instrument:sixs.mpo<br>:sixs-x<br>urn:esa:psa:context:instrument:nomad.t<br>go:so<br>urn:esa:psa:context:instrument:acs.tgo:ti<br>r<br>urn:esa:psa:context:instrument:nomad.t<br>go:uvis | urn:esa:psa:context:instrument:mag.mp<br>o<br>urn:esa:psa:context:instrument:nomad.<br>tgo<br>urn:esa:psa:context:instrument:acs.tgo<br>urn:esa:psa:context:instrument:nomad.<br>tgo |

#### instrument\_type

Accelerometer ACCELEROMETER ACOUSTIC SENSOR Camera CAMERA CCD CCD CAMERA DRILL **Dust Detector** DUST DETECTOR DUST IMPACT DETECTOR ELECTRON SPECTROMETER ELECTROSTATIC ANALYZER FRAME CCD REFLECTING TELESCOPE FRAMING CAMERA GAS CHROMATOGRAPH GAS ISOTOPE RATIO ANALYSER HOUSEKEEPING Imager IMAGER **IMAGING CAMERA** IMAGING SPECTROMETER **INFRARED INTERFEROMETER** 

Page 101/131 ESDC-PSA-MA-0001\_v6.1 Date of Issue 2021/09/09 Issue 27 Rev o

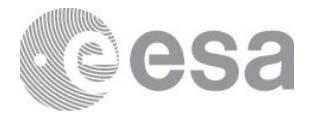

INFRARED SPECTROMETER ION MASS SPECTROMETER LINEAR ARRAY CAMERA Magnetometer MAGNETOMETER Mass spectrometer MASS SPECTROMETER MATERIAL PROPERTY SENSOR MUTUAL IMPEDANCE PROBE N/A Neutron Detector PENETROMETER THERMAL PROBE PHOTOELECTRIC PHOTOMETER PHOTOPOLARIMETER PLASMA INSTRUMENT RADAR RADIOMETER RADIO SCIENCE SCANNING PROBE MICROSCOPE SPECTROGRAPH Spectrometer SPECTROMETER TELESCOPE ULTRAVIOLET SPECTROMETER UNK

| processing_level<br>(PDS3 - PDS4) | meaning                                                                                                    |
|-----------------------------------|----------------------------------------------------------------------------------------------------|
| 1 - Telemetry                     | Telemetry data with data embedded.                                                                                                    |
| 2 - Raw                           | Corrected for telemetry errors and split or decommutated into a data set for a given instrument. Sometimes called Experimental Data Record. Data are also tagged with time and location of acquisition. Sometimes it is called "edited".                                                    |
| 3 - Calibrated                    | Calibrated data that are still in units produced by the instrument, but that have been corrected so that values are expressed in or are proportional to some physical unit such as radiance. No re-sampling is applied, thus edited or raw data can be used to reconstruct calibrated data. |
| Partially Processed               | Partially processed data is data in an intermediate stage of calibration. It is a concept                                                                                                    |

## processing\_level

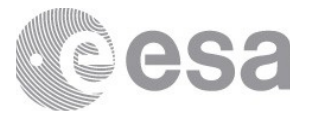

| (PDS4)      | specific to PDS4.                                                                                                    |
|-------------|----------------------------------------------------------------------------------------------------|
| 4 - Derived | Data that have been re-sampled in the time and/or space domain(s) in such a way that the original edited data cannot be reconstructed anymore. Could be calibrated in addition to being re-sampled. |
| 5 - Derived | Derived results, such as maps, reports, graphics, etc.                                                                                                    |
| 6 - Derived | Non-science data needed to generate calibrated or higher level data sets. Consists of instrument gains, offsets, pointing information for scan platforms, etc.                                      |

#### target\_name

16 CYG B 1P/Halley 21 Lutetia 2867 Steins 46P/Wirtanen 4 Vesta 58 AQL 67P/C-G 9P/Tempel 1 Aldebaran ALPHA LYR ALPHA\_SCO Arcturus Area 98 BIAS C/2002 T7 (Linear) Calibration Checkout Dark DARK SKY Deimos DUST Earth Flatfield FOMALHAUT HD 100889 HD 15318 HD 30739 HD 42560 Internal Source Interplanetary Dust Jupiter

Page 103/131 ESDC-PSA-MA-0001\_v6.1 Date of Issue 2021/09/09 Issue 27 Rev 0

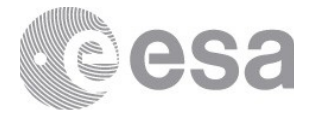

Landolt SA 92 M1 M2 DEIMOS M42 M83 Mars Mercury Moon NON SCIENCE Phobos Plasma PLEIADES Pluto Saturn Scorpius Sirius Sky SOLAR\_SYSTEM SOLAR WIND SPACECRAFT\_DECK Star Sun Titan Vega Venus Zeta Cas

#### target\_id

16 CYG B 1P/HALLEY 21 LUTETIA 2867 STEINS 354P/LINEAR 58 2010 A2 46P/WIRTANEN 4 VESTA 58 AQL 67P/CHURYUMOV-GERASIMENKO 1 1969 R1 9P/TEMPEL 1 1867 G1

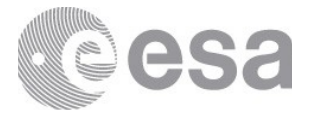

ACHERNAR **ALDEBARAN** ALPHA CAS ALPHA\_SCO ARCTURUS AREA 98 **BETA CAR** BETA CEN **BETA HYI** CALIBRATION CALLAMP **CANOPUS** CHECKOUT C/LINEAR 2002 T7 C/MACHHOLZ 2004 Q2 COMET CTE DARK DEIMOS EARTH **EPS AQR** ETA BOO FLAT FIELD FOMALHAUT HALLEY **INTERNAL SOURCE** INTERPLANETARY DUST JUPITER M1 M1 PHOBOS M2 DEIMOS M42 M83 MAINTENANCE MARS MERCURY MOON N/A NULL PHOBOS PLASMA

Page 105/131 ESDC-PSA-MA-0001\_v6.1 Date of Issue 2021/09/09 Issue 27 Rev 0

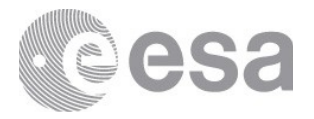

**PLEIADES** PLUTO SATURN SCAT LIGHT **SCORPIUS** SKY SOLAR WIND STAR **STARFIELD** TITAN UNK urn:esa:psa:context:target:open\_cluster.pleiades urn:esa:psa:context:target:star.hd\_100889 urn:esa:psa:context:target:star.hd\_15318 urn:esa:psa:context:target:star.hd\_30739 urn:esa:psa:context:target:star.hd\_42560 urn:esa:psa:context:target:star.landolt\_sa\_104 urn:esa:psa:context:target:star.landolt\_sa\_92 urn:nasa:pds:context:target:calibration.bias urn:nasa:pds:context:target:calibration.dark sky urn:nasa:pds:context:target:calibration\_field.dark\_sky urn:nasa:pds:context:target:calibration.non\_science urn:nasa:pds:context:target:calibrator.non\_science urn:nasa:pds:context:target:calibrator.spacecraft\_deck urn:nasa:pds:context:target:dust.dust urn:nasa:pds:context:target:planetary\_system.solar\_system urn:nasa:pds:context:target:planet.earth urn:nasa:pds:context:target:planet.jupiter urn:nasa:pds:context:target:planet.mars urn:nasa:pds:context:target:planet.mercurv urn:nasa:pds:context:target:plasma\_stream.solar\_wind urn:nasa:pds:context:target:satellite.m1\_phobos urn:nasa:pds:context:target:satellite.moon urn:nasa:pds:context:target:satellite.phobos urn:nasa:pds:context:target:star.alpha\_lyr urn:nasa:pds:context:target:star.alpha sco urn:nasa:pds:context:target:star.fomalhaut urn:nasa:pds:context:target:star.sirius urn:nasa:pds:context:target:sun.sun VEGA VENUS

Page 106/131 ESDC-PSA-MA-0001\_v6.1 Date of Issue 2021/09/09 Issue 27 Rev 0

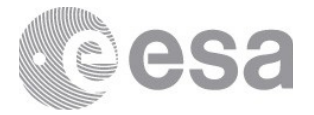

ZETA CAS ZETA OPH

target\_type ASTEROID Calibration CALIBRATION Calibration Field Calibrator COMET Dust DUST **Dwarf Planet** GALAXY N/A NOT\_SPECIFIED NULL Planet ASTEROID Calibration CALIBRATION COMET DUST GALAXY **Open Cluster** Planet PLANET PLASMA CLOUD Satellite SATELLITE Star STAR Sun PLANET **Planetary System** PLASMA CLOUD Plasma Stream Satellite

Page 107/131 ESDC-PSA-MA-0001\_v6.1 Date of Issue 2021/09/09 Issue 27 Rev 0

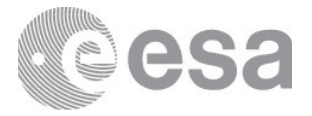

SATELLITE

Star STAR Star Cluster Sun UNK

## filter

Filters used to take images: BLU EX1 NIR MUL PAN RED

### instrument\_mode\_id

Page 108/131 ESDC-PSA-MA-0001\_v6.1 Date of Issue 2021/09/09 Issue 27 Rev 0
ESA UNCLASSIFIED - For Official Use

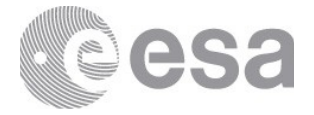

ΗK IMAGING Моооо M0055 M0150 M0151 M0152 M0153 M0154 M0155 M0157 M0160 M0162 M0163 M0171 M0173 M0181 M0183 M0200 M0202 M0205 M0212 M0215 M0217 M0220 M0222 M0232 M0242 M0245 M0250 M0251 M0260 M0262 M0314 M0316 M0320 M0322 M0324 M0326 M0332 M0334

Page 109/131 ESDC-PSA-MA-0001\_v6.1 Date of Issue 2021/09/09 Issue 27 Rev 0

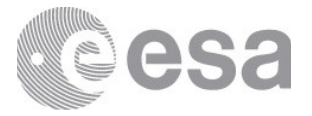

M0336 M0342 M0396 M0500 M0502 M0504 M0505 M0507 M0510 M0511 M0512 M0513 M0514 M0515 M0516 M0517 M0520 M0521 M0522 M0523 M0524 M0526 M0527 M0528 M0529 M0530 M0532 M0540 M0543 M0553 M0554 M0560 M0562 M0564 M0566 M0570 M0572 M0580 M0582 M0600 M0601

Page 110/131 ESDC-PSA-MA-0001\_v6.1 Date of Issue 2021/09/09 Issue 27 Rev 0

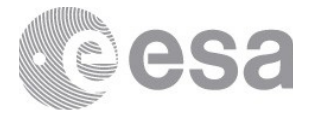

M0602 M0620 M0621 M0622 M0630 M0631 M0632 M0861 M0871 M1004 M1012 M1040 M1042 M1052 M1060 M1062 M1070 M1072 M9000 M9999 N/A NORMAL PINGPONG PIX SID1 SID2 SID3 SID4 SID5 SID6 SUBMM\_CONT TWOD\_X mission\_phase\_name COMET ESCORT 1 COMET ESCORT 1 MTP010 COMET ESCORT 1 MTP011 COMET ESCORT 1 MTP012 COMET ESCORT 1 MTP013 COMET ESCORT 2 COMET ESCORT 2 MTP014 COMET ESCORT 2 MTP015

Page 111/131 ESDC-PSA-MA-0001\_v6.1 Date of Issue 2021/09/09 Issue 27 Rev 0

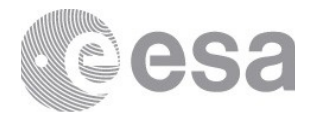

COMET ESCORT 2 MTP016 COMET ESCORT 2 MTP017 COMET ESCORT 3 COMET ESCORT 3 MTP018 COMET ESCORT 3 MTP019 COMET ESCORT 3 MTP020 COMET ESCORT 3 MTP021 **COMET ESCORT 4** COMET ESCORT 4 MTP022 COMET ESCORT 4 MTP023 COMET ESCORT 4 MTP024 COMMISSIONING **CRUISE 2** CRUISE 4-1 CRUISE 4-2 **CRUISE 5** EARTH SWING-BY 1 EARTH SWING-BY 2 EARTH SWING-BY 3 FIRST SCIENCE SEQUENCE GROUND LONG TERM SCIENCE LUTETIA FLY-BY MARS SWING-BY POST HIBERNATION COMMISSIONING PRE DELIVERY CALIB SCIENCE PRELANDING PRELANDING MTP004 PRELANDING MTP005 PRELANDING MTP006 PRELANDING MTP007 PRELANDING MTPoo8 PRELANDING MTP009 **RENDEZVOUS MANOEUVRE 1 ROSETTA EXTENSION 1 ROSETTA EXTENSION 1 MTP025 ROSETTA EXTENSION 1 MTP026 ROSETTA EXTENSION 1 MTP027 ROSETTA EXTENSION 2 ROSETTA EXTENSION 2 MTP028 ROSETTA EXTENSION 2 MTP029** 

Page 112/131 ESDC-PSA-MA-0001\_v6.1 Date of Issue 2021/09/09 Issue 27 Rev 0

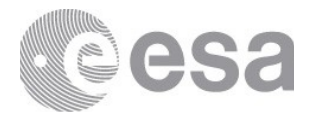

ROSETTA EXTENSION 2 MTP030 ROSETTA EXTENSION 3 ROSETTA EXTENSION 3 MTP031 ROSETTA EXTENSION 3 MTP032 ROSETTA EXTENSION 3 MTP033 ROSETTA EXTENSION 3 MTP034 ROSETTA EXTENSION 3 MTP035 SEPARATION DESCENT LANDING STEINS FLY-BY STEINS\_FLY-BY

data\_set\_parameter\_name
DENSITY
ELECTRON
ION
MAGNETIC FIELD
ELECTRIC FIELD SPECTRAL DENSITY
PLASMA WAVE SPECTRUM
WAVE ELECTRIC FIELD AMPLITUDE
WAVE ELECTRIC FIELD PHASE
HOUSEKEEPING PARAMETERS
OPERATIONAL PARAMETERS

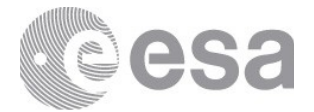

# **11. ANNEX B - CQL PARAMETERS**

# **CQL Free Search**

The language used in the PSA to query all available metadata is CQL (Contextual Query Language).

CQL is written using a familiar text-based syntax, and is thus more readable and bettersuited for manual authoring.

| FREE SEARCH              | Э | 0 |
|--------------------------|---|---|
| Type your COL query here |   |   |
| type your eye query nere |   |   |
|                          |   |   |
|                          |   |   |
|                          |   |   |

Free Search Box

# **Operators**

The CQL statements have to be typed in a particular format so that you get the desired result without any errors. The parameter has to be on the left, followed by the operator and then the value.

This is an example of a valid query in CQL format:

logical\_identifier = 'GIO-C-HMC-3-RDR-HALLEY-V1.0:DATA:HMC01125'

logical\_identifier = '%acs\_raw\_sc\_tir\_20190408t132714-20190408t152456-6128-1'

| Name        | Operator               | Description                                                                                                    | Example of use                                                               |
|-------------|------------------------|----------------------------------------------------------------------------------------------------|------------------------------------------------------------------------------|
| Comparison  | =, <>, >,<br>>=, <, <= | These operators are used to search for content where<br>the value of the specified field is "equal, not equal,<br>greater than, greater than or equal to, less than, less<br>than or equal to" (respectively) the specified value.           | start_date_time > '2016-<br>12-01'                                           |
| LIKE        | LIKE                   | More general text comparisons can be made using<br>the LIKE operator (case sensitive).<br>It is used in a WHERE clause to search for a specified<br>pattern in a column.<br>The wildcard used in conjunction with the LIKE<br>operator is %. | instrument_name LIKE<br>'%LANDER%'<br>instrument_name LIKE<br>'%ANCDR%'      |
| ILIKE       | ILIKE                  | Is the same as LIKE operator but with the only difference it is case INsensitive.                                                                                                    | instrument_name ILIKE<br>'%LaNDer%'                                          |
| NULL        | NULL                   | A field with a NULL value is a field with no value. Null does not mean empty, as the empty is a value itself, defined by ".                                                                                                    | instrument_name is<br>NULL                                                   |
| Logical AND | AND                    | Used to combine multiple clauses, allowing you to<br>refine your search. Displays a record if all the<br>conditions separated by AND are TRUE.                                                                                               | product_class =<br>'Product_Observational'<br>AND instrument_name =<br>'ACS' |
| Logical OR  | OR                     | Used to combine multiple clauses, allowing you to<br>refine your search. Displays a record if any of the<br>conditions separated by OR is TRUE.                                                                                              | product_class =<br>'Product_Observational'<br>OR instrument_name =<br>'ACS'  |

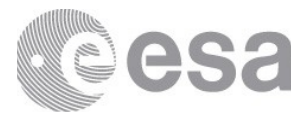

| BETWEEN | BETWEEN | Selects values within a given range. The values can be | stop_date_time       |
|---------|---------|--------------------------------------------------------|----------------------|
|         |         | numbers, text, or dates.                               | BETWEEN '2016-12-08' |
|         |         |                                                        | AND '2016-12-10'     |

**IMPORTANT NOTE**: Please note that all searches are case sensitive in the CQL Free Search. If you desire to perform some case INsensitive string searches, the ILIKE operator can be used in replacement of other operators as presented here:

| Operator   | Operator<br>symbol | Sensitiveness    | Input Example                                     | Potential output                                                                                                    |
|------------|--------------------|------------------|---------------------------------------------------|----------------------------------------------------------------------------------------------------|
| Equality   | =                  | Case sensitive   | instrument_type =<br>'Camera'                     | All 'Camera' occurrences as instrument_type                                                                                                    |
|            | ILIKE              | Case insensitive | instrument_type<br>ILIKE 'Camera'                 | All 'camera', 'Camera', 'CAMERA', etc<br>occurrences as instrument_type                                                                                              |
| Inequality | <>                 | Case sensitive   | instrument_type <><br>'Camera'                    | All ocurrences different as 'Camera' as instrument_type                                                                                                    |
|            | NOT<br>ILIKE       | Case insensitive | instrument_type<br>NOT ILIKE 'Camera'             | All ocurrences different as 'Camera', 'camera', 'CAMERA', etc as instrument_type                                                                                     |
| Likeness   | LIKE               | Case sensitive   | instrument_type LIK<br>E '%Spectrometer%'         | All 'Spectrometer', 'Imaging Spectrometer'<br>and 'Mass Spectrometer' occurrences as<br>instrument_type                                                              |
|            | ILIKE              | Case insensitive | instrument_type ILI<br>KE '%Spectrometer<br>%'    | All 'Spectrometer', 'Imaging Spectrometer',<br>'Mass Spectrometer' and all of their<br>upper/lower case possibilities occurrences as<br>instrument_type              |
| Unlikeness | NOT<br>LIKE        | Case sensitive   | instrument_type NO<br>T LIKE<br>'%Spectrometer%'  | All different as 'Spectrometer', 'Imaging<br>Spectrometer' and 'Mass Spectrometer'<br>occurrences as instrument_type                                                 |
|            | NOT<br>ILIKE       | Case insensitive | instrument_type NO<br>T ILIKE<br>'%Spectrometer%' | All different as 'Spectrometer', 'Imaging<br>Spectrometer', 'Mass Spectrometer' and all of<br>their upper/lower case possibilities<br>occurrences as instrument_type |

# **Queryable Parameters**

The following list of parameters can be used to query the PSA Database. The table includes the following columns:

- "Queryable Parameter": name used in the CQL search.
- "Examples of use": example of a query using the parameter.
- "Equivalent PDS3 keyword": keyword name used in the PDS3 labels within PDS3 compliant products.
- "Equivalent PDS4 Attribute": attribute name that comes in the PDS4 labels within PDS4 compliant products.
- "Name on the GUI": name used in different places of the interface (e.g. in the column name of the table view).

| Queryable<br>Parameter | Examples of use                  | Equivalent<br>PDS3 keyword         | Equivalent PDS4 Attribute                                          | Nam<br>e on<br>the<br>GUI |
|------------------------|----------------------------------|------------------------------------|--------------------------------------------------------------------|---------------------------|
| mission_na<br>me       | mission_name =<br>'ExoMars 2016' | N/A (values<br>in <u>Annex A</u> ) | Product_Observational.Observation_Area.Investig ation_Area.name    | Miss<br>ion               |
| target_name            | target_name='Ma<br>rs'           | N/A (values<br>in <u>Annex A</u> ) | Product_Observational.Observation_Area.Target_I dentification.name | Targ<br>et                |

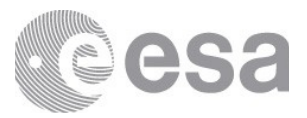

| target_type              | target_type='COM<br>ET'                                                                                                    | TARGET_TYP<br>E                    | Product_Observational.Observation_Area.Target_I<br>dentification.type                                                                                                    | -                               |
|--------------------------|----------------------------------------------------------------------------------------------------|------------------------------------|----------------------------------------------------------------------------------------------------|---------------------------------|
| instrument_<br>host_name | instrument_host_<br>name = 'Lander'                                                                                                    | N/A (values<br>in <u>Annex A</u> ) | Product_Observational.Observation_Area.Observi<br>ng_System.Observing_System_Component.name                                                                                    | Instr<br>ume<br>nt<br>Host      |
| instrument_<br>name      | instrument_name<br>= 'OSIRIS'                                                                                                    | N/A (values<br>in <u>Annex A</u> ) | Product_Observational.Observation_Area.Observi<br>ng_System.Observing_System_Component.name                                                                                    | Instr<br>ume<br>nt              |
| instrument_<br>type      | instrument_type<br>= 'CCD CAMERA'                                                                                                    | INSTRUMENT<br>_ <sup>TYPE</sup>    | Product_Observational.Observation_Area.Observi<br>ng_System.Observing_System_Component.type<br>(value "Spacecraft" for Instrument host)<br>(value "Instrument" for Instrument) | Instr<br>ume<br>nt<br>Type      |
| subinstrume<br>nt_name   | subinstrument_na<br>me =<br>'DOSIMETRY'<br>subinstrument_na<br>me LIKE '%'                                                                                                    | N/A (values<br>in <u>Annex A</u> ) | Product_Observational.Observation_Area.Mission<br>_Area.psa:Sub-Instrument.psa:name                                                                                            | -                               |
| start_date_t<br>ime      | start_date_time ><br>'2016-12-01'<br>start_date_time <<br>'2015-05-04<br>12:05:01.125'                                                                                                    | START_TIME                         | Product_Observational.Observation_Area.Time_C<br>oordinates.start_date_time                                                                                                    | Start<br>Time                   |
| stop_date_ti<br>me       | start_date_time ><br>'2016-12-01' AND<br>stop_date_time <<br>'2016-12-10'<br>stop_date_time<br>BETWEEN '2016-<br>12-08' AND '2016-<br>12-10'                                                                                                    | STOP_TIME                          | Product_Observational.Observation_Area.Time_C<br>oordinates.stop_date_time                                                                                                    | Stop<br>Time                    |
| processing_l<br>evel     | processing_level =<br>'3'<br>processing_level=<br>'5'<br>processing_level =<br>'Raw'<br>processing_level =<br>'Partially<br>Processed'<br><i>NOTE: The value</i><br><i>must be wrapped</i><br><i>with single quotes</i><br><i>even if it is a</i><br><i>number.</i> | PROCESSING<br>_LEVEL_ID            | Product_Observational.Observation_Area.Primary<br>_Result_Summary.processing_level                                                                                             | Proc<br>essin<br>g<br>Leve<br>l |
| version_id               | version_id = '1.0'                                                                                                    | N/A                                | Product_Observational.Identification_Area.version<br>_id                                                                                                    | Versi<br>on                     |
| bundle_vers<br>ion_id    | bundle_version_i<br>d = '50.0'<br>(Example works<br>with "Mars<br>Express" mission)                                                                                                    | N/A                                | Product_Bundle.Identification_Area.version_id                                                                                                    | -                               |
| logical_iden<br>tifier   | logical_identifier<br>= 'GIO-C-HMC-3-<br>RDR-HALLEY-<br>V1.0:DATA:HMC0                                                                                                    | N/A                                | Product_Observational.Identification_Area.logical<br>_identifier                                                                                                    | Prod<br>uct<br>Iden             |

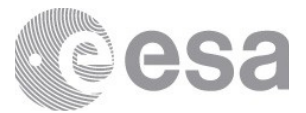

| bundle_logi<br>cal_identifie | 1125'<br>logical_identifier<br>=<br>'%acs_raw_sc_tir<br>_20190408t13271<br>4-<br>20190408t152456<br>-6128-1'<br>bundle_logical_id<br>entifier = 'MEX-                        | DATA_SET_I<br>D                             | Product_Bundle.Identification_Area.logical_identi<br>fier                 | tifier<br>Data<br>set |
|------------------------------|----------------------------------------------------------------------------------------------------|---------------------------------------------|---------------------------------------------------------------------------|-----------------------|
| r                            | M-OMEGA-2-<br>EDR-FLIGHT-<br>EXT2-V1.0'                                                                                                    |                                             |                                                                           | lden<br>tifier        |
| title                        | title like<br>'%RPCLAP%'<br>title like<br>'%NOMAD%'                                                                                                    | PRODUCT_ID                                  | Product_Observational.Identification_Area.title                           | Prod<br>uct<br>Title  |
| product_cla<br>ss            | product_class =<br>'Product_Observat<br>ional'<br>product_class like<br>'%PDS3%' (Set for<br>every PDS3<br>product since<br>there's no<br>equivalent)                        | N/A                                         | Product_Observational.Identification_Area.produc<br>t_class               | -                     |
| bundle_title                 | bundle_title =<br>'MEX-M-HRSC-3-<br>RDR-V3.0'<br>bundle_title like<br>'%CaSSIS%'<br>NOTE: For a<br>complete list of<br>Dataset names<br>please visit the<br>FTP (Section 4). | DATA_SET_N<br>AME (in label<br>or cat file) | Product_Bundle.Identification_Area.title                                  | -                     |
| bundle_desc<br>ription       | bundle_descriptio<br>n LIKE<br>'%MAPPROJECT<br>ED%'                                                                                                    | DATA_SET_I<br>D                             | Product_Bundle.Bundle.description                                         | -                     |
| bundle_publ<br>ication_date  | bundle_publicatio<br>n_date<br>BETWEEN '2016-<br>11-01' AND '2016-<br>11-30'                                                                                                 | N/A                                         | N/A                                                                       | -                     |
| proprietary<br>_end_date     | proprietary_end_<br>date > '2016-12-<br>19'                                                                                                    | N/A                                         | N/A                                                                       | -                     |
| postcard_pa<br>th            | postcard_path<br>LIKE<br>'%esa/psa/em16_t<br>go_cas%'<br>postcard_path =<br>'%cas_raw_sc_br<br>owse_%.png'                                                                   | N/A                                         | N/A                                                                       | -                     |
| purpose                      | purpose =<br>'Engineering'                                                                                                    | N/A                                         | Product_Observational.Observation_Area.Primary<br>_Result_Summary.purpose | -                     |

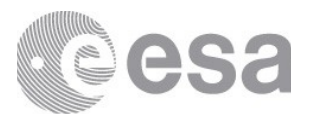

|                                 | <i>NOTE: Purpose is empty for PDS3 products.</i>                |                                 |     |   |
|---------------------------------|-----------------------------------------------------------------|---------------------------------|-----|---|
| data_set_pa<br>rameter_na<br>me | data_set_paramet<br>er_name LIKE<br>'%PLASMA WAVE<br>SPECTRUM%' | DATA_SET_P<br>ARAMETER_<br>NAME | N/A | - |

Some parameters may seem confusing since they differ between PDS3 and PDS4 or are not even present in one of them, this table aims to clarify them

| parameter          | possible values / explanation                                                                                                    |
|--------------------|----------------------------------------------------------------------------------------------------|
| bundle_title       | Title of the bundle to which the product belongs.                                                                                                    |
| bundle_description | Description of the bundle to which the product belongs.                                                                                                    |
| purpose            | <ul> <li>PDS4 Specific.</li> <li>Calibration - Data collected to determine the relationship between measurement values and physical units.</li> <li>Checkout - Data collected during operational tests</li> <li>Engineering - Data collected about support systems and structures, which are ancillary to the primary measurements.</li> <li>Navigation - Data collected to support navigation</li> <li>Observation Geometry - Data used to compute instrument observation geometry, such as SPICE kernels.</li> <li>Science - Data collected primarily to answer questions about the targets of the investigation.</li> </ul>                                                                                                    |
| product_class      | <ul> <li>PDS4 Specific.</li> <li>Product_AIP - Archival Information Package</li> <li>Product_Ancillary - Product that contains data that are supplementary to observational data and cannot reasonably be associated with any other non-observational data class</li> <li>Product_Attribute_Definition - The Product Attribute Definition provides an attribute definition in XML encoding</li> <li>Product_Browse - The Product Browse class defines a product consisting of one encoded byte stream digital object.</li> <li>Product_Bundle - A Product_Bundle is an aggregate product and has a table of references to one or more collections.</li> <li>Product_Class_Definition - The Product Class Definition provides a class definition in XML encoding.</li> <li>Product_Collection - A Product_Collection has a table of references to one or more basic products. The references are stored in a table called the inventory.</li> <li>Product_DIP - The Product Context class describes something that provides context and provenance for an observational product.</li> <li>Product_DIP - The Product DIP class defines a product for the Dissemination Information Package.</li> <li>Product_DIP_Deep_Archive - The Product DIP_Deep_Archive class defines a product for the Dissemination Information Package.</li> <li>Product_Data_Set_PDS3 - The Data Set PDS3 product is used to create proxy labels for the data sets in the PDS3 Data Set catalog.</li> <li>Product_File_Repository - The Product File Repository class consists of a single logical document that may comprise one or more document editions.</li> <li>Product_File_Repository - The Product File Repository class consists of a single text file. This product is used to register a file in a repository.</li> <li>Product_File_Text - The Product File Text consists of a single text file. This product captures the PDS3 - An Instrument Host product describes an instrument host. This product captures the PDS3 catalog instrument host information.</li> <li>Product_Instrument_PDS3 - An Instrument product describes an instr</li></ul> |

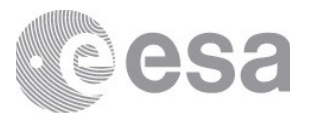

| <ul> <li>Product_Mission_PDS3 - An Mission product describes a mission. This product captures the PDS3 catalog mission information.</li> <li>Product_Native - Product_Native is used to describe digital objects in the original format returned by the spacecraft or experimental system when that format cannot be described using one of the PDS4 formats specified for observational data.</li> <li>Product_Observational - A Product_Observational is a set of one or more information objects produced by an observing system.</li> <li>Product_Proxy_PDS3 - The Product Proxy PDS3 class defines a product with enough information to register a PDS3 data product.</li> <li>Product_SIP - The Product SIP class defines a product for the Submission Information Package.</li> <li>Product_SIP_Deep_Archive - The Product SIP Deep Archive class defines a Submission Information Package (SIP) for the NASA planetary science deep archive.</li> <li>Product_SPICE_Kernel - The Product SPICE Kernel class defines a SPICE kernel product.</li> </ul> |
|----------------------------------------------------------------------------------------------------|
| <ul> <li>captures the PDS3 catalog mission information.</li> <li>Product_Native - Product_Native is used to describe digital objects in the original format returned by the spacecraft or experimental system when that format cannot be described using one of the PDS4 formats specified for observational data.</li> <li>Product_Observational - A Product_Observational is a set of one or more information objects produced by an observing system.</li> <li>Product_Proxy_PDS3 - The Product Proxy PDS3 class defines a product with enough information to register a PDS3 data product.</li> <li>Product_SIP - The Product SIP class defines a product for the Submission Information Package.</li> <li>Product_SIP_Deep_Archive - The Product SIP Deep Archive class defines a Submission Information Package (SIP) for the NASA planetary science deep archive.</li> <li>Product_SPICE_Kernel - The Product SPICE Kernel class defines a SPICE kernel product.</li> </ul>                                                                             |
| <ul> <li>Product_Native - Product_Native is used to describe digital objects in the original format returned by the spacecraft or experimental system when that format cannot be described using one of the PDS4 formats specified for observational data.</li> <li>Product_Observational - A Product_Observational is a set of one or more information objects produced by an observing system.</li> <li>Product_Proxy_PDS3 - The Product Proxy PDS3 class defines a product with enough information to register a PDS3 data product.</li> <li>Product_SIP - The Product SIP class defines a product for the Submission Information Package.</li> <li>Product_SIP_Deep_Archive - The Product SIP Deep Archive class defines a Submission Information Package (SIP) for the NASA planetary science deep archive.</li> <li>Product_SPICE_Kernel - The Product SPICE Kernel class defines a SPICE kernel product.</li> </ul>                                                                                                    |
| <ul> <li>format returned by the spacecraft or experimental system when that format cannot be described using one of the PDS4 formats specified for observational data.</li> <li>Product_Observational - A Product_Observational is a set of one or more information objects produced by an observing system.</li> <li>Product_Proxy_PDS3 - The Product Proxy PDS3 class defines a product with enough information to register a PDS3 data product.</li> <li>Product_SIP - The Product SIP class defines a product for the Submission Information Package.</li> <li>Product_SIP_Deep_Archive - The Product SIP Deep Archive class defines a Submission Information Package (SIP) for the NASA planetary science deep archive.</li> <li>Product_SPICE_Kernel - The Product SPICE Kernel class defines a SPICE kernel product.</li> </ul>                                                                                                    |
| <ul> <li>described using one of the PDS4 formats specified for observational data.</li> <li>Product_Observational - A Product_Observational is a set of one or more information objects produced by an observing system.</li> <li>Product_Proxy_PDS3 - The Product Proxy PDS3 class defines a product with enough information to register a PDS3 data product.</li> <li>Product_SIP - The Product SIP class defines a product for the Submission Information Package.</li> <li>Product_SIP_Deep_Archive - The Product SIP Deep Archive class defines a Submission Information Package (SIP) for the NASA planetary science deep archive.</li> <li>Product_SPICE_Kernel - The Product SPICE Kernel class defines a SPICE kernel product.</li> </ul>                                                                                                    |
| <ul> <li>Product_Observational - A Product_Observational is a set of one or more information objects produced by an observing system.</li> <li>Product_Proxy_PDS3 - The Product Proxy PDS3 class defines a product with enough information to register a PDS3 data product.</li> <li>Product_SIP - The Product SIP class defines a product for the Submission Information Package.</li> <li>Product_SIP_Deep_Archive - The Product SIP Deep Archive class defines a Submission Information Package (SIP) for the NASA planetary science deep archive.</li> <li>Product_SPICE_Kernel - The Product SPICE Kernel class defines a SPICE kernel product.</li> </ul>                                                                                                    |
| <ul> <li>information objects produced by an observing system.</li> <li>Product_Proxy_PDS3 - The Product Proxy PDS3 class defines a product with enough information to register a PDS3 data product.</li> <li>Product_SIP - The Product SIP class defines a product for the Submission Information Package.</li> <li>Product_SIP_Deep_Archive - The Product SIP Deep Archive class defines a Submission Information Package (SIP) for the NASA planetary science deep archive.</li> <li>Product_SPICE_Kernel - The Product SPICE Kernel class defines a SPICE kernel product.</li> <li>Product Service - The Product Service class defines a product for registering services.</li> </ul>                                                                                                    |
| <ul> <li>Product_Proxy_PDS3 - The Product Proxy PDS3 class defines a product with enough information to register a PDS3 data product.</li> <li>Product_SIP - The Product SIP class defines a product for the Submission Information Package.</li> <li>Product_SIP_Deep_Archive - The Product SIP Deep Archive class defines a Submission Information Package (SIP) for the NASA planetary science deep archive.</li> <li>Product_SPICE_Kernel - The Product SPICE Kernel class defines a SPICE kernel product.</li> <li>Product Service - The Product Service class defines a product for registering services.</li> </ul>                                                                                                    |
| <ul> <li>information to register a PDS3 data product.</li> <li>Product_SIP - The Product SIP class defines a product for the Submission Information Package.</li> <li>Product_SIP_Deep_Archive - The Product SIP Deep Archive class defines a Submission Information Package (SIP) for the NASA planetary science deep archive.</li> <li>Product_SPICE_Kernel - The Product SPICE Kernel class defines a SPICE kernel product.</li> <li>Product Service - The Product Service class defines a product for registering services.</li> </ul>                                                                                                    |
| <ul> <li>Product_SIP - The Product SIP class defines a product for the Submission Information Package.</li> <li>Product_SIP_Deep_Archive - The Product SIP Deep Archive class defines a Submission Information Package (SIP) for the NASA planetary science deep archive.</li> <li>Product_SPICE_Kernel - The Product SPICE Kernel class defines a SPICE kernel product.</li> <li>Product Service - The Product Service class defines a product for registering services.</li> </ul>                                                                                                    |
| <ul> <li>Package.</li> <li>Product_SIP_Deep_Archive - The Product SIP Deep Archive class defines a Submission Information Package (SIP) for the NASA planetary science deep archive.</li> <li>Product_SPICE_Kernel - The Product SPICE Kernel class defines a SPICE kernel product.</li> <li>Product Service - The Product Service class defines a product for registering services.</li> </ul>                                                                                                    |
| <ul> <li>Product_SIP_Deep_Archive - The Product SIP Deep Archive class defines a Submission Information Package (SIP) for the NASA planetary science deep archive.</li> <li>Product_SPICE_Kernel - The Product SPICE Kernel class defines a SPICE kernel product.</li> <li>Product Service - The Product Service class defines a product for registering services.</li> </ul>                                                                                                    |
| Submission Information Package (SIP) for the NASA planetary science deep archive.<br><b>Product_SPICE_Kernel</b> - The Product SPICE Kernel class defines a SPICE kernel<br>product.<br><b>Product Service</b> - The Product Service class defines a product for registering services.                                                                                                    |
| <ul> <li>Product_SPICE_Kernel - The Product SPICE Kernel class defines a SPICE kernel product.</li> <li>Product Service - The Product Service class defines a product for registering services.</li> </ul>                                                                                                    |
| product.<br><b>Product Service</b> - The Product Service class defines a product for registering services.                                                                                                    |
| <b>Product</b> Service - The Product Service class defines a product for registering services.                                                                                                    |
|                                                                                                    |
| Service descriptions from this product are used to register services as intrinsic registry                                                                                                    |
| objects.                                                                                                    |
| <b>Product_Software</b> - Product Software is a product consisting of a set of one or more                                                                                                    |
| Broduct Subscription PDSo. The Product Subscription PDSo class provides the                                                                                                    |
| list of subscriptions of PDSs - the Frontiet_Subscription_FDS3 class provides the                                                                                                    |
| <b>D</b> roduct Target <b>D</b> $\mathbf{S}_{\mathbf{a}}$ - A target product describes a target. This product contures a                                                                                                    |
| reduced set of the PDS2 catalog target information                                                                                                    |
| <b>Product</b> Thumbnail - The Product Thumbnail class defines a product consisting of                                                                                                    |
| one encoded byte stream digital object                                                                                                    |
| <b>Product Update</b> - The Product Update class defines a product consisting of update                                                                                                    |
| information and optional references to other products.                                                                                                    |
| <b>Product Volume PDS3</b> - A Product Volume PDS3 product captures the PDS3                                                                                                    |
| volume information.                                                                                                    |
| <b>Product Volume Set PDS3</b> - A Product Volume Set PDS3 product captures the                                                                                                    |
| PDS3 volume set information.                                                                                                    |
| Product_XML_Schema - The Product_XML_Schema describes a resource used for                                                                                                    |
| the PDS4 implementation into XML.                                                                                                    |
| <b>Product_Zipped</b> - The Product_Zipped is a product with references to other products.                                                                                                    |
| The referenced products and all associated products and files are packaged into a single                                                                                                    |
| ZIP file.                                                                                                    |

Like operator will be less performant with respect to the "=". In Annex A, a complete list of allowed values is provided.

#### **Geogen parameters**

Geogen parameters (parameters with prefix "geogen\_") provide geometrical information on the products in the archive. This is done using internal tool (PSA developed) that calculate geometry of the products based on the latest available SPICE kernels. We use the same kernels for all instruments to provide consistency. This does not replace geometry provided by the instrument team. Currently those parameters are only available for Mars Express instruments (excluding MaRS), and 5 Rosetta instruments (NAVCAM, OSIRIS, ALICE, VIRTIS and MIRO). This set of parameters will be added for the rest of the missions in the future.

NameDescriptionExamplegeogen\_center\_latitudeLatitude of the<br/>observation<br/>footprint center<br/>point.geogen\_center\_latitude > -39.45geogen\_center\_longitudeLongitude of<br/>the observation<br/>footprint center<br/>point.geogen\_center\_longitude > -46.03

This list collects the Geogen parameters, description and examples.

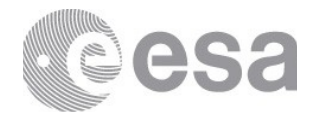

|                              | footprint center<br>point.                                                                                                    |                                                            |
|------------------------------|----------------------------------------------------------------------------------------------------|------------------------------------------------------------|
| geogen_westernmost_longitude | Westernmost<br>observation<br>longitude of the<br>footprint.                                                                                                    | geogen_westernmost_longitude BETWEEN -<br>17.93 AND 120.71 |
| geogen_easternmost_longitude | Easternmost<br>observation<br>longitude of the<br>footprint.                                                                                                    | geogen_easternmost_longitude < -174.38                     |
| geogen_minimum_latitude      | Minimum<br>observation<br>latitude of the<br>footprint.                                                                                                    | geogen_minimum_latitude > -29.49                           |
| geogen_maximum_latitude      | Maximum<br>observation<br>latitude of the<br>footprint.                                                                                                    | geogen_maximum_latitude > -52.44                           |
| geogen_local_true_solar_time | Local solar time<br>for the surface<br>point,<br>evaluated at the<br>reference time.                                                                                                    | geogen_local_true_solar_time < '00:16:38'                  |
|                              | The local solar<br>time is the<br>angle between<br>the<br>planetocentric<br>longitude of the<br>Sun, as viewed<br>from the center<br>of the target<br>body, and the<br>planetocentric<br>longitude of the<br>surface point,<br>expressed on a<br>"24 hour" clock. |                                                            |
| geogen_solar_longitude       | Planetocentric<br>longitude (Ls)<br>of the sun for<br>the target body<br>at the reference<br>time.                                                                                                    | geogen_solar_longitude > 4.52                              |
|                              | The<br>planetocentric<br>longitude is the<br>angle between<br>the body-sun<br>vector at the<br>time of interest<br>and the body-<br>sun vector at<br>the vernal<br>equinox.                                                                                       |                                                            |
| geogen_sub_solar_latitude    | Latitude of the<br>sub-solar point<br>on the target<br>body at the<br>reference time.                                                                                                    | geogen_sub_solar_latitude > -18.57                         |

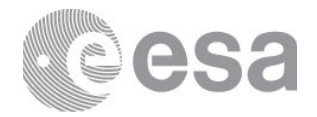

|                                  | The sub-solar<br>point is the<br>point on a<br>body's<br>reference<br>surface where a<br>line from the<br>body center to<br>the sun center<br>intersects that<br>surface.                                                                                              |                                                |
|----------------------------------|----------------------------------------------------------------------------------------------------|------------------------------------------------|
| geogen_sub_solar_longitude       | Longitude of<br>the sub-solar<br>point on the<br>target body at<br>the reference<br>time.<br>The sub-solar<br>point is the<br>point on a<br>body's<br>reference<br>surface where a<br>line from the<br>body center to<br>the sun center<br>intersects that<br>surface. | geogen_sub_solar_longitude > 24.23             |
| geogen_solar_distance            | Distance from<br>the center of<br>the sun to the<br>center of the<br>target body at<br>the reference<br>time.                                                                                                    | geogen_solar_distance < 206666750.3            |
| geogen_spacecraft_solar_distance | Distance from<br>the spacecraft<br>to the center of<br>the sun at the<br>reference time.                                                                                                    | geogen_spacecraft_solar_distance > 207353078.5 |
| geogen_spacecraft_altitude       | Distance from<br>the spacecraft<br>to the sub-<br>spacecraft point<br>on the target<br>body at the<br>reference time.                                                                                                    | geogen_spacecraft_altitude < 326               |
| geogen_target_center_distance    | Distance from<br>the spacecraft<br>to the center of<br>the target body<br>at the reference<br>time.                                                                                                    | geogen_target_center_distance < 1334           |
| geogen_sub_spacecraft_latitude   | Latitude of the<br>sub-spacecraft<br>point on the<br>target body at<br>the reference<br>time.                                                                                                    | geogen_sub_spacecraft_latitude > -73.40        |
| geogen_sub_spacecraft_longitude  | Longitude of the sub-                                                                                                    | geogen_sub_spacecraft_longitude < -104.53      |

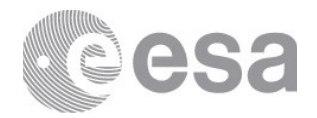

|                                          | spacecraft point<br>on the target<br>body at the<br>reference time.<br>Solar zenith<br>angle at the<br>sub-spacecraft<br>point on the<br>target body<br>surface at the<br>reference time. |                                                 |
|------------------------------------------|----------------------------------------------------------------------------------------------------|-------------------------------------------------|
| geogen_sub_spacecraft_solar_zenith_angle | The solar<br>zenith angle is<br>the angle<br>subtended<br>between the<br>direction<br>towards the<br>Sun and the<br>local normal at<br>the surface.                                       | geogen_sub_spacecraft_solar_zenith_angle < 29.5 |
| geogen_target_right_ascension            | Right ascension<br>of the position<br>vector of the<br>target body<br>center as seen<br>from the<br>spacecraft in<br>the Earth mean<br>equator and<br>equinox frame<br>(J2000).           | geogen_target_right_ascension < 0.0602          |
| geogen_target_declination                | Declination of<br>the position<br>vector of the<br>target body<br>center as seen<br>from the<br>spacecraft in<br>the Earth mean<br>equator and<br>equinox frame<br>(J2000).               | geogen_target_declination < -17.0544            |
| geogen_sun_right_ascension               | Right ascension<br>of the position<br>vector of the<br>Sun as seen<br>from the<br>spacecraft in<br>the Earth mean<br>equator and<br>equinox frame<br>(J2000).                             | geogen_sun_right_ascension > 21.0951            |
| geogen_sun_declination                   | Declination of<br>the position<br>vector of the<br>Sun as seen<br>from the<br>spacecraft in<br>the Earth mean<br>equator and<br>equipox frame                                             | geogen_sun_declination < 19                     |

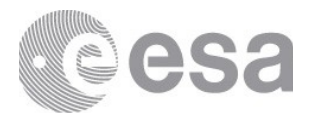

|                          | (J2000).                                                                                                    |                                       |
|--------------------------|----------------------------------------------------------------------------------------------------|---------------------------------------|
| geogen_x_sc_sun_position | X component of<br>the position<br>vector from<br>spacecraft to<br>Sun, expressed<br>in J2000<br>coordinates,<br>and corrected<br>for light time<br>and stellar<br>aberration,<br>evaluated at the<br>reference time.               | geogen_x_sc_sun_position < -20802868  |
| geogen_y_sc_sun_position | Y component of<br>the position<br>vector from<br>spacecraft to<br>Sun, expressed<br>in J2000<br>coordinates,<br>and corrected<br>for light time<br>and stellar<br>aberration,<br>evaluated at the<br>reference time.               | geogen_y_sc_sun_position > -214032850 |
| geogen_z_sc_sun_position | Z component of<br>the position<br>vector from<br>spacecraft to<br>Sun, expressed<br>in J2000<br>coordinates,<br>and corrected<br>for light time<br>and stellar<br>aberration,<br>evaluated at the<br>reference time.               | geogen_z_sc_sun_position < -77268319  |
| geogen_x_sc_sun_velocity | X component of<br>the velocity<br>vector of Sun<br>relative to the<br>spacecraft,<br>expressed in<br>J2000<br>coordinates,<br>and corrected<br>for light time<br>and stellar<br>aberration,<br>evaluated at the<br>reference time. | geogen_x_sc_sun_velocity < -27.5      |
| geogen_y_sc_sun_velocity | Y component of<br>the velocity<br>vector of Sun<br>relative to the<br>spacecraft,<br>expressed in<br>J2000<br>coordinates,                                                                                                    | geogen_y_sc_sun_velocity > -23.1      |

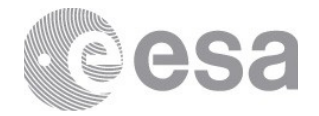

|                             | and corrected<br>for light time<br>and stellar<br>aberration,<br>evaluated at the<br>reference time.                                                                                                    |                                         |
|-----------------------------|----------------------------------------------------------------------------------------------------|-----------------------------------------|
| geogen_z_sc_sun_velocity    | Z component of<br>the velocity<br>vector of Sun<br>relative to the<br>spacecraft,<br>expressed in<br>J2000<br>coordinates,<br>and corrected<br>for light time<br>and stellar<br>aberration,<br>evaluated at the<br>reference time.            | geogen_z_sc_sun_velocity > -13.4        |
| geogen_x_sc_target_position | X component of<br>the position<br>vector from the<br>spacecraft to<br>target body<br>center,<br>expressed in<br>J2000<br>coordinates,<br>and corrected<br>for light time<br>and stellar<br>aberration,<br>evaluated at the<br>reference time. | geogen_x_sc_target_position < -3091.489 |
| geogen_y_sc_target_position | Y component of<br>the position<br>vector from the<br>spacecraft to<br>target body<br>center<br>expressed in<br>J2000<br>coordinates,<br>and corrected<br>for light time<br>and stellar<br>aberration,<br>evaluated at the<br>reference time.  | geogen_y_sc_target_position < -1734.5   |
| geogen_z_sc_target_position | Z component of<br>the position<br>vector from the<br>spacecraft to<br>target body<br>center<br>expressed in<br>J2000<br>coordinates,<br>and corrected<br>for light time<br>and stellar<br>aberration,                                         | geogen_z_sc_target_position > -745.7    |

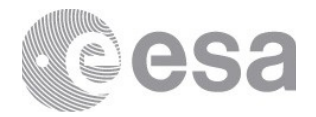

|                             | evaluated at the reference time.                                                                                                    |                                                         |
|-----------------------------|----------------------------------------------------------------------------------------------------|---------------------------------------------------------|
| geogen_x_sc_target_velocity | X component of<br>the velocity<br>vector of the<br>target body<br>center relative<br>to the<br>spacecraft,<br>expressed in<br>J2000<br>coordinates,<br>and corrected<br>for light time<br>and stellar<br>aberration,<br>evaluated at the<br>reference time. | geogen_x_sc_target_velocity > 1.01                      |
| geogen_y_sc_target_velocity | Y component of<br>the velocity<br>vector of the<br>target body<br>center relative<br>to the<br>spacecraft,<br>expressed in<br>J2000<br>coordinates,<br>and corrected<br>for light time<br>and stellar<br>aberration,<br>evaluated at the<br>reference time. | geogen_y_sc_target_velocity > -2.35                     |
| geogen_z_sc_target_velocity | Z component of<br>the velocity<br>vector of the<br>target body<br>center relative<br>to the<br>spacecraft,<br>expressed in<br>J2000<br>coordinates,<br>and corrected<br>for light time<br>and stellar<br>aberration,<br>evaluated at the<br>reference time. | geogen_z_sc_target_velocity < -3.36                     |
| geogen_min_incidence_angle  | Minimum<br>incidence<br>angle.<br>The incidence<br>angle is the<br>angle between<br>the local<br>vertical at a<br>given surface<br>point and the<br>vector from the<br>surface point to                                                                     | geogen_min_incidence_angle BETWEEN<br>1.6275 and 5.6275 |

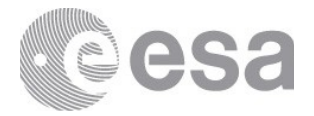

|                            | the sun.                                                                                                    |                                                         |
|----------------------------|----------------------------------------------------------------------------------------------------|---------------------------------------------------------|
| geogen_max_incidence_angle | Maximum<br>incidence<br>angle.                                                                                                    | geogen_max_incidence_angle BETWEEN<br>3.5575 and 7.2354 |
|                            | The incidence<br>angle is the<br>angle between<br>the local<br>vertical at a<br>given surface<br>point and the<br>vector from<br>that the surface<br>point to the<br>sun. |                                                         |
| geogen_min_emission_angle  | Minimum emis sion angle.                                                                                                    | geogen_min_emission_angle > 3.23                        |
|                            | The emission<br>angle is the<br>angle between<br>the surface<br>normal at a<br>given surface<br>point and the<br>vector from the<br>surface point to<br>the spacecraft.   |                                                         |
| geogen_max_emission_angle  | Maximum emis sion angle.                                                                                                    | geogen_max_emission_angle < 15.58                       |
|                            | The emission<br>angle is the<br>angle between<br>the surface<br>normal at a<br>given surface<br>point and the<br>vector from the<br>surface point to<br>the spacecraft.   |                                                         |
| geogen_min_phase_angle     | Minimum phase angle.                                                                                                    | geogen_min_phase_angle > 0.0827                         |
|                            | The phase<br>angle is the<br>angle between<br>the vectors<br>from the<br>surface point to<br>the spacecraft<br>and from the<br>surface point to<br>the Sun.               |                                                         |
| geogen_max_phase_angle     | Maximum<br>phase angle.                                                                                                    | geogen_max_phase_angle < 3.5121                         |
|                            | The phase<br>angle is the<br>angle between<br>the vectors<br>from the<br>surface point to<br>the spacecraft                                                               |                                                         |

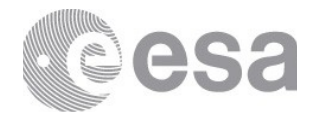

|                                  | and from the<br>surface point to<br>the Sun.                                                                                                    |                                            |
|----------------------------------|----------------------------------------------------------------------------------------------------|--------------------------------------------|
| geogen_min_slant_distance        | Minimum slant<br>distance.<br>The slant<br>distance is the<br>distance from<br>the spacecraft<br>to the nearest<br>point on the<br>detector line-<br>of-sight to the<br>target body<br>surface. | geogen_min_slant_distance < 298.7          |
| geogen_max_slant_distance        | Maximum slant<br>distance.<br>The slant<br>distance is the<br>distance from<br>the spacecraft<br>to the nearest<br>point on the<br>detector line-<br>of-sight to the<br>target body<br>surface. | geogen_max_slant_distance > 493.1          |
| geogen_min_tangent_altitude      | Minimum<br>tangent<br>altitude.<br>The tangent<br>altitude is the<br>distance from<br>the target body<br>surface nearest<br>point to the<br>detector line-<br>of-sight.                         | geogen_min_tangent_altitude < 5.174        |
| geogen_max_tangent_altitude      | Maximum<br>tangent<br>altitude.<br>The tangent<br>altitude is the<br>distance from<br>the target body<br>surface nearest<br>point to the<br>detector line-<br>of-sight.                         | geogen_max_tangent_altitude < 113.8        |
| geogen_boresight_right_ascension | Right ascension<br>of the detector<br>boresight<br>vector, in the<br>Earth mean<br>equator and<br>equinox frame<br>(J2000), at the<br>reference time.                                           | geogen_boresight_right_ascension < 41.4073 |
| geogen_boresight_declination     | Declination of the detector                                                                                                    | geogen_boresight_declination < -39.2410    |

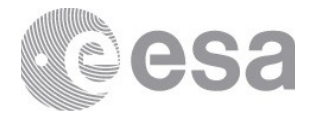

|                                   | boresight<br>vector, in the<br>Earth mean<br>equator and<br>equinox frame<br>(J2000), at the<br>reference time.                                                                  |                                           |
|-----------------------------------|----------------------------------------------------------------------------------------------------|-------------------------------------------|
| geogen_boresight_target_angle     | The separation<br>angle between<br>the detector<br>line-of-sight<br>(boresight) and<br>the target body<br>center as seen<br>from the<br>spacecraft, at<br>the reference<br>time. | geogen_boresight_target_angle > 2.9       |
| geogen_boresight_solar_elongation | Separation<br>angle between<br>the detector<br>line-of-sight<br>and the<br>position vector<br>of the Sun as<br>seen from the<br>spacecraft, at<br>the reference<br>time.         | geogen_boresight_solar_elongation < 97.07 |

# Mission specific CQL Parameters

# ROSETTA

#### instrument\_mode\_id

instrument\_mode\_id = 'HIS'

#### mission\_phase\_name

mission\_phase\_name = 'STEINS FLY-BY'

# sc\_sun\_position\_vector

sc\_sun\_position\_vector\_x > 110872140
sc\_sun\_position\_vector\_y > 267917580
sc\_sun\_position\_vector\_z > 131121700

#### sc\_target\_position\_vector

sc\_target\_position\_vector\_x > -817927.13
sc\_target\_position\_vector\_y > -549707.76
sc\_target\_position\_vector\_z > -85231.949

#### sc\_target\_velocity\_vector

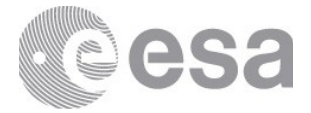

sc\_target\_velocity\_vector\_x > 7.1284906
sc\_target\_velocity\_vector\_y > 4.7832867
sc\_target\_velocity\_vector\_z > 0.73860746

target\_center\_distance
target\_center\_distance > 19177175.213011

sub\_spacecraft\_latitude
sub\_spacecraft\_latitude > 27.479987

sub\_spacecraft\_longitude
sub\_spacecraft\_longitude > 260.61168

solar\_elongation
solar\_elongation > 147.98474

# EM16

**solar\_longitude** solar\_longitude = 16.544

spacecraft\_heliocentric\_distance
spacecraft\_heliocentric\_distance = 1.479

# solar\_elongation solar\_elongation = 112.286

**subsolar\_longitude** subsolar\_longitude = 115.76

subsolar\_latitude
subsolar\_latitude = 66.543

cassis\_off\_nadir\_angle
cassis\_off\_nadir\_angle = 7.865

phase\_angle\_filter
phase\_angle\_filter = 70.136

# incidence\_angle\_filter

Page 129/131 ESDC-PSA-MA-0001\_v6.1 Date of Issue 2021/09/09 Issue 27 Rev 0

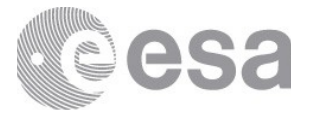

incidence\_angle\_filter = 67.378

emission\_angle\_filter emission\_angle\_filter = 9.133

sub\_cassis\_longitude
sub\_cassis\_longitude = 27.64

sub\_cassis\_latitude
sub\_cassis\_latitude = -34.097

**filter** filter = 'PAN'

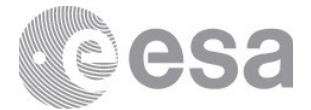

# 12. ANNEX C - PSA TECHNOLOGIES

The PSA relies on a new user interface (UI) implemented using Vaadin technologies, which is an open-source web framework for rich internet applications (RIA) based on GWT and Java.